# C824/C834/C844/ES8434

# Podręcznik użytkownika

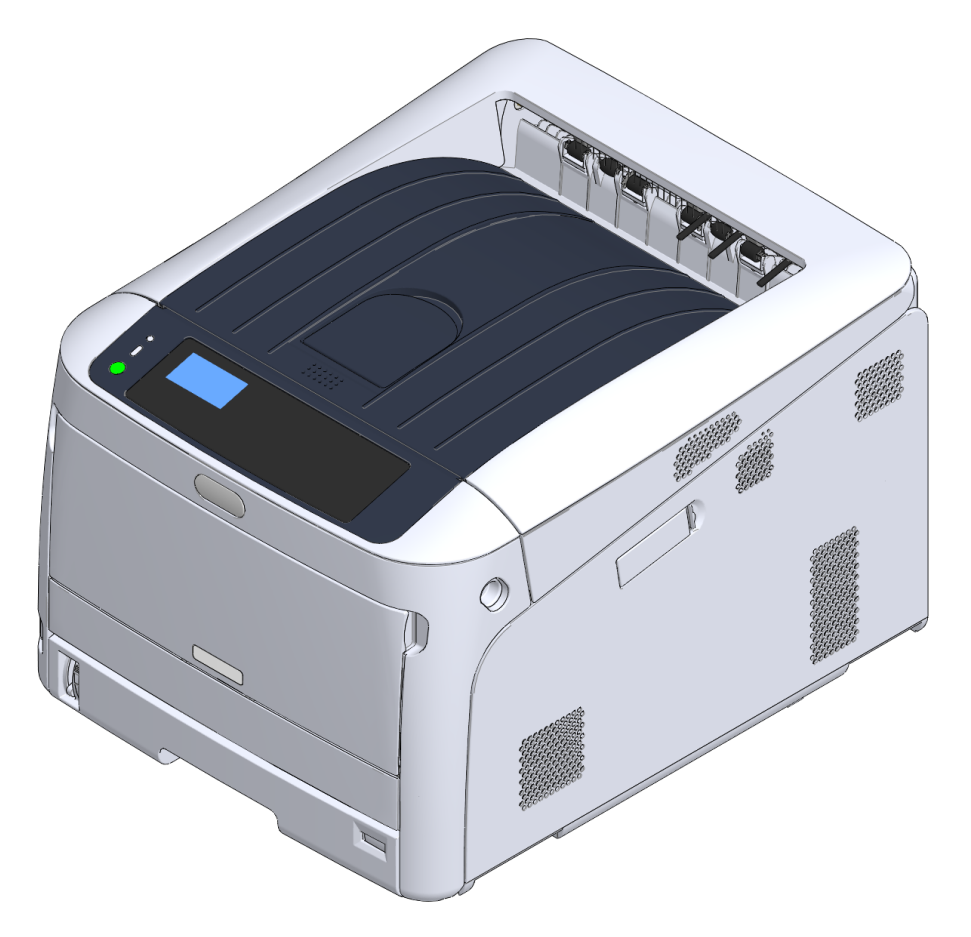

OKI

# Spis treści

| 1 | Przed rozpoczęciem                                            | 4  |
|---|---------------------------------------------------------------|----|
|   | Dla bezpieczeństwa                                            | 5  |
|   | Informacje o niniejszej instrukcji                            | 7  |
|   | Informacje o opisach                                          | 7  |
|   | Wstęp                                                         | 9  |
|   | Znaki towarowe                                                |    |
|   | Licencja                                                      |    |
| 2 | Setup                                                         | 12 |
|   | Proces instalacji                                             | 13 |
|   | Sprawdzenie środowiska instalacji urządzenia                  | 14 |
|   | Sprawdzenie zawartości opakowania                             |    |
|   | Nazwy elementów                                               |    |
|   | Obsługa panelu operatora                                      | 19 |
|   | Obsługa klawiatury numerycznej                                | 20 |
|   | Używanie przycisku Fn                                         | 20 |
|   | Lista menu funkcji                                            | 21 |
|   | Przygotowanie drukarki                                        |    |
|   | Rozpakowanie                                                  |    |
|   | Montaż elementów eksploatacyjnych                             | 23 |
|   | Ładowanie papieru                                             | 25 |
|   | O zasilaczu                                                   |    |
|   | Charakterystyka zasilania                                     |    |
|   | Podłączanie kabla zasilającego                                |    |
|   | Włączanie zasilania                                           |    |
|   |                                                               |    |
|   | Postępowanie w przypadku długiego okresu nieuzywania          |    |
|   | Zmiene heele edministratore                                   |    |
|   |                                                               |    |
| 3 | Podłączenie do komputera                                      | 34 |
|   | Metoda połączenia i przebieg                                  |    |
|   | Wymagania produktu                                            |    |
|   | Typy sterowników                                              |    |
|   | Nawiązywanie połączenia z bezprzewodową siecią LAN            |    |
|   | Nawiązywanie połączenia z punktem dostępowym (Infrastruktura) |    |
|   | Bezpośrednie łączenie się z urządzeniem (tryb AP)             | 42 |

| Podłączanie kabla USB                                                               | 44  |
|-------------------------------------------------------------------------------------|-----|
| Podłączenie kabla LAN                                                               | 45  |
| Instalowanie sterownika drukarki na komputerze                                      | 48  |
| System Windows                                                                      | 48  |
| System Mac                                                                          | 51  |
| Wybór metody połączenia pomiędzy różnymi segmentami                                 | 52  |
| Drukuj                                                                              | 53  |
| Obsługiwane Rodzaje Papieru                                                         | 54  |
| Papier ładowany do podajnika                                                        | 56  |
| Drukowanie z podajnika                                                              | 58  |
| Drukowanie z podajnika uniwersalnego                                                | 61  |
| Odbiór Papieru                                                                      | 66  |
| Anulowanie drukowania                                                               | 68  |
| Trvb oszczedzania energii                                                           | 69  |
| Odnośnie oszczedzania energij                                                       | 70  |
| Ustawianie czasu przed przejściem do trybu oszczedzania energii                     | 71  |
| Ustawianie czasu przed przejściem do trybu uśnienia                                 | 72  |
|                                                                                     | 72  |
|                                                                                     | 75  |
|                                                                                     | / 4 |
| Rozwiązywanie problemów                                                             | 75  |
| Wyświetlanie komunikatu o błędzie na wyświetlaczu (kontrolka UWAGA zapala się/miga) | 76  |
| Komunikaty błędów                                                                   | 77  |
| W przypadku wystąpienia zacięcia papieru                                            | 85  |
| Kod błędu "370", "371", "373"                                                       | 85  |
| Kod błędu "372"                                                                     | 86  |
| Kod błędu "380", "401", "637"                                                       | 88  |
| Kod błędu "381", "638"                                                              | 89  |
| Kod błędu "382", "383", "385", "639", "640"                                         | 92  |
| Kod błędu "390", "637"                                                              | 96  |
| Kod błędu "391", "392", "393", "394", "632", "633", "634"                           | 97  |
| Inne problemy                                                                       | 99  |
| Drukowanie z komputera jest niemożliwe                                              | 99  |
| Nie można pomyślnie zainstalować sterownika drukarki                                | 103 |
| Problemy z jakością obrazu                                                          | 104 |
| Widoczne są białe pionowe linie                                                     | 105 |
| Wydrukowane obrazy są wyblakłe w pionie                                             | 106 |
| Wydrukowane obrazy są bardzo jasne                                                  | 106 |

| Rosa pojawia się na wydrukowanym arkuszu107Widoczne są pionowe linie108Cyklicznie występują poziome linie i kropki108Biały obszar papieru jest lekko zabrudzony109Krawędzie liter są rozmazane109Cała powierzchnia papieru jest lekko zabrudzona podczas drukowania na kopertach lub papierzepowlekanym110Toner schodzi z arkusza po potarciu go110Nierównomierny połysk111Pojawiają się czarne lub białe kropki111Wydruki są brudne112Cała strona jest zadrukowana na czarno112Nic nie jest drukowane113Pojawiają się białe plamy113Kolor wydrukowanego obrazu odbiega od oczekiwań114Problemy z urządzeniem117Konserwacja120                                                                                                    |  |
|----------------------------------------------------------------------------------------------------|--|
| Widoczne są pionowe linie       108         Cyklicznie występują poziome linie i kropki       108         Biały obszar papieru jest lekko zabrudzony       109         Krawędzie liter są rozmazane       109         Cała powierzchnia papieru jest lekko zabrudzona podczas drukowania na kopertach lub papierze powlekanym       110         Toner schodzi z arkusza po potarciu go       110         Nierównomierny połysk       111         Pojawiają się czarne lub białe kropki       111         Wydruki są brudne       112         Cała strona jest zadrukowana na czarno       112         Nic nie jest drukowane       113         Pojawiają się białe plamy       113         Kolor wydrukowanego obrazu odbiega od oczekiwań       114         Problemy z urządzeniem       117 |  |
| Cyklicznie występują poziome linie i kropki       108         Biały obszar papieru jest lekko zabrudzony       109         Krawędzie liter są rozmazane       109         Cała powierzchnia papieru jest lekko zabrudzona podczas drukowania na kopertach lub papierze powlekanym       110         Toner schodzi z arkusza po potarciu go       110         Nierównomierny połysk       111         Pojawiają się czarne lub białe kropki       111         Wydruki są brudne       112         Cała strona jest zadrukowana na czarno       112         Nic nie jest drukowane       113         Pojawiają się białe plamy       113         Kolor wydrukowanego obrazu odbiega od oczekiwań       114         Problemy z urządzeniem       117                                             |  |
| Biały obszar papieru jest lekko zabrudzony       109         Krawędzie liter są rozmazane       109         Cała powierzchnia papieru jest lekko zabrudzona podczas drukowania na kopertach lub papierze       109         powiekanym       110         Toner schodzi z arkusza po potarciu go       110         Nierównomierny połysk       111         Pojawiają się czarne lub białe kropki       111         Wydruki są brudne       112         Cała strona jest zadrukowana na czarno       112         Nic nie jest drukowane       113         Pojawiają się białe plamy       113         Kolor wydrukowanego obrazu odbiega od oczekiwań       114         Problemy z podawaniem       117         Konserwacja       112                                                            |  |
| Krawędzie liter są rozmazane       109         Cała powierzchnia papieru jest lekko zabrudzona podczas drukowania na kopertach lub papierze       110         Toner schodzi z arkusza po potarciu go       110         Nierównomierny połysk       111         Pojawiają się czarne lub białe kropki       111         Wydruki są brudne       112         Cała strona jest zadrukowana na czarno       112         Nic nie jest drukowane       113         Pojawiają się białe plamy       113         Kolor wydrukowanego obrazu odbiega od oczekiwań       114         Problemy z urządzeniem       117                                                                                                    |  |
| Cała powierzchnia papieru jest lekko zabrudzona podczas drukowania na kopertach lub papierze       110         Toner schodzi z arkusza po potarciu go       110         Nierównomierny połysk       111         Pojawiają się czarne lub białe kropki       111         Wydruki są brudne       112         Cała strona jest zadrukowana na czarno       112         Nic nie jest drukowane       113         Pojawiają się białe plamy       113         Kolor wydrukowanego obrazu odbiega od oczekiwań       114         Problemy z urządzeniem       117                                                                                                    |  |
| Toner schodzi z arkusza po potarciu go       110         Nierównomierny połysk       111         Pojawiają się czarne lub białe kropki       111         Wydruki są brudne       112         Cała strona jest zadrukowana na czarno       112         Nic nie jest drukowane       113         Pojawiają się białe plamy       113         Kolor wydrukowanego obrazu odbiega od oczekiwań       114         Problemy z podawaniem       117         Konserwacja       110                                                                                                    |  |
| Nierównomierny połysk       111         Pojawiają się czarne lub białe kropki       111         Wydruki są brudne       112         Cała strona jest zadrukowana na czarno       112         Nic nie jest drukowane       113         Pojawiają się białe plamy       113         Kolor wydrukowanego obrazu odbiega od oczekiwań       114         Problemy z podawaniem       114         Problemy z urządzeniem       117         Konserwacja       120                                                                                                    |  |
| Pojawiają się czarne lub białe kropki       111         Wydruki są brudne       112         Cała strona jest zadrukowana na czarno       112         Nic nie jest drukowane       113         Pojawiają się białe plamy       113         Kolor wydrukowanego obrazu odbiega od oczekiwań       114         Problemy z podawaniem       114         Problemy z urządzeniem       117         Konserwacja       120                                                                                                    |  |
| Wydruki są brudne       112         Cała strona jest zadrukowana na czarno       112         Nic nie jest drukowane       113         Pojawiają się białe plamy       113         Kolor wydrukowanego obrazu odbiega od oczekiwań       114         Problemy z podawaniem       114         Problemy z urządzeniem       117         Konserwacja       120                                                                                                    |  |
| Cała strona jest zadrukowana na czarno       112         Nic nie jest drukowane       113         Pojawiają się białe plamy       113         Kolor wydrukowanego obrazu odbiega od oczekiwań       114         Problemy z podawaniem       114         Problemy z urządzeniem       117         Konserwacja       120                                                                                                    |  |
| Nic nie jest drukowane       113         Pojawiają się białe plamy       113         Kolor wydrukowanego obrazu odbiega od oczekiwań       114         Problemy z podawaniem       114         Problemy z urządzeniem       117         Konserwacja       120                                                                                                    |  |
| Pojawiają się białe plamy       113         Kolor wydrukowanego obrazu odbiega od oczekiwań       114         Problemy z podawaniem       114         Problemy z urządzeniem       117         Konserwacja       120                                                                                                    |  |
| Kolor wydrukowanego obrazu odbiega od oczekiwań       114         Problemy z podawaniem       114         Problemy z urządzeniem       117         Konserwacja       120                                                                                                    |  |
| Problemy z podawaniem                                                                                                    |  |
| Problemy z urządzeniem                                                                                                    |  |
| Konserwacja                                                                                                    |  |
|                                                                                                    |  |
| Wymiana materiałów eksploatacyjnych                                                                                                    |  |
| Ostrzeżenia dotyczące wymiany                                                                                                    |  |
| Wymiana wkładu z tonerem                                                                                                    |  |
| Tylko Dla Pojemnika z Tonerem K (czarny)123                                                                                                    |  |
| Dla pojemników z tonerem w kolorach C (cyan), M (magenta), Y (żółty)                                                                                                    |  |
| Wymiana bębna                                                                                                    |  |
| Wymiana bębna światłoczułego129                                                                                                    |  |
| Wymiana bębna światłoczułego wraz z pojemnikiem tonera                                                                                                    |  |
| Wymiana zespołów konserwacyjnych136                                                                                                    |  |
| Wymiana Zespołu Pasowego136                                                                                                    |  |
| Wymiana Zespołu Utrwalającego140                                                                                                    |  |
| Czyszczenie                                                                                                    |  |
| Czyszczenie powierzchni urządzenia144                                                                                                    |  |
| Czyszczenie głowicy LED145                                                                                                    |  |
| Czyszczenie folii osłaniającej bęben przed światłem146                                                                                                    |  |
| Czyszczenie rolek podających (Podajnik 1/Podajnik 2/Podajnik 3/Podajnik 4/Podajnik 5)148                                                                                                    |  |
| Czyszczenie rolek podających (Podajnik uniwersalny)149                                                                                                    |  |
| Czyszczenie rolki dociskowej                                                                                                    |  |
| Przesuwanie tego urządzenia152                                                                                                    |  |
| Transport tego urządzenia                                                                                                    |  |
| Przed utylizacją drukarki                                                                                                    |  |
| Usuwanie sterownika drukarki                                                                                                    |  |

| Aktualizowanie sterownika drukarki                         | 158 |
|------------------------------------------------------------|-----|
| Aktualizowanie firmware'u                                  | 159 |
| Załącznik                                                  | 161 |
| Otwieranie folderu drukarki                                | 162 |
| Lista menu panelu operatora                                | 163 |
| Opcje                                                      |     |
| Instalowanie zespołu dupleksu (tylko C824n, C834nw)        | 165 |
| Instalacja bezprzewodowego modułu LAN (Tylko C824, ES8434) |     |
| Instalacja podstawy rolki                                  |     |
| Instalowanie dodatkowego zespołu podajnika                 |     |
| Dodawanie elementów opcjonalnych                           | 176 |
| Dane techniczne                                            | 179 |
| Ogólna specyfikacja techniczna                             | 179 |
| Specyfikacja drukowania                                    |     |
| Specyfikacja sieci                                         |     |
| Specyfikacja techniczna bezprzewodowej sieci LAN           |     |
| Wymiary drukarki                                           |     |

# Przed rozpoczęciem

Dla bezpieczeństwa Informacje o niniejszej instrukcji Wstęp Znaki towarowe Licencja

# Dla bezpieczeństwa

# Ostrzeżenia związane z bezpieczeństwem

| ▲ NIEBEZPIECZEŃSTWO | Wskazuje dodatkowe informacje, których ignorowanie lub nieprzestrzeganie, może spowodować poważne obrażenia lub śmierć. |
|---------------------|----------------------------------------------------------------------------------------------------|
|                     | Wskazuje dodatkowe informacje, których ignorowanie może spowodować obrażenia.                                           |

### Ogólne ostrzeżenia

| <b>NIEBEZPIECZEŃSTWO</b> |                                                                                                    |  |
|--------------------------|----------------------------------------------------------------------------------------------------|--|
| Ø                        | Nie dotykaj przełącznika bezpieczeństwa wewnątrz urządzenia. Może<br>wystąpić wysokie napięcie, i może nastąpić porażenie prądem. Również<br>przekładnia może się obracać i skutkować obrażeniami.        |  |
| $\bigotimes$             | Nie używaj łatwopalnych aerozoli w pobliżu urządzenia. Niektóre elementy wewnątrz urządzenia są gorące, co może spowodować pożar.                                                                         |  |
| i ka                     | Jeżeli obudowa będzie bardzo gorąca, urządzenie emituje dym lub brzydki<br>zapach, lub gdy słyszysz dziwne dźwięki, odłącz wtyczkę z prądu i<br>skontaktuj się ze swoim dealerem.<br>Może wystąpić pożar. |  |
|                          | Jeżeli płyn taki jak woda dostanie się do wnętrza urządzenia, odłącz<br>wtyczkę z gniazdka i skontaktuj się ze swoim dealerem.<br>Może wystąpić pożar.                                                    |  |
|                          | Jeżeli spadnie Ci spinacz lub inny drobny przedmiot do urządzenia, odłącz<br>wtyczkę z gniazdka i wyjmij ciało obce.<br>Może wystąpić porażenie elektryczne, pożar lub obrażenia.                         |  |
|                          | Nie przeprowadzaj żadnej operacji lub demontażu oprócz tego opisanego<br>w instrukcji użytkownika.<br>Może wystąpić porażenie elektryczne, pożar lub obrażenia.                                           |  |

| <b>NIEBEZPIECZEŃSTWO</b> |                                                                                                    |  |
|--------------------------|----------------------------------------------------------------------------------------------------|--|
|                          | Jeżeli urządzenie zostanie upuszczone lub pokrywa zostanie zniszczona,<br>odłącz wtyczkę z gniazdka i skontaktuj się ze swoim dealerem.<br>Może wystąpić porażenie elektryczne, pożar lub obrażenia.                                                                                                    |  |
|                          | Odłączaj regularnie wtyczkę od gniazdka i czyść powierzchnię pomiędzy<br>bolcami.<br>Jeżeli wtyczka jest podłączona na długi okres czasu, kurz będzie osadzał<br>się na bolcach i może dojść do zwarcia, co może skutkować pożarem.                                                                                                    |  |
| $\oslash$                | Nie zbieraj odkurzaczem elektrycznym rozsypanego proszku tonera.<br>Odkurzanie tonera odkurzaczem elektrycznym może spowodować zapłon<br>z powodu iskier styków elektrycznych lub innych powodów.<br>Jeżeli toner rozsypie się na podłogę lub inne miejsce, zetrzyj toner<br>wilgotną szmatką, zwracając uwagę, aby nie rozsypywać tonera. |  |
| $\bigcirc$               | Nie wkładaj przedmiotów do otworów wentylacyjnych.<br>Może wystąpić porażenie elektryczne, pożar lub obrażenia.                                                                                                    |  |
| $\oslash$                | Nie kładź kubków z płynami, np. wodą, na urządzeniu. Może wystąpić porażenie elektryczne lub pożar.                                                                                                    |  |
| $\bigcirc$               | Nie pozwól, aby mocz zwierząt lub inne płyny dostały się do wewnątrz<br>urządzenia i nie pozwól na zmoczenie urządzenia. Może wystąpić<br>porażenie elektryczne lub pożar.                                                                                                    |  |
| 8                        | Gdy pokrywa urządzenia jest otwarta, nie dotykaj zespołu utrwalającego.<br>Może wystąpić poparzenie.                                                                                                    |  |
| $\bigotimes$             | Tonera ani bębna nie wrzucaj do ognia. Toner może zapalić się,<br>powodując poparzenia.                                                                                                    |  |
| $\oslash$                | Nie podłączaj wtyczki, kabli lub przewodu uziemiającego w jakikolwiek<br>inny sposób niż podany w instrukcji obsługi.<br>Może wystąpić pożar.                                                                                                    |  |

| $\oslash$  | Działanie UPS (zasilacza awaryjnego) bądź inwerterów nie jest<br>gwarantowane. Nie używaj zasilacza awaryjnego ani inwertera.<br>Może wystąpić pożar.                                                                                                    |  |
|------------|----------------------------------------------------------------------------------------------------|--|
|            |                                                                                                    |  |
|            |                                                                                                    |  |
| $\bigcirc$ | Nie przebywaj w pobliżu części wyjścia papieru, gdy włączasz zasilanie<br>lub drukowanie jest w toku. Mogą wystąpić obrażenia.                                                                                                    |  |
| 8          | Nie dotykaj uszkodzonego wyświetlacza ciekłokrystalicznego. Mogą<br>wystąpić obrażenia. Jeśli ciecz (ciekły kryształ) wyciekła z wyświetlacza<br>ciekłokrystalicznego dostanie się do oczu bądź ust, przepłucz dużą ilością<br>wody. W razie potrzeby zasięgnij pomocy medycznej. |  |
|            | Nie demontuj bębna ani tonera lub też nie otwieraj ich siłą. Toner może<br>dostać się do Twoich dróg oddechowych lub też może on wylądować na<br>Twoich dłoniach i ubraniach brudząc je.                                                                                          |  |

Zachowaj ostrożność podczas pracy z produktem, jeśli znajduje się na nim poniższe oznaczenie.

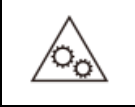

Wskazuje środki bezpieczeństwa z instrukcji zapewniające zachowanie bezpiecznej odległości od ruchomych części.

# Informacje o niniejszej instrukcji

Tutaj znajduje się wiele różnych informacji dotyczących niniejszej instrukcji. Przed skorzystaniem z niniejszej instrukcji przeczytaj poniższe sekcje.

#### Zastrzeżenie

Autorzy niniejszej publikacji dołożyli wszelkich starań, aby znalazły się w niej wyczerpujące, dokładne i aktualne informacje. Producent nie ponosi odpowiedzialności za skutki błędów pozostające poza jego kontrolą. Producent nie może ponadto zagwarantować, że zmiany w oprogramowaniu i sprzęcie uczynione przez innych wytwórców, do których odnosi się niniejszy podręcznik, nie wpłyną na stosowalność informacji w nim zamieszczonych. Wspomnienie oprogramowania innych firm nie musi oznaczać ich wspierania przez producenta.

Autorzy podjęli wszelkie uzasadnione działania, aby informacje zawarte w tej publikacji były dokładne i użyteczne, nie udzielają jednak żadnych gwarancji, jawnych ani domniemanych, dotyczących ich dokładności lub zakresu.

#### Prawa autorskie niniejszej instrukcji

Wszelkie prawa zastrzeżone przez Oki Data Corporation. Żadna część niniejszego dokumentu nie może być powielana w jakiejkolwiek formie i w jakikolwiek sposób bez uprzedniego uzyskania pisemnej zgody od Oki Data Corporation.

© 2018 Oki Data Corporation

#### Instrukcje obsługi

Do produktu zostały dołączone niniejsze instrukcje.

- Podręcznik użytkownika (PDF) ----- Zapisany na płycie DVD, dostarczanej z urządzeniem.
- Podręcznik zaawansowany (PDF) ----- Pobierz ten podręcznik z witryny internetowej Oki Data i posługuj się nim.
- Podręcznik online ----- Może być przeglądany na witrynie internetowej Oki Data.
- Informacje o opisach

### Informacje o opisach

O ile nie określono tego inaczej, w niniejszej instrukcji wykorzystane zostały zrzuty ekranów z następujących programów.

- Dla systemu Windows: Windows 10
- Zgodność z komputerami Mac z systemem macOS High Sierra 10.13

W tej instrukcji występują poniższe oznaczenia.

- [OKI Printer (Drukarka OKI)] może być wprowadzone jako nazwa modelu.
- Ikona sterownika drukarki dla każdej wersji systemu Windows jest w niniejszej instrukcji określana jako "Folder drukarki".
- Nazwa ogólna dla systemów Windows 10, Windows Server 2012, itp. → Windows

W zależności od systemu operacyjnego, modelu lub wersji, opisy umieszczone w tym dokumencie mogą się różnić.

#### Informacje o znakach

W tej instrukcji występują znaki przedstawione poniżej.

| Symbol   | Znaczenie                                                                                                    |
|----------|----------------------------------------------------------------------------------------------------|
|          | Wskazuje na ostrzeżenia i ograniczenia związane z prawidłową pracą urządzenia. Przeczytaj,<br>aby upewnić się czy twoje urządzenie będzie działać prawidłowo. |
| <u>C</u> | Wskazuje na przydatne informacje związane z korzystaniem z urządzenia. Zaleca się<br>zapoznanie z tymi informacjami.                                          |
| ଚ        | Wskazuje na temat odniesienia. Przeczytaj, jeśli potrzebujesz więcej informacji.                                                                              |

#### Informacje o symbolach

Ta sekcja opisuje symbole i ich znaczenie w niniejszej instrukcji.

| Symbol | Znaczenie                                                                   |
|--------|-----------------------------------------------------------------------------|
| « »    | Wskazuje na przycisk/klawisz znajdujący się w panelu sterowania urządzenia. |

| Symbol | Znaczenie                                                                                                    |
|--------|----------------------------------------------------------------------------------------------------|
| []     | Wskazuje nazwę menu, nazwę elementu, opcji lub innego elementu, które jest<br>wyświetlany na ekranie panelu operatora.<br>Wskazuje na nazwę menu, okna lub okna dialogowego wyświetlanego na ekranie<br>komputera. |
| 9<br>9 | Wskazuje na wiadomość wyświetlaną na ekranie urządzenia lub na wprowadzony<br>tekst.<br>Wskazuje na nazwę pliku na komputerze.<br>Wskazuje na tytuł tematu w postaci linku.                                        |
| <>     | Wskazuje na klawisz znajdujący się na klawiaturze komputera.                                                                                                    |
| >      | Wskazuje jak wyświetlić wymagane menu urządzenia lub komputera.                                                                                                    |

#### Informacje o ilustracjach

Ilustracje C844 są wykorzystywane w niniejszej instrukcji jako przykłady.

Ilustracje ekranu dotykowego na panelu operatora, wykorzystywane w niniejszej instrukcji, są wyświetlane przy zachowaniu fabrycznych ustawień.

# Ŵ

• Opisy zawarte w niniejszej instrukcji mogą się różnić w zależności od modelu urządzenia.

# Wstęp

#### • PIERWSZA POMOC W NAGŁYCH WYPADKACH

Z proszkiem tonera należy obchodzić się z uwagą:

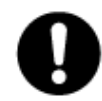

W razie połknięcia należy podać niewielkie ilości zimnej wody i zgłosić się do lekarza. NIE WOLNO wywoływać wymiotów.

Jeśli toner dostanie się do układu oddechowego, należy wyprowadzić osobę na świeże powietrze. Należy zgłosić się do lekarza.

Jeśli toner dostanie się do oczu, należy przez co najmniej 15 minut płukać oczy dużą ilością wody. Należy zgłosić się do lekarza.

Toner rozsypany na skórze lub ubraniu należy zmyć zimną wodą, aby nie pozostały nieusuwalne plamy.

#### PRODUCENT

Oki Data Corporation, 4-11-22 Shibaura, Minato-ku, Tokio 108-8551, Japonia

#### IMPORTER DO KRAJÓW UNII EUROPEJSKIEJ/AUTORYZOWANY PRZEDSTAWICIEL OKI Europe Limited

OKI Europe Limited Blays House Wick Road Egham Surrey, TW20 0HJ Zjednoczone Królestwo

W przypadku pytań dotyczących sprzedaży, pomocy technicznej oraz pytań ogólnych należy kontaktować się z lokalnym dystrybutorem.

#### • INFORMACJE DOTYCZĄCE OCHRONY ŚRODOWISKA

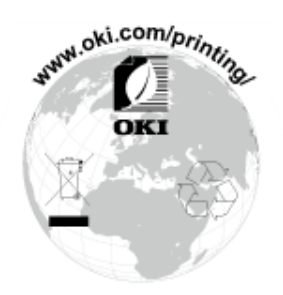

# Znaki towarowe

OKI jest zastrzeżonym znakiem towarowym Oki Electric Industry Co., Ltd.

Energy Star jest znakiem towarowym Agencji Ochrony Środowiska Stanów Zjednoczonych.

Microsoft, Windows, Windows Server, Windows Vista i Internet Explorer są zastrzeżonymi znakami towarowymi Microsoft Corporation.

Apple, Macintosh, Mac i Mac OS są zastrzeżonymi znakami towarowymi firmy Apple Inc.

iPad, iPhone, iPod, dotykowy iPod i Safari są znakami towarowymi zastrzeżonymi przez Apple Inc., w Stanach Zjednoczonych Ameryki oraz innych krajach.

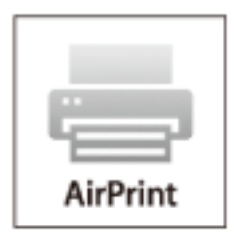

AirPrint oraz logo AirPrint są znakami towarowymi Apple Inc.

Google, Google Docs, Android i Gmail są zastrzeżonymi znakami towarowymi Google Inc.

Google Cloud Print jest znakiem towarowym Google Inc.

Adobe, Illustrator, Photoshop, PostScript i Reader są znakami towarowymi Adobe Systems Incorporated w Stanach Zjednoczonych i innych krajach.

Inne wymienione tu nazwy produktów i marek są zastrzeżonymi znakami towarowymi lub znakami towarowymi ich prawnych właścicieli.

| Energy STAR | Jako Uczestnik Programu Energy Star, producent ustalił, że ten produkt spełnia wymogi Energy Star<br>dotyczące wydajności energetycznej.<br>Krajami docelowymi programu ENERGY STAR są Stany Zjednoczone Ameryki, Kanada i Japonia.<br>Program nie dotyczy innych krajów.                                                                                                    |
|-------------|----------------------------------------------------------------------------------------------------|
| CE          | Produkt jest zgodny z wymaganiami sformułowanymi w Dyrektywach 2014/30/EU (EMC), 2014/35/EU (LVD), 1999/5/WE (R&TTE), 2009/125/WE (ErP) i 2011/65/EU (RoHS) przy uwzględnieniu, w stosownych przypadkach, przepisów państw członkowskich dotyczących kompatybilności elektromagnetycznej, niskiego napięcia, sprzętu radiowego I telekomunikacyjnego i produktów pobierających energię elektryczną, ograniczeń używania niektórych substancji niebezpiecznych w sprzęcie elektrycznym i elektronicznym. |

Do oceny produktu w zakresie zgodności z dyrektywą dot. kompatybilności elektromagnetycznej 2004/108/WE użyto poniższych kabli. Konfiguracje inne niż użyta mogą wpływać na zachowanie zgodności urządzenia z ww. dyrektywą.

| TYP KABLA | DŁUGOŚĆ<br>(METRY) | RDZEŃ | EKRAN |
|-----------|--------------------|-------|-------|
| Pobór     | 1,8                | ×     | ×     |
| USB       | 5,0                | ×     | ~     |
| LAN       | 10,0               | ×     | ×     |

Uproszczona deklaracja zgodności UE

Firma Oki Data Corporation niniejszym oświadcza o zgodności urządzenia radiowego "DNUB-O1, 4666411A" z dyrektywą 2014/53/UE.

Pełny tekst deklaracji zgodności UE jest dostępny pod adresem:

https://www.oki.com/eu/printing/support/declaration-of-conformity

# Licencja

Ten produkt zawiera oprogramowanie stworzone przez Heimdal Project.

Prawa autorskie (c) 1995 - 2008 Kungliga Tekniska Högskolan

(Royal Institute of Technology, Stockholm, Sweden).

Wszelkie prawa zastrzeżone.

Redystrybucja i użycie w postaci źródłowej bądź binarnej (kodu urządzenia), z modyfikacjami lub bez, są dozwolone pod warunkiem spełnienia następujących warunków:

- 1 Redystrybucje kodu źródłowego muszą zawierać powyższą informację o prawach autorskich, niniejszą listę warunków i następujące zrzeczenie się.
- 2 Redystrybucje postaci kodu maszynowego muszą zawierać powyższą informację o prawach autorskich, niniejszą listę warunków i następujące zrzeczenie się w dokumentacji i/lub innych materiałach załączonych do dystrybucji.
- 3 Ani nazwa Instytutu, ani imiona jego współpracowników nie mogą zostać użyte do wspierania i promocji produktów opartych na tym oprogramowaniu bez wcześniejszego uzyskania konkretnej pisemnej zgody.

NINIEJSZE OPROGRAMOWANIE JEST DOSTARCZANE PRZEZ INSTYTUT I WSPÓŁPRACOWNIKÓW W FORMIE "JAK JEST" I WSZELKIE WYRAŹNE BĄDŹ DOROZUMIANE GWARANCJE, ŁĄCZNIE Z, ALE NIE OGRANICZONE DO, IMPLIKOWANYMI GWARANCJAMI SPRZEDAŻY I ZDATNOŚCI DO KONKRETNEGO CELU SĄ WYKLUCZONE. W ŻADNYM PRZYPADKU INSTYTUT LUB JEGO WSPÓŁPRACOWNICY NIE BĘDĄ POCIĄGNIĘCI DO ODPOWIEDZIALNOŚCI ZA DOWOLNE BEZPOREDNIE, POŚREDNIE, PRZYPADKOWE, SPECJALNE, PRZYKŁADOWE, BĄDŹ WYNIKŁE USZKODZENIA (WLICZAJĄC W TO, ALE NIE OGRANICZONE DO, DOSTARCZENIA ZASTĘPCZYCH DÓBR BĄDŹ USŁUG, UTRATY UŻYTKU, DANYCH, BĄDŹ ZYSKÓW; BĄDŹ PRERWANIA DZIAŁALNOŚCI) SPOWODOWANE W JAKIKOLWIEK SPOSÓB I NA PODSTAWIE DOWOLNEJ TEORII ODPOWIEDZIALNOŚCI, CZY KONTRAKTOWEJ, WĄSKIEJ, DELIKTOWEJ (ZANIECHANIA, BĄDŹ INNEJ) WYNIKŁE W DOWOLNY SPOSÓB Z UŻYCIA TEGO OPROGRAMOWNIA, NAWET JEŚLI ZOSTAŁ POINFORMOWANY O MOŻLIWOŚCI TAKIEGO USZKODZENIA. Oświadczenie o licencji wolnego oprogramowania

Niniejsze wolne oprogramowanie może obsługiwać usługę Google Cloud Print. Poniżej został przedstawiony opis licencji wolnego oprogramowania. ison-c

Prawa autorskie (c) 2009-2012 Eric Haszlakiewicz

Niniejszym gwarantuje się, bez opłat, że każda osoba która wejdzie w posiadanie kopii tego oprogramowania i związanych z nim plików dokumentacji (dalej "Oprogramowanie") może wprowadzać do obrotu oprogramowanie bez żadnych ograniczeń, w tym bez ograniczeń prawa do użytkowania, kopiowania, modyfikowania, łączenia, publikowania, dystrybuowania, sublicencjonowania i/lub sprzedaży kopii oprogramowania, a także zezwalania osobie, której oprogramowanie zostało dostarczone czynienia tego samego, z zastrzeżeniem następujących warunków:

Powyższa nota zastrzegająca prawa autorskie oraz niniejsza nota zezwalająca muszą zostać włączone do wszystkich kopii lub istotnych części Oprogramowania.

OPROGRAMOWANIE JEST DOSTARCZANE TAKIM, JAKIE JEST, BEZ JAKIEJKOLWIEK GWARANCJI, WYRAŹNEJ LUB DOROZUMIANEJ, NIE WYŁĄCZAJĄC GWARANCJI PRZYDATNOŚCI HANDLOWEJ LUB PRZYDATNOŚCI DO OKREŚLONYCH CELÓW A TAKŻE BRAKU WAD PRAWNYCH. W ŻADNYM PRZYPADKU TWÓRCA LUB POSIADACZ PRAW AUTORSKICH NIE MOŻE PONOSIĆ ODPOWIEDZIALNOŚCI Z TYTUŁU ROSZCZEŃ LUB WYRZĄDZONEJ SZKODY A TAKŻE ŻADNEJ INNEJ ODPOWIEDZIALNOŚCI CZY TO WYNIKAJĄCEJ Z UMOWY, DELIKTU, CZY JAKIEJKOLWIEK INNEJ PODSTAWY POWSTAŁEJ W ZWIĄZKU Z OPROGRAMOWANIEM LUB UŻYTKOWANIEM GO LUB WPROWQADZENIEM GO DO OBROTU.

#### Prawa autorskie (c) 2004, 2005 Metaparadigm Pte Ltd

Niniejszym gwarantuje się, bez opłat, że każda osoba która wejdzie w posiadanie kopii tego oprogramowania i związanych z nim plików dokumentacji (dalej "Oprogramowanie") może wprowadzać do obrotu oprogramowanie bez żadnych ograniczeń, w tym bez ograniczeń prawa do użytkowania, kopiowania, modyfikowania, łączenia, publikowania, dystrybuowania, sublicencjonowania i/lub sprzedaży kopii oprogramowania, a także zezwalania osobie, której oprogramowanie zostało dostarczone czynienia tego samego, z zastrzeżeniem następujących warunków:

Powyższa nota zastrzegająca prawa autorskie oraz niniejsza nota zezwalająca muszą zostać włączone do wszystkich kopii lub istotnych części Oprogramowania.

OPROGRAMOWANIE JEST DOSTARCZANE TAKIM, JAKIE JEST, BEZ JAKIEJKOLWIEK GWARANCJI, WYRAŹNEJ LUB DOROZUMIANEJ, NIE WYŁĄCZAJĄC GWARANCJI PRZYDATNOŚCI HANDLOWEJ LUB PRZYDATNOŚCI DO OKREŚLONYCH CELÓW A TAKŻE BRAKU WAD PRAWNYCH. W ŻADNYM PRZYPADKU TWÓRCA LUB POSIADACZ PRAW AUTORSKICH NIE MOŻE PONOSIĆ ODPOWIEDZIALNOŚCI Z TYTUŁU ROSZCZEŃ LUB WYRZĄDZONEJ SZKODY A TAKŻE ŻADNEJ INNEJ ODPOWIEDZIALNOŚCI CZY TO WYNIKAJĄCEJ Z UMOWY, DELIKTU, CZY JAKIEJKOLWIEK INNEJ PODSTAWY POWSTAŁEJ W ZWIĄZKU Z OPROGRAMOWANIEM LUB UŻYTKOWANIEM GO LUB WPROWQADZENIEM GO DO OBROTU.

# Setup

Proces instalacji

Sprawdzenie środowiska instalacji urządzenia Sprawdzenie zawartości opakowania Nazwy elementów Obsługa panelu operatora Przygotowanie drukarki O zasilaczu Wydruk testowy z drukarki Zmiana hasła administratora

# Proces instalacji

W tym rozdziale opisano sposób instalacji urządzenia.

1. Sprawdzenie produktów

Sprawdzenie zawartości opakowania

Sprawdzenie nazw części produktów

- Drukarka

Panel operatoraZainstalowane opcje

\_

2. Sprawdzenie środowiska instalacji urządzenia

Środowisko instalacji urządzenia

Miejsce ustawienia

Ţ

3. Przygotowanie drukarki

Rozpakowanie

Montaż elementów eksploatacyjnych

Ładowanie papieru

· Włączanie/Wyłączanie zasilania

Wydruk testowy z drukarki

#### Ţ

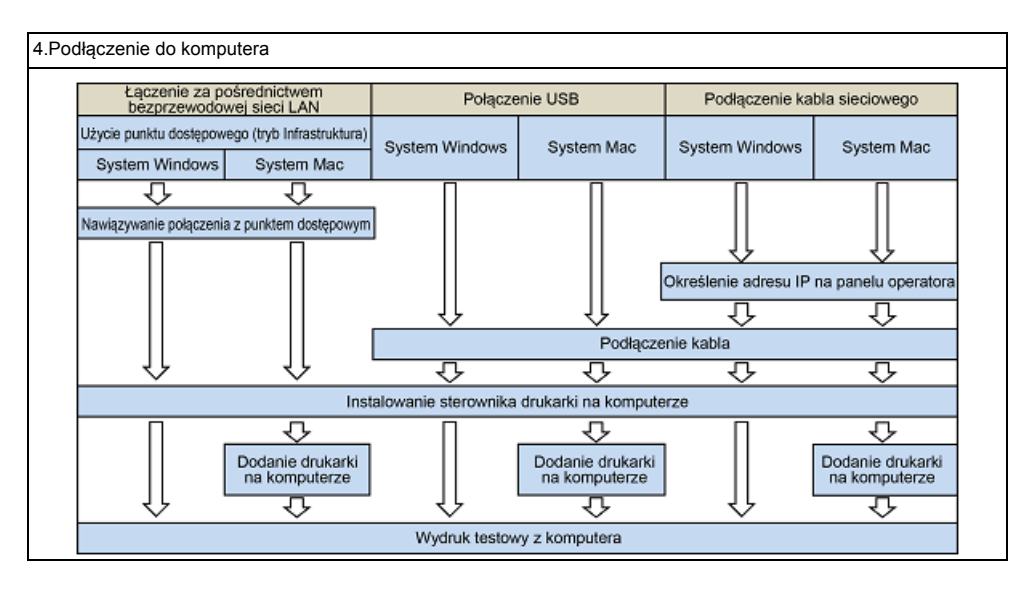

# Sprawdzenie środowiska instalacji urządzenia

#### Środowisko montażu

Zainstaluj urządzenie w następującym środowisku.

Temperatura otoczenia: od 10°C do 32°C

Wilgotność otoczenia: od 20% do 80% RH (wilgotność względna)

Maksymalna temperatura termometru wilgotnego: 25°C

# 0

- · Zachowaj ostrożność, aby zapobiec skraplaniu. Może ono prowadzić do awarii urządzenia.
- Jeśli instalujesz urządzenie w miejscu, gdzie wilgotność otoczenia wynosi 30% RH lub poniżej, to używaj nawilżacza lub maty antystatycznej.
- W zależności od środowiska instalacji, hałas może być większy. Jeżeli jednak hałas Ci przeszkadza, zainstaluj urządzenie w oddalonym miejscu lub w innym pomieszczeniu.

# MIEBEZPIECZEŃSTWO

- Nie montuj urządzenia w miejscach narażonych na działanie wysokich temperatur lub płomieni.
- Nie montuj urządzenia w miejscach występowania reakcji chemicznych, (takich jak laboratoria).
- Nie montuj urządzenia w pobliżu alkoholu, rozcieńczalników ani innych łatwopalnych rozpuszczalników.
- · Nie montuj urządzenia w miejscach łatwo dostępnych dla małych dzieci.
- Nie montuj urządzenia w niestabilnych miejscach, (na chybotliwym stojaku, lub nierównych powierzchniach).
- Nie montuj urządzenia w miejscach o wysokim poziomie wilgotności lub zapylenia, ani też w miejscach wystawionych na bezpośrednie działanie promieni słonecznych.
- Nie montuj urządzenia w środowisku narażonym na kontakt z zasolonym powietrzem, NOx, SOx lub gazem korozyjnym.
- Nie montuj urządzenia w środowisku narażonym na działanie dużych drgań.
- Nie montuj urządzenia w miejscach, w których zablokowany jest jej otwór wentylacyjny.

# **OSTRZEŻENIE**

- · Nie instaluj urządzenia bezpośrednio na grubym chodniku lub dywanie.
- Nie instaluj urządzenia w zamkniętych pomieszczeniach lub innych miejscach o słabej wentylacji.
- Jeśli używasz urządzenia przez długi czas w małym pomieszczeniu, zapewnij właściwą wentylację pomieszczenia.
- · Instaluj urządzenie z daleka od źródeł silnego pola magnetycznego lub hałasu.
- · Instaluj urządzenie z dala od monitorów i telewizorów.
- Przemieszczanie urządzenia wymaga, aby dwie osoby stały z przodu i z tyłu urządzenia, trzymały uchwyty na dole urządzenia i przemieszczały je.

#### Powierzchnia Montażu

Urządzenie należy zamontować na płaskiej powierzchni o szerokości wystarczająco dużej, aby bezpiecznie zmieścić nóżki urządzenia.

Wokół drukarki zostaw odpowiednio dużo wolnego miejsca, tak jak to pokazano na poniższych rysunkach.

Widok z góry

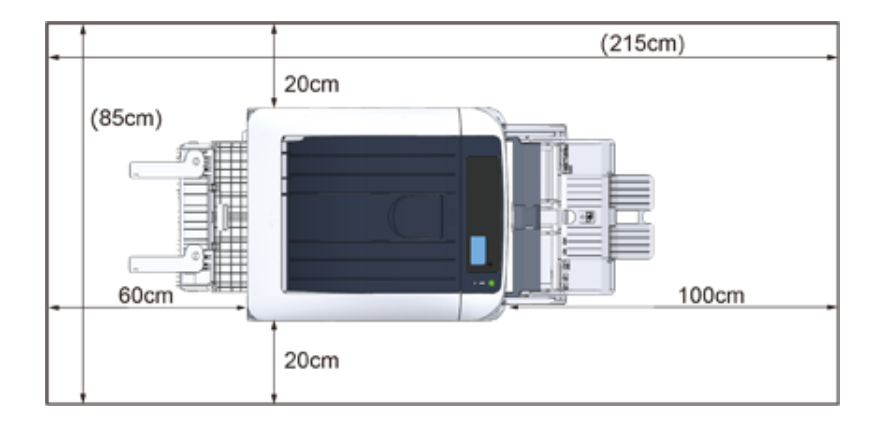

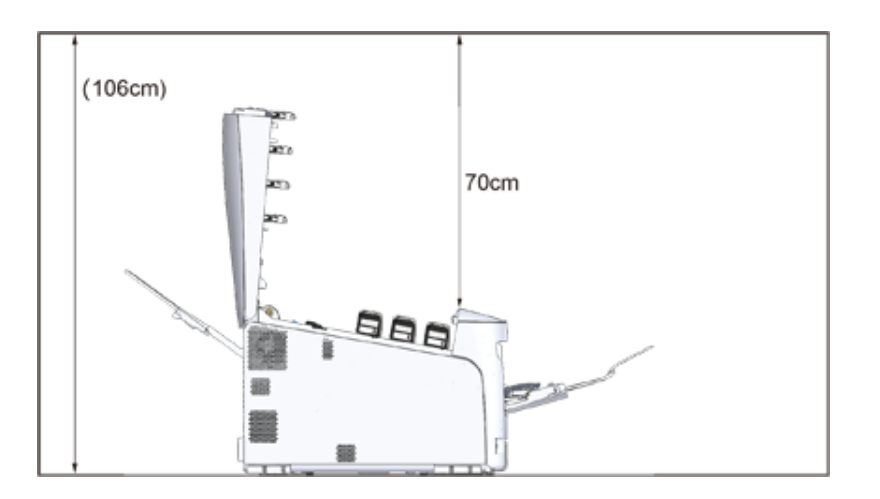

# Sprawdzenie zawartości opakowania

Należy sprawdzić, czy w opakowaniu znajdują się wszystkie pokazane poniżej elementy.

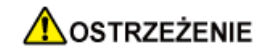

Mogą wystąpić obrażenia.

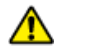

Ze względu na ciężar około 40 kg, urządzenie musi być podnoszone przez 2 osoby.

Instrukcje dotyczące rozpakowywania znajdują się w "Rozpakowanie".

### 

 Najpierw użyj dostarczonych materiałów eksploatacyjnych. Jeżeli najpierw zostaną użyte inne, czas trwałości nie będzie ukazywany poprawnie lub dostarczone materiały eksploatacyjne mogą nie zostać zastosowane.

- Drukarka
- Cztery bębny (czarny, cyan, magenta i żółty)
- Cztery startowe pojemniki z tonerem (czarny, cyan, magenta i żółty)

## 

- Startowe pojemniki z tonerem zamontowane są w bębnach światłoczułych, który są montowane w urządzeniu przed dostawą.
- · Nie wyjmuj startowych pojemników tonerem z bębna światłoczułego.

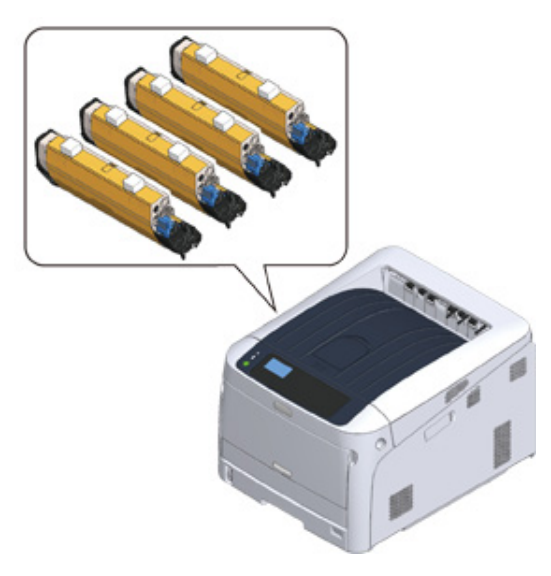

# 

Wkład tonera startowego nie został zainstalowany w modelach ES. Zainstaluj wkład tonera, który jest zawarty w tym urządzeniu. Stosowne informacje znajdują się w "Wymiana bębna.".

#### Dysk DVD-ROM z oprogramowaniem

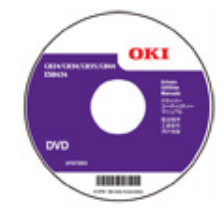

#### Kabel zasilający

# 0

- Kable LAN lub kable USB nie są zawarte w zestawie. Oddzielnie przygotuj kabel, który pasuje do środowiska sieciowego.
- Opakowanie i materiał amortyzacyjny są używane do transportu urządzenia. Nie utylizuj opakowania, gdyż może przydać się w przyszłości.

# Nazwy elementów

W tym rozdziale opisano nazwy i funkcje elementów drukarki.

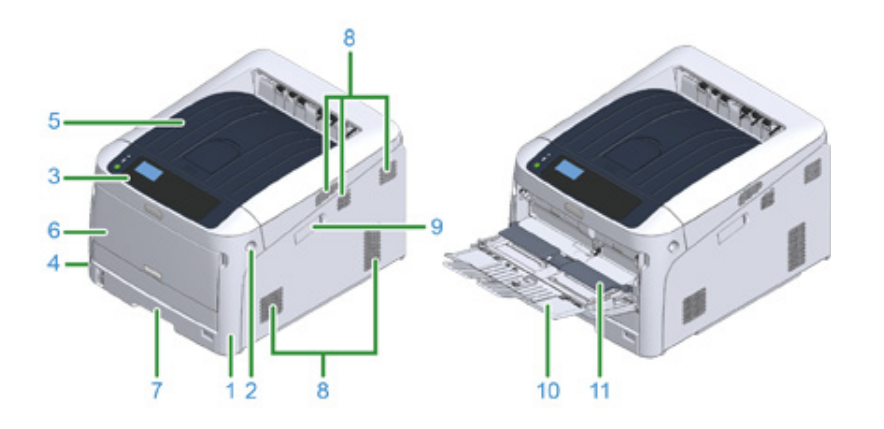

| Nr. | Nazwa                                 | Funkcja                                                                                                    |
|-----|---------------------------------------|----------------------------------------------------------------------------------------------------|
| 1   | Pokrywa przednia                      | Pokrywa przednia drukarki. Przesuń dźwignię otwierania<br>pokrywy przedniej, aby ją otworzyć.                                                                 |
| 2   | Dźwignia otwierania pokrywy przedniej | Dźwignia do odblokowania podczas otwierania pokrywy<br>przedniej.                                                                                             |
| 3   | Panel operatora                       | Jest to panel do obsługi drukarki.<br>Na panelu znajdują się przyciski obsługi wyświetlacza, klawisze<br>numeryczne, klawisze funkcyjne oraz kontrolka pracy. |
| 4   | Przełącznik zasilania                 | Włącza i wyłącza drukarkę.                                                                                                    |
| 5   | Podajnik wyjściowy (pokrywa górna)    | W tym miejscu gromadzone są wydruki. Po otworzeniu pokrywy<br>przedniej naciśnij przycisk otwierania wewnątrz drukarki tak, aby<br>wyskoczyła.                |
| 6   | Podajnik uniwersalny (Podajnik uniw.) | Umożliwia załadowanie różnych rozmiarów papieru.                                                                                                    |
| 7   | Podajnik 1                            | Załaduj papier.                                                                                                    |
| 8   | Wyloty powietrza                      | Wylot/wlot powietrza.<br>Uważaj, by nie zablokować otworów podczas ustawiania<br>drukarki.                                                                    |
| 9   | Pokrywa modułu bezprzewodowego<br>LAN | Osłona części instalacyjnej modułu sieci LAN.                                                                                                    |
| 10  | Podpórka pod papier                   | Podpiera papier.                                                                                                    |
| 11  | Osłona papieru                        | Przytrzymuje papier załadowany do podajnika uniwersalnego.                                                                                                    |

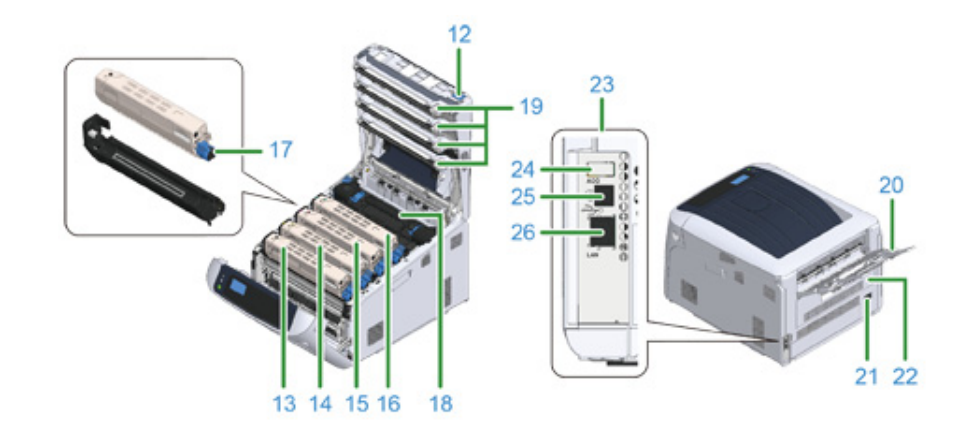

| Nr. | Nazwa                                                 | Funkcja                                                                                                    |
|-----|-------------------------------------------------------|----------------------------------------------------------------------------------------------------|
| 12  | Przycisk otwarcia                                     | Naciśnij ten przycisk, aby odblokować podajnik wyjściowy<br>podczas otwierania (pokrywa górna).                                             |
| 13  | Pojemnik z tonerem, bęben światłoczuły<br>(K: czarny) | Pojemnik z tonerem zawierającym toner (sproszkowany tusz) o drukowania.                                                                     |
| 14  | Pojemnik z tonerem, bęben (Y: żółty)                  | Bęben światłoczuły powoduje przeniesienie toneru na papier                                                                                  |
| 15  | Pojemnik z tonerem, bęben (M:<br>magenta)             | przy uzyclu elektryczności statycznej. Bęben rączy się z<br>pojemnikiem z tonerem.<br>Pojemniki z tonerem i bebny światłoczułe to materiały |
| 16  | Pojemnik z tonerem, bęben (C: cyan)                   | eksploatacyjne.                                                                                                    |
| 17  | Dźwignia blokady kasety toneru                        | Mocuje pojemnik z tonerem do bębna światłoczułego.                                                                                          |
| 18  | Zespół utrwalający                                    | Przykłada ciepło i nacisk do tonera naniesionego na papier w celu utrwalenia go.                                                            |
| 19  | Głowica z diodami LED (cztery głowice)                | Naświetla bęben w celu kopiowania liter i obrazów.                                                                                          |
| 20  | Tylny podajnik wyjściowy                              | Taca odbiorcza w przypadku, gdy papier wysuwany jest<br>obszarem zadrukowanym do góry.                                                      |
| 21  | Gniazdo zasilania sieciowego                          | Włóż załączony przewód zasilający.                                                                                                    |
| 22  | Zespół dupleksu *1                                    | Element do druku dwustronnego.                                                                                                    |
| 23  | Gniazda interfejsów                                   | Złącza do podłączania do komputera.                                                                                                    |
| 24  | Złącze akcesoriów                                     | Gniazdo umożliwiające włożenie pamięci USB.                                                                                                 |
| 25  | Złącze interfejsu USB                                 | Włóż kabel USB, gdy łączysz drukarkę z komputerem poprzez kabel USB.                                                                        |
| 26  | Złącze interfejsu sieciowego                          | Włóż kabel LAN, gdy łączysz drukarkę z komputerem poprzez sieć.                                                                             |

\*1 C824n, C834nw: Opcja

# Obsługa panelu operatora

W tym rozdziale opisano nazwy i funkcje elementów znajdujących się na panelu operatora.

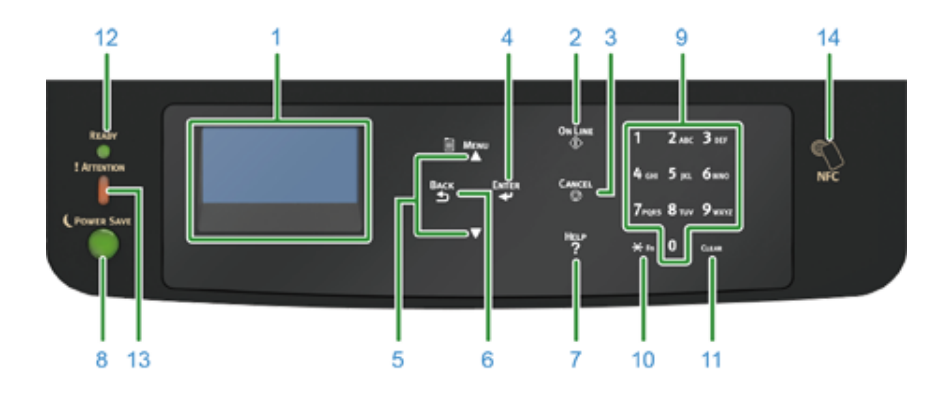

| Nr. | Nazwa                                           | Funkcja                                                                                                    |
|-----|-------------------------------------------------|----------------------------------------------------------------------------------------------------|
| 1   | Ekran wyświetlacza                              | Wyświetla polecenia sterowania oraz stan drukarki.                                                                                                    |
| 2   | Przycisk «ON LINE (ON LINE)»                    | Przełącza między trybami online i offline.                                                                                                    |
| 3   | Przycisk «CANCEL (ANULUJ)»                      | Pozwala natychmiast anulować wykonywanie bieżącego<br>zadania drukowania.                                                                                                    |
| 4   | Przycisk «ENTER (ENTER)»                        | Pozwala zatwierdzić podświetloną pozycję.                                                                                                    |
| 5   | Przycisk przewijania 🔺 lub 🔻                    | Pozwala wybierać pozycje menu lub przewijać ekran.                                                                                                    |
| 6   | Przycisk «BACK (WSTECZ)»                        | Pozwala powrócić do poprzedniego ekranu.                                                                                                    |
| 7   | Przycisk «HELP (POMOC)»                         | Pozwala wyświetlić ekran pomocy. Aby zamknąć, naciśnij<br>przycisk «HELP (POMOC)», «BACK (WSTECZ)» lub «CANCEL<br>(ANULUJ)».                                                                                                    |
| 8   | Przycisk «POWER SAVE<br>(Oszczędzanie energii)» | <ul> <li>Pozwala przełączać urządzenie w tryb oszczędzania energii i przywracać je do normalnej pracy.</li> <li>Pozwala wychodzić z trybu uśpienia.</li> <li>Świeci się na zielono w trybie oszczędzania energii i miga na zielono w trybie uśpienia.</li> </ul> |
| 9   | Klawiatura numeryczna                           | <ul> <li>Pozwala wprowadzać cyfry.</li> <li>Pozwala wprowadzać znaki alfabetu i symbole.</li> <li>Hasło można wprowadzić tylko za pomocą klawiatury numerycznej.</li> </ul>                                                                                      |
| 10  | Klawisz «Fn»                                    | Pozwala wyświetlić ekran menu ustawień urządzenia za<br>pomocą funkcji skrótu.                                                                                                    |

| Nr. | Nazwa                         | Funkcja                                                                                                    |
|-----|-------------------------------|----------------------------------------------------------------------------------------------------|
| 11  | Klawisz «CLEAR (WYCZYŚĆ)»     | <ul> <li>Po naciśnięciu lub wciśnięciu i przytrzymaniu wykonuje<br/>poniższe działania w zależności od edytowanego elementu.</li> <li>Minimalizuje wartość ustawienia.</li> <li>Wprowadza zero jako wartość ustawienia.</li> <li>Usuwa znak.</li> <li>Anuluje wybraną pozycję.</li> <li>Powraca do poprzednich ustawień. Niedostępny w czasie<br/>wprowadzania adresu IP.</li> </ul> |
| 12  | Kontrolka «READY (GOTOWY)»    | Świeci się na zielono w trybie online i gaśnie w trybie offline.                                                                                                    |
| 13  | Kontrolka «ATTENTION (UWAGA)» | Świeci się lub miga na pomarańczowo w przypadku wystąpienia<br>błędu.                                                                                                    |
| 14  | Znacznik NFC                  | Przybliż urządzenie do tego znacznika, gdy korzystasz z funkcji<br>NFC.<br>Ze szczegółami dotyczącymi funkcji NFC możesz zapoznać się<br>w "Obsługa z poziomu urządzenia przenośnego (Instrukcja<br>zaawansowana)".                                                                                                    |

#### Obsługa klawiatury numerycznej

- Używanie przycisku Fn
- Lista menu funkcji

### Obsługa klawiatury numerycznej

Pozwala wprowadzać cyfry i znaki. Kolejno naciskaj klawisz, aby przełączać między liczbami a literami. Naciskaj klawisz aż do wyświetlenia pożądanego znaku, następnie naciśnij przycisk «ENTER (ENTER)».

Dostępne znaki oraz sposób zmiany rodzajów znaków są pokazane poniżej.

Znaki alfabetyczne nie pojawiają się w menu przyjmującym jedynie liczby.

| «1»              | 1                                                                                                    |
|------------------|----------------------------------------------------------------------------------------------------|
| «2»              | $2 \rightarrow a \rightarrow b \rightarrow c \rightarrow A \rightarrow B \rightarrow C \rightarrow 2$                                                                                                    |
| «3»              | $3 \rightarrow d \rightarrow e \rightarrow f \rightarrow D \rightarrow E \rightarrow F \rightarrow 3$                                                                                                    |
| «4»              | $4 \rightarrow g \rightarrow h \rightarrow i \rightarrow G \rightarrow H \rightarrow I \rightarrow 4$                                                                                                    |
| «5»              | $5 \rightarrow j \rightarrow k \rightarrow l \rightarrow J \rightarrow K \rightarrow L \rightarrow 5$                                                                                                    |
| «6»              | $6 \rightarrow m \rightarrow n \rightarrow o \rightarrow M \rightarrow N \rightarrow O \rightarrow 6$                                                                                                    |
| «7»              | $7 \rightarrow p \rightarrow q \rightarrow r \rightarrow s \rightarrow P \rightarrow Q \rightarrow R \rightarrow S \rightarrow 7$                                                                                                    |
| «8»              | $8 \rightarrow t \rightarrow u \rightarrow v \rightarrow T \rightarrow U \rightarrow V \rightarrow 8$                                                                                                    |
| «9»              | $9 \rightarrow w \rightarrow x \rightarrow y \rightarrow z \rightarrow W \rightarrow X \rightarrow Y \rightarrow Z \rightarrow 9$                                                                                                    |
| «0»              | $0 \rightarrow (\text{spacja}) \rightarrow 0$                                                                                                    |
| « <del>X</del> » | $ \begin{array}{l} \not \times \to @ \to . \to \_ \to - \to ( \text{ spacja } ) \to + \to ! \to " \to \$ \to \% \to \& \to ' \to ( \to ) \to " \to / \to : \to ; \to < \to = \to > \to \\ ? \to [ \to ] \to ^ \to \# \to ` \to \{ \to   \to \} \to \sim \to X \end{array} $ |

#### Na przykład:

Aby wprowadzić "abc",

Naciśnij «2» «2» «ENTER (ENTER)», «2» «2» «2» «ENTER (ENTER)», «2» «2» «2» «2» «ENTER (ENTER)».

Klawisze «Fn» i «CLEAR (WYCZYŚĆ)» pełnią następujące funkcje:

#### Klawisz «Fn»

Przycisk skrótu podczas wyświetlania menu ustawień urządzenia. Naciśnięcie klawiszy numerycznych po wciśnięciu klawisza «¥» powoduje, że klawisz «¥» działa jako klawisz «Fn». (Dostępne tylko podczas wyświetlania ekranu czuwania.)

#### Klawisz «CLEAR (WYCZYŚĆ)»

Pozwala usunąć znak w czasie wprowadzania hasła.

## Używanie przycisku Fn

Po naciśnięciu przycisku «Fn», kiedy na ekranie pojawi się komunikat "Gotowa do druku", należy nacisnąć wybrane przyciski numeryczne. Wyświetlone zostanie menu funkcji odpowiadającej wprowadzonemu numerowi.

#### Naciśnij przycisk «Fn».

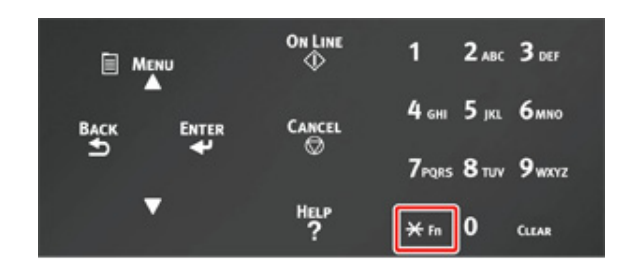

2 Naciśnij przyciski numeryczne (0–9), aby wyświetlić wybraną funkcję, a następnie naciśnij przycisk «ENTER (ENTER)».

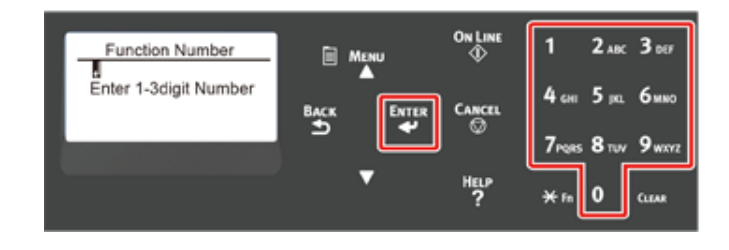

**3** Wyświetlony zostanie ekran ustawień wybranej funkcji. Sprawdź lub zmień ustawienia.

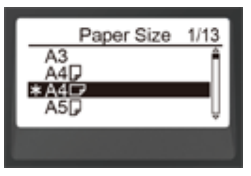

#### Lista menu funkcji

| Nr Funkcji | Menu funkcji                                          |
|------------|-------------------------------------------------------|
| 1          | Drukowanie współdzielone                              |
| 2          | Wydruki prywatne                                      |
| 10         | Rozmiar papieru (Podajnik 1)                          |
| 11         | Szerokość papieru (Podajnik 1)                        |
| 12         | Długość papieru (Podajnik 1)                          |
| 13         | Typ papieru (Podajnik 1)                              |
| 14         | Gramatura papieru (Podajnik 1)                        |
| 20         | Rozmiar papieru (Podajnik 2)                          |
| 21         | Szerokość papieru (Podajnik 2)                        |
| 22         | Długość papieru (Podajnik 2)                          |
| 23         | Typ papieru (Podajnik 2)                              |
| 24         | Gramatura papieru (Podajnik 2)                        |
| 30         | Rozmiar papieru (Podajnik 3)                          |
| 31         | Szerokość papieru (Podajnik 3)                        |
| 32         | Długość papieru (Podajnik 3)                          |
| 33         | Typ papieru (Podajnik 3)                              |
| 34         | Gramatura papieru (Podajnik 3)                        |
| 40         | Rozmiar papieru (Podajnik 4)                          |
| 41         | Szerokość papieru (Podajnik 4)                        |
| 42         | Długość papieru (Podajnik 4)                          |
| 43         | Typ papieru (Podajnik 4)                              |
| 44         | Gramatura papieru (Podajnik 4)                        |
| 50         | Rozmiar papieru (Podajnik 5)                          |
| 51         | Szerokość papieru (Podajnik 5)                        |
| 52         | Długość papieru (Podajnik 5)                          |
| 53         | Typ papieru (Podajnik 5)                              |
| 54         | Gramatura papieru (Podajnik 5)                        |
| 80         | Podajnik papieru                                      |
| 90         | Rozmiar papieru (podajnik uniwersalny)                |
| 91         | Szerokość papieru (Podajnik uniwersalny)              |
| 92         | Długość papieru (Podajnik uniwersalny)                |
| 93         | Typ papieru (Podajnik uniwersalny)                    |
| 94         | Gramatura papieru (Podajnik uniwersalny)              |
| 95         | Użycie podajnika (podajnik uniwersalny)               |
| 100        | Drukuj informacje o drukarce (szczegółowe ustawienia) |
| 101        | Drukuj informacje o drukarce (sieć)                   |

| Nr Funkcji | Menu funkcji                                   |
|------------|------------------------------------------------|
| 102        | Drukuj informacje o drukarce (Raport zużycia)  |
| 103        | Drukuj informacje o drukarce (dziennik błędów) |
| 200        | Czas przejścia do trybu oszczędzania energii   |
| 201        | Czas przejścia do trybu uśpienia               |
| 202        | Czas wyłączania automatycznego                 |
| 210        | Raport o błędach                               |
| 220        | Przesunięcie (Podajnik uniwersalny)            |
| 221        | Przesunięcie (Podajnik 1)                      |
| 222        | Przesunięcie (Podajnik 2)                      |
| 223        | Przesunięcie (Podajnik 3)                      |
| 224        | Przesunięcie (Podajnik 4)                      |
| 225        | Przesunięcie (Podajnik 5)                      |
| 230        | Ustawienia czerni dla papieru zwykłego         |
| 231        | Ustawienia koloru dla papieru zwykłego         |
| 232        | Folii Ustawienia czerni                        |
| 233        | Folii Tryb kolorów                             |
| 234        | Ustawienia SMR                                 |
| 235        | Ustawienia tła                                 |
| 236        | Czyszczenie bębna                              |
| 237        | Zrzut szesnastkowy                             |
| 300        | Kompensacja gęstości                           |
| 301        | Kompensacja niedopasowania                     |
| 302        | Drukuj wzór kalibracji koloru                  |
| 310        | Gęstość cyjanu                                 |
| 311        | Gęstość magenty                                |
| 312        | Gęstość żółtego                                |
| 313        | Gęstość czerni                                 |

• Występują błędne wyniki, gdy wybrana pozycja nie jest obecnie instalowana.

# Ŵ

• Dla menu bez przypisanego numeru, patrz "Lista menu panelu operatora".

# Przygotowanie drukarki

Niniejszy rozdział opisuje sposób rozpakowania drukarki oraz ustawienia materiałów eksploatacyjnych i papieru.

- Rozpakowanie
- Montaż elementów eksploatacyjnych
- · Ładowanie papieru

#### Rozpakowanie

# 

Mogą wystąpić obrażenia.

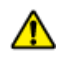

Ze względu na ciężar około 40 kg, urządzenie musi być podnoszone przez 2 osoby.

#### 

- Początkowo w urządzeniu należy używać komponentów eksploatacyjnych lub konserwacyjnych dostarczonych z drukarką. W przeciwnym wypadku żywotność takich komponentów może nie być wyświetlana prawidłowo lub ich późniejsze wykorzystanie może być niemożliwe.
- Zachowaj szczególną ostrożność przy obchodzeniu się z bębnem (zielony cylinder), ponieważ jest nietrwały.
- Bębna nie należy wystawiać na działanie bezpośredniego promieniowania słonecznego lub silnego światła (około 1 500 luksów i więcej). Nawet w oświetleniu pokojowym nie wystawiaj bębna na 5 minut lub więcej.
- Opakowanie i materiał amortyzacyjny są potrzebne do transportu drukarki. Nie wyrzucaj go i zachowaj do wykorzystania w przyszłości.

Wyjmij urządzenie z pudełka, a następnie zdejmij z urządzenia materiały amortyzujące, oraz plastikową torbę.

9 Usuń dwa paski taśmy ochronnej (niebieskiej) znajdujące się z tyłu drukarki.

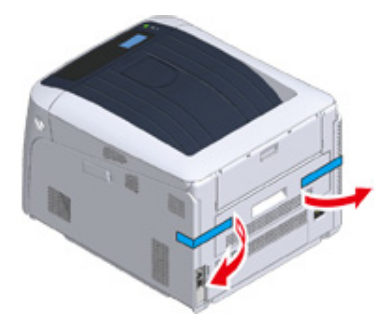

Podnieś urządzenie i umieść w miejscu, w którym ma zostać zamontowane.

# Ŵ

• Jeśli korzystasz z opcjonalnych dodatkowych podajników, zapoznaj się z "Opcje" w "Załączniku".

#### Montaż elementów eksploatacyjnych

Włóż palce w zagłębienia po prawej stronie drukarki i pociągnij dźwignię (1) zwalniającą pokrywę przednią, aby otworzyć tę pokrywę (2) do przodu.

# 0

 Delikatnie otwórz pokrywę przednią. W przypadku gwałtownego otwierania otworzyć się może również podajnik uniwersalny.

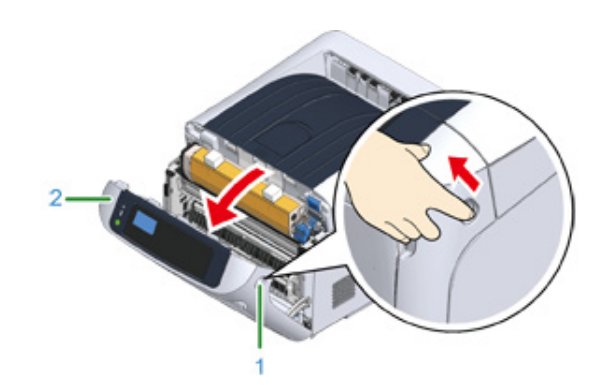

9 Naciśnij przycisk (3) otwierania i otwórz podajnik wyjściowy (4).

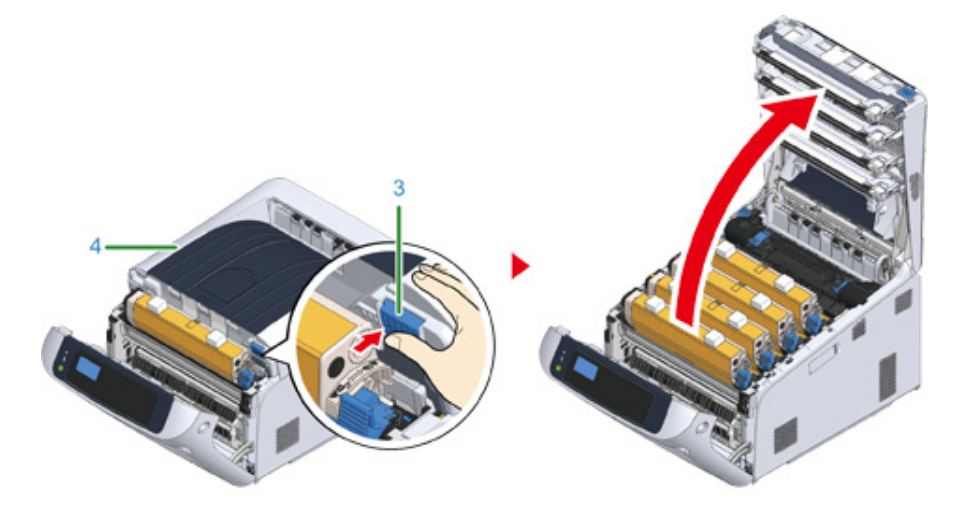

Przygotuj płaską powierzchnię, przykrytą gazetami itp., w celu zdjęcia folii ochronnych z bębnów światłoczułych włożonych do drukarki.

Wyjmij bęben światłoczuły "K: Czarny" włożony wraz z dołączonym pojemnikiem z tonerem i umieść go na powierzchni przgotowanej w kroku 3.

# Ŵ

· Bębny światłoczułe nie są zablokowane w drukarce. Można wyjąć je, po prostu podnosząc.

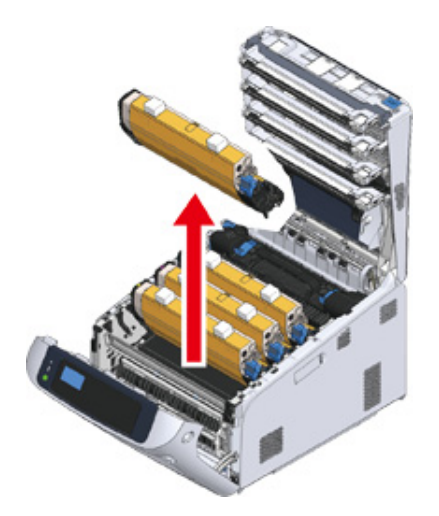

# 

- Startowe pojemniki z tonerem są wysyłane z zamocowanymi bębnami światłoczułymi. Nie wyjmuj startowych pojemników z tonerem z bębnów.
- 5 Usuń folie ochronne (5) z bębna światłoczułego.
  - (1) Usuń taśmę (6) przylepioną do ochronnej folii (5) i odwiń folię.

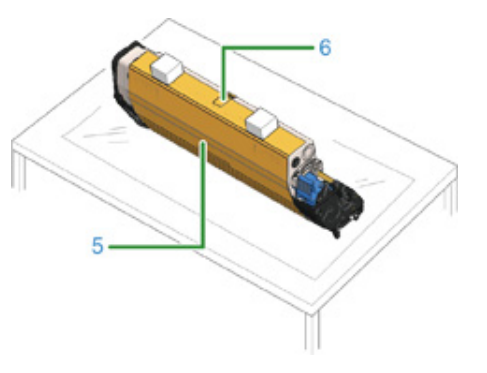

(2) Pociągnij folię ochronną (5) w kierunku wskazanym strzałką. Nie obracaj dźwigni blokującej pojemnika z tonerem (7) (niebieskiej).

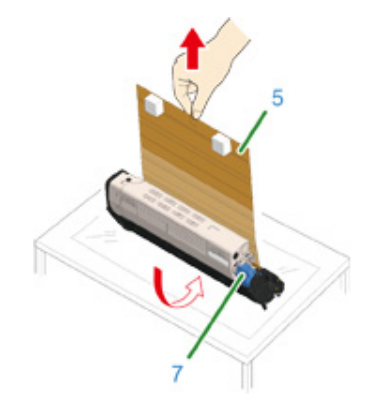

- 6 Zamontuj bęben światłoczuły z usuniętą folią ochronną w drukarce i obróć dźwignię blokującą pojemnika z tonerem (7) (niebieską) w kierunku wskazanym strzałką, aż element zrówna się z ►.
  - Gdy element zostanie zablokowany, usłyszysz kliknięcie.

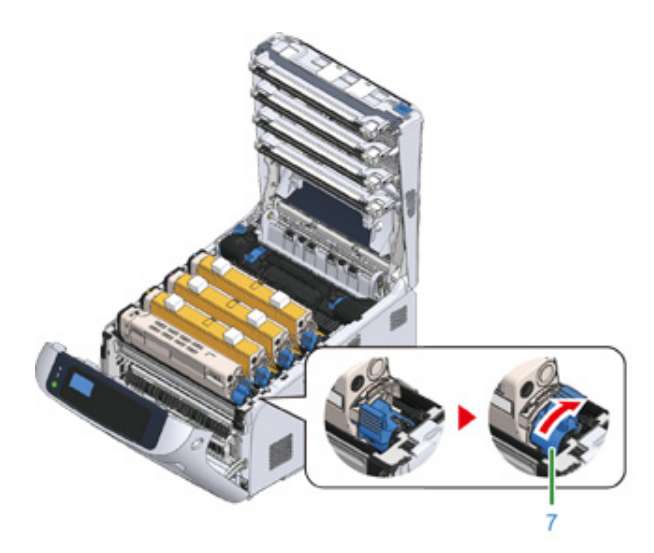

# 

 Zamknięcie pokrywy przed obróceniem dźwigni blokującej pojemnika z tonerem (niebieskiej) może być przyczyną awarii. Upewnij się, że dźwignia blokująca pojemnika z tonerem została obrócona do zrównania z
 z tyłu urządzenia. 7 Powtórz kroki od 4 do 6, aby wyciągnąć pozostałe bębny i usunąć folię ochronną, zachowując kolejność "Y: Żółty", "M: Magenta", oraz "C: Cyjan". Włóż je z powrotem do drukarki, po czym obróć dźwignie blokujące.

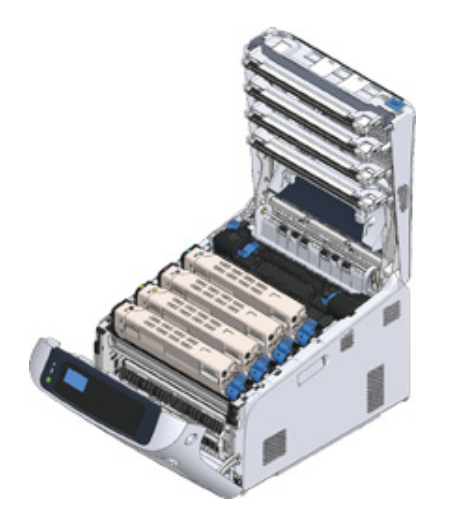

R Zamknij podajnik wyjściowy (4), równomiernie naciskając oba środek pokrywy.

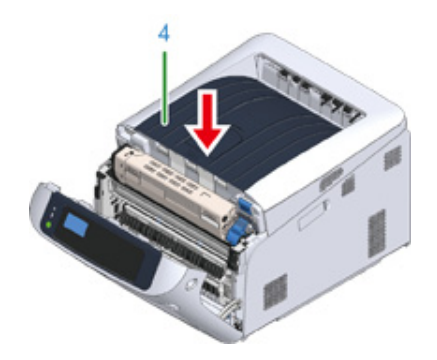

9 Zamknij pokrywę przednią (2).

# 0

- Przedniej pokrywy nie można bezpiecznie zamknąć bez wcześniejszego zamknięcia podajnika wyjściowego.
- Gdy komunikat o błędzie, że górna lub przednia pokrywa jest otwarta, nie znika z ekranu wyświetlacza na panelu operatora, upewnij się, że pokrywy są zamknięte.

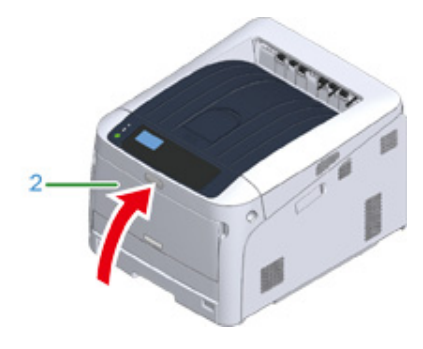

#### Ładowanie papieru

Szczegółu na temat dostępnego papieru, znajdują się w "Obsługiwane Rodzaje Papieru".

Wyciągnij kasetę z papierem (1).

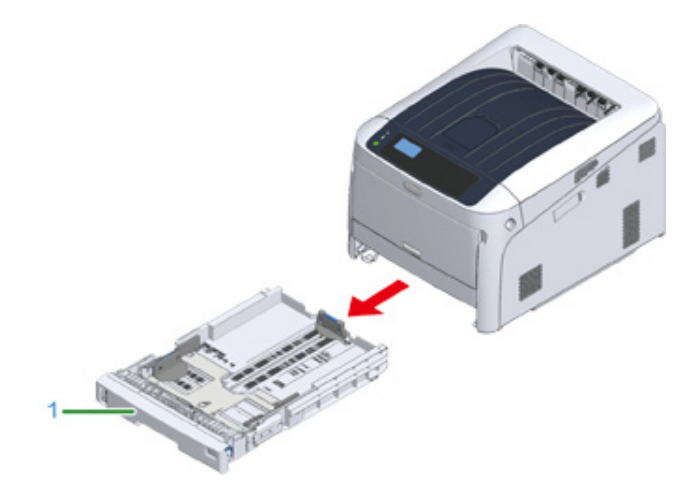

2 Ustaw wskaźnik wyboru formatu papieru (2) odpowiednio do formatu ładowanego papieru.

Ustaw wskaźnik w pozycji [A4 (A4)], jeśli ładowany jest papier formatu A4 w orientacji poziomej.

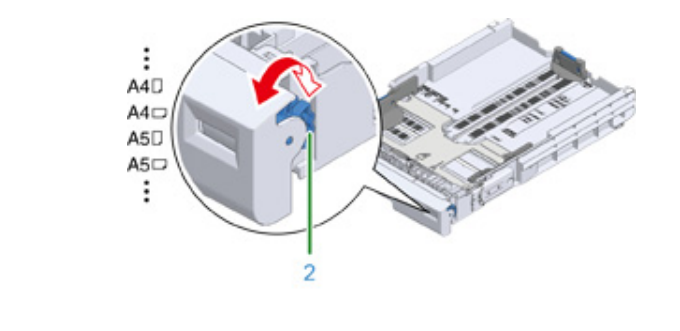

Q

· Jeśli rozmiaru papieru nie ma pośród elementów na wskaźniku, ustaw go na "Inne".

# 

 Jeśli wyciągniesz kasetę, gdy drukarka będzie włączona, na panelu mogą zostać wyświetlone ustawienia formatu, typu i grubości papieru podajnika.

W przypadku zmiany papieru, wprowadź zmiany w odpowiednich wartościach. Możesz zmienić ustawienia, aby ukryć ekran. Aby ukryć komunikat o rozmiarze papieru w podajniku, wybierz [Admin Setup (Konfig. admin.)] > [Panel Setup (Konfiguracja panelu)] > [Paper setup when paper exchange (Konfiguracja papieru podczas wymiany papieru)] i ustaw na [Off (Wył)].

- Pamiętaj, by dopasować rozmiar papieru do ustawień wskaźnika. W przeciwnym razie może dojść do błędów rozmiaru papieru, a drukowanie nie będzie możliwe.
- Przy rozmiarze papieru, który można włożyć zarówno poziomo, jak i pionowo, przykładowo A4, zachowaj ostrożność odnośnie kierunku.
- Przesuń prowadnice papieru (3) i ogranicznik papieru (4) odpowiednio do rozmiaru ładowanego papieru.

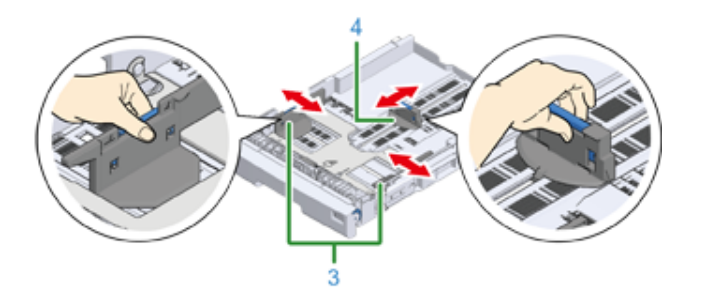

Przewachluj dobrze papier, a następnie wyrównaj jego krawędzie.

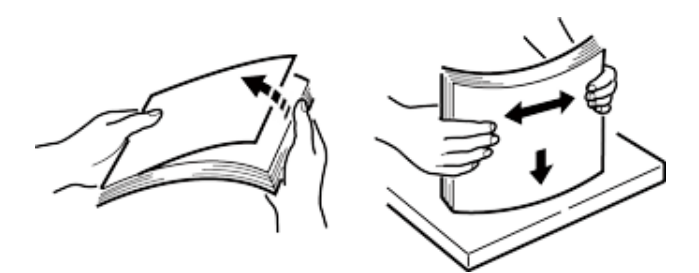

5 Załaduj papier stroną do druku skierowaną w dół.

# 0

Nie należy ładować papieru powyżej znaku "∇" (5) na prowadnicy papieru.

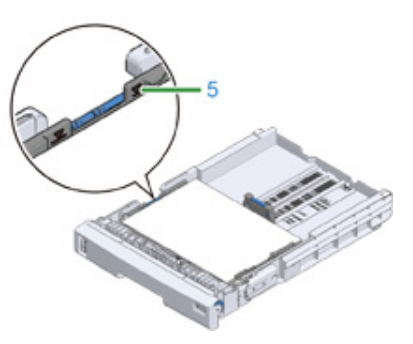

- S Zabezpiecz załadowany papier przy użyciu prowadnicy.
- 7 Sprawdź, czy format załadowanego papieru odpowiada ustawieniu wskaźnika formatu papieru.

# 

- Jeśli rozmiar papieru oraz ustawienia wskaźnika nie są zgodne, może dojść do błędów rozmiaru papieru, a drukowanie nie będzie możliwe.
- ? Włóż kasetę z papierem z powrotem do drukarki.

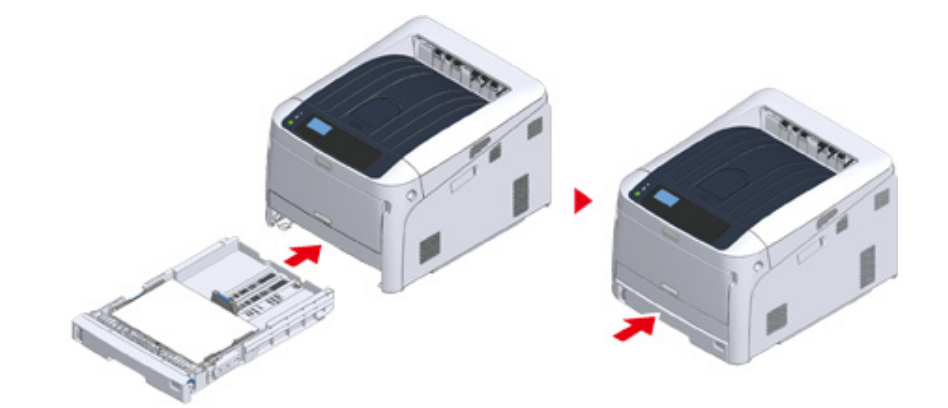

9 Jeśli załadowano papier, którego rozmiaru nie można wybrać na wskaźniku (ustawienie wskaźnika: [Other (Inne)]), ustaw na panelu operatora rozmiar

papieru na [Custom (Niestandardowy)] i wprowadź jego szerokość oraz długość.

Zobacz "Drukowanie na papierze w niestandardowym formacie (Instrukcja zaawansowana)".

# Ŵ

 Jeśli rozmiar papieru, którego wielkość jest dostępna na wskaźniku, taki jak A3 lub A4, ustaw [Cassette Size (Format kasety)]. [Cassette Size (Format kasety)] jest ustawiany fabrycznie i podczas normalnego użytkowania nie ma konieczności jego zmiany.

# O zasilaczu

Niniejszy rozdział objaśnia charakterystykę zasilacza oraz sposób włączania/wyłączania drukarki.

- Charakterystyka zasilania
- Podłączanie kabla zasilającego
- Włączanie zasilania
- Wyłączanie zasilania
- · Postępowanie w przypadku długiego okresu nieużywania

## Charakterystyka zasilania

Zasilanie musi odpowiadać następującej charakterystyce.

Napięcie: Od 110 do 127V AC (Zakres od 99 do 140V AC) / od 220 do 240V AC (Zakres od 198 do 264V AC)

Częstotliwość: 50/60 Hz ± 2%

### 

- Jeśli prąd zasilający nie jest stabilny, należy użyć regulatora napięcia.
- Maksymalny pobór mocy urządzenia wynosi 1118 W. Sprawdź, czy zasilacz jest wystarczający.
- Działanie zasilacza awaryjnego (UPS) bądź inwertora nie jest gwarantowane. Nie używaj zasilacza awaryjnego (UPS) ani inwertora.

# NIEBEZPIECZEŃSTWO Może wystąpić pożar lub porażenie prądem.

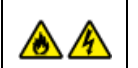

- Przed podłączeniem kabla zasilającego oraz kabla uziemiającego upewnij się, iż urządzenie zostało wyłączone.
- Upewnij się, że kabel uziemiający jest podłączony do dedykowanego zacisku uziemiającego.
   Jeśli urządzenie nie może być uziemione, skontaktuj się ze swoim dostawca.
- Pamiętaj, aby nie podłączać przewodu uziemiającego do uziemienia rurociągu wodnego, gazowego, linii telefonicznej ani preta odgromowego.
- Przed podłączeniem kabla zasilającego do gniazda elektrycznego pamiętaj, ab podłączyć przewód uziemiający. Upewnij się także, aby przed odłączeniem przewodu uziemiającego odłączyć kabel zasilający.
- · Pamiętaj, aby odłączać i podłączać kabel zasilający trzymać go za wtyczkę.
- · Dokładnie włącz wtyczkę do gniazdka.
- · Nie podłączaj ani nie odłączaj kabla zasilającego mokrymi rękami.
- Umieść kabel zasilający w miejscu, gdzie nie można na niego nadepnąć, ani niczego na nim nie stawiaj.
- Nie skręcaj ani nie związuj kabla zasilającego.
- · Nie dotykaj uszkodzonego kabla zasilającego.
- · Nie przeciążaj gniazda elektrycznego.
- Nie podłączaj drukarki i innych urządzeń elektrycznych do tego samego gniazda elektrycznego. Jeśli kabel zasilający urządzenia jest podłączony do tego samego gniazda co inne produkty elektryczne, a szczególnie klimatyzator, kopiarka lub niszczarka, urządzenie może pracować niepoprawnie ze względu na zakłócenia elektryczne. Jeśli musi podłączyć kabel zasilający urządzenia do tego samego gniazda co inne produkty, użyj dostępnego na rynku filtra lub transformatora przeciwzakłóceniowego.
- Używaj kabla zasilającego dostarczonego z urządzeniem i wtykaj go bezpośrednio do gniazdka. Nie używaj z drukarką kabli zasilających od innych produktów.
- Nie używaj przedłużacza. Jeśli musisz użyć przedłużacza, użyj kabla o obciążalności 15A lub większej.
- Użycie przedłużacza może skutkować niewłaściwą pracą urządzenia ze względu na spadek napięcia AC.
- Nie wyłączaj urządzenia ani nie odłączaj kabla zasilającego podczas drukowania.
- Jeśli nie używasz urządzenia przez dłuższy okres czasu, w czasie wakacji, wycieczek lub z innych względów, odłącz kabel zasilający.
- Nie używaj kabla zasilającego dostarczonego z urządzeniem do podłączania innych urządzeń.

## Podłączanie kabla zasilającego

Podłącz przewód zasilający do gniazda zasilania.

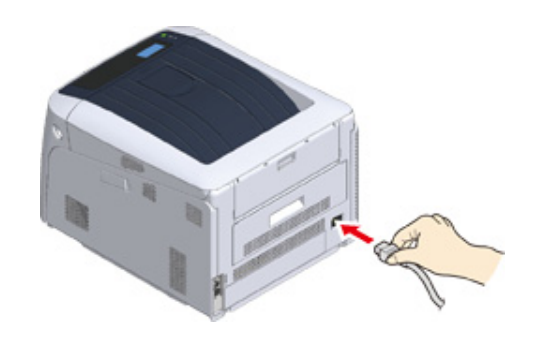

Podłącz przewód zasilający do gniazdka.

#### Włączanie zasilania

Wciśnij i przytrzymaj przycisk zasilania przez około jedną sekundę, aby włączyć zasilanie.

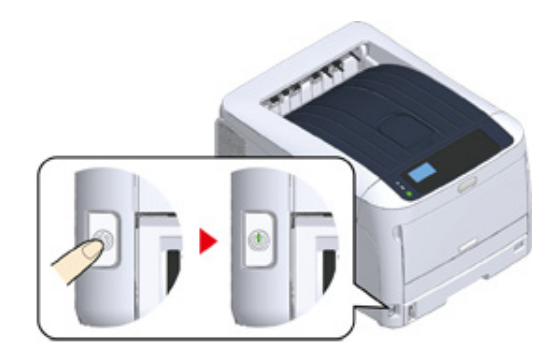

Kontrolka LED przełącznika zasilania zaświeci się po włączeniu drukarki.

Na panelu operatora wyświetlony zostanie komunikat "Gotowa do druku", gdy drukarka jest gotowa.

#### Wyłączanie zasilania

Przytrzymaj przyciśnięty przełącznik zasilania przez około sekundę.

Komunikat "Wyłączanie. Proszę czekać. Drukarka wyłączy się automatycznie" zostanie wyświetlony na panelu operatora, a kontrolka zasilania będzie migać w odstępach 1-sekundowych.

Następnie drukarka zostania automatycznie wyłączone, a kontrolka zasilania zgaśnie.

## 

- Wyłączenie zasilania może trwać około 5 minut. Należy zaczekać do chwili zakończenia procesu wyłączania zasilania.
- Przytrzymanie przycisku zasilania przez ponad 5 sekund spowoduje wymuszone wyłączenie drukarki. Tę procedurę należy wykonać wyłącznie po wystąpieniu problemu. Odnośnie problemów z drukarką, zapoznaj się z "Problemy z urządzeniem".

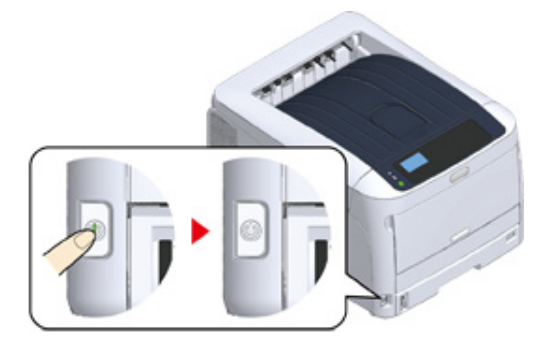

# Postępowanie w przypadku długiego okresu nieużywania

Jeśli nie korzystasz z urządzenia przez dłuższy okres czasu z powodu wakacji, wyjazdów, czy innych powodów, to wyjmij przewód zasilający z gniazdka.

# Ø,

Odłączenie wtyczki zasilania przez dłuższy okres czasu (cztery tygodnie lub dłużej), nie spowoduje żadnych awarii funkcjonalnych urządzenia.

# Wydruk testowy z drukarki

Ta opcja pozwala sprawdzić, czy możliwe jest drukowanie z poziomu drukarki. Pozwala ona również sprawdzić szczegółowe ustawienia i stan drukarki, ponieważ drukuje treść tych ustawień (Konfiguracja).

## Ŵ

 W przypadku zakupienia dodatkowego wyposażenia, takiego jak dodatkowy podajnik, sprawdź drukarkę po zamontowaniu dodatkowego wyposażenia. Szczegóły instalacji urządzeń opcjonalnych można znaleźć w "Opcje".

### 

 Jeśli drukarka znajduje się w trybie oszczędzania energii, należy nacisnąć przycisk «POWER SAVE (OSZCZĘDZ. ENERGII)», aby przywrócić ją do pracy.

#### Naciśnij przycisk «Fn» na panelu operatora.

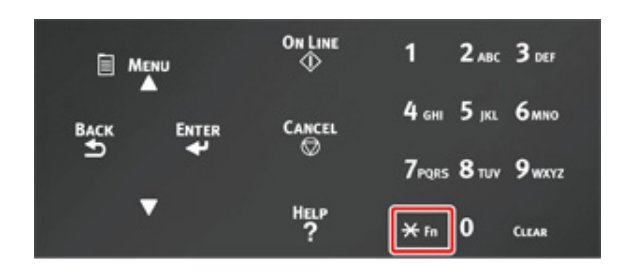

Wprowadź «1», «0», «0», korzystając z klawiatury numerycznej, sprawdź, czy na wyświetlaczu pojawiło się [100], po czym naciśnij przycisk «ENTER (ENTER)».

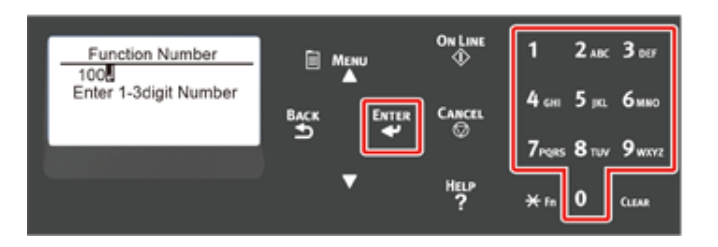

3 Naciśnij przycisk «ENTER (ENTER)», gdy zaznaczona jest opcja [Execute (Wykonaj)].

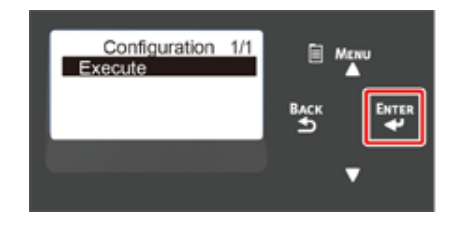

Po zakończeniu drukowania ustawień drukarki konfiguracja drukowania z poziomu drukarki zostaje zakończona.

Ŵ

 Drukować można również raporty oraz listy dla poszczególnych funkcji. Odnieś się do "Sprawdzanie bieżących ustawień (Instrukcja zaawansowana)".

#### • W przypadku zainstalowanych urządzeń opcjonalnych

Po instalacji urządzeń opcjonalnych sprawdź ustawienia drukarki w identyczny sposób, a także sprawdź, czy zainstalowane urządzenia są prawidłowo wyświetlane w wynikach drukowania.

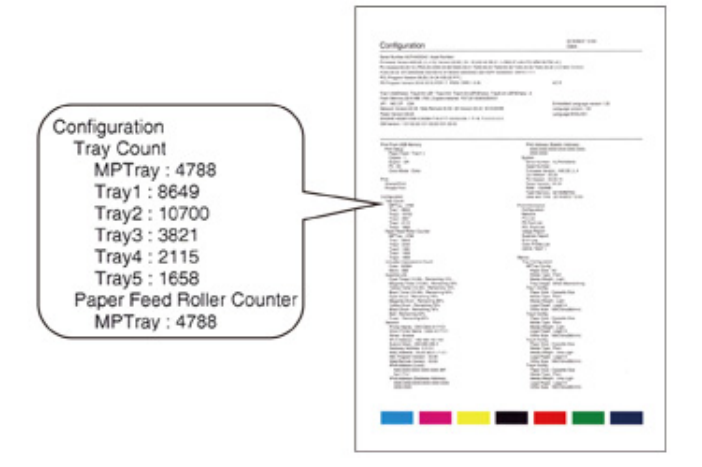

# Zmiana hasła administratora

Zaleca się zmianę hasła administratora w celu ochrony bezpieczeństwa. Ustaw hasło administratora, używając od 6 do 12 znaków alfanumerycznych. Uważaj, by nie zapomnieć ustawionego hasła.

- Przyciśnij kilkakrotnie przycisk przewijania ▼, aby wybrać [Admin Setup (Konfig. admin.)], a następnie przyciśnij przycisk «ENTER (ENTER)».
- 2 Za pomocą klawiatury numerycznej (0–9) wprowadź hasło administratora, następnie przyciśnij przycisk «ENTER (ENTER)».

Fabrycznie ustawione domyślne hasło to "123456".

Przyciśnij przyciski w podanej kolejności: «1 (1)» $\rightarrow$ «2 (2)» $\rightarrow$ «3 (3)» $\rightarrow$ «4 (4)» $\rightarrow$ «5 (5)» $\rightarrow$ «6 (6)» $\rightarrow$ «ENTER (ZATWIERDŹ)». Hasło zostanie wyświetlone w następującym formacie: "\*\*\*\*\*".

- 3 Przyciśnij kilkakrotnie przycisk przewijania ▼, aby wybrać [Change Password (Zmień hasło)], a następnie przyciśnij przycisk «ENTER (ENTER)».
- Wprowadź nowe hasło administratora i naciśnij przycisk «ENTER (ENTER)».
- 5 Wprowadź ponownie nowe hasło administratora i naciśnij przycisk «ENTER (ENTER)».

# Podłączenie do komputera

Metoda połączenia i przebieg

Wymagania produktu

Typy sterowników

Nawiązywanie połączenia z bezprzewodową siecią LAN

Podłączanie kabla USB

Podłączenie kabla LAN

Instalowanie sterownika drukarki na komputerze

Wybór metody połączenia pomiędzy różnymi segmentami

W tej części opisano sposób podłączania drukarki do komputera oraz instalację oprogramowania sterownika drukarki z dostarczonego dysku DVD-ROM.

Korzystając z oprogramowania na DVD-ROM, przygotuj komputer z napędem DVD.

# 

W zależności od systemu operacyjnego, modelu lub wersji, opisy umieszczone w tym dokumencie mogą się różnić.

Jeśli posiadasz komputer wyposażony w napęd DVD, pobierz sterownik drukarki lub narzędzie ze strony internetowej firmy Oki Data.

# Metoda połączenia i przebieg

Niniejszy rozdział opisuje przebieg połączenia drukarki z komputerem.

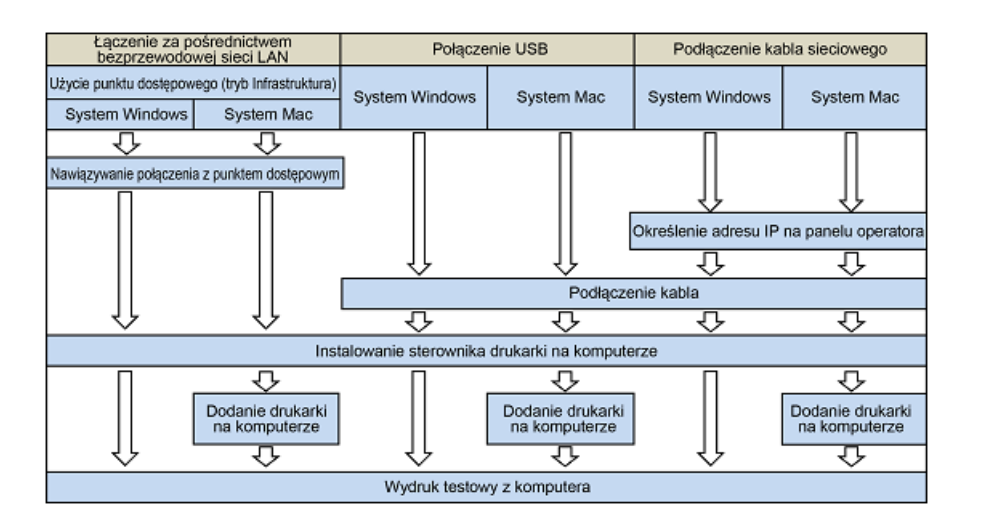

# Wymagania produktu

Drukarka obsługuje następujące systemy operacyjne:

- Windows 10/Windows 10 (wersja 64-bitowa)
- Windows 8.1/Windows 8.1 (wersja 64-bitowa)
- Windows 8/Windows 8 (wersja 64-bitowa)
- Windows 7/Windows 7 (wersja 64-bitowa)
- Windows Server 2016
- Windows Server 2012 R2
- Windows Server 2012
- Windows Server 2008 R2
- Windows Server 2008/Windows Server 2008 (wersja 64-bitowa)
- macOS 10.13–10.12 / Mac OS X 10.11–10.10

W zależności od systemu operacyjnego lub wersji, opisy umieszczone w tym dokumencie mogą się różnić.

Sprawdź szczegóły dotyczące najnowszych sterowników na stronie internetowej Oki Data.
# Typy sterowników

Poniżej opisano typy sterowników, które można zainstalować. Jeśli nie wiesz, który sterownik wybrać, wybierz sterownik drukarki PCL.

#### Sterownik drukarki PCL

Możesz korzystać w przypadku modelu C824/C834/C844/ES8434. Sterownik drukarki PCL jest odpowiedni do drukowania dokumentów biznesowych.

#### Sterownik drukarki PS

Możesz użyć go przy modelach C834/C844/ES8434. Sterownik drukarki PS jest odpowiedni do drukowania dokumentów zawierających czcionki PostScript i dane EPS.

# Nawiązywanie połączenia z bezprzewodową siecią LAN

Niniejszy rozdział opisuje jak podłączyć urządzenie i komputer przy użyciu bezprzewodowej sieci LAN. W przypadku C824 i ES8434, do korzystania z połączenia bezprzewodowego potrzebny jest dodatkowy moduł bezprzewodowy LAN.

🔗 Instalacja bezprzewodowego modułu LAN (Tylko C824, ES8434)

### (1)

- Bezprzewodowa (Infrastruktura) i Bezprzewodowy (tryb punktu dostępowego) nie mogą działać w tym samym czasie.
- Nie umieszczaj żadnych produktów elektrycznych, które emitują słabe fale radiowe (takie jak kuchenki mikrofalowe lub cyfrowe telefony bezprzewodowe) w pobliżu urządzenia.
- Prędkość transmisji w bezprzewodowej sieci LAN może być wolniejsza niż w przewodowej sieci LAN lub od połączenia USB, w zależności od środowiska. Jeśli chcesz drukować duże dane, takie jak zdjęcia, zaleca się, aby drukować z przewodowej sieci LAN lub USB.
- Sterownik może korzystać jednocześnie z przewodowej i bezprzewodowej sieci LAN. Jeśli przewodowa i bezprzewodowa sieć LAN ma połączenie z tą samą podsiecią, komunikacja może być niestabilna.
- Nawiązywanie połączenia z punktem dostępowym (Infrastruktura)
- Bezpośrednie łączenie się z urządzeniem (tryb AP)

# Nawiązywanie połączenia z punktem dostępowym (Infrastruktura)

- Zainstaluj to urządzenie w miejscu z dobrym zasięgiem bezprzewodowego punktu dostępowego. (Zalecamy, aby odległość pomiędzy urządzeniem a urządzeniem bezprzewodowym wynosiła poniżej 30 m.)
- Jeśli pomiędzy drukarką, a bezprzewodowymi punktami dostępu LAN znajduje się metal, aluminiowa rama okienna lub żelbetonowy mur, to połączenia mogą być trudne do ustanowienia.
- Używanie IEEE802.11a (W52/W53) na zewnątrz jest zabronione przez prawo radiowe. Używaj IEEE802.11a (W52/W53) jedynie wewnątrz.
- [Wireless(Infrastructure) (Bezprzewodowa (Infrastruktura))] i [Wireless(AP Mode) (Bezprzew.(Tryb AP))] nie mogą być włączone jednocześnie.
- Jeśli korzystasz z pasma 2,4 GHz, użyj kanałów od 1 do 11. Kanały 12 i 13 są niedostępne. Jeśli korzystasz z pasma 5 GHz, użyj kanałów od 36 do 48, od 52 do 64, od 100 do 140, lub od 149 do 165.

#### Włączanie bezprzewodowej sieci LAN (Infrastruktura)

- 1 Należy włączyć drukarkę.
- 2 Naciśnij kilka razy przycisk przewijania ▼, aby wybrać pozycję [Wireless(Infrastructure) Setting (Ustawienia (infrastruktury) bezprzewodowej)], a następnie naciśnij przycisk «ENTER (ENTER)».
- 3 Za pomocą klawiatury numerycznej (0–9) wprowadź hasło administratora i przyciśnij przycisk «ENTER (ENTER)».

Fabrycznie ustawione domyślne hasło administratora to "123456". Jeśli hasło administratora zostało zmienione, wprowadź nowe hasło.

- 4 Gdy pozycja [Wireless(Infrastructure) (Bezprzewodowa (Infrastruktura)] jest ustawiona na [Disable (Nieaktywne)], naciśnij przycisk przewijania ▲, aby wybrać [Enable (Aktywne)].
- 5 Naciśnij przycisk «ENTER (ENTER)».

#### Nawiązywanie połączenia z punktem dostępowym

Dostępne są trzy następujące metody połączenia. Podłączanie ze standardem WPS to najłatwiejszy sposób, wykorzystywany w normalnym użytkowaniu.

Podłączanie ze standardem WPS

#### 🔗 Uzyskiwanie połączenia poprzez wybór punktu dostępowego bezprzewodowej sieci LAN w panelu operatora

#### 🔗 Łączenie za pośrednictwem Ustawienia ręcznego w Panelu operatora

Jeśli chcesz nawiązać połączenie z bezprzewodową siecią LAN za pośrednictwem WPA/ WPA3-EAP, zapoznaj się z sekcją "Konfiguracja IEEE802.1X (bezprzewodowa sieć LAN) (Instrukcja zaawansowana)".

#### Podłączanie ze standardem WPS

Jeśli punkt dostępowy bezprzewodowej sieci LAN obsługuje standard WPS, to możesz w łatwy sposób połączyć się z bezprzewodową siecią LAN za pomocą przycisku szybkiej konfiguracji (przycisk WPS).

- Sprawdzić położenie przycisku WPS, odnosząc się do instrukcji, która jest załączona do w bezprzewodowego punktu dostępowego LAN lub innego dokumentu.
- 2 Sprawdź, czy bezprzewodowy punkt dostępowy LAN uruchamia się i czy pracuje prawidłowo.
- Włącz urządzenie.
- A Naciśnij kilka razy przycisk przewijania ▲, aby wybrać pozycję [Wireless(Infrastructure) Setting (Ustawienia (infrastruktury) bezprzewodowej)], a następnie naciśnij przycisk «ENTER (ENTER)».
- **5** Za pomocą klawiatury numerycznej (0–9) wprowadź hasło administratora, następnie przyciśnij przycisk «ENTER (ENTER)».

Fabrycznie ustawione domyślne hasło administratora to "123456". Jeśli hasło administratora zostało zmienione, wprowadź nowe hasło.

Komunikat "Jednoczesne użycie trybu bezprzewodowego (Tryb AP) nie jest możliwe." jest wyświetlany przez około pięć sekund.

- 6 Naciśnij przycisk przewijania ▲, aby wybrać [Enable (Aktywne)], a następnie naciśnij przycisk «ENTER (ENTER)».
- 7 Przyciśnij kilkakrotnie przycisk przewijania ▼, aby wybrać pozycję [Automatic setup (WPS) (Automatyczna konfiguracja (WPS))], a następnie przyciśnij przycisk «ENTER (ENTER)».
- Wybierz [WPS-PBC] i przyciśnij przycisk «ENTER (ENTER)».

**9** Gdy wyświetli się komunikat [Pushbutton method (Metoda przycisku)], wybierz [Yes (Tak)] i naciśnij przycisk «ENTER (ENTER)».

Urządzenie rozpocznie wyszukiwanie punktów dostępowych bezprzewodowej sieci LAN. Komunikat "Uruchamianie metody przycisku..." zostanie wyświetlony na ekranie.

10 Wciśnij i przytrzymaj przycisk WPS na punkcie dostępowym bezprzewodowej sieci LAN, gdy pojawi się komunikat.

## 

- Pozycja [Running pushbutton method... (Uruchamianie metody przycisku...)] będzie wyświetlana przez około dwie minuty. Gdy zobaczysz komunikat, naciśnij przycisk punktu dostępowego bezprzewodowej sieci LAN.
- Nie możesz korzystać z panelu sterowania drukarki gdy WPS jest aktywny.
- Jeśli wyświetlony zostanie ekran [WPS connection successful. (Połączenie WPS zostało nawiązane.)], konfiguracja bezprzewodowej sieci LAN została ukończona.

Przejdź do procedury "Instalowanie sterownika drukarki na komputerze".

Ŵ

- Jeśli wyświetlony zostanie ekran [Connection failed. Timeout (Nie udało się nawiązać połączenia. Przekroczenie czasu)], powtórz procedurę od kroku 6.
- Powyższa [Zakładka] zostanie wyświetlona, gdy wiele przycisków WPS zostanie wciśniętych prawie w tym samym czasie, na dwóch lub więcej punktach dostępu do sieci bezprzewodowej LAN, a połączenie nie zostanie nawiązane. Odczekaj chwilę i spróbuj ponownie.

Jeśli znak anteny jest wyświetlany w prawym górnym rogu ekranu wyświetlacza, to połączenie ustanowiono prawidłowo.

Jeśli metoda WPS nie działa, przejdź do "Uzyskiwanie połączenia poprzez wybór punktu dostępowego bezprzewodowej sieci LAN w panelu operatora".

# Uzyskiwanie połączenia poprzez wybór punktu dostępowego bezprzewodowej sieci LAN w panelu operatora

Jeśli bezprzewodowy punkt dostępowy LAN nie obsługuje standardu WPS, można określić punkt dostępu do bezprzewodowej sieci LAN ze zbioru punktów dostępowych bezprzewodowej sieci LAN, które urządzenie wykrywa do ustanowienia połączenia. W takim przypadku, musisz wprowadzić klucz szyfrowania.

Sprawdź położenie przycisku WPS, odnosząc się do instrukcji, która jest załączona do w bezprzewodowego punktu dostępowego LAN lub innego dokumentu.

# 0

 WPA-EAP i WPA2-EAP nie można ustawić na panelu operatora. Skonfiguruj ustawienia na stronie internetowej drukarki.

Otwórz stronę Web tego urządzenia (Instrukcja zaawansowana)

# Ŵ

- · Identyfikator SSID jest również nazywany jako nazwa sieci, ESSID lub ESS-ID.
- Klucz szyfrowania jest również nazywany kluczem sieciowym, kluczem bezpieczeństwa, hasło, lub Klucz PSK.
- 2 Sprawdź, czy bezprzewodowy punkt dostępowy LAN uruchamia się i czy pracuje prawidłowo.
- 3 Włącz urządzenie.
- A Naciśnij kilka razy przycisk przewijania ▼, aby wybrać pozycję [Wireless(Infrastructure) Setting (Ustawienia (infrastruktury) bezprzewodowej)], a następnie naciśnij przycisk «ENTER (ENTER)».
- **5** Za pomocą klawiatury numerycznej (0–9) wprowadź hasło administratora, następnie przyciśnij przycisk «ENTER (ENTER)».

Fabrycznie ustawione domyślne hasło administratora to "123456". Jeśli hasło administratora zostało zmienione, wprowadź nowe hasło.

Komunikat "Jednoczesne użycie trybu bezprzewodowego (Tryb AP) nie jest możliwe." jest wyświetlany przez około pięć sekund.

- 6 Naciśnij przycisk przewijania A, aby wybrać [Enable (Aktywne)], a następnie naciśnij przycisk «ENTER (ENTER)».
- 7 Naciśnij kilka razy przycisk przewijania ▼, aby wybrać pozycję [Wireless Network Selection (Wybór sieci bezprzewodowej)], a następnie naciśnij przycisk «ENTER (ENTER)».

Urządzenie rozpocznie wyszukiwanie punktów dostępowych bezprzewodowej sieci LAN. Należy chwilę poczekać.

8 Wyświetlona zostanie lista dostępnych identyfikatorów SSID punktów dostępowych bezprzewodowej sieci LAN. Naciśnij przycisk przewijania ▼ lub

▲, wybierz punkt dostępowy bezprzewodowej sieci LAN, z którym chcesz uzyskać połączenie, i przyciśnij przycisk «ENTER (ENTER)».

 Jeśli zostanie wyświetlona [Manual Setup (Ustawienie ręczne)] lub identyfikatora SSID punktu dostępu LAN do bezprzewodowej sieci, którego chcesz użyć, nie ma na liście, postępuj zgodnie z procedurą opisaną w "Łączenie za pośrednictwem Ustawienia ręcznego w Panelu operatora".

Zostanie wyświetlony ekran wprowadzania klucza szyfrowania, który jest odpowiedni dla metody szyfrowania wybranego punktu dostępu do sieci bezprzewodowej.

9 Wprowadź klucz szyfrowania, a następnie naciśnij przycisk «ENTER (ENTER)».

# Ŵ

- Klucz szyfrowania zależy od punktu dostępu do bezprzewodowej sieci LAN lub poziomu bezpieczeństwa.
- Jeśli zostanie wyświetlony komunikat [WPA Pre-shared Key (Klucz WPA)]

| Element            | Opis                |
|--------------------|---------------------|
| Metoda szyfrowania | WPA/WPA2-PSK        |
| Klucz szyfrowania  | Wprowadź klucz PSK. |

Jeśli zostanie wyświetlony komunikat [WEP Key (Klucz WEP)]

| Element            | Opis                |
|--------------------|---------------------|
| Metoda szyfrowania | WEP                 |
| Klucz szyfrowania  | Wprowadź klucz WEP. |

Jeśli nie zastosowano żadnego z dwóch powyższych przypadków

| Element            | Opis                                 |
|--------------------|--------------------------------------|
| Metoda szyfrowania | Nieaktywne                           |
| Klucz szyfrowania  | Nie jest wymagane jego wprowadzenie. |

- Jeśli wyświetlany identyfikator SSID jest taki sam, jak przygotowany w kroku 1, przyciśnij «ENTER (ENTER)».
- Gdy wyświetlony zostanie komunikat "Połączono.", wybierz [Close (Zamknij)] i przyciśnij przycisk «ENTER (ENTER)».

Przejdź do procedury "Instalowanie sterownika drukarki na komputerze".

Powtórz procedurę od kroku 4, jeśli wyświetlony zostanie komunikat "Nie udało się nawiązać połączenia".

Jeśli znak anteny jest wyświetlany w prawym górnym rogu ekranu wyświetlacza, to połączenie ustanowiono prawidłowo.

Jeśli metoda WPS nie działa, przejdź do "Łączenie za pośrednictwem Ustawienia ręcznego w Panelu operatora".

#### Łączenie za pośrednictwem Ustawienia ręcznego w Panelu operatora

Ustaw ręcznie informacje o punkcie dostępowym bezprzewodowej sieci LAN (SSID, metoda szyfrowania i klucz szyfrowania), aby połączyć się z bezprzewodową siecią LAN.

Sprawdź identyfikator SSID, klucz szyfrowania i metodę szyfrowania w instrukcji obsługi dołączonej do bezprzewodowego punktu dostępowego LAN lub innym dokumencie, a następnie zapisz informacje na kartce.

### 0

- WPA-EAP i WPA2-EAP nie można ustawić na panelu operatora. Skonfiguruj ustawienia na stronie internetowej drukarki.
- Otwórz stronę Web tego urządzenia (Instrukcja zaawansowana)

### Ŵ

- · Identyfikator SSID jest również nazywany jako nazwa sieci, ESSID lub ESS-ID.
- · Klucz szyfrowania jest również nazywany kluczem sieciowym, kluczem bezpieczeństwa, hasło, lub Klucz PSK.
- 2 Sprawdź, czy bezprzewodowy punkt dostępowy LAN uruchamia się i czy pracuje prawidłowo.
- 3 Włącz urządzenie.
- A Naciśnij kilka razy przycisk przewijania ▼, aby wybrać pozycję [Wireless(Infrastructure) Setting (Ustawienia (infrastruktury) bezprzewodowej)], a następnie naciśnij przycisk «ENTER (ENTER)».
- 5 Za pomocą klawiatury numerycznej (0–9) wprowadź hasło administratora, następnie przyciśnij przycisk «ENTER (ENTER)».

Fabrycznie ustawione domyślne hasło administratora to "123456". Jeśli hasło administratora zostało zmienione, wprowadź nowe hasło.

Komunikat "Jednoczesne użycie trybu bezprzewodowego (Tryb AP) nie jest możliwe." jest wyświetlany przez około pięć sekund.

6 Naciśnij przycisk przewijania ▲, aby wybrać [Enable (Aktywne)], a następnie naciśnij przycisk «ENTER (ENTER)».

7 Naciśnij kilka razy przycisk przewijania ▼, aby wybrać pozycję [Wireless Network Selection (Wybór sieci bezprzewodowej)], a następnie naciśnij przycisk «ENTER (ENTER)».

Urządzenie rozpocznie wyszukiwanie punktów dostępowych bezprzewodowej sieci LAN. Należy chwilę poczekać.

- Wyświetlona zostanie lista dostępnych identyfikatorów SSID punktów dostępowych bezprzewodowej sieci LAN. Naciśnij przycisk przewijania ▼ lub ▲, wybierz [Manual Setup (Ustawienie ręczne)] na końcu listy i przyciśnij przycisk «ENTER (ENTER)».
- 9 Wprowadź identyfikator SSID sprawdzony w kroku 1, a następnie przyciśnij przycisk «ENTER (ENTER)».

### 

- Podczas wpisywania identyfikatora SSID rozróżniane są wielkie i małe litery. Wprowadź poprawny identyfikator SSID.
- Wybierz metodę szyfrowania sprawdzoną w kroku 1, a następnie przyciśnij przycisk «ENTER (ENTER)».

# W

- Klucz szyfrowania zależy od punktu dostępu do bezprzewodowej sieci LAN lub poziomu bezpieczeństwa.
- Procedura zależy od metody szyfrowania wybranej w kroku 9.

Jeśli wybrano [WPA/WPA2-PSK], wybierz [TKIP/AES (TKIP/AES)], a następnie przyciśnij przycisk «ENTER (ENTER)». Wprowadź wstępnie współdzielony klucz i wybierz [Next (Dalej)].

Jeśli wybrano [WPA2-PSK], wybierz [AES (AES)], a następnie przyciśnij przycisk «ENTER (ENTER)». Wprowadź wstępnie współdzielony klucz i wybierz [Next (Dalej)]. Jeśli wybrano [WEP (WEP)], wprowadź klucz WEP i przyciśnij [Next (Dalej)].

2 Jeśli wyświetlona wartość nie jest tożsama z wartością sprawdzoną w kroku 1, przyciśnij przycisk «ENTER (ENTER)».

### W

Wykrycie przez urządzenie punktu dostępu do bezprzewodowej sieci LAN zajmuje około 30 sekund.

Jeśli na ekranie wyświetlony zostanie komunikat o nawiązaniu połączenia, wybierz [Close (Zamknij)] i naciśnij przycisk «ENTER (ENTER)».

Przejdź do procedury "Instalowanie sterownika drukarki na komputerze".

Jeśli na ekranie wyświetlony zostanie komunikat o braku połączenia, przyciśnij przycisk [Close (Zamknij)] i wykonaj czynności od kroku 7.

Jeśli znak anteny jest wyświetlany w prawym górnym rogu ekranu wyświetlacza, to połączenie ustanowiono prawidłowo.

#### Bezpośrednie łączenie się z urządzeniem (tryb AP)

Bezprzewodowa sieć LAN (tryb punktu dostępowego) służy do pośredniego łączenia urządzeń bezprzewodowych (komputerów, tabletów, smartfonów itp.) z urządzeniem, bez przewodowych punktów dostępowych LAN.

#### 

- Jeśli pomiędzy drukarką, a urządzeniem bezprzewodowym znajduje się metal, aluminiowa rama okienna lub żelbetonowy mur, nawiązanie połączenia może być trudne.
- Jeśli korzystasz z bezprzewodowej sieci LAN (tryb punktu dostępowego), możesz podłączyć do urządzenia do czterech urządzeń. Piąte urządzenie zostanie odrzucone.
- Pamiętaj, że tryby bezprzewodowa sieć LAN (tryb Infrastruktura) i bezprzewodowa sieć LAN (tryb AP) nie mogą działać jednocześnie.

#### Połączenie automatyczne (naciśnij przycisk)

Jeśli urządzenie bezprzewodowe jest kompatybilne z WPS-PBC (przyciśnij przycisk), możesz uzyskać połączenie z bezprzewodową siecią LAN (tryb AP) za pomocą przycisku WPS.

- Zlokalizuj położenie przycisku WPS na urządzeniu bezprzewodowym, korzystając z instrukcji dołączonej do urządzenia.
- Włącz urządzenie.

### ()

- Jeśli wyświetlony zostanie komunikat "Czy chcesz skonfigurować komunikację bezprzewodową?", wybierz opcję [No (Do not show next time) (No (Nie pokazuj następnym razem))].
- Przyciśnij kilkakrotnie przycisk przewijania ▼, aby wybrać pozycję [Wireless(AP Mode) Setting (Ustawianie bezprzewodowego (trybu punktu dostępowego))], a następnie przyciśnij przycisk «ENTER (ENTER)».
- 4 Za pomocą klawiatury numerycznej (0–9) wprowadź hasło administratora, następnie przyciśnij przycisk «ENTER (ENTER)».

Fabrycznie ustawione domyślne hasło administratora to "123456". Jeśli hasło administratora zostało zmienione, wprowadź nowe hasło.

5 Naciśnij przycisk przewijania ▲, aby wybrać [Enable (Aktywne)], a następnie naciśnij przycisk «ENTER (ENTER)».

- 6 Naciśnij przycisk przewijania ▼, aby wybrać [Automatic Setup (Pushbutton) (Automatyczna konfiguracja (przycisku))], a następnie naciśnij przycisk «ENTER (ENTER)».
- Wybierz [Yes (Tak)] i naciśnij przycisk «ENTER (ENTER)».
- 8 Uruchom operację WPS-PBC (przyciśnij przycisk) na urządzeniu bezprzewodowym, aby nawiązać połączenie z urządzeniem.

```
Konfigurowanie bezprzewodowej sieci LAN zakończy się po wyświetleniu komunikatu [Connection successful (Połączono)].
```

W przypadku wyświetlenia komunikatu [Connection failed (Nie udało się poł.)], podejmij następujące działania w części "Ustawienie ręczne", aby spróbować ponownie.

Jeśli nie udało się połączyć, przejdź do "Ustawienie ręczne".

### Konf. ręczna

Jeśli urządzenie bezprzewodowe jest niekompatybilne z WPS-PBC (przyciśnij przycisk), możesz wprowadzić [SSID (SSID)] i [Password (Hasło)] urządzenia na urządzeniu przenośnym, aby uzyskać połączenie z bezprzewodową siecią LAN.

- Włącz urządzenie.
- Przyciśnij kilkakrotnie przycisk przewijania ▼, aby wybrać pozycję [Wireless(AP Mode) Setting (Ustawianie bezprzewodowego (trybu punktu dostępowego))], a następnie przyciśnij przycisk «ENTER (ENTER)».
- 3 Za pomocą klawiatury numerycznej (0–9) wprowadź hasło administratora, następnie przyciśnij przycisk «ENTER (ENTER)».

Fabrycznie ustawione domyślne hasło administratora to "123456". Jeśli hasło administratora zostało zmienione, wprowadź nowe hasło.

- 4 Naciśnij przycisk przewijania ▲, aby wybrać [Enable (Aktywne)], a następnie naciśnij przycisk «ENTER (ENTER)».
- 5 Przyciśnij kilkakrotnie przycisk przewijania ▼, aby wybrać [Manual Setup (Ustawienie ręczne)], a następnie przyciśnij przycisk «ENTER (ENTER)».
- Sprawdź [SSID (SSID)] i [Password (Hasło)] do urządzenia.

7 Wprowadź identyfikator [SSID (SSID)] i [Password (Hasło)] urządzenia sprawdzone w kroku 6 dotyczącym urządzenia bezprzewodowego.

# Podłączanie kabla USB

Podłącz drukarkę do komputera za pośrednictwem kabla USB.

### Przygotuj przewód USB.

Kabel USB nie jest dostarczany. Wymagany jest kabel USB2.0.

### 0

USB3.0 nie jest obsługiwane.

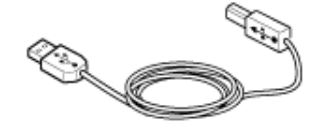

# Ŵ

- Chcąc korzystać z trybu USB 2.0 Hi-Speed, musisz używać kabla Hi-Speed USB 2.0.
- 7 Wyłącz urządzenie.
- **3** Podłącz jeden koniec przewodu USB do złącza interfejsu USB drukarki.

### 

 Uważaj, aby nie podłączyć kabla USB do gniazda interfejsu sieciowego. Może ono prowadzić do awarii urządzenia.

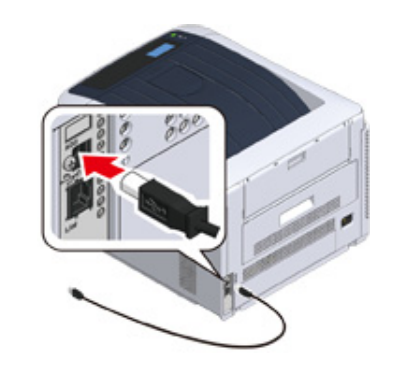

Podłącz jeden koniec przewodu USB do złącza interfejsu USB drukarki.

# 

• W trakcie procedury instalacji sterownika drukarki w systemie Windows nie wkładaj wtyczki kabla USB do gniazda w komputerze, dopóki na ekranie komputera nie pojawi się stosowne polecenie.

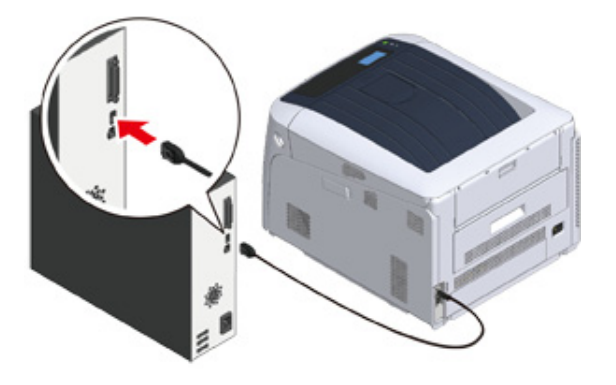

Przejdź do procedury "Instalowanie sterownika drukarki na komputerze".

# Podłączenie kabla LAN

Podłącz drukarkę do komputera za pośrednictwem przewodowej sieci LAN.

Przed instalacją sterownika drukarki podłącz ją do sieci za pośrednictwem kabla LAN.

Przygotuj kabel LAN (1) i koncentrator (2).

Kabel LAN nie jest dostarczany. Wymagany jest Kabel LAN (kategorii 5e lub wyższej, skrętka, prosty).

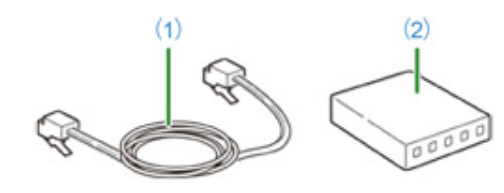

2 Wyłącz urządzenie.

3 Podłącz jeden koniec kabla LAN (1) do gniazda sieciowego.

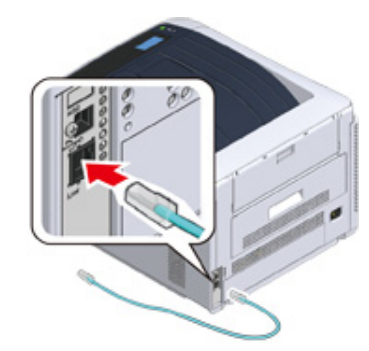

▲ Drugi koniec kabla LAN (1) podłącz do koncentratora (2).

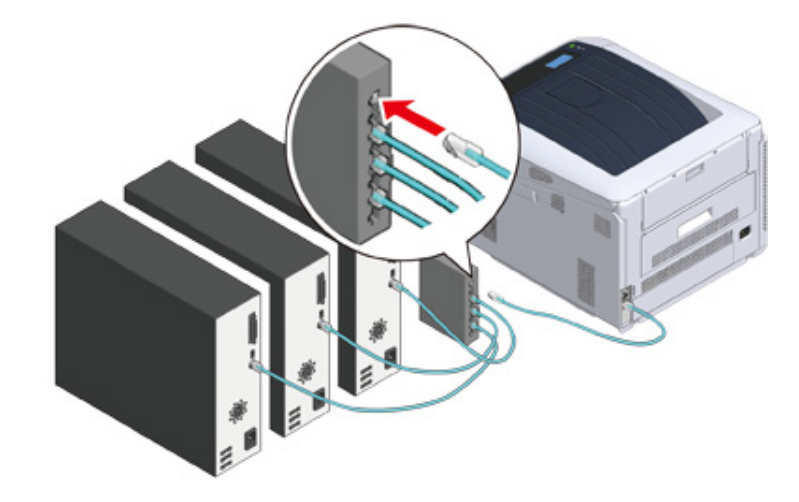

Następnie ustaw informacje sieciowie, takie jak adresy IP drukarki.

- 5 Należy włączyć drukarkę.
- 6 Przyciśnij kilkakrotnie przycisk przewijania ▼, aby wybrać [Admin Setup (Konfig. admin.)], a następnie przyciśnij przycisk «ENTER (ENTER)».

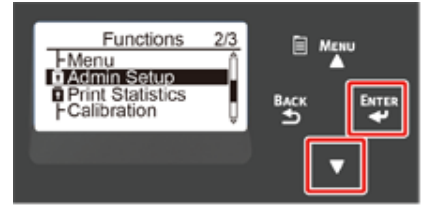

# Za pomocą klawiatury numerycznej (0–9) wprowadź hasło administratora i przyciśnij przycisk «ENTER (ENTER)».

Fabrycznie ustawione domyślne hasło administratora to "123456". Jeśli hasło administratora zostało zmienione, wprowadź nowe hasło.

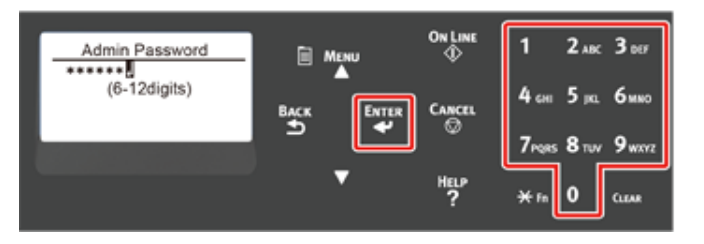

- Sprawdź, czy wybrana została opcja [Network Setup (Ustawienia sieci)], a następnie naciśnij przycisk «ENTER (ENTER)».
- 9 Naciśnij kilka razy przycisk przewijania ▼, aby wybrać pozycję [IP Address Set (Konfig. adresu IP)], a następnie naciśnij przycisk «ENTER (ENTER)».

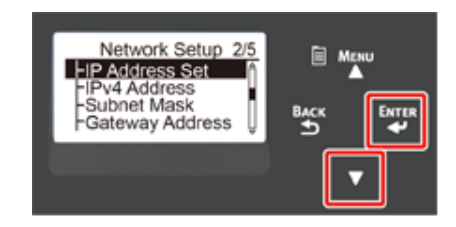

W przypadku ręcznego ustawiania adresu IP, naciśnij przycisk przewijania ▼, aby wybrać pozycję [Manual (Ręczny)], a następnie naciśnij przycisk «ENTER (ENTER)». Przejdź do kroku 10.

| L → |
|-----|
|     |
|     |

W przypadku automatycznego uzyskiwania adresu IP sprawdź, czy wybrana została opcja [Auto (Zadanie)], i naciśnij przycisk «ENTER (ENTER)». Przejdź do kroku 16.

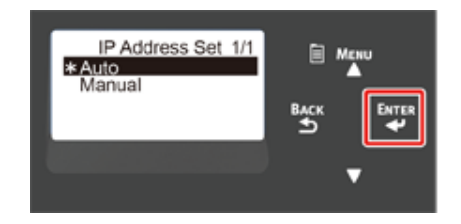

Przyciskaj przycisk «BACK (WSTECZ)» aż do ukazania się ekranu [Network Setup (Ustawienia sieci)]. Naciśnij kilka razy przycisk przewijania ▼, aby wybrać pozycję [IPv4 Address (Adres IPv4)], a następnie naciśnij przycisk «ENTER (ENTER)».

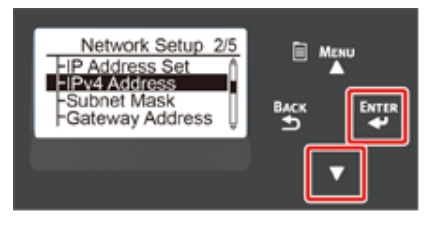

Za pomocą klawiatury numerycznej (0–9) wprowadź adres IP i naciśnij przycisk «ENTER (ENTER)».

W ten sam sposób wprowadź następne 3 cyfry. Aby przejść do następnego pola, naciśnij przycisk «ENTER (ENTER)».

Jeśli wprowadzono wszystkie dane, naciśnij przycisk «BACK (WSTECZ)».

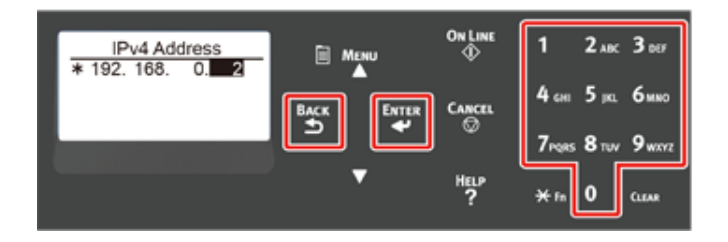

12 Naciśnij przycisk przewijania ▼, aby wybrać pozycję [Subnet Mask (Maska podsieci)], a następnie naciśnij przycisk «ENTER (ENTER)».

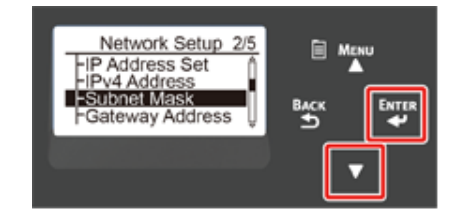

13 Wprowadź maskę podsieci w taki sam sposób jak adres IP. Jeśli wprowadzono wszystkie dane, naciśnij przycisk «BACK (WSTECZ)».

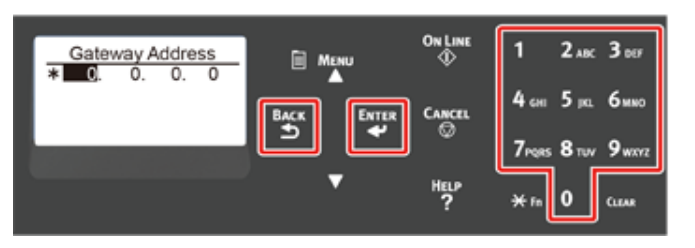

14 Naciśnij przycisk przewijania ▼, aby wybrać pozycję [Gateway Address (Adres bramy)], a następnie naciśnij przycisk «ENTER (ENTER)».

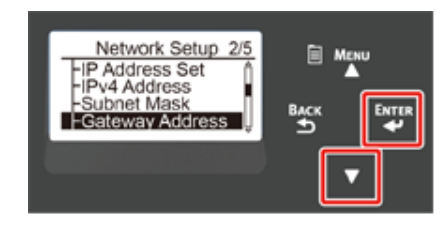

**15** Wprowadź adres bramy w taki sam sposób jak adres IP. Jeśli wprowadzono wszystkie dane, naciśnij przycisk «BACK (WSTECZ)».

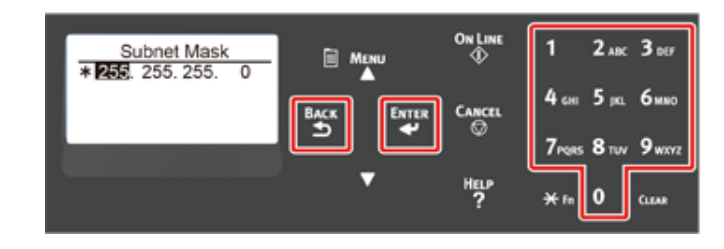

**16** Naciśnij przycisk «ON LINE (ON LINE)», aby ukończyć konfigurację sieci.

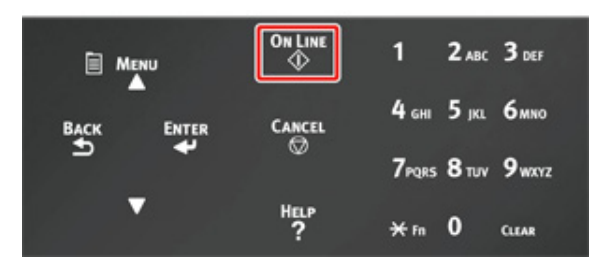

Przejdź do procedury "Instalowanie sterownika drukarki na komputerze".

## Instalowanie sterownika drukarki na komputerze

Zainstaluj sterownik drukarki z "DVD z oprogramowaniem" na komputerze.

### Ŵ

 Jeśli komputer nie jest wyposażony w napęd DVD-ROM lub podczas aktualizacji sterownika, pobierz sterownik drukarki ze "strony OKI Data", by go zainstalować.

### ()

- Sprawdź stan tego urządzenia przed instalacją.
- Urządzenie jest włączone.
- Dla połączenia sieciowego, to urządzenie jest podłączone do sieci przy pomocy kabla LAN i wymagane informacje, jak adres IP są już ustawione.
- W zależności od systemu operacyjnego, modelu lub wersji, opisy umieszczone w tym dokumencie mogą się różnić.

#### System Windows

• System Mac

### **System Windows**

- Sprawdź, czy drukarka jest podłączona do komputera i włączona.
- Włóż do komputera dołączoną płytę "DVD-ROM z oprogramowaniem".
- Podczas instalacji sterownika pobranego ze strony OKI Data, kliknij dwukrotnie na pobrany plik.
- **3** Gdy pojawi się [Auto Play (Autoodtwarzanie)], kliknij [Run Setup.exe (Uruchom Setup.exe)].

| DVD     | RW Drive (E:) OKI                                  |  |  |  |
|---------|----------------------------------------------------|--|--|--|
| Choose  | e what to do with this disc.                       |  |  |  |
| Install | or run program from your media                     |  |  |  |
| окі     | Run Setup.exe<br>Published by Oki Data Corporation |  |  |  |
| Other   | Other choices                                      |  |  |  |
| <b></b> | Open folder to view files<br>File Explorer         |  |  |  |
| 0       | Take no action                                     |  |  |  |

### Ŵ

 W przypadku wyświetlenia okna dialogowego [User Account Control (Kontrola konta użytkownika)] kliknij [Yes (Tak)].

Z rozwijanej listy wybierz język.

- 5 Przeczytaj umowę licencyjną, a następnie kliknij [Accept (Akceptuję)].
- 6 Przeczytaj [Environment advice (Porady środowiskowe)] i kliknij przycisk [Next (Dalej)].

Wybierz [Network connection (Połączenie sieciowe)] lub [USB connection (Połączenie USB)] zgodnie z metodą połączenia urządzenia z komputerem.

Jeśli wyświetli się okno dialogowe [Windows Security Alert (Alert zabezpieczeń Windows)], kliknij [Allow access (Zezwól na dostęp)].

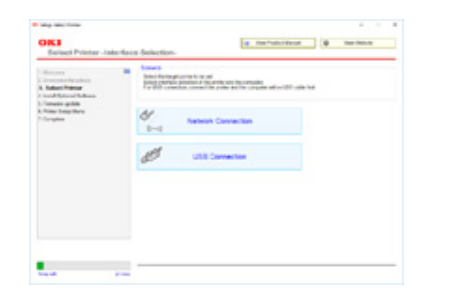

8 Wybierz nazwę modelu tego urządzenia, a następnie kliknij [Next (Dalej)].

## Ŵ

 Jeśli drukarka nie zostanie wyświetlona, zaznacz opcję [IP Address (Adres IP)] i wprowadź adres przypisany do drukarki, a następnie kliknij przycisk [Next (Dalej)].

| May conclusion                                                 |                                                                                                    |                    |
|----------------------------------------------------------------|----------------------------------------------------------------------------------------------------|--------------------|
| Select Printer                                                 | in indiate land                                                                                                    | (a lacing          |
| Training<br>Address Fallers<br>Training                        | <ul> <li>Second and appropriate to be an<br/>appropriate to be an appropriate to be an appropriate to be an appropriate to be an<br/>appropriate to be appropriate to be an appropriate to be an appropriate to be an<br/>appropriate to be appropriate to be an appropriate to be an appropriate to be an<br/>appropriate to be appropriate to be an appropriate to be appropriate to be approp</li></ul> |                    |
| And Sport Liber<br>Parate gible<br>Pate Sets Street<br>Control | And and a set of the local set of the local set of the lo                       |                    |
|                                                                | Anna Press L Press Deciminant State                                                                                                    | -                  |
|                                                                | International Internation Proceedings (1990)                                                                                                    | - <i>(</i>         |
|                                                                |                                                                                                    | The party series a |
|                                                                |                                                                                                    | @ ferest larting   |
|                                                                |                                                                                                    |                    |

#### 9 Kliknij [Instalacja zalecana].

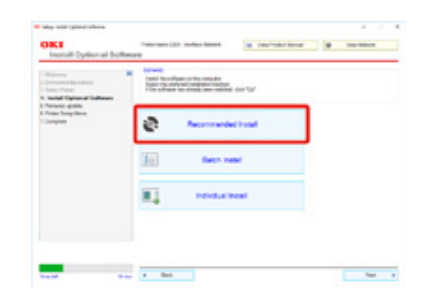

#### Sprawdź oprogramowanie i kliknij przycisk [Start (Rozpocznij)].

| Install Optional Scho                                                                     | rate and Check Solvers | -                                                                                                  |   |
|-------------------------------------------------------------------------------------------|------------------------|----------------------------------------------------------------------------------------------------|---|
| - Malaney<br>Education and Advance<br>In Social Particular<br>A Social Particular Subsect | Dat sterrisinart       | hi p fa supati<br>Mar                                                                              |   |
| 1. Torress golds                                                                          | Inflame Space          | Interaction                                                                                        |   |
| T-Transform                                                                               | MAR DRAF               | Satisfy the Wild street to be used for procing from Minister<br>Specifying Systems and approximes. | 1 |
|                                                                                           | 140                    | Tradition from the well-                                                                           | E |
|                                                                                           | Rotting Tar            | Free develop allos separar products de analise<br>in odeal des                                     |   |
|                                                                                           |                        | 1                                                                                                  |   |

Rozpoczyna się instalacja.

### Ŵ

- · Poniższe oprogramowanie jest zainstalowane.
- Sterownik drukarki PCL6 (włącznie z Network Extension i narzędziem do drukowania próbek barw)
- FAQ
- Monitoring Tool
- · Zainstaluj inne oprogramowanie z Instalacji Użytkownika.

🔗 Instalacja Oprogramowania (Instrukcja zaawansowana)

10 Upewnij się, że oprogramowanie jest zainstalowane pomyślnie.

### Kliknij [Exit (Wyjdź)].

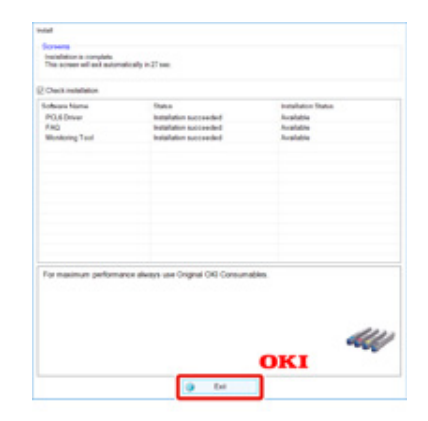

Wyświetli się ekran [Firmware update (Aktualizacja firmware)].

### 12 Jeśli nie potrzebujesz aktualizacji, kliknij [Next (Dalej)].

Kliknij [Confirm (Potwierdź)], jeśli chcesz zaktualizować lub nie wiesz, czy aktualizacja jest potrzebna.

| Lodge union frequence of the    | THE OWNER AND ADDRESS OF THE                                                                                                    |                                                                                                    |                                                                                                    |
|---------------------------------|----------------------------------------------------------------------------------------------------|----------------------------------------------------------------------------------------------------|----------------------------------------------------------------------------------------------------|
| The second second second second | and the set of the second                                                                                                    | Gates                                                                                                    |                                                                                                    |
| a data                          |                                                                                                    |                                                                                                    |                                                                                                    |
|                                 |                                                                                                    |                                                                                                    |                                                                                                    |
|                                 |                                                                                                    |                                                                                                    |                                                                                                    |
|                                 |                                                                                                    |                                                                                                    |                                                                                                    |
| P-10-100                        | August 1                                                                                                    |                                                                                                    | Hurry                                                                                                    |
| 2.04                            |                                                                                                    |                                                                                                    |                                                                                                    |
|                                 |                                                                                                    |                                                                                                    |                                                                                                    |
|                                 | For the Control of Control of Con | Andre maren angen en der ander<br>Andre maren angen en der ander<br>Andre maren angen en der ander<br>Andre maren angen en der angen en der angen en d | Ender over the second second sec |

#### Jeśli wyświetlone zostanie następujące okno, kliknij [Yes (Tak)].

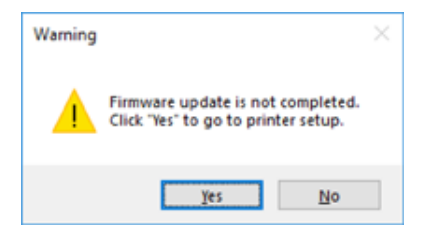

Gdy aktualizacja zostanie ukończona, kliknij [Go (Przejdź)].

# 13 Kliknij [Next (Dalej)].

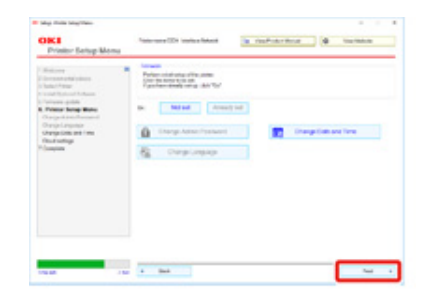

#### Jeśli wyświetlone zostanie następujące dialogowym, kliknij [Yes (Tak)].

|          | All settings are not co | mpleted. |
|----------|-------------------------|----------|
| <u> </u> | Click 'Yes' to complete | e setup. |

# 14 Kliknij [Exit (Wyjdź)].

| - Matterney<br>17 Sectores and a fight of these<br>19 Sectores Annual Product of the Annual<br>19 Sectores Annual Product of the Annual                                                                                                    | Conta file and the and a strength and particle with and only<br>Conta file and the angle of the strength and and<br>Conta file and and and and and and and and and and |
|----------------------------------------------------------------------------------------------------|----------------------------------------------------------------------------------------------------|
| 1. Transit and the second second seco | English Proventions                                                                                                    |
|                                                                                                    | Commer 1 to Registration                                                                                                    |
|                                                                                                    |                                                                                                    |
|                                                                                                    |                                                                                                    |

### **System Mac**

Ten rozdział opisuje jak zainstalować sterownik drukarki PS.

- Upewnij się, że urządzenie i komputer są połączone, a urządzenie jest włączone.
- 9 Włóż do komputera dysk "DVD-ROM z oprogramowaniem".
- 3 Dwukrotnie kliknij na ikonę [OKI], która znajduje się na pulpicie.
- [Drivers (Sterowniki)] > [PS (PS)] > Kliknij dwukrotnie [Installer for OSX (Instalator dla OSX)].
- 5 Wprowadź hasło administratora, a następnie kliknij przycisk [OK (OK)]. Aby zakończyć instalację, postępuj zgodnie z instrukcjami wyświetlanymi na ekranie.
- C menu Apple wybierz [System Preferences (Właściwości systemu)].
- 7 Kliknij [Printers & Scanners (Drukarki i skanery)].
- 👌 Kliknij [+].

Gdy wyświetlone zostanie menu, wybierz opcję [Add Printer or Scanner... (Dodaj drukarkę lub skaner...)].

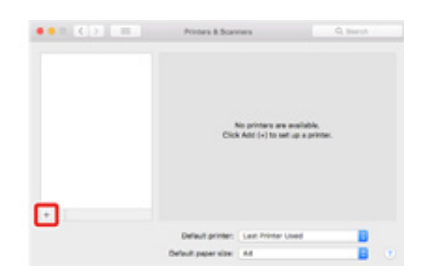

- Sliknij [Default (Domyślne)].
- Wybierz urządzenie, następnie wybierz [OKI C844 PS] jako [Use (Używaj)].

| Rodzaje nazw | Wyświetlane w Połączeniu                 | Lista Metod |
|--------------|------------------------------------------|-------------|
| Sieć         | OKI-C844 (Ostatnie 6 cyfr adresu<br>MAC) | Bonjour     |
| USB          | OKI DATA CORP C844                       | USB         |

# Ŵ

· Aby zmienić nazwę, wprowadź nową nazwę do [Name (Nazwa)].

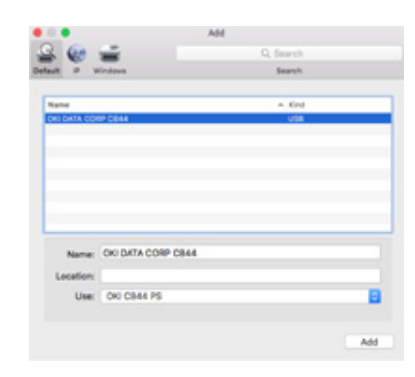

- Kliknij [Add (Dodaj)]
- 2 Jeśli pojawi się ekran potwierdzenia dla wyposażenia dodatkowego, kliknij [OK (OK)].
- 13 Sprawdź, czy urządzenie zostało dodane do [Printers (Drukarki)] i czy dla [Kind (Rodzaj)] jest wyświetlane [OKI C844 PS].

| ••• K >                                           | Printers & Scot           | Q Sect                                                       |
|---------------------------------------------------|---------------------------|--------------------------------------------------------------|
| Renard<br>Con Dalla Contr Cont<br>Mile Lan United |                           | Cell DATA CORP CRAS<br>Open Print Durve<br>Options & Supples |
|                                                   | Location<br>Kind<br>Datus | Gel (Bel PS<br>Mile                                          |
|                                                   | Dura Dia print            | ar an than agleschill (Franky Performance)                   |
|                                                   | Default printer:          | Last Printer Used                                            |
|                                                   | Default paper size.       | M 🚦 🕐                                                        |

# 

 Jeśli urządzenie [OKI C844 PS] nie jest poprawnie wyświetlane w polu [Kind (Rodzaj)], kliknij [-], aby usunąć urządzenie z [Printers (Drukarki)] i powtórz kroki od 8 do 12.

- 14 Kliknij [Open Print Queue... (Otwórz kolejkę druku...)].
- 15 Wybierz menu [Print Test Page (Wydrukuj stronę testową)] from the [Printer (Drukarki)].

Wydrukowanie strony testowej oznacza zakończenie instalacji sterownika.

# Wybór metody połączenia pomiędzy różnymi segmentami

Drukarka może jednocześnie korzystać z przewodowej i bezprzewodowej sieci LAN, aby podłączyć urządzenie spoza segmentu, najpierw aktywuj bramę domyślną metody połączenia.

Domyślnie [Enabling Default Gateway (Aktywuj Domyślną Bramę)] jest ustawione na [Wired (Komunikacja przewodowa)]. W przypadku połączenia pomiędzy różnymi segmentami z użyciem przewodowej sieci LAN, kroki te nie są wymagane. Zmieniaj ustawienia tylko w przypadku połączenia pomiędzy różnymi segmentami przy użyciu bezprzewodowej sieci LAN.

- Przyciśnij kilkakrotnie przycisk przewijania ▼, aby wybrać [Admin Setup (Konfig. admin.)], a następnie przyciśnij przycisk «ENTER (ENTER)».
- 2 Za pomocą klawiatury numerycznej (0–9) wprowadź hasło administratora, następnie przyciśnij przycisk «ENTER (ENTER)».

Fabrycznie ustawione domyślne hasło administratora to "123456". Jeśli hasło administratora zostało zmienione, wprowadź nowe hasło.

3 Sprawdź, czy wybrana została opcja [Network Setup (Ustawienia sieci)], a następnie naciśnij przycisk «ENTER (ENTER)».

4 Sprawdź, czy wybrana została opcja [Enabling Default Gateway (Aktywuj Domyślną Bramę)], a następnie naciśnij przycisk «ENTER (ENTER)».

 5 Naciśnij przycisk przewijania ▼, aby wybrać [Wireless(Infrastructure) (Bezprzewodowa (Infrastruktura))], a następnie przyciśnij przycisk «ENTER (ENTER)».

# Drukuj

Obsługiwane Rodzaje Papieru Papier ładowany do podajnika Drukowanie z podajnika Drukowanie z podajnika uniwersalnego Odbiór Papieru Anulowanie drukowania W tej części opisano sposób drukowania dokumentów z komputera.

# **Obsługiwane Rodzaje Papieru**

Ten rozdział zawiera różne informacje o papierze, który może być ładowany do podajnika tego urządzenia.

#### Obsługiwane typy papieru

W przypadku drukowania w wysokiej jakości należy pamiętać o korzystaniu z papieru, który spełnia stosowne wymagania dotyczące jakości materiału, gramatury i wykończenia powierzchni. Należy używać cyfrowego papieru fotograficznego.

W przypadku nieużywania zalecanego papieru przed drukowaniem należy odpowiednio sprawdzić jakość druku i przechodzenie papieru przez urządzenie, aby upewnić się, że właściwy proces drukowania przebiegnie bezproblemowo. Drukarka obsługuje poniższe typy papieru.

| Rodzaj papieru | Format papier                                | u mm (cale)                                   | Gramatura papieru                                      |
|----------------|----------------------------------------------|-----------------------------------------------|--------------------------------------------------------|
| Zwykły papier  | A3                                           | 297 x 420                                     | Rozmiar A4/ Letter lub                                 |
|                | A4                                           | 210 x 297                                     | większy:                                               |
|                | A5                                           | 148 x 210                                     | Poniżei rozmiaru A4/Letter:                            |
|                | A6                                           | 105 x 148                                     | 64 do 256 g/m <sup>2</sup>                             |
|                | B4                                           | 257 x 364                                     | Do druku dwustronnego:                                 |
|                | B5                                           | 182 x 257                                     | 64 do 220 g/m <sup>2</sup>                             |
|                | B6                                           | 128 x 182                                     | <ul> <li>W przypadku ustawienia</li> </ul>             |
|                | B6 Half                                      | 64 x 182                                      | formatu papieru na A6,<br>A5 lub używania papieru      |
|                | B7                                           | 91 x 128                                      | węższego niż 216 mm,                                   |
|                | B8                                           | 64 x 91                                       | drukowanie będzie<br>wolniejsze.                       |
|                | Letter                                       | 215,9 x 279,4 (8,5 x 11)                      |                                                        |
|                | Legal 13"                                    | 215,9 x 330,2 (8,5 x 13)                      | ]                                                      |
|                | Legal 13,5"                                  | 215,9 x 342,9 (8,5 x 13,5)                    |                                                        |
|                | Legal 14"                                    | 215,9 x 355,6 (8,5 x 14)                      |                                                        |
|                | Wykonawczy                                   | 184,2 x 266,7 (7,25 x 10,5)                   |                                                        |
|                | Tabloid                                      | (11 x 17)                                     |                                                        |
|                | Statement                                    | (5,5 x 8,5)                                   |                                                        |
|                | 8,5" SQ                                      | (8,5 x 8,5)                                   |                                                        |
|                | Folio (210 x 330 mm)                         | 210 x 330                                     |                                                        |
|                | 8K (260 x 368 mm)                            | 260 x 368                                     |                                                        |
|                | 8K (270 x 390 mm)                            | 270 x 390                                     |                                                        |
|                | 8K (273 x 394 mm)                            | 273 x 394                                     |                                                        |
|                | 16K (184 x 260 mm)                           | 184 x 260                                     |                                                        |
|                | 16K (195 x 270 mm)                           | 195 x 270                                     |                                                        |
|                | 16K (197 x 273 mm)                           | 197 x 273                                     |                                                        |
|                | Baner (210 x 900 mm)                         | 210 x 900                                     |                                                        |
|                | Baner (215 x 900 mm)                         | 215 x 900                                     |                                                        |
|                | Baner (215 x 1200mm)                         | 215 x 1200                                    |                                                        |
|                | Baner (297 x 900 mm)                         | 297 x 900                                     |                                                        |
|                | Baner (297 x 1200 mm)                        | 297 x 1200                                    |                                                        |
|                | 4 x 6 cala                                   | (4 x 6)                                       |                                                        |
|                | 5 x 7 cala                                   | (5 x 7)                                       |                                                        |
|                | Rozmiar niestandardowy                       | Szerokość: 55 do 297<br>Długość: 90 do 1320,8 | 64 do 256 g/m <sup>2</sup>                             |
| Koperta        | Com-10                                       | 104,8 x 241,3 (4,125 x 9,5)                   | Koperty powinny być                                    |
|                | DL                                           | 110 x 220 (4,33 x 8,66)                       | wykonane z papieru o                                   |
|                | C5                                           | 162 x 229 (6,4 x 9)                           | gramaturze 85 g/m²(24lb),<br>a cześć zamkniecia kopert |
|                | C4 229 x 324 (9 x 12,76) powinna być zagięta | powinna być zagięta.                          |                                                        |

| Rodzaj papieru                | Format papie               | ru mm (cale)             | Gramatura papieru          |
|-------------------------------|----------------------------|--------------------------|----------------------------|
| Karta indeksowa               | Karta indeksowa            | 76,2 x 127 (3 x 5)       |                            |
| Etykieta                      | A4                         | 210 x 297                | 0,1 do 0,2 mm              |
|                               | Letter                     | 215,9 x 279,4 (8,5 x 11) |                            |
| Papier częściowo<br>drukowany | Jak dla papieru zwykłego*1 |                          | 64 do 256 g/m <sup>2</sup> |
| Papier kolorowy               | Jak dla papieru zwykłego*2 |                          | 64 do 256 g/m <sup>2</sup> |

\*1 Należy używać papieru spełniającego poniższe warunki:

- Papier, który spełnia wymogi dotyczące papieru zwykłego.

Tusz używany do częściowego drukowania jest odporny na wysoką temperaturę (230°C).

# ()

• W czasie określania obszaru drukowania należy pamiętać o następujących różnicach w pozycji druku:

Pozycja rozpoczęcia druku: ±2 mm, Przekrzywianie się papieru: ±1 mm/100 mm, Rozciąganie obrazu: ±1 mm/ 100 mm (jeśli ciężar ryzy papieru wynosi 70 kg)

• Ta drukarka nie drukuje na tuszu.

\*2 Należy używać papieru spełniającego poniższe warunki:

- Barwnik lub tusz użyty do zabarwienia papieru musi być odporny na wysoką temperaturę (230°C).

- Papier o charakterystyce tożsamej z papierem lekkim.
- Papier wykorzystywany do drukarki zdjęć elektronicznych.

#### Zalecenia dotyczące papieru

Urządzenie obsługuje różne materiały drukarskie, w tym papiery o różnych gramaturach i rozmiarach. Ten rozdział opisuje jak wybrać i używać materiałów drukarskich. Dla uzyskania najlepszych efektów, używaj zwykłego papieru 75 do 90 g/m<sup>2</sup> przeznaczonego do zastosowania w kopiarkach i drukarkach laserowych. Papier z reliefem oraz papier o strukturze chropowatej jest niezalecany. Formularze wstępnie zadrukowane mogą być stosowane w drukarce, ale tylko pod warunkiem, że farba zastosowana do ich produkcji jest odporna na wysoką temperaturę, jaka występuje w zespole utrwalającym drukarki.

#### Koperty

Koperty muszą być niezwinięte, niepomarszczone i niezdeformowane w inny sposób. Koperty muszą być także prostokątne i mieć klapkę, a znajdujący się na nich klej powinien być odporny na działanie wysokiej temperatury i nie wchodzić w reakcje z gorącymi wałkami zespołu utrwalającego maszyny. Nie wolno stosować kopert z okienkiem.

#### Etykiety

Etykiety także powinny być przeznaczone do drukowania w drukarkach laserowych lub kopiarkach. W etykietach tego rodzaju podłoże powinno być całkowicie zakryte. Etykiety innego rodzaju mogą w trakcie drukowania odklejać się od materiału podłoża i spowodować uszkodzenie urządzenia.

#### Magazynowanie papieru

Papier należy przechowywać w poniższych warunkach, co pozwala zachować jego jakość.

- · Wewnątrz szafki lub w innymi suchym i ciemnym miejscu
- Na płaskiej powierzchni
- Temperatura: 20°C
- Wilgotność: 50% RH (wilgotność względna)

Nie należy magazynować papiery w poniższych miejscach:

- · Bezpośrednio na podłodze
- · W miejscu wystawienia na bezpośrednie działanie promieni słonecznych
- W pobliżu wnętrza ściany zewnętrznej
- Na nierównej powierzchni
- · W miejscu, w którym mogą być generowane ładunki elektrostatyczne
- W miejscu nagłych zmian temperatury i nadmiernego wzrostu temperatury
- W pobliżu tego urządzenia, klimatyzacji, grzejnika lub kanału

#### 

- Nie odpakowuj papieru wcześniej niż bezpośrednio przed użyciem.
- · Nie zostawiaj papieru rozpakowanego przez dłuższy czas. Może to spowodować problemy z drukowaniem.
- W zależności od nośnika drukowania, środowiska, warunków przechowywania, jakość druku może ulec pogorszeniu lub wydruk może być odkształcony.

# Papier ładowany do podajnika

Dostępne rozmiary i rodzaje papierów oraz pojemność podajników, są następujące.

#### • Podajnik 1

| Dostępny format papieru         | Pojemność podajnika                    | Gramatura papieru                 |
|---------------------------------|----------------------------------------|-----------------------------------|
| A3                              | 300 arkuszy                            | Bardzo jasny                      |
| A4                              | (przy gramaturze 80 g/m <sup>2</sup> ) | Lekki                             |
| A5                              |                                        | (od 64 do 82 g/m <sup>2</sup> )   |
| A6 (kierunek wzdłużny)*1        |                                        | Średnio lekki                     |
| B4                              |                                        | (od 83 do 90 g/m <sup>2</sup> )   |
| B5                              |                                        | Średni                            |
| B6 (kierunek wzdłużny)*1        |                                        | (od 91 do 105 g/m <sup>2</sup> )  |
| Tabloid                         |                                        | Ciężki                            |
| Letter                          |                                        | (od 106 do 128 g/m <sup>2</sup> ) |
| Legal 13                        |                                        | Bardzo ciężki1                    |
| Legal 13,5                      |                                        | (od 129 do 188 g/m <sup>2</sup> ) |
| Legal 14                        |                                        | Bardzo ciężki2                    |
| Executive (kierunek wzdłużny)   |                                        | (od 189 do 220 g/m <sup>2</sup> ) |
| Statement (kierunek wzdłużny)*1 |                                        |                                   |
| 8.5" SQ                         |                                        |                                   |
| Folio                           |                                        |                                   |
| 8K (270 x 390 mm)               |                                        |                                   |
| 8K (273 x 394 mm)               |                                        |                                   |
| 8K (260 x 368 mm)               |                                        |                                   |
| 16K (184 x 260 mm)              |                                        |                                   |
| 16K (195 x 270 mm)              |                                        |                                   |
| 16K (197 x 273 mm)              |                                        |                                   |
| Format niestandardowy*2         |                                        |                                   |

\*1 Papieru nie można używać do drukowania dwustronnego.

\*2 Szerokość: od 105 do 297 mm (4,1 do 11,7 cala), Długość: od 148 do 431,8 mm (5,8 do 17 cali)

#### • Podajnik 2/3/4/5 (Opcjonalny)

| Dostępny format papieru       | Pojemność podajnika                    | Gramatura papieru                 |
|-------------------------------|----------------------------------------|-----------------------------------|
| A3                            | 530 arkuszy                            | Bardzo jasny                      |
| A4                            | (przy gramaturze 80 g/m <sup>2</sup> ) | Lekki                             |
| A5 (kierunek wzdłużny)        |                                        | (od 64 do 82 g/m <sup>2</sup> )   |
| B4                            |                                        | Średnio lekki                     |
| B5                            |                                        | (od 83 do 90 g/m <sup>2</sup> )   |
| Tabloid                       |                                        | Średni                            |
| Letter                        |                                        | (od 91 do 105 g/m <sup>2</sup> )  |
| Legal 13                      |                                        | Ciężki                            |
| Legal 13,5                    |                                        | (od 106 do 128 g/m <sup>2</sup> ) |
| Legal 14                      |                                        | Bardzo ciężki1                    |
| Executive (kierunek wzdłużny) |                                        | (od 129 do 176 g/m <sup>2</sup> ) |
| 8.5" SQ                       |                                        |                                   |
| Folio                         |                                        |                                   |
| 8K (270 x 390 mm)             |                                        |                                   |
| 8K (273 x 394 mm)             |                                        |                                   |
| 8K (260 x 368 mm)             |                                        |                                   |
| 16K (184 x 260 mm)            |                                        |                                   |
| 16K (195 x 270 mm)            |                                        |                                   |
| 16K (197 x 273 mm)            |                                        |                                   |
| Format niestandardowy*1       |                                        |                                   |

\*1 Szerokość: od 148 do 297 mm (5,8 do 11,7 cala), Długość: od 182 do 431,8 mm (7,2 do 17 cali)

#### Podaj. uniw.

| Dostępny format papieru       | Pojemność podajnika                    | Gramatura papieru                 |
|-------------------------------|----------------------------------------|-----------------------------------|
| A3                            | 100 arkuszy                            | Bardzo jasny                      |
| A4                            | (przy gramaturze 80 g/m <sup>2</sup> ) | Lekki                             |
| A5                            | 10 arkuszy (koperty)                   | (od 64 do 82 g/m <sup>2</sup> )   |
| A6 (kierunek wzdłużny)*1      |                                        | Średnio lekki                     |
| B4                            |                                        | (od 83 do 90 g/m²)                |
| B5                            |                                        | Średni                            |
| B6                            |                                        | (od 91 do 105 g/m²)               |
| B6 Half (kierunek wzdłużny)*1 |                                        | Ciężki                            |
| B7* <sup>1</sup>              |                                        | (od 106 do 128 g/m <sup>2</sup> ) |
| B8 (kierunek wzdłużny)*1      |                                        | Bardzo ciężki1                    |
| Tabloid                       |                                        | (od 129 do 188 g/m <sup>2</sup> ) |
| Letter                        |                                        | Bardzo ciężki2                    |
| Legal 13                      |                                        | (od 189 do 220 g/m <sup>2</sup> ) |
| Legal 13,5                    |                                        | Bardzo ciężki 3                   |
| Legal 14                      |                                        | (od 221 do 256 g/m <sup>2</sup> ) |
| Wykonawczy                    |                                        |                                   |
| Statement*1                   |                                        |                                   |
| 8.5" SQ                       |                                        |                                   |
| Folio                         |                                        |                                   |
| 8K (270 x 390 mm)             |                                        |                                   |
| 8K (273 x 394 mm)             |                                        |                                   |
| 8K (260 x 368 mm)             |                                        |                                   |
| 16K (184 x 260 mm)            |                                        |                                   |
| 16K (195 x 270 mm)            |                                        |                                   |
| 16K (197 x 273 mm)            |                                        |                                   |
| Karta indeksowa <sup>*1</sup> |                                        |                                   |
| 4x6 cali <sup>*1</sup>        |                                        |                                   |
| 5x7 cali <sup>*1</sup>        |                                        |                                   |
| Format niestandardowy*2       |                                        |                                   |
| Com-9 Koperta <sup>*1</sup>   |                                        |                                   |
| Com-10 Koperta <sup>*1</sup>  |                                        |                                   |
| Monarch Koperta <sup>*1</sup> |                                        |                                   |
| DL Koperta <sup>*1</sup>      |                                        |                                   |
| C5 Koperta <sup>*1</sup>      |                                        |                                   |

\*1 Papieru nie można używać do drukowania dwustronnego.
\*2 Szerokość: od 55 do 297 mm (2,2 do 11,7 cala), Długość: od 90 do 1321 mm (3,5 do 52 cali)

# Drukowanie z podajnika

Niniejszy rozdział opisuje sposób ładowania papieru do podajnika i drukowanie z niego.

Odnośnie elastyczności nośnika, odnieś się do "Obsługiwane Rodzaje Papieru", "Papier ładowany do podajnika".

Ta procedura opisuje sposób ładowania papieru do podajnika 1. Ta sama procedura dotyczy podajników 2/3/4/5 (dodatkowe).

Wyciągnij kasetę z papierem (1).

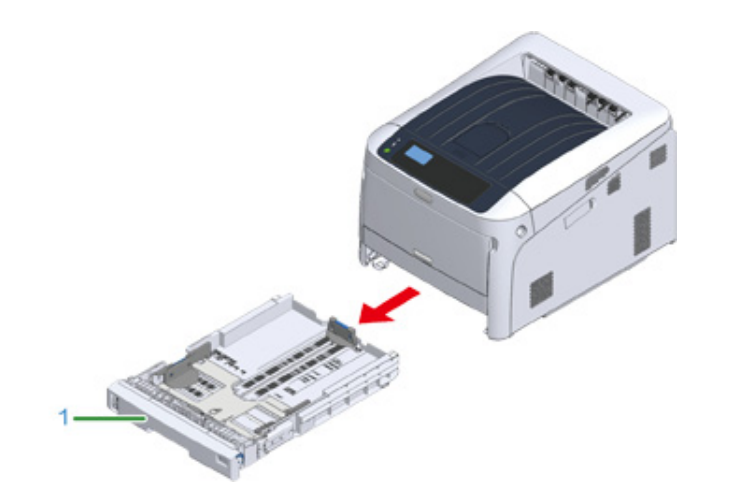

2 Ustaw wskaźnik wyboru formatu papieru (2) odpowiednio do formatu ładowanego papieru.

Ustaw wskaźnik w pozycji [A4 (A4)], jeśli ładowany jest papier formatu A4 w orientacji poziomej.

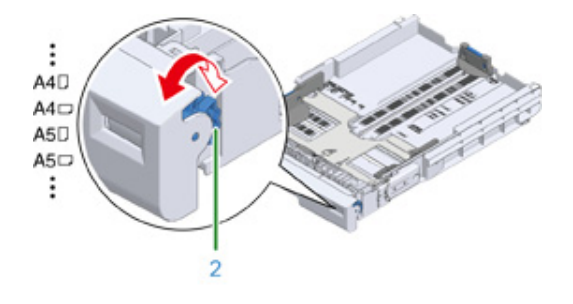

# Ŵ

· Jeśli rozmiaru papieru nie ma pośród elementów na wskaźniku, ustaw go na "Inne".

# 

- Pamiętaj, by dopasować rozmiar papieru do ustawień wskaźnika. W przeciwnym razie może dojść do błędów rozmiaru papieru, a drukowanie nie będzie możliwe.
- Przy rozmiarze papieru, który można włożyć zarówno poziomo, jak i pionowo, przykładowo A4, zachowaj ostrożność odnośnie kierunku.
- Zdarza się, że ustawienia formatu papieru, typu papieru i grubości papieru podajnika są wyświetlane na panelu. Możesz zmienić ustawienie, aby ukryć ekran. Aby ukryć ekran, wybierz kolejno opcje [Admin Setup (Konfig.admin.)] > [Panel Setup (Konfiguracja panelu)] > [Paper setup when paper exchange (Ustawienie papieru po zmianie papieru)] i ustaw opcję [Off (Wyłączone)].
- 3 Ściśnij niebieskie części prowadnicy papieru (3) oraz blokady papieru (4), po czym przesuń je zgodnie z ustawionym rozmiarem papieru.

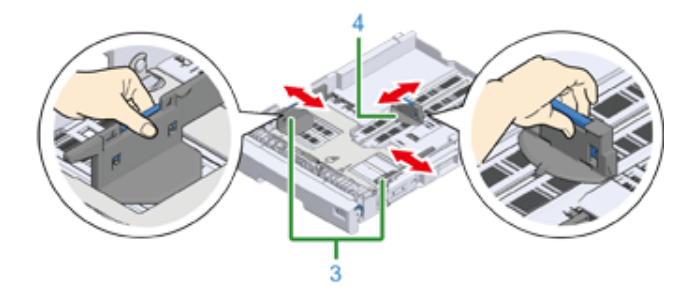

Przewachluj dobrze papier, a następnie wyrównaj jego krawędzie.

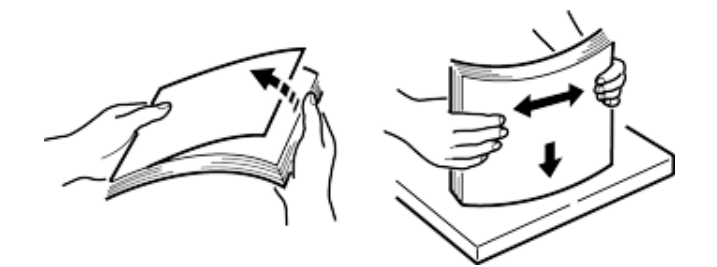

5 Załaduj papier stroną do druku skierowaną w dół.

# 

• Nie należy ładować papieru powyżej znaku "∇" (5) na prowadnicy papieru.

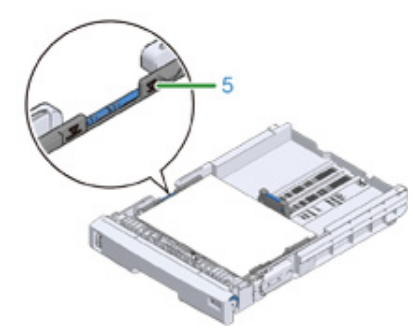

- Zabezpiecz załadowany papier przy użyciu prowadnicy.
- 7 Sprawdź, czy format załadowanego papieru odpowiada ustawieniu wskaźnika formatu papieru.

#### 

- Jeśli rozmiar papieru oraz ustawienia wskaźnika nie są zgodne, może dojść do błędów rozmiaru papieru, a drukowanie nie będzie możliwe.
- 8 Włóż kasetę z papierem z powrotem do drukarki.

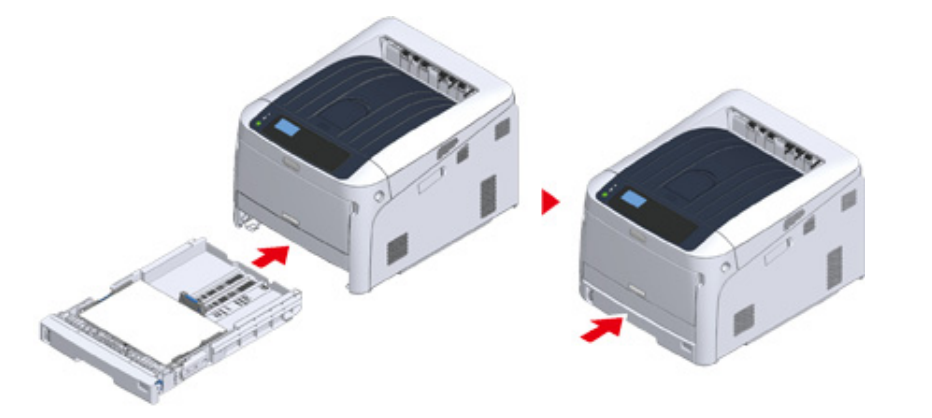

9 W przypadku korzystania z nośnika w formacie, dla którego brakuje odpowiednika na wskaźniku formatu papieru, wskaźnik na panelu operatora

należy ustawić w pozycji [Other (Inne)], a następnie wprowadzić szerokość i długość papieru.

Zobacz "Drukowanie na papierze w niestandardowym formacie (Instrukcja zaawansowana)".

Jeśli rozmiar papieru, którego wielkość jest dostępna na wskaźniku, taki jak A3 lub A4, ustaw [Cassette Size (Format kasety)]. Ustawienie fabryczne to [Cassette Size (Format kasety)] i zazwyczaj nie trzeba go zmieniać.

Otwórz plik, który chcesz wydrukować, i go wydrukuj, postępując według opisanej procedury

- Sterownik drukarki PCL Windows
  - Wybierz [Print (Drukuj)] z menu [File (Plik)].
- 7 Kliknij [Preferences (Preferencje)] (lub [property (Właściwości)]).

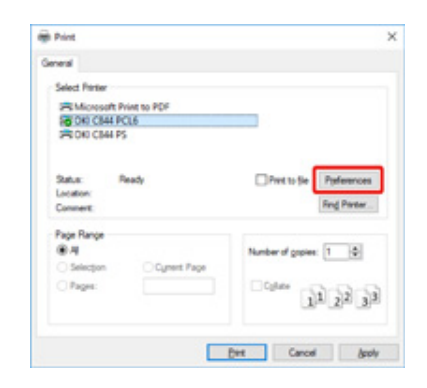

Na karcie [Setup (Ustawienia)] wybierz z listy [Size (Rozmiar)] format papieru.

| Delast uttrag<br>Sea. Meagure | -             | Later E3+15+<br>Marca document | -              | ]                      |
|-------------------------------|---------------|--------------------------------|----------------|------------------------|
|                               | Inape         | Auto                           |                |                        |
|                               | Serie .       | Node Seting                    |                |                        |
|                               | Timpto        | Hote Seting                    |                | Owner Presed Capitants |
| -A-                           | Epistung/Node | Barried                        | -              | Option.                |
|                               | 2144hours     | (Nerve)                        |                | 08                     |
|                               | Operation     | Sheet Dir                      | ;              |                        |
|                               | Caterbeiling  | Citherachura                   | Careet colo ma | e Anne                 |
|                               | Tonic uping   | Note Lating                    | g tone         |                        |

Wybierz [Tray 1 (Podajnik 1)] z [Source (Źródło)].

### 5 Kliknij [OK (OK)].

- Kliknij [Print (Drukuj)] na ekranie [Print (Drukuj)].
- Dla sterownika drukarki Windows PS (C834/C844/ES8434)
  - Wybierz [Print (Drukuj)] z menu [File (Plik)].
  - 2 Kliknij [Preferences (Preferencje)] (lub [property (Właściwości)]).

| Print .                  |                         |
|--------------------------|-------------------------|
| General                  |                         |
| Select Parter            |                         |
| R Microsoft Print to PDF |                         |
| 5R0K) C844 PCL6          | _                       |
| AD VIE VIEW P.           |                         |
| Sata Reals               | Pert to See Perferences |
| Location                 | Church to Linearces     |
| Connert:                 | Fing Panter             |
| Page Range               |                         |
| **                       | Number of gopies: 1 🗇   |
| Selection Cynert Page    |                         |
| C Pages:                 | PORTO MAD               |
|                          | T(x) T(x) 3(x)          |
|                          |                         |
|                          | Peet Cancel Apple       |

- 3 Wybierz zakładkę [Paper/Quality (Papier/Jakość)].
- Wybierz [Tray 1 (Podajnik 1)] z [Paper Source (Źródło papieru)]
- 5 Kliknij [Advanced (Zaawansowane)].
- 6 Kliknij przycisk [Paper Size (Rozmiar papieru)] i z rozwijanej listy wybierz format papieru.
- 7 Kliknij [OK (OK)].
- R Kliknij [Print (Drukuj)] na ekranie [Print (Drukuj)].
- Sterownik drukarki Mac PS (C834/C844/ES8434)
  - Z menu [File (Plik)], wybierz [Page Setup (Ustawienia strony)].
  - 9 Wybierz format papieru z [Paper Size (Rozmiar papieru)] i kliknij [OK (OK)].
  - 3 Z menu [File (Plik)] wybierz pozycję [Print (Drukuj)].

- 🖌 Z menu panelu wybierz [Paper Feed (Podajnik papieru)].
- 5 Wybierz [All pages From (Wszystkie strony od)], a potem wybierz [Tray 1 (Podajnik 1)].
- 6 Rozpocznij drukowanie.
- Sterownik drukarki Mac PCL (tylko C824)
  - Z menu [File (Plik)], wybierz [Page Setup (Ustawienia strony)].
  - Wybierz format papieru z [Paper Size (Rozmiar papieru)] i kliknij [OK (OK)].
  - Z menu [File (Plik)] wybierz pozycję [Print (Drukuj)].
  - 🚺 Z menu panelu wybierz pozycję [Setup (Ustawienia)].
  - 5 Wybierz [Tray 1 (Podajnik 1)] z [Paper Source (Źródło papieru)].
  - 6 Rozpocznij drukowanie.

# Drukowanie z podajnika uniwersalnego

Niniejszy rozdział opisuje sposób ładowania papieru do podajnika uniwersalnego i drukowanie z niego.

Odnośnie elastyczności nośnika, odnieś się do "Obsługiwane Rodzaje Papieru", "Papier ładowany do podajnika".

# 

- Nie należy jednocześnie ładować papieru w różnych rozmiarach, różnego typu ani o różnej gramaturze.
- Dodając papier, należy wyjąć papier z podajnika uniwersalnego, wyrównać krawędzie obu stosów papieru i załadować oba stosy razem.
- · Do podajnika uniwersalnego nie należy wkładać nic poza papierem do drukowania.
- Papieru nie należy pozostawiać na dłuższy czas w podajniku uniwersalnym. W przeciwnym wypadku cząsteczki kurzu i brudu przylgną do papieru, przez co spadnie jakość wydruku.

Otwórz podajnik uniwersalny (1) do przodu, wsuwając palce w zagłębienia z przodu urządzenia (2).

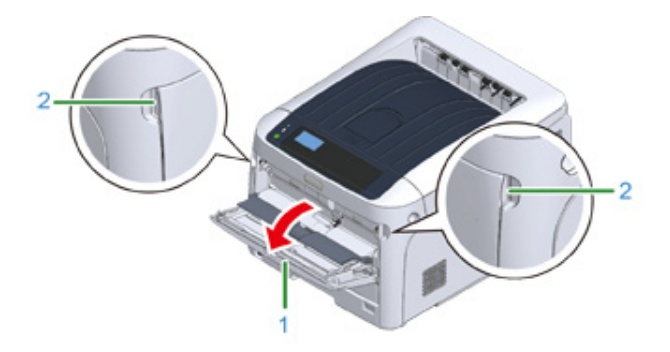

9 Wyciągnij podpórkę papieru (3), chwytając jej środkową część.

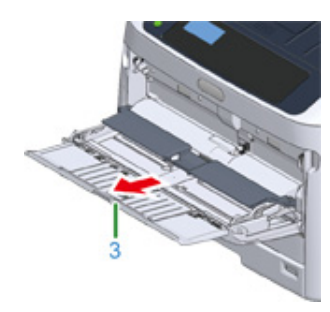

3 Rozłóż dodatkową podpórkę (4).

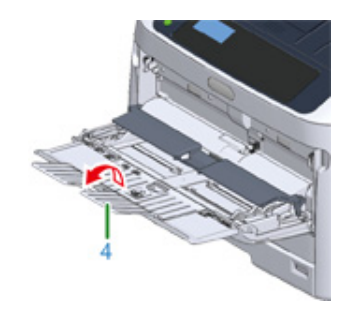

**4** Otwórz pokrywę papieru (5).

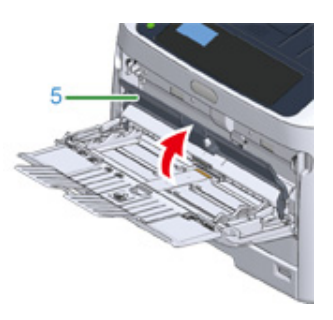

5 Dopasuj prowadnicę ręcznie ładowanego papieru (6) do szerokości ładowanego papieru.

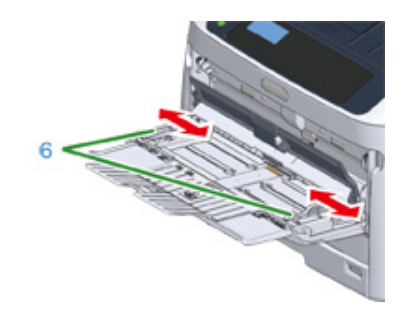

6 Włóż papier stroną do zadrukowania skierowany do góry.

# ()

• Nie należy ładować papieru powyżej znaku [▽] (7) na prowadnicy papieru.

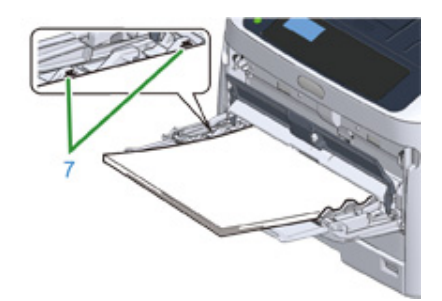

- Należy używać papieru przechowywanego w odpowiedniej temperaturze i wilgotności. Nie należy używać papieru zawiniętego lub pofalowanego z powodu wilgotności.
- · Nie należy drukować na tylnej stronie kartki papieru zadrukowanej w innej drukarce.
- Zdarza się, że ustawienia formatu papieru, typu papieru i grubości papieru podajnika uniwersalnego są wyświetlane na panelu. Możesz zmienić ustawienie, aby ukryć ekran. Aby ukryć ekran, wybierz kolejno opcje [Admin Setup (Konfig.admin.)] > [Panel Setup (Konfiguracja panelu)] > [Paper setup when paper exchange (Ustawienie papieru po zmianie papieru)] i ustaw opcję [Off (Wyłączone)].

#### Zamknij pokrywę papieru (5).

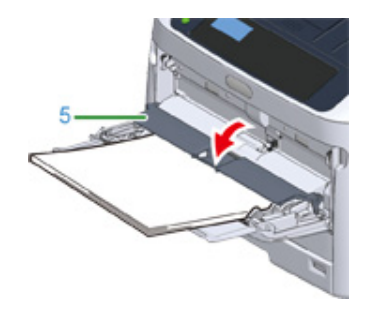

### 

• Papier nie jest podawany, jeśli pokrywa papieru jest otwarta.

Jeśli do podajnika uniwersalnego zawsze ładowany jest papier tego samego typu, papier ten należy zarejestrować na panelu operatora.

W przypadku pojedynczego druku, przejdź do "Otwórz plik, który chcesz wydrukować, i go wydrukuj, postępując według poniższej procedury".

# ()

- Jeśli drukarka znajduje się w trybie oszczędzania energii, należy nacisnąć przycisk «POWER SAVE (OSZCZĘDZ. ENERGII)», aby przywrócić ją do pracy.
- Upewnij się, że na panelu operatora wyświetlony zostanie komunikat "Gotowa do druku". Jeśli komunikat nie jest wyświetlany, należy nacisnąć przycisk «ON LINE (ON LINE)».

8 Naciśnij przycisk «Fn».

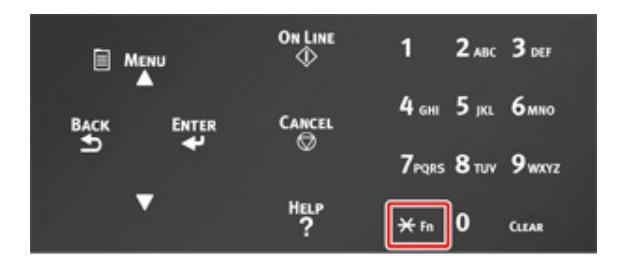

9 Za pomocą klawiatury numerycznej wprowadź «9» «0», a następnie przyciśnij przycisk «ENTER (ENTER)».

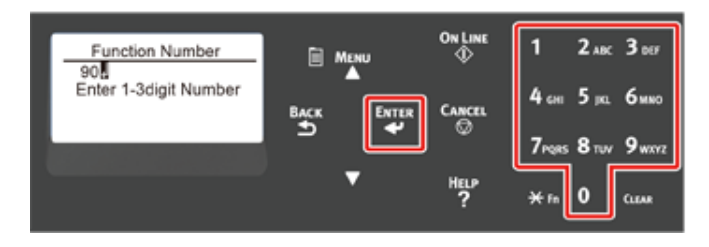

10 Po wyświetleniu [Paper Size (Format papieru)], wybierz format ładowanego papieru i naciśnij przycisk «ENTER (ENTER)».

| Paper Size | 1/13 | E M  | ENU        |
|------------|------|------|------------|
| A3<br>A4D  | _1   |      |            |
| A5D        | Ļ    | ₽АСК | ENTER<br>4 |
|            |      |      |            |
|            |      |      |            |

4. Drukuj

# Ŵ

- Jeśli na ekranie [Paper Size (Format papieru)] zostanie wybrana wartość [Custom (Niestandardowy)], należy zarejestrować niestandardowy format papieru. Instrukcje dotyczące konfiguracji rozmiaru niestandardowego znajdziesz w sekcji "Drukowanie na papierze w niestandardowym formacie (Instrukcja zaawansowana)".
- Jeśli chcesz skorzystać z koperty, zapoznaj się z sekcją "Drukowanie na kopertach (Instrukcja zaawansowana)".
- Przyciskaj przycisk «BACK (WSTECZ)» aż do ukazania się ekranu [MPTray Config (Pod.uniw.-konf.)].

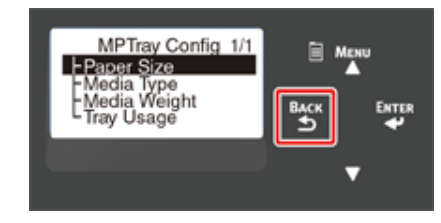

12 Naciśnij przycisk przewijania ▼, aby wybrać [Media Type (Typ nośnika)], a następnie naciśnij przycisk «ENTER (ENTER)».

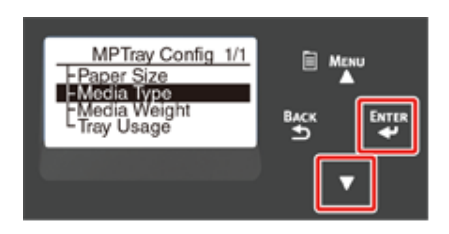

13 Naciśnij przycisk przewijania ▼, aby wybrać typ ładowanego papieru, a następnie naciśnij przycisk «ENTER (ENTER)».

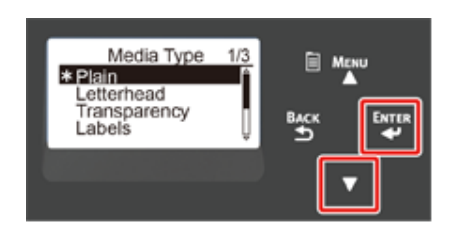

**14** Przyciskaj przycisk «BACK (WSTECZ)» aż do ukazania się ekranu [MPTray Config (Pod.uniw.-konf.)].

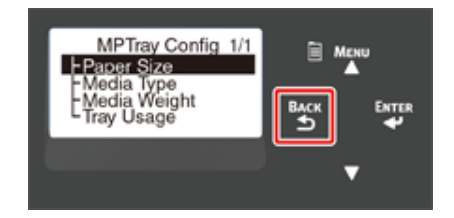

15 Naciśnij przycisk przewijania ▼, aby wybrać [Media Weight (Gramatura nośnika)], a następnie naciśnij przycisk «ENTER (ENTER)».

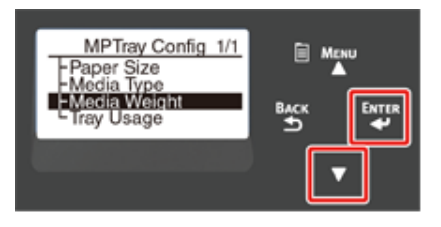

16 Naciśnij przycisk przewijania ▼, aby wybrać gramaturę ładowanego papieru, a następnie naciśnij przycisk «ENTER (ENTER)».

| Media Weight 1/2<br>Ultra Light<br>* Light<br>Medium Light<br>Medium |  |
|----------------------------------------------------------------------|--|
|                                                                      |  |

7 Naciśnij przycisk «ON LINE (ON LINE)», aby wyjść z trybu menu.

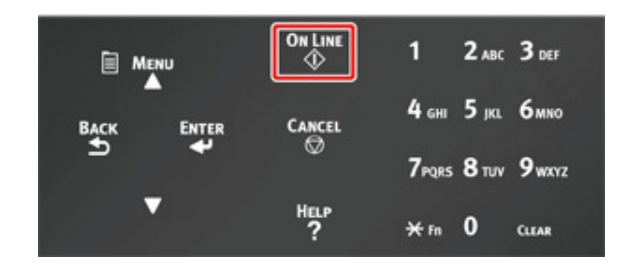

Otwórz plik, który chcesz wydrukować, i wydrukuj go, postępując według poniższej procedury

- Sterownik drukarki PCL Windows
  - Wybierz [Print (Drukuj)] z menu [File (Plik)].
- 7 Kliknij [Preferences (Preferencje)] (lub [property (Właściwości)]).

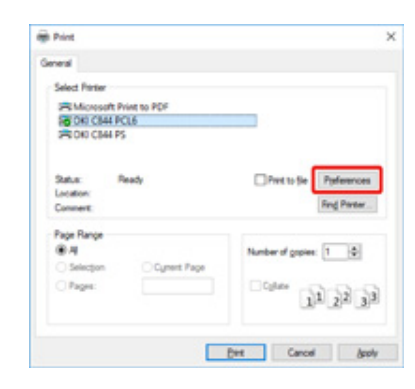

- 3 Na karcie [Setup (Ustawienia)] wybierz z listy [Size (Rozmiar)] format papieru.
- Wybierz [Multipurpose Tray (Podajnik uniwersalny)] z [Source (Źródło)].

# Ŵ

Drukowanie pojedynczo:

Kliknij na [Paper feed option (Opcje podawania papieru)] na karcie [Setup (Ustawienia)], po czym zaznacz [Use MP tray as manual feed (Użyj podajnika uniw. do podawania ręcznego)].

| Paper feed options                                    | ,                                                |  |
|-------------------------------------------------------|--------------------------------------------------|--|
| Cover Printing<br>Use different source for first gage | Paper feed options                               |  |
|                                                       | Media Check<br>Multi Purpose Tray<br>Other Trays |  |
|                                                       | Multi Durmora Trau Cattinor                      |  |
|                                                       | Use MP tray as manual feed                       |  |
|                                                       | Milliond Bode Leeo                               |  |
| Custom Spe                                            | Defealt                                          |  |
|                                                       |                                                  |  |

Aby drukować nieprzerwanie, odznacz [Use MP tray as manual feed (Użyj podajnika uniw. do podawania ręcznego)].

Opcja ta jest domyślnie odznaczona.

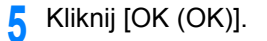

- Kliknij [Print (Drukuj)] na ekranie [Print (Drukuj)].
- Dla sterownika drukarki Windows PS (C834/C844/ES8434)
  - Wybierz [Print (Drukuj)] z menu [File (Plik)].
  - 7 Kliknij [Preferences (Preferencje)] (lub [property (Właściwości)]).

| Print Print             |                          |
|-------------------------|--------------------------|
| General                 |                          |
| Select Printer          |                          |
| Thicrosoft Print to PDF |                          |
| PR 0KI C844 PCL6        |                          |
| STORE CEAN PS           |                          |
| Status: Ready           | Print to Sie Parlemences |
| Connert                 | Fing Panter              |
| Page Range              |                          |
| 84                      | Number of gopies: 1 4    |
| Selection Cynert Page   |                          |
| C Pages:                | Cuter 11 22 33           |
|                         | Birt Cancel Apply        |

- 3 Wybierz zakładkę [Paper/Quality (Papier/Jakość)].
- Wybierz [Multi-Purpose Tray (Podajnik uniwersalny)] z [Paper Source (Źródło papieru)].
- 5 Kliknij [Advanced (Zaawansowane)].
- 6 Kliknij przycisk [Paper Size (Rozmiar papieru)] i z rozwijanej listy wybierz format papieru.

# Ŵ

 Aby drukować pojedynczo, zaznacz [Printer Features (Właściwości drukarki)] > [Multipurpose tray is handled as manual feed (Podajnik uniwersalny jest traktowany jako podawanie ręczne)], po czym zaznacz [Yes (Tak)].

| 8 OKI CB44 PS Advanced Docur          | ment Settings                    |
|---------------------------------------|----------------------------------|
| Paper/Output                          |                                  |
| Paper Size: Letter                    | ~                                |
| Craphic Craphic                       |                                  |
| . O Image Color Manager               | ment                             |
| ICM Method ICM                        | Disabled                         |
| ICM Intent Picture                    | 5                                |
| TrueType Font Substit                 | tute with Device Font            |
| Document Options                      |                                  |
| Advanced Printing Fea                 | atures Enabled                   |
| Pages per Sheet Layou                 | 4 Right then Down                |
| Booklet Binding Edge:                 | On Left Edge                     |
| - Im PostScript Options               |                                  |
| 2. Printer Features                   |                                  |
| Page Rutates Norm                     | sel                              |
| Check paper in any                    | y other tray: On                 |
| Check paper in the                    | e multi-purpose tray: <u>Off</u> |
| Libradia Milaladas Bala               | and an E-shifting a              |
| <ul> <li>Multipurpose tray</li> </ul> | is handled as manual feed: Yes   |
| and because 200                       |                                  |
| Gloss Mode: Printe                    | er Setting                       |

- Aby drukować nieprzerwanie, wybierz [No (Nie)] dla [Multipurpose tray is handled as manual feed (Podajnik uniwersalny jest traktowany jako podawanie ręczne)].
   Ten element jest domyślnie wybrany.
- 7 Kliknij [OK (OK)].
- R Kliknij [Print (Drukuj)] na ekranie [Print (Drukuj)].
- Sterownik drukarki Mac PS (C834/C844/ES8434)
  - Z menu [File (Plik)], wybierz [Page Setup (Ustawienia strony)].
  - 9 Wybierz format papieru z [Paper Size (Rozmiar papieru)] i kliknij [OK (OK)].
  - 3 Z menu [File (Plik)] wybierz pozycję [Print (Drukuj)].
  - 👖 Z menu panelu wybierz [Paper Feed (Podajnik papieru)].
  - **5** Wybierz [All pages From (Wszystkie strony od)], a potem wybierz [Multi-Purpose Tray (Podajnik uniwersalny)].
  - **6** Rozpocznij drukowanie.

- Sterownik drukarki Mac PCL (tylko C824)
  - Z menu [File (Plik)], wybierz [Page Setup (Ustawienia strony)].
- 9 Wybierz format papieru z [Paper Size (Rozmiar papieru)] i kliknij [OK (OK)].
- 3 Z menu [File (Plik)] wybierz pozycję [Print (Drukuj)].
- 👖 Z menu panelu wybierz pozycję [Setup (Ustawienia)].
- 5 Wybierz [Multi-Purpose Tray (Podajnik uniwersalny)] z [Paper Source (Źródło papieru)].
- Rozpocznij drukowanie.

# **Odbiór Papieru**

Papier wychodzi z urządzenia podajnikiem wyjściowym lub tylnym podajnikiem wyjściowym.

Dostępny papier do tac odbiorczych.

| Taca odbiorcza       | Obsługiwany typ papieru                                                                                                    | Pojemność                                                                                                |
|----------------------|----------------------------------------------------------------------------------------------------|----------------------------------------------------------------------------------------------------|
| Taca odbiorcza       | <ul><li> Zwykły papier</li><li> Papier makulaturowy</li></ul>                                                                           | 250 arkuszy (80 g/m²)                                                                                    |
| Tylna taca odbiorcza | <ul> <li>Zwykły papier</li> <li>Papier makulaturowy</li> <li>Koperta</li> <li>3x5 cali, 4x6 cali, 5x7 cali</li> <li>Etykieta</li> </ul> | <ul> <li>100 arkuszy (80 g/m<sup>2</sup>)</li> <li>10 arkuszy (bardzo gruby papier i koperty)</li> </ul> |

# 

• Nie otwieraj ani nie zamykaj podajnika tylnego podczas drukowania. Może wystąpić zacięcie papieru.

#### Obsługa podajnika wyjściowego

Papier opuszcza urządzenie zadrukowaną stroną do dołu, w kolejności chronologicznej.

Nie jest to dostępne przy drukowaniu kopert, etykiet oraz długiego papieru.

### Ŵ

Otwórz podpórkę papieru, aby wyjście nie ześlizgnęło się z tacy odbiorczej.

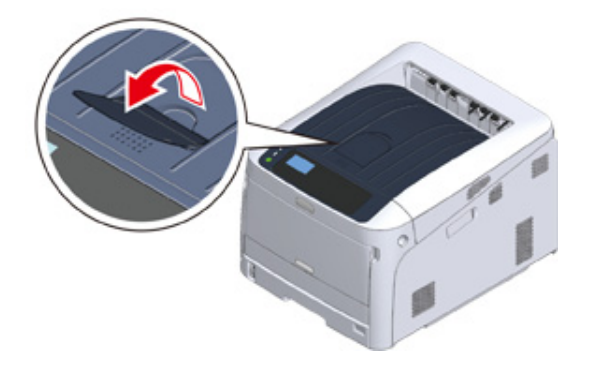

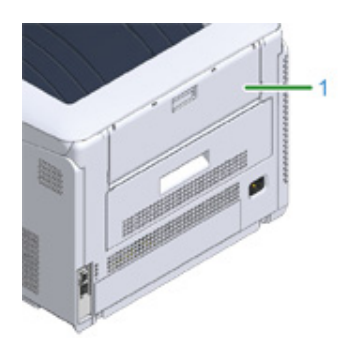

Obsługa tylnego podajnika wyjściowego

Użyj tylnej tacy odbiorczej podczas drukowania kopert, etykiet oraz długiego papieru.

Papier opuszcza urządzenie zadrukowaną stroną do góry, w odwróconej kolejności chronologicznej. Zwykły papier jest także dostępny dla tego podajnika wyjściowego.

#### Otwórz podajnik tylny (1) z tyłu urządzenia.

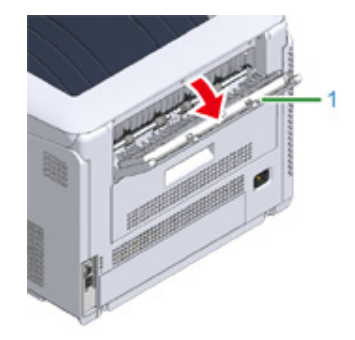

# 2 Odegnij podpórkę papieru.

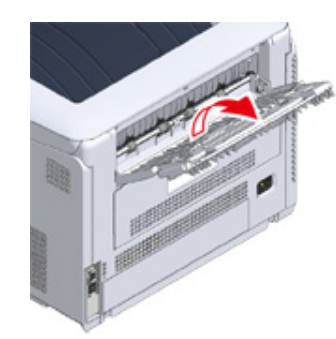

**3** Rozłóż dodatkową podpórkę.

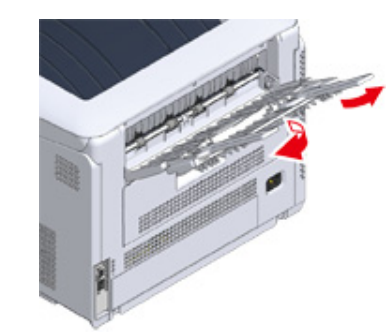

# Anulowanie drukowania

Aby anulować dane, aktualnie drukowane lub gotowe do wydruku, naciśnij przycisk «CANCEL (ANULUJ)» na panelu operatora.

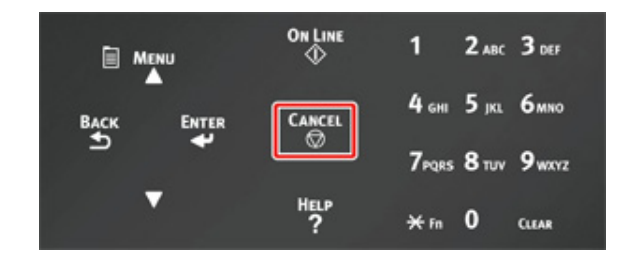

Naciśnij przycisk «CANCEL (ANULUJ)», aby wyświetlić poniższy ekran.

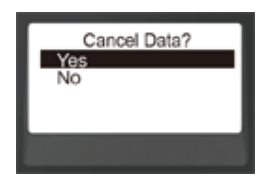

Aby anulować drukowanie, wybierz "Tak" i naciśnij przycisk «ENTER (ENTER)».

Aby kontynuować drukowanie, wybierz "Nie" i naciśnij przycisk «ENTER (ENTER)».

Jeśli nie wykonano żadnej czynności przez trzy minuty, ekran zniknie i drukowanie będzie wznowione.

#### Anulowanie drukowania z poziomu komputera

Jeśli przypadkowo wyślesz duże ilości danych z komputera, możesz z jego poziomu anulować drukowanie.

- System Windows
  - Otwórz "folder drukarki".
- 2 Kliknij prawym przyciskiem myszy na ikonę drukarki i wybierz [See what's printing (Sprawdź drukowanie)].
- 3 Wybierz nazwę pliku, którego drukowanie chcesz anulować.

- Wciśnij klawisz <Delete (Usuń)>na klawiaturze.
- 5 Sprawdź wyświetlacz na panelu operatora urządzenia.

Jeśli wyświetla się "Przetwarzanie..." lub "Pozostałe dane.", anuluj drukowanie na panelu operatora urządzenia.

- System Mac
  - Z menu Apple wybierz [System Preferences (Właściwości systemu)].
- 9 Kliknij [Printers & Scanners (Drukarki i skanery)].
- 3 Kliknij na ikonę drukarki.
- Kliknij [Open Print Queue... (Otwórz kolejkę druku...)].
- 5 Wybierz nazwę pliku, którego drukowanie chcesz anulować.
- 🔓 Kliknij 🔘.
- Sprawdź wyświetlacz na panelu operatora urządzenia.
- Jeśli wyświetla się "Przetwarzanie..." lub "Pozostałe dane.", anuluj drukowanie na panelu operatora urządzenia.

# Tryb oszczędzania energii

Odnośnie oszczędzania energii

Ustawianie czasu przed przejściem do trybu oszczędzania energii

Ustawianie czasu przed przejściem do trybu uśpienia

Automatyczne wyłączanie maszyny (Autowyłączenie)

Ustawianie czasu przed przejściem do trybu autowyłączania

Niniejszy rozdział opisuje funkcję oszczędzania energii drukarki.

Dwa tryby oszczędzania energii, Tryb oszczędzania energii oraz Tryb uśpienia pomagają ograniczyć zużycie energii przez drukarkę.

Ponadto, drukarka jest wyposażona w funkcję wyłączenia automatycznego, która powoduje automatyczne wyłączenie urządzenia w przypadku pozostawienia drukarki w stanie bezczynności przez pewien okres czasu.

# Odnośnie oszczędzania energii

Niniejszy rozdział opisuje poszczególne funkcje oszczędzania energii.

Drukarkę wyposażono w trzy funkcje oszczędzania energii: Tryb oszczędzania energii, tryb uśpienia i tryb wyłączania automatycznego.

#### Tryb energooszczędny

Jeśli nie używasz drukarki przez pewien okres czasu, urządzenie automatyczne przejdzie w tryb oszczędzania energii, oszczędzając zużywaną energię. Możesz także nacisnąć przycisk «POWER SAVE (OSZCZĘDZ. ENERGII)», aby ręcznie przejść do trybu oszczędzania energii.

Jeśli drukarka znajduje się w trybie oszczędzania energii, przycisk «POWER SAVE (OSZCZĘDZ. ENERGII)» pali się na zielono.

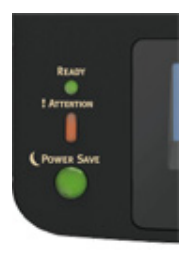

### Ŵ

Czas, jaki musi upłynąć przed włączeniem trybu oszczędzania energii, to domyślnie jedna minuta. W celu
wprowadzenia zmiany w czasie, jaki musi upłynąć przed włączeniem trybu oszczędzania energii, patrz "Ustawianie
czasu przed przejściem do trybu oszczędzania energii".

#### Tryb uśpienia

Drukarka przechodzi z trybu oszczędzania energii do trybu uśpienia po czasie bezczynności określonym w pozycji stanu trybu oszczędzania energii. Tryb uśpienia przypomina wyłączenie drukarki, zarówno pod kątem funkcjonalności, jak i poboru mocy.

Jeśli drukarka znajduje się w trybie uśpienia, przycisk «POWER SAVE (OSZCZĘDZ. ENERGII)» miga.

### ()

• W przypadku wystąpienia błędu, drukarka nie przechodzi w tryb uśpienia.

# Q2

- Czas, jaki musi upłynąć przed włączeniem trybu uśpienia, to domyślnie 15 minut. W celu wprowadzenia zmiany w czasie, jaki musi upłynąć przed włączeniem trybu uśpienia, patrz "Ustawianie czasu przed przejściem do trybu uśpienia".
- Przywracanie z trybu uśpienia lub trybu oszczędzania energii Naciśnij przycisk «POWER SAVE (OSZCZĘDZ. ENERGII)», aby powrócić z trybu oszczędzania energii lub trybu uśpienia.

### Ŵ

 Maszyna powraca również z trybu oszczędzania energii, jeśli odebrane zostały pewne dane z komputera lub innego urządzenia.

#### Tryb autowyłączenia

Urządzenie posiada funkcję wyłączenia automatycznego, która automatycznie wyłącza urządzenie po określonym czasie bezczynności. Aby skorzystać z drukarki, włącz ją.

# Ŵ

- Okres przed automatycznym wyłączeniem drukarki to cztery godziny.
- W celu wprowadzenia zmiany w czasie, jaki musi upłynąć przed wyłączeniem drukarki, patrz "Ustawianie czasu przed przejściem do trybu autowyłączania".

#### ()

 Fabryczne ustawienia urządzenia nie pozwalają na jego przechodzenie do trybu autowyłączania w czasie połączenia z siecią. W celu włączenia trybu autowyłączenia podczas łączenia z siecią, patrz "Automatyczne wyłączanie maszyny (Autowyłączenie)".

# Ustawianie czasu przed przejściem do trybu oszczędzania energii

### 0

- Jeśli drukarka znajduje się w trybie oszczędzania energii, należy nacisnąć przycisk «POWER SAVE (OSZCZĘDZ. ENERGII)», aby przywrócić ją do pracy.
- Sprawdź, czy pojawia się komunikat "Gotowa do druku". Jeśli komunikat nie jest wyświetlany, należy nacisnąć przycisk «ON LINE (ON LINE)».
  - Naciśnij przycisk «Fn» na panelu operatora.

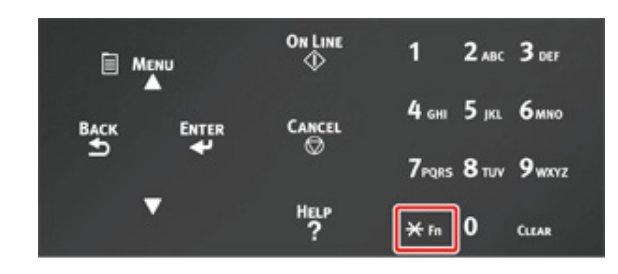

2 Za pomocą klawiatury numerycznej wprowadź «2» «0» «0», a następnie przyciśnij przycisk «ENTER (ENTER)».

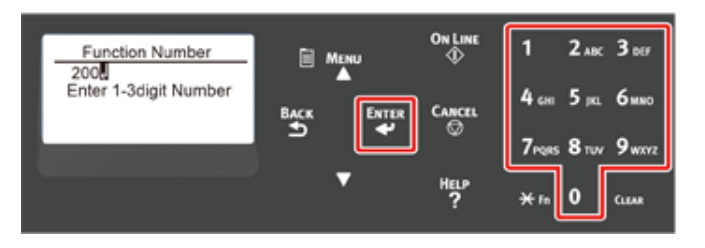

3 Naciśnij przycisk przewijania ▲ lub ▼, aby wybrać żądany czas, a następnie naciśnij przycisk «ENTER (ENTER)».

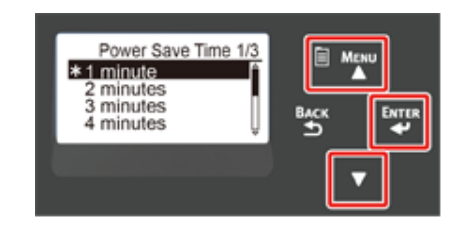

# Ŵ

- Dostępne są następujące wartości. Ustawienie domyślne to 1 minuta.
   1 minuta, 2 minuty, 3 minuty, 4 minuty, 5 minut, 10 minut, 15 minut, 30 minut, 60 minut
   (Dla C824, [60 minutes (60 minut)] nie jest dostępne.)
- 1 Naciśnij przycisk «ON LINE (ON LINE)».

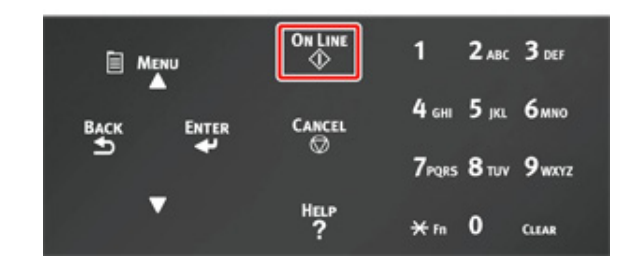

# Ustawianie czasu przed przejściem do trybu uśpienia

# 

- Jeśli drukarka znajduje się w trybie oszczędzania energii, należy nacisnąć przycisk «POWER SAVE (OSZCZĘDZ. ENERGII)», aby przywrócić ją do pracy.
- Sprawdź, czy pojawia się komunikat "Gotowa do druku". Jeśli komunikat nie jest wyświetlany, należy nacisnąć przycisk «ON LINE (ON LINE)».

Naciśnij przycisk «Fn» na panelu operatora.

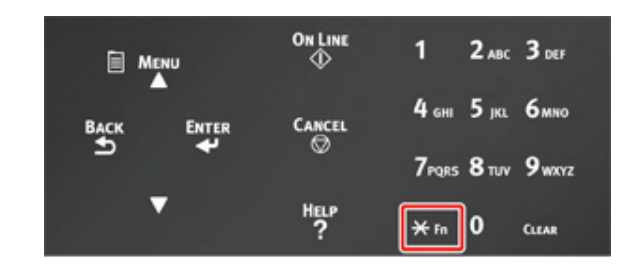

2 Za pomocą klawiatury numerycznej wprowadź «2» «0» «1», a następnie przyciśnij przycisk «ENTER (ENTER)».

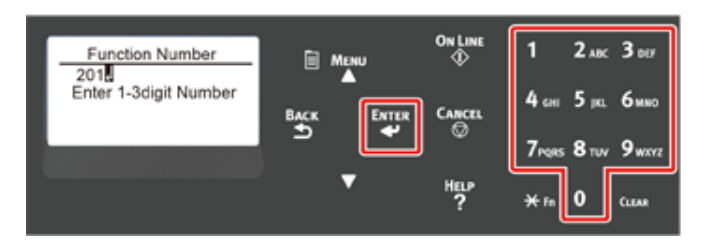

3 Naciśnij przycisk przewijania ▲ lub ▼, aby wybrać żądany czas, a następnie naciśnij przycisk «ENTER (ENTER)».

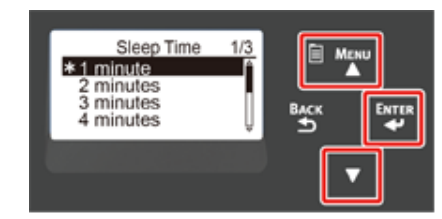

# Ŵ

- Dostępne są następujące wartości. Ustawienie domyślne to 15 minuty.
  1 minuta, 2 minuty, 3 minuty, 4 minuty, 5 minut, 10 minut, 15 minut, 30 minut, 60 minut
  (Dla C824, [60 minutes (60 minut)] nie jest dostępne.)
- 1 Naciśnij przycisk «ON LINE (ON LINE)».

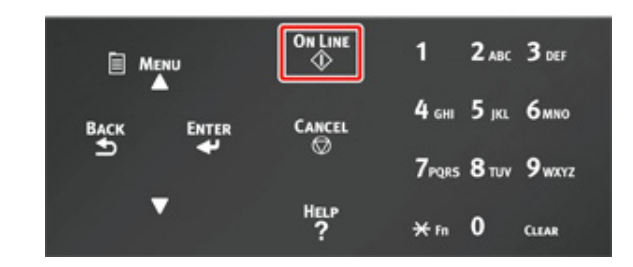

#### Ograniczenia w trybie uśpienia

Urządzenie nie wejdzie w tryb uśpienia w poniższym przypadku.

- · Gdy w maszynie wystąpił błąd
- Kontrola dostępu w ustawieniach kontroli dostępu jest aktywna i lokalna karta IC oraz karta IC LDAP w metodzie autoryzacji jest aktywna.
- Gdy w pozycji [Admin Setup (Konfig.admin.)] > [Panel Setup (Konfiguracja panelu)] > [Paper setup when paper exchange (Ustawienie papieru po zmianie papieru)] ustawiono opcję "Włączone", na drukarce pozostawiony zostanie komunikat dotyczący zatwierdzenia papieru.
# Automatyczne wyłączanie maszyny (Autowyłączenie)

Maszyna posiada funkcję autowyłączenia, która automatycznie wyłącza maszynę, jeśli jest ona nieużywana przez pewien okres czasu.

Dostępne są trzy opcje ustawienia autowyłączenia, a [Auto Config (Konfig. Aut.)] ma ustawioną domyślną wartość fabryczną.

- [Auto Config (Konfig. Aut.)]: Maszyna automatycznie wyłącza się, po nieużywaniu przez pewien okres czasu, chyba, że znajduje się w poniższych warunkach.
- Do złącza interfejsu sieciowego podłączony jest kabel sieci lokalnej.
- Bezprzewodowa sieć LAN jest włączona.
- [Enable (Aktywne)]: Jeśli nie używasz urządzenia przez pewien okres czasu, urządzenie automatycznie wyłączy się.
- [Disable (Nieaktywne)]: Wyłącza funkcję autowyłączenia. Urządzenie nie wyłączy się automatycznie.

#### 

- Urządzenie nie wyłączy się automatycznie w poniższym przypadku.
- Fabryczne ustawienia urządzenia nie pozwalają na jego przechodzenie do trybu autowyłączania w czasie połączenia z siecią (przewodową/bezprzewodową).
- Gdy wystąpił błąd

Wykonaj poniższe kroki, by zmienić ustawienie autowyłączenia.

- Przyciśnij kilkakrotnie przycisk przewijania ▼, aby wybrać [Admin Setup (Konfig. admin.)], a następnie przyciśnij przycisk «ENTER (ENTER)».
- 2 Za pomocą klawiatury numerycznej (0–9) wprowadź hasło administratora, następnie przyciśnij przycisk «ENTER (ENTER)».

Fabrycznie ustawione domyślne hasło administratora to "123456". Jeśli hasło administratora zostało zmienione, wprowadź nowe hasło.

- 3 Przyciśnij kilkakrotnie przycisk przewijania ▼, aby wybrać [Power Setup (Ustawienia zasilania)], a następnie przyciśnij przycisk «ENTER (ENTER)».
- 4 Naciśnij kilka razy przycisk ▼, aby wybrać pozycję [Auto Power Off (Autowyłączenie)], a następnie naciśnij przycisk «ENTER (ENTER)».
- 5 Naciśnij przycisk przewijania ▼ lub ▲ by wybrać wartość, którą chcesz ustawić i wciśnij przycisk «ENTER (ENTER)».

- G Upewnij się, że [\* (\*)] jest wyświetlane po lewej stronie od ustawionego czasu.
- 7 Naciśnij przycisk «BACK (WSTECZ)», aby wyświetlić ekran [Ready To Print (Gotowa do druku)].

# Ustawianie czasu przed przejściem do trybu autowyłączania

#### 0

- Jeśli drukarka znajduje się w trybie oszczędzania energii, należy nacisnąć przycisk «POWER SAVE (OSZCZĘDZ. ENERGII)», aby przywrócić ją do pracy.
- Sprawdź, czy pojawia się komunikat "Gotowa do druku". Jeśli komunikat nie jest wyświetlany, należy nacisnąć przycisk «ON LINE (ON LINE)».

Naciśnij przycisk «Fn» na panelu operatora.

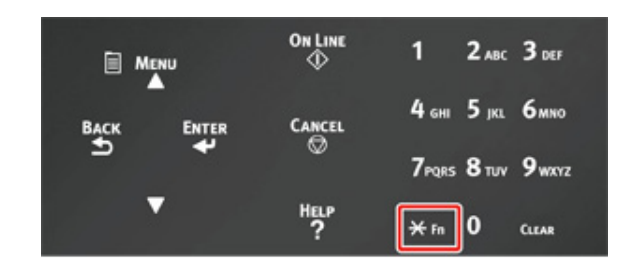

2 Za pomocą klawiatury numerycznej wprowadź «2» «0» «2», a następnie przyciśnij przycisk «ENTER (ENTER)».

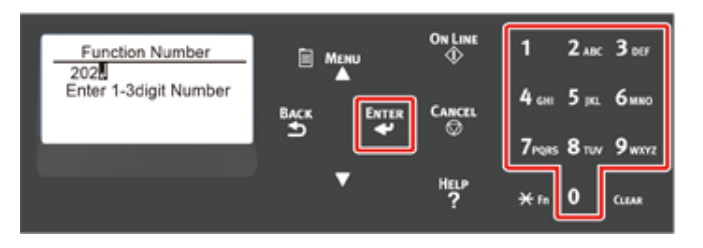

3 Naciśnij przycisk przewijania ▲ lub ▼, aby wybrać żądany czas, a następnie naciśnij przycisk «ENTER (ENTER)».

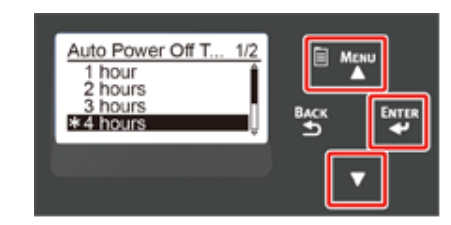

# Ŵ

Dostępne są następujące wartości. Ustawienie domyślne to 4 godziny.
 1 godzina, 2 godziny, 3 godziny, 4 godziny, 8 godzin, 12 godzin, 18 godzin, 24 godziny

1 Naciśnij przycisk «ON LINE (ON LINE)».

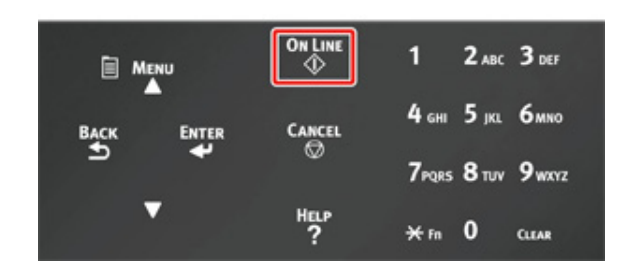

# Rozwiązywanie problemów

Wyświetlanie komunikatu o błędzie na wyświetlaczu (kontrolka UWAGA zapala się/miga)

Komunikaty błędów

W przypadku wystąpienia zacięcia papieru

#### Inne problemy

W tym rozdziale zawarte są rozwiązania problemów, które możesz napotkać podczas obsługi urządzenia.

Poniżej opisano znaczenie symboli pojawiających się w komunikatach o błędach.

- %COLOR% : Oznacza kolor cyjan (C), magenta (M), żółty (Y) lub czarny (K).
- %TRAY% : Oznacza Podajnik 1, Podajnik 2, Podajnik 3, Podajnik 4, Podajnik 5 lub Podajnik uniwersalny.
- %COVER% : Oznacza pokrywa przednią lub pokrywę górną (podajnik wyjściowy).
- %CODE% : Oznacza numer kodowy składający się z od 1 do 3 cyfr. Numer kodu zmienia się w zależności od błędu.
- %MEDIA\_SIZE% : Format papieru.
- %MEDIA\_TYPE% : Rodzaj papieru.
- %NUM% : Liczba zablokowanych obszarów.

Gdy na ekranie wyświetlacza pojawi się komunikat "Przyciśnij Pomoc, aby poznać szczegóły", można sprawdzić kod błędu i usunąć błąd, naciskając przycisk «HELP (POMOC)» na panelu operatora.

# Wyświetlanie komunikatu o błędzie na wyświetlaczu (kontrolka UWAGA zapala się/miga)

Po wystąpieniu błędu drukarki, na jej wyświetlaczu pojawia się komunikat, a na panelu operatora zapala się lub zaczyna migać kontrolka «ATTENTION (UWAGA)».

Wtedy należy sprawdzić komunikat o błędzie i usunąć problem zgodnie z odpowiednią procedurą.

Kiedy na wyświetlaczu pojawia się komunikat "Przyciśnij Pomoc, aby poznać szczegóły", należy nacisnąć przycisk «HELP (POMOC)», aby wyświetlić opis rozwiązania problemu. (Jeśli naciśniesz przycisk «HELP (POMOC)», gdy komunikat nie jest wyświetlony, na ekranie nie pojawi się rozwiązanie problemu.)

## Ŵ

- Jeśli wyświetlane jest słowo kluczowe, otwórz aplikację na smartfonie lub wejdź na "stronę OKI Data", po czym wprowadź słowo kluczowe w pole [ENTER FAQ KEYWORD OR PHRASE (WPROWADŹ SŁOWO KLUCZOWE LUB FRAZĘ FAQ)] w [FAQ (FAQ)], aby odszukać rozwiązanie.
- Jeśli słowo kluczowe jest wyświetlane z włączoną funkcją NFC, zbliż urządzenie NFC do znacznika NFC na panelu
  operatora. Rozwiązanie zostanie wyświetlony na urządzeniu. Ze szczegółami możesz zapoznać się w "Obsługa z
  poziomu urządzenia przenośnego (Instrukcja zaawansowana)".

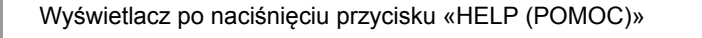

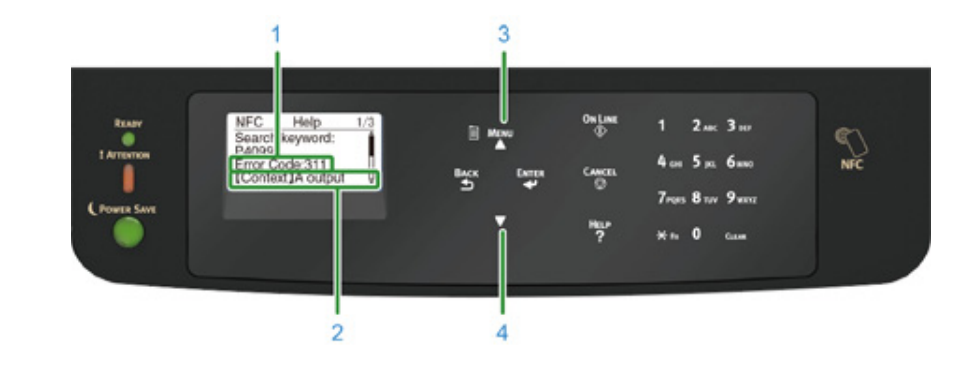

| 1 | Kod błędu                       |
|---|---------------------------------|
| 2 | Metoda pomiaru                  |
| 3 | Przewijanie wyświetlacza w górę |
| 4 | Przewijanie wyświetlacza w dół  |

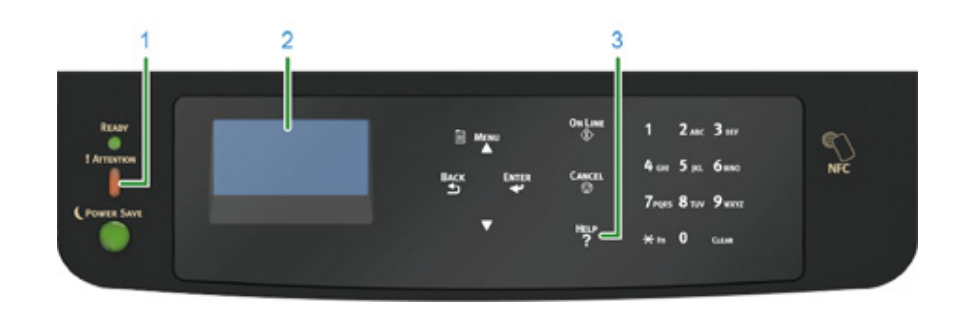

| 1 | Kontrolka «ATTENTION (UWAGA)» |
|---|-------------------------------|
| 2 | Komunikat na wyświetlaczu     |
| 3 | Przycisk «HELP (POMOC)»       |

# Komunikaty błędów

Sprawdź objaśnienie komunikatu i rozwiąż problem.

W "XXX" wyświetlane są różne wiadomości zależnie od statusu drukarki.

Jeśli w dolnej linii wyświetlacza pojawił się komunikat [Please see HELP for details (Przyciśnij POMOC, aby poznać szczegóły)], naciśnij przycisk «HELP (POMOC)», aby wyświetlić kod błędu i rozwiązanie.

| Komunikat                                                                                                    | Kod<br>błędu | Kontrolk<br>a | Przyczyna/rozwiązanie                                                                                                    |
|----------------------------------------------------------------------------------------------------|--------------|---------------|----------------------------------------------------------------------------------------------------|
| Wykryto nieprawidłowość<br>wewnętrznej bazy danych.<br>Dane muszą zostać<br>usunięte.<br>Gdy przyc. [Enter<br>(Wprowadź)], dane zost.<br>usunięte, a nast. nastąpi<br>ponowne ur. | -            | -             | Baza danych w urządzeniu uległa uszkodzeniu.<br>Naciśnij przycisk «ENTER (ENTER)».                                                                                                    |
| Błąd pamięci Flash PU                                                                                                    | -            | Włącza<br>się | Wyłącz i włącz ponownie urządzenie.<br>W przypadku występowania tego samego błędu, skontaktuj się<br>ze sprzedawcą.                                                                                                    |
| Pozostałe dane                                                                                                    | -            | -             | Dane nie zostały wydrukowane.<br>Aby wydrukować ręcznie, naciśnij przycisk «ON LINE (ON<br>LINE)».<br>Aby usunąć dane bez drukowania, naciśnij przycisk «CANCEL<br>(ANULUJ)».                                                                                                    |
| Zmiana języka<br>Zaczekaj                                                                                                    | -            | Miga          | Język wyświetlania jest zmieniany.<br>Należy chwilę poczekać.                                                                                                    |
| Nie udało się zmienić języka<br>Błędny numer: %CODE%                                                                                                    | -            | Miga          | Przełączenie języka wyświetlania nie powiodło się.<br>Naciśnij przycisk zasilania, aby wyłączyć urządzenie, a<br>następnie włącz je z powrotem.                                                                                                    |
| XXX<br>%COLOR% Niski poziom<br>tonera.<br>Szukaj słowa: P10081                                                                                                    | -            | Świeci się    | Toner wskazany na ekranie ma niski poziom. Przygotuj nowy<br>pojemnik z tonerem.<br>Kiedy pojawi się komunikat informujący o konieczności wymiany<br>bębna światłoczułego, należy wymienić stare bębny na nowe.                                                                                     |
| XXX<br>%COLOR% Pojemnik na<br>zużyty toner pełny. Wymień<br>toner.<br>Szukaj słowa: P40028                                                                                        | -            | Świeci się    | Pojemnik na zużyty toner jest pełny. Należy go zastąpić nowym<br>pojemnikiem na toner we wskazanym kolorze.<br>Drukarki można używać, gdy pokrywa przednia jest otwarta lub<br>zamknięta. Pamiętaj jednak o szybkiej wymianie pojemnika z<br>tonerem, aby uniknąć uszkodzenia bębna światłoczułego. |

| Komunikat                                                                                           | Kod<br>błędu          | Kontrolk<br>a | Przyczyna/rozwiązanie                                                                                                    |
|----------------------------------------------------------------------------------------------------|-----------------------|---------------|----------------------------------------------------------------------------------------------------|
| XXX<br>%COLOR% Błąd czujnika<br>tonera.<br>%COLOR% Niezalecany<br>toner.<br>Szukaj słowa: P40947    | -                     | Świeci się    | Optymalny pojemnik z tonerem nie jest zainstalowany.<br>Użyj tonera, który pasuje do Twojego urządzenia.<br>Jakość druku nie jest gwarantowana.                                                                                                    |
| XXX<br>Błąd czujnika tonera.<br>Szukaj słowa: P40959                                                | 540, 541,<br>542, 543 | Świeci się    | Wystąpił problem z czujnikiem tonera wskazanego koloru lub<br>bęben nie jest prawidłowo zainstalowany.<br>Należy prawidłowo zainstalować pojemnik z tonerem lub bęben<br>wskazanego koloru.<br>Jeśli błąd wystąpi dla żółtego (Y) lub magenty (M), upewnij się,<br>że niebieskie pokrętło na zespole pasa jest zwrócone w bok.<br>W przypadku występowania tego samego błędu, skontaktuj się<br>ze sprzedawcą.<br>540: Żółty, 541: Magenta (czerwony), 542: Cyjan (niebieski),<br>543: Czarny |
| XXX<br>Błąd Postscriptu                                                                             | -                     | -             | Wystąpił błąd języka postscript.<br>Zadanie zostało anulowane.                                                                                                    |
| XXX<br>Wystąpił błąd PDL                                                                            | -                     | -             | Wystąpił błąd PDL.<br>Aby usunąć komunikat, naciśnij przycisk «ENTER (ENTER)».                                                                                                    |
| XXX<br>%COLOR% Czas<br>żywotności bębna<br>światłoczułego dobiegł<br>końca.<br>Szukaj słowa: P10076 | -                     | Świeci się    | Przygotuj nowe bębny światłoczułe.<br>Kiedy pojawi się komunikat informujący o konieczności wymiany<br>bębna światłoczułego, należy wymienić stare bębny na nowe.                                                                                                    |
| XXX<br>Zespół utrwalający prawie<br>zużyty.<br>Szukaj słowa: P10979                                 | -                     | Świeci się    | Przygotuj nowy zespół utrwalający.<br>Kiedy pojawi się komunikat informujący o konieczności wymiany<br>zespołu utrwalacza, należy wymienić stary utrwalacz na nowy.                                                                                                    |
| XXX<br>Pas trans. prawie zużyty.<br>Szukaj słowa: P10978                                            | -                     | Świeci się    | Przygotuj nowy zespół pasa.<br>Kiedy pojawi się komunikat informujący o konieczności wymiany<br>zespołu pasa, należy wymienić stary pas na nowy.                                                                                                    |
| XXX<br>Wykryto niezalecany zespół<br>utrwalający.<br>Szukaj słowa: P40439                           | -                     | Świeci się    | Optymalny zespół utrwalacza nie jest zainstalowany.<br>Użyj zespołu utrwalacza, który pasuje do Twojego urządzenia.<br>Jakość druku nie jest gwarantowana.                                                                                                    |
| XXX<br>Wymień zespół utrwalający.<br>Szukaj słowa: P40971                                           | -                     | Świeci się    | Zespół utrwalający osiągnął kres swojej żywotności.<br>Wymień zespół utrwalający na nowy.                                                                                                    |
| XXX<br>Wykryto niezalecany zespół<br>pasa.<br>Szukaj słowa: P40444                                  | -                     | Świeci się    | Optymalny zespół pasa nie jest zainstalowany.<br>Użyj zespołu pasa, który pasuje do Twojego urządzenia.<br>Jakość druku nie jest gwarantowana.                                                                                                    |

| Komunikat                                                                                                    | Kod  | Kontrolk   | Przyczyna/rozwiązanie                                                                                                    |
|----------------------------------------------------------------------------------------------------|------|------------|----------------------------------------------------------------------------------------------------|
|                                                                                                    | nêan | a          |                                                                                                    |
| XXX<br>Wymień zespół pasa.<br>Szukaj słowa: P40970                                                               | -    | Swieci się | Zespół pasa osiągnął kres swojej żywotności.<br>Wymień zespół pasa na nowy.                                                                                      |
| XXX<br>%COLOR% Toner pusty.<br>Szukaj słowa: P40028                                                              | -    | Świeci się | Toner wskazany na ekranie jest pusty. Wymień pusty pojemnik z tonerem na nowy.                                                                                   |
| XXX<br>%COLOR% Toner<br>niezainstalowany.<br>Szukaj słowa: P40902                                                | -    | Świeci się | Pojemnik z tonerem we wskazanym kolorze nie jest<br>zainstalowany prawidłowo.<br>Należy prawidłowo zainstalować pojemnik z tonerem.                              |
| XXX<br>%COLOR% Wykryto<br>niezalecany bęben<br>światłoczuły.<br>Szukaj słowa: P40485                             | -    | Świeci się | Optymalny bęben światłoczuły nie jest zainstalowany.<br>Użyj bębna światłoczułego, który pasuje do Twojego<br>urządzenia.<br>Jakość druku nie jest gwarantowana. |
| XXX<br>%COLOR% Zużycie<br>zespołu bębna.<br>Szukaj słowa: P40936                                                 | -    | Świeci się | Czas żywotności bębna, wskazany na ekranie, dobiegł końca.<br>Wymień bęben światłoczuły na nowy.                                                                 |
| XXX<br>%COLOR% Zużycie<br>zespołu bębna, %PAGES%<br>stron pozostało.<br>Szukaj słowa: P40936                     | -    | Świeci się | Czas żywotności bębna, wskazany na ekranie, dobiegł końca.<br>Liczba stron, które można wydrukować, jest wyświetlana w opcji<br>"%PAGES%".                       |
| XXX<br>%COLOR% Zużycie<br>zespołu bębna, brak<br>gwarancji poprawnej jakości<br>wydruku.<br>Szukaj słowa: P40936 | -    | Świeci się | Czas żywotności bębna, wskazany na ekranie, dobiegł końca.<br>Wymień bęben światłoczuły na nowy.<br>Jakość druku nie jest gwarantowana.                          |
| XXX<br>%TRAY% Pusty                                                                                              | -    | Świeci się | Papier nie jest załadowany do wskazywanego pojemnika.<br>Załaduj papier.<br>Dostępne są inne podajniki.                                                          |
| XXX<br>System plików jest pełny                                                                                  | -    | Świeci się | Pamięć w systemie plików jest pełna.<br>Usuń niepotrzebne pliki.                                                                                                 |
| XXX<br>System plików jest<br>chroniony przed zapisem                                                             | -    | Świeci się | Plik, który chcesz zapisać jest chroniony przed zapisem.<br>Skontaktuj się z administratorem drukarki.                                                           |
| XXX<br>Usuwanie pliku                                                                                            | -    | Świeci się | Zapisane pliki dokumentów są usuwane.<br>Należy chwilę poczekać.                                                                                                 |
| Usuwanie danych                                                                                                  | -    | Świeci się | Skończył się toner kolorowy w urządzeniu. Dane drukowania w<br>kolorze są usuwane.<br>Należy chwilę poczekać.                                                    |
| XXX<br>Usuwanie danych                                                                                           | -    | Świeci się | Usuwanie danych zapisanych w prywatnym drukowaniu.<br>Należy chwilę poczekać.                                                                                    |

| Komunikat                                                                                            | Kod<br>błędu | Kontrolk<br>a | Przyczyna/rozwiązanie                                                                                                    |  |  |  |  |
|----------------------------------------------------------------------------------------------------|--------------|---------------|----------------------------------------------------------------------------------------------------|--|--|--|--|
| XXX<br>Przepełnienie danych do<br>usunięcia                                                          | -            | Świeci się    | Pliki do usunięcia są pełne. Usuń pliki.                                                                                                    |  |  |  |  |
| XXX<br>Limit czasu oczekiwania jest<br>wyłączony                                                     | -            | Świeci się    | Limit czasu oczekiwania jest wyłączony.                                                                                                    |  |  |  |  |
| XXX<br>Bufor logu zadań pełny<br>(Usuń stare logi)                                                   | -            | -             | Stare dzienniki zostały usunięte ze względu na to, że bufor<br>dziennika zadań jest pełny.                                                                                                    |  |  |  |  |
| XXX<br>Błąd jednostki NFC. Funkcja<br>NFC jest niedostępna.<br>Naciśnij ONLINE                       | -            | -             | Coś jest nie w porządku z jednostką NFC.<br>Funkcje związane z NFC są niedostępne.<br>Wyłącz i włącz ponownie urządzenie.<br>W przypadku występowania tego samego błędu, skontaktuj się<br>ze sprzedawcą. Aby ukryć ten komunikat, wybierz [Admin Setup<br>(Konfig. admin.)] > [Others Setup (Inne konfiguracje)] > [NFC<br>Setup (Konfig. NFC)], a potem zaznacz [Disable (Nieaktywne)]. |  |  |  |  |
| XXX<br>Hub USB nieobsługiwany<br>Proszę usunąć urządz                                                | -            | -             | Podłączono koncentrator USB. Odłącz koncentrator USB.<br>Urządzenie nie obsługuje koncentratorów USB.                                                                                                    |  |  |  |  |
| XXX<br>Wykryto nieobsługiwane<br>urządzenie USB<br>Proszę usunąć urządz                              | -            | -             | Podłączono nieobsługiwane urządzenie USB.<br>Odłącz urządzenie USB.                                                                                                    |  |  |  |  |
| XXX<br>Podłączone<br>niekompatybilne urządzenie<br>USB<br>Proszę usunąć urządz                       | -            | -             | Podłączono nieobsługiwane urządzenie USB.<br>Odłącz urządzenie USB.                                                                                                    |  |  |  |  |
| XXX<br>Brak komunikacji z<br>serwerem SNTP.                                                          | -            | -             | Pozyskiwanie aktualnego czasu z serwera SNTP nie powiodło<br>się.<br>Sprawdź serwer lub połączenie sieciowe.                                                                                                    |  |  |  |  |
| XXX<br>Błąd uzyskiwania adresu IP.<br>Sprawdź ustawienia DHCP.                                       | -            | -             | Nie można wykryć serwera DHCP.<br>Sprawdź połączenie sieciowe.                                                                                                    |  |  |  |  |
| XXX<br>Sortowanie nieudane: za<br>dużo stron<br>Naciśnij ONLINE                                      | -            | -             | Wystąpił błąd sortowania druku.<br>Należy zredukować ilość danych. Jeśli to nie rozwiązuje<br>problemu, należy zredukować rozmiar danych drukowania.<br>Aby usunąć komunikat, naciśnij przycisk «ONLINE (ONLINE)».                                                                                                    |  |  |  |  |
| XXX<br>Nie udało się odczytać lub<br>zapisać inf. o zarz. wyk.<br>ilości wydruków<br>Naciśnij ONLINE | -            | Świeci się    | Nie można było odczytać informacji o zarządzaniu użyciem.<br>Naciśnij przycisk «ONLINE (ONLINE)».                                                                                                    |  |  |  |  |

| Komunikat                                                                                                   | Kod<br>błędu | Kontrolk<br>a | Przyczyna/rozwiązanie                                                                                                    |  |
|----------------------------------------------------------------------------------------------------|--------------|---------------|----------------------------------------------------------------------------------------------------|--|
| XXX<br>Drukowanie dwustronne<br>nieudane<br>Naciśnij ONLINE                                                 | -            | Świeci się    | Jeśli drukowanie dwustronne jest niemożliwe, nastąpi<br>drukowanie jednostronne.<br>Sprawdź format i grubość papieru.                                                                                                    |  |
| XXX<br>Kolor zakazany.<br>Wydrukowano<br>monochromatycznie<br>Naciśnij ONLINE                               | -            | Świeci się    | Zadanie drukowania kolorowego zostało przekonwertowane do<br>zadania monochromatycznego przez nieautoryzowanego<br>użytkownika. Skontaktuj się z Administratorem odnośnie<br>drukowania kolorowego.<br>Aby usunąć komunikat, naciśnij przycisk «ONLINE (ONLINE)».                                                                                                  |  |
| XXX<br>Kolor zakazany. Zadanie<br>odrzucone<br>Naciśnij ONLINE                                              | -            | Świeci się    | Zadanie drukowania kolorowego zostało usunięte z powodu<br>nieautoryzowanego użytkownika. Skontaktuj się z<br>Administratorem odnośnie drukowania kolorowego.<br>Aby usunąć komunikat, naciśnij przycisk «ONLINE (ONLINE)».                                                                                                    |  |
| XXX<br>Druk zabroniony. Zadanie<br>odrzucone<br>Naciśnij ONLINE                                             | -            | Świeci się    | Zadanie drukowania zostało usunięte z powodu<br>nieautoryzowanego użytkownika. Skontaktuj się z<br>Administratorem odnośnie drukowania.<br>Aby usunąć komunikat, naciśnij przycisk «ONLINE (ONLINE)».                                                                                                    |  |
| XXX<br>Bufor dziennika jest pełny.<br>Zadanie odrzucone<br>Naciśnij ONLINE                                  | -            | Świeci się    | Dane drukowania zostały usunięte, ponieważ bufor dziennika<br>rozliczeniowego jest pełny.<br>Należy skontaktować się z administratorem drukarki, który<br>oczyści bufor dziennika.                                                                                                    |  |
| XXX<br>Wygasłe zapisane pliki<br>zostały usunięte<br>Naciśnij ONLINE                                        | -            | Świeci się    | Plik wydruków prywatnych, których okres przechowywania<br>minął, zostały automatycznie usunięte.<br>Aby usunąć komunikat, naciśnij przycisk «ONLINE (ONLINE)».                                                                                                    |  |
| XXX<br>Odbieranie poczty e-mail<br>anulowane<br>Naciśnij ONLINE                                             | -            | Świeci się    | <ul> <li>Sygnalizuje anulowanie odbierania poczty elektronicznej.</li> <li>Wystąpiło jedno z poniższych.</li> <li>Format odebranej wiadomości e-mail jest niedozwolony lub nieobsługiwany.</li> <li>Załączony plik jest niedozwolony lub nieobsługiwany.</li> <li>Odebrany załączony plik jest zbyt duży.</li> <li>Połączenie z siecią zostało zerwane.</li> </ul> |  |
| XXX<br>System plików nie działa<br><nnn><br/>Naciśnij ONLINE</nnn>                                          | -            | Świeci się    | Wystąpił błąd w systemie plików.<br>Aby usunąć komunikat, naciśnij przycisk «ONLINE (ONLINE)».                                                                                                    |  |
| XXX<br>Odebrano nieprawidłowe<br>dane druku<br>Naciśnij ONLINE                                              | -            | -             | Odebrano nieprawidłowe dane.<br>Jeżeli przeprowadziłeś drukowanie prywatne, dane zostały<br>usunięte, ponieważ były niekompletne. Wydrukuj ponownie.<br>Aby usunąć komunikat, naciśnij przycisk «ONLINE (ONLINE)».                                                                                                    |  |
| XXX<br>Błąd bazy danych dzien.<br>Zad.<br>Skontaktuj się z<br>administratorem urządzenia<br>Naciśnij ONLINE | -            | -             | Wystąpił błąd dostępu bazy danych podczas zapisu lub odczytu<br>dziennika zadań.<br>Wyłączenie i włączenie ponownie urządzenia może rozwiązać<br>problem.<br>Aby usunąć komunikat, naciśnij przycisk «ONLINE (ONLINE)».                                                                                                    |  |

| Komunikat                                                                                                    | Kod<br>błędu                  | Kontrolk<br>a | Przyczyna/rozwiązanie                                                                                                    |
|----------------------------------------------------------------------------------------------------|-------------------------------|---------------|----------------------------------------------------------------------------------------------------|
| XXX<br>Konflikt adresu IPv4<br>Zmień adres IPv4                                                                       | -                             | -             | Adres IP przypisany do tego urządzenia jest duplikowany w<br>innym urządzeniu.<br>Sprawdź adres IP, a następnie przypisz inny adres IP.                                                                                                    |
| XXX<br>Błąd PDF<br>Naciśnij ONLINE                                                                                    | -                             | -             | Plik PDF jest uszkodzony.<br>Sprawdź plik.<br>Aby usunąć komunikat, naciśnij przycisk «ONLINE (ONLINE)».                                                                                                    |
| XXX<br>Nieprawidłowe hasło<br>Naciśnij ONLINE                                                                         | -                             | -             | Komunikat jest wyświetlany, gdy wprowadzone hasło nie<br>pokrywa się z hasłem chroniącym zaszyfrowany plik PDF.<br>Plik zostanie wydrukowany po wprowadzeniu prawidłowego<br>hasła.                                                                                                    |
| XXX<br>Błąd zapisu pamięci<br>podręcznej PDF<br>Naciśnij ONLINE                                                       | -                             | -             | Sygnalizuje błąd podczas zapisywania pliku PDF w pamięci<br>cache.<br>Aby usunąć komunikat, naciśnij przycisk «ONLINE (ONLINE)».                                                                                                    |
| XXX<br>Wystąpił błąd dekodowania<br>Naciśnij ONLINE                                                                   | -                             | -             | Sygnalizuje wystąpienie błędu podczas analizy danych obrazu<br>wprowadzonych ze źródła zewnętrznego.<br>Komunikat jest wyświetlany, gdy wystąpi błąd podczas analizy<br>danych w formacie TIFF lub JPEG w trybach USBMemoryPrint,<br>DirectPrint lub E-mailPrint.<br>Aby usunąć komunikat, naciśnij przycisk «ONLINE (ONLINE)». |
| XXX<br>Nie można odczytać pliku<br>Naciśnij ONLINE                                                                    | -                             | -             | Pamięć USB została usunięta podczas drukowania z pamięci<br>USB. Nie należy usuwać pamięci USB podczas drukowania.<br>Aby usunąć komunikat, naciśnij przycisk «ONLINE (ONLINE)».                                                                                                    |
| XXX<br>Pusty toner kolorowy.<br>Zadanie anulowane<br>Naciśnij ONLINE                                                  | -                             | -             | Dane drukowania zostały anulowane, ponieważ toner kolorowy<br>jest pusty.<br>Aby usunąć komunikat, naciśnij przycisk «ONLINE (ONLINE)».                                                                                                    |
| XXX<br>Typ zad. ograniczony<br>Zadanie odrzucone<br>Naciśnij ONLINE                                                   | -                             | -             | Odebrano zadanie naruszające ustawienie JobLimitation.<br>Komunikat jest wyświetlany podczas odrzucania zadania.<br>Aby wydrukować to zadanie, skontaktuj się z administratorem<br>drukarki.                                                                                                    |
| Załaduj papier<br>Podajnik uniwersalny<br>%MEDIA_SIZE%<br>Naciśnij ONLINE                                             | -                             | Włącza<br>się | Określono drukowanie ręczne z podajnika uniwersalnego.<br>Załaduj papier we wskazanym formacie do podajnika<br>uniwersalnego, a następnie naciśnij przycisk «ONLINE<br>(ONLINE)».                                                                                                    |
| Zmień papier w %TRAY%<br>%MEDIA_SIZE%<br>%MEDIA_TYPE%<br>Naciśnij ONLINE<br>Przyciśnij POMOC, aby<br>poznać szczegóły | 661, 662,<br>663, 664,<br>665 | Miga          | Papier załadowany do wskazanego podajnika nie pasuje do<br>wybranego rozmiaru. Sprawdź ustawienia papieru w aplikacji i<br>podajniku, po czym ujednolić je.<br>661: Podajnik 1, 662: Podajnik 2, 663: Podajnik 3, 664: Podajnik<br>4, 665: Podajnik 5                                                                           |

| Komunikat                                                                                                    | Kod<br>błędu                  | Kontrolk<br>a | Przyczyna/rozwiązanie                                                                                                    | L | Komunikat                                                                                                    | Kod<br>błędu | Kontrolk<br>a | Przyczyna/rozwiązanie                                                                                                    |
|----------------------------------------------------------------------------------------------------|-------------------------------|---------------|----------------------------------------------------------------------------------------------------|---|----------------------------------------------------------------------------------------------------|--------------|---------------|----------------------------------------------------------------------------------------------------|
| Zmień papier w podajnik<br>uniwersalny<br>%MEDIA_SIZE%<br>%MEDIA_TYPE%<br>Naciśnij ONLINE<br>Przyciśnij POMOC, aby                                                                                          | 660                           | Miga          | Papier załadowany do podajnika uniwersalnego nie pasuje do<br>wybranego rozmiaru. Sprawdź ustawienia papieru w aplikacji i<br>podajniku uniwersalnym, po czym ujednolić je.                                                                                                    |   | Niepowodzenie<br>uruchomienie sieci<br>bezprzewodowej<br>Naciśnij ONLINE<br>Przyciśnij POMOC, aby<br>poznać szczegóły                               | 517          | -             | Wyłącz urządzenie, sprawdź, czy moduł bezprzewodowej sieci<br>LAN został prawidłowo zainstalowany, i ponownie uruchom<br>urządzenie. W przypadku utrzymywania się błędu, skontaktuj<br>się ze sprzedawcą.                                                             |
| poznac szczegoły<br>Zmień papier w %TRAY%<br>%MEDIA_SIZE%<br>%MEDIA_TYPE%<br>Naciśnij ONLINE<br>Przyciśnij POMOC, aby<br>poznać szczegóły                                                                   | 461, 462,<br>463, 464,<br>465 | Miga          | Papier załadowany do wskazanego podajnika nie pasuje do<br>wybranego rozmiaru. Sprawdź ustawienia papieru w aplikacji i<br>podajniku, po czym ujednolić je.<br>Przy papierze, który można ustawić zarówno poziomo, jak i<br>pionowo, sprawdź jego kierunek.<br>461: Podajnik 1, 462: Podajnik 2, 463: Podajnik 3, 464: Podajnik      |   | Ta wersja firmware<br>komunikacji<br>bezprzewodowej nie działa<br>na tym urządzeniu<br>Naciśnij ONLINE<br>Przyciśnij POMOC, aby<br>poznać szczegóły | 504          | -             | Wersja firmware'u nie pasuje do urządzenia.<br>Skontaktuj się z lokalnym sprzedawcą.                                                                                                    |
| Załaduj papier<br>Podajnik uniwersalny<br>%MEDIA_SIZE%<br>Naciśnij ONLINE<br>Przyciśnij POMOC, aby                                                                                                    | 460                           | Miga          | <ul> <li>4, 465: Podajnik 5</li> <li>Papier załadowany do podajnika uniwersalnego nie pasuje do<br/>wybranego rozmiaru. Sprawdź ustawienia papieru w aplikacji i<br/>podajniku uniwersalnym, po czym ujednolić je.</li> <li>Przy papierze, który można ustawić zarówno poziomo, jak i<br/>pionowo, sprawdź jego kierunek.</li> </ul> |   | Ustawienia sieci<br>bezprzewodowej są<br>niekompletne<br>Naciśnij ONLINE<br>Przyciśnij POMOC, aby<br>poznać szczegóły                               | 505          | -             | Ustawione są błędne wartości lub pozycje są nieustawione w<br>ustawieniach bezprzewodowego LAN.<br>Sprawdź ustawienia bezprzewodowe.<br>Jeśli błąd wystąpi ponownie, zainicjalizuj ustawienia sieciowe i<br>skonfiguruj ponownie ustawienia bezprzewodowej sieci LAN. |
| poznać szczegóły<br>Balans rachunku zbiorczego<br>wynosi 0.<br>%USERNAME%<br>%ACCOUNTNAME%<br>Zwiększ balans i przyciśnij                                                                                   | -                             | Miga          | Liczba zadań druku przekracza limit.<br>Nie ma już więcej uprawnionych zadań wydruku.<br>Skontaktuj się z administratorem drukarki.                                                                                                    |   | Nie podłączono do<br>bezprzewodowego punktu<br>dostępu<br>Naciśnij ONLINE<br>Przyciśnij POMOC, aby<br>poznać szczegóły                              | 506          | -             | Nie odnaleziono bezprzewodowego punktu dostępowego LAN.<br>Upewnij się, że punkt dostępu jest włączony.<br>Odłącz i podłącz bezprzewodowe LAN.                                                                                                    |
| [Enter (Wprowadź)]<br>Przyciśnij [Cancel (Anuluj)],<br>aby anulować                                                                                                    |                               |               |                                                                                                    | L | Proszę czekać<br>Message Data Processing                                                                                                    | -            | -             | Aktualizacja komunikatu wyświetlanego na panelu operatora.<br>Proszę czekać.                                                                                                    |
| Usuń papier<br>Podajnik wyjściowy                                                                                                    | 480                           | Miga          | Podajnik wyjściowy jest pełny.<br>Usuń materiały.                                                                                                    |   | Proszę czekać<br>Zapisywanie danych<br>komunikatu                                                                                                   | -            | -             | Aktualizacja komunikatu wyświetlanego na panelu operatora.<br>Proszę czekać.                                                                                                    |
| Poznać szczegóły<br>Naciśnij przycisk ONLINE,<br>aby przywrócić                                                                                                    | 420                           | Miga          | Dane są zbyt złożone.<br>Podczas przetwarzania wystąpił błąd pełnej pamięci.                                                                                                    |   | Ponownie uruchom<br>drukarkę<br>Wiadomość odebrana<br>poprawnie                                                                                     | -            | -             | Aktualizacja komunikatu wyświetlanego na panelu operatora<br>została zakończona.<br>Wyłącz zasilanie drukarki i włącz ponownie.                                                                                                    |
| Przepełnienie pamięci<br>Przyciśnij POMOC, aby<br>poznać szczegóły                                                                                                    |                               |               | Zmniejsz ilość danych do wydruku.<br>Jeśli błąd zostanie wyświetlony ponownie, skontaktuj się ze<br>sprzedawcą.                                                                                                    |   | Sprawdź dane<br>Błąd zapisu danych<br>komunikatu<%CODE%>                                                                                            | -            | -             | Zapisywanie danych komunikatu do przesłania do drukarki nie<br>powiodło się.<br>Sprawdź czy aktualizowane dane komunikatu pasuja do                                                                                                    |
| Zbyt mało pamięci.<br>Podczas używania wielu<br>funkcji, zakończ używaną<br>funkcję przed wyborem<br>następnej.<br>Jeżeli problem nie zostanie<br>rozwiązany, zmniejsz<br>rozdzielczość.<br>Naciśnij ONLINE | -                             | Miga          | Pamięć jest pełna.<br>Druk po bieżącym zadaniu zostaje zakończony.<br>Jeśli błąd utrzymuje się, obniż jakość obrazu w sterowniku<br>drukarki.                                                                                                    |   | Naciśnij przycisk ONLINE,<br>aby przywrócić<br>Przekr. czas odbioru danych<br>Przyciśnij POMOC, aby<br>poznać szczegóły                             | 519          | Miga          | drukarki.<br>Po odbiorze danych przez Port9100, LPR, FTP, IPP, WSD lub<br>Email przekroczony został czas przesyłania strumieniowego.                                                                                                    |

| Komunikat                                                                                                    | Kod<br>błędu                                                                                                | Kontrolk<br>a | Przyczyna/rozwiązanie                                                                                                    |
|----------------------------------------------------------------------------------------------------|----------------------------------------------------------------------------------------------------|---------------|----------------------------------------------------------------------------------------------------|
| Błąd aktualizacji firmware<br>Spróbuj ponownie<br>Jeśli sieć nie działa,to<br>spróbuj zaktualizować<br>firmware przez USB | -                                                                                                    | -             | Aktualizacja oprogramowania sprzętowego nie powiodła się.<br>Ponowna aktualizacja.                                                                                                    |
| Załaduj papier<br>%TRAY%<br>%MEDIA_SIZE%<br>Przyciśnij POMOC, aby<br>poznać szczegóły                                     | 491, 492,<br>493, 494,<br>495                                                                               | Miga          | Papier nie jest załadowany do wskazywanego pojemnika.<br>Załaduj papier o podanym formacie.<br>491: Podajnik 1, 492: Podajnik 2, 493: Podajnik 3, 494: Podajnik<br>4, 495: Podajnik 5                                                                                                    |
| Załaduj papier<br>Podajnik uniwersalny<br>%MEDIA_SIZE%<br>Przyciśnij POMOC, aby<br>poznać szczegóły                       | 490                                                                                                    | Miga          | Podajnik uniwersalny pusty.<br>Włóż papier.<br>Jeśli papier został skonfigurowany, nie została skonfigurowana<br>pokrywa papieru. Opuść pokrywę papieru.                                                                                                    |
| Zainstaluj kasetę papieru<br>%TRAY%<br>Przyciśnij POMOC, aby<br>poznać szczegóły                                          | 430, 431,<br>432, 433,<br>434, 440,<br>441, 442,<br>443                                                     | Miga          | We wskazanym podajniku nie ma kasety z papierem.<br>Należy włożyć kasetę z papierem do wskazanego podajnika.<br>Jeśli kaseta jest już włożona, należy ją wysunąć i wsunąć<br>ponownie, aby się ułożyła prawidłowo.<br>430, 440: Podajnik 1<br>431, 441: Podajnik 2<br>432, 442: Podajnik 3<br>433, 443: Podajnik 4<br>434: Podajnik 5 |
| Wymień toner<br>%COLOR% Pojemnik na<br>zużyty toner pełny<br>Przyciśnij POMOC, aby<br>poznać szczegóły                    | 415, 416                                                                                                    | Miga          | Pojemnik na zużyty toner wkładu jest pełny. Otwarcie i<br>zamknięcie przedniej pokrywy może przywrócić na chwilę<br>drukowanie, jednak może uszkodzić bęben. Wymień pojemnik z<br>tonerem na nowy, tak szybko jak to tylko możliwe.<br>415: Magenta (czerwony), 416: Cyjan (niebieski)                                                |
| Zainstaluj pojemnik z<br>tonerem<br>%COLOR%<br>Przyciśnij POMOC, aby<br>poznać szczegóły                                  | 410, 411,<br>412, 413                                                                                       | Miga          | We wskazanym pojemniku skończył się toner.<br>Otwarcie i zamknięcie przedniej pokrywy może przywrócić na<br>chwilę drukowanie, jednak może uszkodzić bęben. Wymień<br>pojemnik z tonerem na nowy, tak szybko jak to tylko możliwe.<br>410: Żółty, 411: Magenta (czerwony), 412: Cyjan (niebieski),<br>413: Czarny                     |
| Niezalecany toner<br>%COLOR%<br>Przyciśnij POMOC, aby<br>poznać szczegóły                                                 | 549, 550,<br>551, 552,<br>553, 554,<br>555, 556,<br>557, 614,<br>615, 616,<br>617, 620,<br>621, 622,<br>623 | Miga          | Wskazany pojemnik z tonerem nie jest optymalny.<br>Zalecamy używanie optymalnego pojemnika z tonerem.<br>550, 554, 614, 620: Żółty<br>551, 555, 615, 621: Magenta (czerwony)<br>552, 556, 616, 622: Cyjan (niebieski)<br>549, 553, 557, 617, 623: Czarny                                                                              |

| Komunikat                                                                                                    | Kod<br>błędu                                                                                        | Kontrolk<br>a | Przyczyna/rozwiązanie                                                                                                    |
|----------------------------------------------------------------------------------------------------|----------------------------------------------------------------------------------------------------|---------------|----------------------------------------------------------------------------------------------------|
| Toner niezainstalowany<br>%COLOR%<br>Przyciśnij POMOC, aby<br>poznać szczegóły                                                                                          | 610, 611,<br>612, 613                                                                               | Miga          | Dostarczony startowe pojemniki z tonerem są zainstalowane w<br>eksploatacyjnych bębnach światłoczułych.<br>Zainstaluj eksploatacyjne pojemniki z tonerem w bębnach<br>światłoczułych.<br>610: Żółty, 611: Magenta (czerwony), 612: Cyjan (niebieski),<br>613: Czarny                                                                                                    |
| Niezalecany bęben<br>światłoczuły<br>%COLOR%<br>Przyciśnij POMOC, aby<br>poznać szczegóły                                                                               | 684, 685,<br>686, 687,<br>690, 691,<br>692, 693,<br>700, 701,<br>702, 703,<br>704, 705,<br>706, 707 | Miga          | Wskazany bęben światłoczuły nie jest optymalny.<br>Zalecamy używanie optymalnego bębna światłoczułego.<br>684, 690, 700, 704: Żółty<br>685, 691, 701, 705: Magenta (czerwony)<br>686, 692, 702, 706: Cyjan (niebieski)<br>687, 693, 703, 707: Czarny                                                                                                    |
| Bęben niezainstalowany<br>%COLOR%<br>Przyciśnij POMOC, aby<br>poznać szczegóły                                                                                          | 694, 695,<br>696, 697                                                                               | Miga          | Wskazany bęben światłoczuły nie jest zainstalowany.<br>Zainstaluj bęben światłoczuły.<br>694: Żółty, 695: Magenta (czerwony), 696: Cyjan (niebieski),<br>697: Czarny                                                                                                    |
| Uwaga: Wykryto<br>nieoryginalne materiały<br>eksploatacyjne<br>Sprawdź "Rozwiązywanie<br>problemów" w instrukcji<br>użytkownika, aby przywrócić<br>działanie urządzenia | 709                                                                                                 | Miga          | Ten błąd oznacza, że w urządzeniu zainstalowano nieoryginalne<br>materiały eksploatacyjne.<br>Gwarancja obowiązuje, gdy w urządzeniu stosowane są<br>dedykowane oryginalne materiały eksploatacyjne firmy OKI.<br>Zachowaj ostrożność podczas wybierania innych materiałów<br>eksploatacyjnych. Całe ryzyko związane z jakością i działaniem<br>produktu w przypadku stosowania nieoryginalnych materiałów<br>eksploatacyjnych spoczywa na Tobie. Jeśli awaria urządzenia<br>okaże się być spowodowana użyciem nieoryginalnych<br>materiałów eksploatacyjnych, ponosisz pełne koszty<br>koniecznego serwisu, naprawy lub korekcji, ponieważ nasza<br>gwarancja nie obejmuje takich usterek.<br>Jeśli pomimo to chcesz to zrobić, wykonaj następujące<br>czynności:<br>1) Wyłącz drukarkę.<br>2) Włącz urządzenie. Naciśnij przycisk «CANCEL (ANULUJ)»,<br>gdy pojawi się [PLEASE WAIT (ZACZEKAJ)].<br>3) Zwolnij przycisk «CANCEL (ANULUJ)», gdy pojawi się<br>[Ready To Print (Gotowa do druku)].<br>Uwaga: W przypadku jakichkolwiek pytań skontaktuj się z<br>centrum obsługi klienta. |

| Komunikat                                                                                      | Kod<br>błędu          | Kontrolk<br>a | Przyczyna/rozwiązanie                                                                                                    |
|------------------------------------------------------------------------------------------------|-----------------------|---------------|----------------------------------------------------------------------------------------------------|
| Papier się zaciął<br>Papier pozostał w %NUM%<br>miejscach<br>Wyjmij papier                     | 632, 633,<br>634, 635 | Miga          | Doszło do zacięcia papieru w strefie wejściowej.<br>Usuń zacięty papier.<br>632: Podajnik 2, 633: Podajnik 3, 634: Podajnik 4, 635: Podajnik<br>5                                                                                                    |
| Naciśnij Pomoc, aby<br>uzyskać szczegóły                                                       | 637                   | Miga          | Doszło do zacięcia papieru w pobliżu pokrywy przedniej. Otwórz przednią pokrywę i usuń zablokowany papier.                                                                                                    |
|                                                                                                | 638                   | Miga          | Doszło do zacięcia papieru pod bębnem.<br>Usuń zacięty papier.                                                                                                    |
|                                                                                                | 639, 640              | Miga          | Doszło do zacięcia i pozostawienia papieru w pobliżu zespołu<br>utrwalacza.<br>Usuń zacięty papier.<br>639, 640: Zespół utrwalający                                                                                                    |
|                                                                                                | 641, 642              | Miga          | Zacięcie papieru w pobliżu zespołu dupleksu.<br>Usuń zacięty papier.<br>641: Zespół dupleksu, tylna część zespołu dupleksu<br>642: Zespół dupleksu, środkowa część zespołu dupleksu                                                                                                    |
| Błąd czujnika tonera<br>%COLOR%<br>Przyciśnij POMOC, aby<br>poznać szczegóły                   | 540, 541,<br>542, 543 | Miga          | Pojemnik z tonerem we wskazanym kolorze nie jest prawidłowo zablokowany.<br>Upewnij się, że niebieska dźwignia (dźwignia blokady kasety toneru) pojemnika z tonerem jest obrócona do zrównania z ▶ z tyłu urządzenia.<br>Jeśli wystąpił błąd w przypadku koloru Cyjan i dźwignia blokująca pojemnika z tonerem jest obrócona do zrównania z ▶ z tyłu urządzenia, sprawdź, czy prawidłowo zablokowane zostały 2 niebieskie pokrętła na zespole pasa.<br>540: Żółty, 541: Magenta (czerwony), 542: Cyjan (niebieski), 543: Czarny                                                                                                    |
| Sprawdź papier<br>Pobranie kilku ark.<br>%TRAY%<br>Przyciśnij POMOC, aby<br>poznać szczegóły   | 401                   | Miga          | Wskazany podajnik podaje kilka arkuszy papieru za jednym<br>razem.<br>Usuń kasetę z podajnika i załaduj ponownie papier.<br>Po załadowaniu otwórz i zamknij pokrywę przednią, aby usunąć<br>błąd.                                                                                                    |
| Sprawdź papier<br>Błąd rozmiaru papieru<br>%TRAY%<br>Przyciśnij POMOC, aby<br>poznać szczegóły | 400                   | Miga          | Wystąpił błąd rozmiaru papieru we wskazanym podajniku.<br>Upewnij się, że rozmiar papieru w załadowanym podajniku<br>odpowiada ustawieniu rozmiaru podajniku na wskaźniku kasety.<br>Załaduj papier zgodnie z rozmiarem papieru i kierunkiem<br>ustawionym na wskaźniku.<br>Jeżeli ustawienie wskaźnika jest błędne, najpierw anuluj<br>drukowanie, ustaw wskaźnik rozmiaru papieru i wydrukuj<br>ponownie.<br>Upewnij się, że kaseta nie podaje wielu arkuszy papieru za<br>jednym razem po rozpoczęciu drukowania. Jeżeli tak się dzieje,<br>usuń papier i załaduj go ponownie poprawnie.<br>Otwarcie i zamknięcie pokrywy przedniej może usunąć błąd. |

| Komunikat                                                                                                    | Kod<br>błędu                  | Kontrolk<br>a | Przyczyna/rozwiązanie                                                                                                    |
|----------------------------------------------------------------------------------------------------|-------------------------------|---------------|----------------------------------------------------------------------------------------------------|
| Papier się zaciął<br>Papier pozostał w %NUM%<br>miejscach                                                        | 390                           | Miga          | Wystąpiło zacięcie papieru na torze prowadzenia papieru z<br>podajnika uniwersalnego.<br>Usuń zacięty papier.                                                                                                    |
| Wyjmij papier<br>Naciśnij Pomoc, aby<br>uzyskać szczegóły                                                        | 391, 392,<br>393, 394,<br>395 | Miga          | Wystąpiło zacięcie papieru na torze prowadzenia papieru ze<br>wskazanego podajnika.<br>Usuń zacięty papier.<br>Jeśli papier nie jest zacięty, może występować błąd w<br>podawaniu papieru.<br>Zmniejsz ilość arkuszy papieru załadowanego do kasety.<br>Upewnij się, że ograniczniki papieru są ustawione w<br>odpowiedniej pozycji.<br>391: Podajnik 1, 392: Podajnik 2, 393: Podajnik 3, 394: Podajnik<br>4, 395: Podajnik 5 |
|                                                                                                    | 380                           | Miga          | Doszło do zacięcia papieru w pobliżu pokrywy przedniej.<br>Otwórz przednią pokrywę i usuń zablokowany papier.<br>Jeśli zacięty papier nie jest widoczny, zamknij pokrywę przednią.<br>Jeśli błąd utrzymuje się, do zacięcia papieru mogło dojść w<br>zespole dupleksu.                                                                                                    |
|                                                                                                    | 381                           | Miga          | Doszło do zacięcia papieru pod bębnem.<br>Usuń zacięty papier.                                                                                                    |
|                                                                                                    | 382, 383,<br>385              | Miga          | Doszło do zacięcia papieru w zespole utrwalającym.<br>Usuń zacięty papier.<br>382: Tył maszyny, w pobliżu zasobnika wyjściowego<br>383: Tył maszyny, w pobliżu zespołu dupleksu<br>385: Wnętrze maszyny, w pobliżu zespołu utrwalacza                                                                                                    |
|                                                                                                    | 370, 371,<br>373              | Miga          | Doszło do zacięcia papieru w zespole dupleksu.<br>Wyciągnij zespół dupleksu i usuń zacięty papier.<br>Przy kodzie błędu 373 upewnij się, że papier nie pozostał<br>wewnątrz drukarki po wyciągnięciu go z zespołu dupleksu.                                                                                                    |
|                                                                                                    | 372                           | Miga          | Wystąpiło zacięcie papieru na torze prowadzenia papieru z<br>zespołu dupleksu.<br>Otwórz przednią pokrywę i usuń zablokowany papier.<br>Jeśli papier nie jest widoczny, wyciągnij zespół dupleksu z tylnej<br>części urządzenia i sprawdź, czy zacięcie wystąpiła wewnątrz<br>zespołu czy urządzenia.                                                                                                    |
| Zainstaluj zespół dupleksu<br>Przyciśnij POMOC, aby<br>poznać szczegóły                                          | 360                           | Miga          | Zespół dupleksu nie jest prawidłowo zainstalowany. Zainstaluj<br>zespół dupleksu.                                                                                                    |
| Zainstaluj nowy zespół<br>bębna<br>Zużycie zespołu bębna<br>%COLOR%<br>Przyciśnij POMOC, aby<br>poznać szczegóły | 350, 351,<br>352, 353         | Miga          | Czas żywotności bębna, wskazany na ekranie, dobiegł końca.<br>Wymień bęben światłoczuły na nowy.<br>Otwarcie i zamknięcie pokrywy przedniej może na chwilę<br>przywrócić drukowanie. Wymień na nowy, tak szybko jak to tylko<br>możliwe.<br>350: Żółty, 351: Magenta (czerwony), 352: Cyjan (niebieski),<br>353: Czarny                                                                                                    |

| Komunikat                                                                                                    | Kod                   | Kontrolk | Przyczyna/rozwiązanie                                                                                                    |
|----------------------------------------------------------------------------------------------------|-----------------------|----------|----------------------------------------------------------------------------------------------------|
|                                                                                                    | błędu                 | а        |                                                                                                    |
| Zainstaluj nowy zespół<br>bębna<br>Zużycie zespołu bębna<br>%COLOR%<br>Przyciśnij POMOC, aby<br>poznać szczegóły                                                    | 560, 561,<br>562, 563 | Miga     | Czas żywotności bębna, wskazany na ekranie, dobiegł końca.<br>Wymień bęben światłoczuły na nowy.<br>560: Żółty, 561: Magenta (czerwony), 562: Cyjan (niebieski),<br>563: Czarny                                                                                                    |
| Zainstaluj nowy zespół<br>bębna<br>Zużycie zespołu bębna<br>%COLOR%<br>Aby dalej drukować, naciśnij<br>przycisk ONLINE<br>Przyciśnij POMOC, aby<br>poznać szczegóły | 564, 565,<br>566, 567 | Miga     | Czas żywotności bębna, wskazany na ekranie, dobiegł końca.<br>Wymień bęben światłoczuły na nowy.<br>Naciśnięcie przycisku «ONLINE (ONLINE)» może chwilowo<br>wznowić drukowanie. Wymień na nowy, tak szybko jak to tylko<br>możliwe, aby utrzymać jakość druku.<br>564: Żółty, 565: Magenta (czerwony), 566: Cyjan (niebieski),<br>567: Czarny |
| Zainstaluj nowy zespół<br>bębna<br>Drukowanie niemożliwe z<br>uwagi na duży stopień<br>zużycia bębna.<br>%COLOR%<br>Przyciśnij POMOC, aby<br>poznać szczegóły       | 680, 681,<br>682, 683 | Miga     | Drukowanie zostało zatrzymane, ponieważ czas żywotności<br>bębna światłoczułego wskazanego na ekranie dobiegł końca.<br>Wymień bęben światłoczuły na nowy do drukowania.<br>680: Żółty, 681: Magenta (czerwony), 682: Cyjan (niebieski),<br>683: Czarny                                                                                        |
| Zainstaluj nowy zespół<br>utrwalający<br>Zużycie zespołu<br>utrwalającego<br>Przyciśnij POMOC, aby<br>poznać szczegóły                                              | 354                   | Miga     | Zespół utrwalający osiągnął kres swojej żywotności.<br>Wymień zespół utrwalający na nowy.<br>Otwarcie i zamknięcie pokrywy przedniej może na chwilę<br>przywrócić drukowanie. Wymień na nowy, tak szybko jak to tylko<br>możliwe, aby utrzymać jakość druku.                                                                                   |
| Zainstaluj pas transferu na<br>nowy<br>Zużycie zespołu pasa<br>transferu<br>Przyciśnij POMOC, aby<br>poznać szczegóły                                               | 355                   | Miga     | Zespół pasa osiągnął kres swojej żywotności.<br>Wymień zespół pasa na nowy.<br>Otwarcie i zamknięcie pokrywy na chwilę może przywrócić<br>drukowanie. Wymień na nowy, tak szybko jak to tylko możliwe,<br>aby utrzymać jakość druku.                                                                                                    |
| Sprawdź zespół utrwalający<br>Przyciśnij POMOC, aby<br>poznać szczegóły                                                                                             | 348                   | Miga     | Zespół utrwalający nie jest prawidłowo zainstalowany. Wyjmij i<br>włóż z powrotem zespół utrwalający. Jeżeli błąd utrzymuje się<br>po ponownym zainstalowaniu, wymień zespół utrwalający na<br>nowy.                                                                                                    |
| Zainstaluj pas transferu na<br>nowy<br>Zużycie zespołu pasa<br>transferu<br>Przyciśnij POMOC, aby<br>poznać szczegóły                                               | 356                   | Miga     | Pojemnik na zużyty toner zespołu pasa jest pełny. Wymień<br>zespół pasa na nowy. Otwarcie i zamknięcie pokrywy przedniej<br>może przywrócić drukowanie. Drukowanie zatrzyma się po<br>wydrukowaniu 500 stron.                                                                                                    |

| Komunikat                                                                                                    | Kod<br>błędu                                       | Kontrolk<br>a | Przyczyna/rozwiązanie                                                                                                    |
|----------------------------------------------------------------------------------------------------|----------------------------------------------------|---------------|----------------------------------------------------------------------------------------------------|
| Sprawdź pojemnik z<br>tonerem<br>Niewłaściwa pozycja<br>dźwigni blokady<br>%COLOR%<br>Przyciśnij POMOC, aby<br>poznać szczegóły | 544, 545,<br>546, 547                              | Miga          | Kolorowy toner wskazany na ekranie nie jest zainstalowany.<br>Upewnij się, że dźwignia blokady kasety toneru (niebieska) po<br>prawej stronie została obrócona do zrównania z ▶ z tyłu<br>urządzenia. Jeśli dźwignia znajduje się w prawidłowym<br>położeniu, sprawdź, czy usunięto białą taśmę ochronną.<br>544: Żółty, 545: Magenta (czerwony), 546: Cyjan (niebieski),<br>547: Czarny |
| Sprawdź zespół bębna<br>%COLOR%<br>Przyciśnij POMOC, aby<br>poznać szczegóły                                                    | 340, 341,<br>342, 343                              | Miga          | Wskazywany bęben światłoczuły nie jest prawidłowo<br>zainstalowany.<br>Wyjmij i włóż z powrotem bęben światłoczuły.<br>340: Żółty, 341: Magenta (czerwony), 342: Cyjan (niebieski),<br>343: Czarny                                                                                                    |
| Sprawdź zespół utrwalający<br>Przyciśnij POMOC, aby<br>poznać szczegóły                                                         | 320                                                | Miga          | Zespół utrwalający nie jest prawidłowo zainstalowany. Wyjmij i włóż z powrotem zespół utrwalający.                                                                                                    |
| Niezalecany zespół<br>utrwalający<br>Przyciśnij POMOC, aby<br>poznać szczegóły                                                  | 698-01,<br>698-02,<br>698-03,<br>698-04,<br>698-06 | Miga          | Sprawdź numer modelu zespołu utrwalacza wspomnianego w<br>instrukcji użytkownika. Użyj zespołu utrwalacza, który pasuje do<br>Twojego urządzenia.                                                                                                    |
| Zespół utrwalający<br>niezainstalowany<br>Przyciśnij POMOC, aby<br>poznać szczegóły                                             | 699                                                | Miga          | Zespół utrwalający nie jest prawidłowo zainstalowany. Wyjmij i<br>włóż z powrotem zespół utrwalający.                                                                                                    |
| Sprawdź zespół pasa<br>transferu<br>Przyciśnij POMOC, aby<br>poznać szczegóły                                                   | 330                                                | Miga          | Zespół pasa transferu nie jest prawidłowo zainstalowany. Wyjmij<br>i włóż z powrotem zespół pasa.                                                                                                    |
| Niezalecany zespół pasa<br>transferu<br>Przyciśnij POMOC, aby<br>poznać szczegóły                                               | 688-01,<br>688-02,<br>688-03,<br>688-04            | Miga          | Sprawdź numer modelu zespołu pasa wspomnianego w<br>instrukcji użytkownika. Użyj zespołu pasa, który pasuje do<br>Twojego urządzenia.                                                                                                    |
| Zespół pasa transferu<br>niezainstalowany<br>Przyciśnij POMOC, aby<br>poznać szczegóły                                          | 689                                                | Miga          | Zespół pasa transferu nie jest prawidłowo zainstalowany. Wyjmij<br>i włóż z powrotem zespół pasa.                                                                                                    |
| %COVER% otwarta.<br>Przyciśnij POMOC, aby<br>poznać szczegóły                                                                   | 310, 311                                           | Miga          | Wskazywana pokrywa jest otwarta. Zamknij pokrywę.<br>310: Podajnik wyjściowy (górna pokrywa), 311: Pokrywa<br>przednia                                                                                                    |
| Proszę czekać<br>Ponowne uruchamianie <n></n>                                                                                   | -                                                  | Świeci się    | Uruchamianie ponowne drukarki.<br>Należy chwilę poczekać.                                                                                                    |
| Wyłącz zasilanie i odczekaj<br>chwilę<br>126:Błąd kondensacji                                                                   | Krytyczny<br>126                                   | Miga          | Wewnątrz drukarki nastąpiła kondensacja pary wodnej.<br>Należy wyłączyć drukarkę i włączyć ją dopiero za jakiś czas.                                                                                                    |

| Komunikat                                | Kod                                                                                            | Kontrolk | olk Przyczyna/rozwiązanie                                                                                                    |  |
|------------------------------------------|------------------------------------------------------------------------------------------------|----------|----------------------------------------------------------------------------------------------------|--|
| <b></b>                                  | Diệđu                                                                                          | a        |                                                                                                    |  |
| Ponownie uruchom<br>drukarkę<br>nnn:Błąd | 131, 132,<br>133, 134                                                                          | Miga     | Nie można wykryć głowicy z diodami LED.<br>131: Żółty (Y)<br>132: Magenta (M)<br>133: Cyjan (C)<br>134: Czarny (K)                                                                                                    |  |
|                                          | 136-02,<br>136-03,<br>136-04,<br>980                                                           | Miga     | Wystąpił błąd w zespole utrwalającym lub jego otoczeniu.<br>Należy wyłączyć drukarkę i włączyć ją dopiero za jakiś czas.<br>Jeśli błąd utrzymuje się po ponownym uruchomieniu, skontaktuj<br>się ze sprzedawcą i powiadom go o numerze komunikatu o<br>błędzie oraz działaniu urządzenia.                                                                                                    |  |
|                                          | 166-03                                                                                         | Miga     | Wnętrze drukarki jest gorące. Usuń wszelkie przedmioty<br>blokujące otwory wentylacyjne na drukarce i ponownie uruchom<br>drukarkę. Jeśli błąd zostanie wyświetlony ponownie, skontaktuj<br>się ze sprzedawcą.                                                                                                    |  |
|                                          | 166-04                                                                                         | Miga     | Wnętrze drukarki jest zimne. Zwiększ temperaturę w pokoju i<br>ponownie uruchom drukarkę. Jeśli błąd zostanie wyświetlony<br>ponownie, skontaktuj się ze sprzedawcą.                                                                                                    |  |
|                                          | 181                                                                                            | Miga     | Błąd dotyczy jednostki dupleksu. Wyłącz urządzenie i ponownie<br>zainstaluj zespół dupleksu. Jeśli błąd zostanie wyświetlony<br>ponownie, skontaktuj się ze sprzedawcą.                                                                                                    |  |
|                                          | 231-05,<br>231-06,<br>231-07,<br>231-08,<br>231-23                                             | Miga     | Niepowodzenie podczas odczytu informacji materiałów<br>eksploatacyjnych.<br>W przypadku wyświetlenia następującej liczby wymień<br>odpowiednie materiały eksploatacyjne.<br>231-05 do 231-08: Pojemniki z tonerem / Bęben światłoczuły<br>231-23: Zespół utrwalacza / Zespół pasa<br>Należy wyłączyć drukarkę i włączyć ją dopiero za jakiś czas.<br>Jeśli błąd utrzymuje się po ponownym uruchomieniu, skontaktuj<br>się ze sprzedawcą i powiadom go o numerze komunikatu o<br>błędzie oraz działaniu urządzenia. |  |
|                                          | 260, 261,<br>262, 263,<br>264, 265,<br>266, 267,<br>268, 269,<br>270, 271,<br>272, 273,<br>274 | Miga     | Wystąpił błąd w zespole utrwalającym lub jego otoczeniu.<br>Sprawdź czy rozmiar i grubość papieru w podajniku są<br>poprawne.<br>Należy wyłączyć drukarkę i włączyć ją dopiero za jakiś czas.<br>Jeśli błąd utrzymuje się po ponownym uruchomieniu, skontaktuj<br>się ze sprzedawcą i powiadom go o numerze komunikatu o<br>błędzie oraz działaniu urządzenia.                                                                                                    |  |
|                                          | 904                                                                                            | Miga     | Zespół pasa jest zimny. Zwiększ temperaturę w pokoju i<br>ponownie uruchom drukarkę. Jeśli błąd zostanie wyświetlony<br>ponownie, skontaktuj się ze sprzedawcą.                                                                                                    |  |
|                                          | nnn*                                                                                           | Miga     | W drukarce wystąpił błąd.<br>Wyłącz i włącz ponownie urządzenie.<br>W przypadku występowania tego samego błędu, skontaktuj się<br>ze sprzedawcą.<br>"*" to 3-cyfrowy kod błędu. Wyświetlany numer zmienia się w<br>zależności od treści błędu.                                                                                                    |  |

| Komunikat                                                                                    | Kod<br>błędu                                    | Kontrolk<br>a | Przyczyna/rozwiązanie                                                                                                    |
|----------------------------------------------------------------------------------------------|-------------------------------------------------|---------------|----------------------------------------------------------------------------------------------------|
| Ponownie uruchom<br>drukarkę<br>nnn:Błąd krytyczny<br>PC:nnnnnnn<br>LR:nnnnnnn<br>FR:nnnnnnn | Krytyczny,<br>002~011,<br>F0C, F0D,<br>FFE, FFF | Miga          | W drukarce wystąpił błąd krytyczny.<br>Skontaktuj się ze sprzedawcą i przekaż numer komunikatu o<br>błędzie i opisz, jak działa urządzenie.<br>Kod błędu jest wyświetlany w zakresie od 0x001 do 0xfff. |

## W przypadku wystąpienia zacięcia papieru

W tej części opisano, w jaki sposób usunąć zacięty papier z urządzenia. Sprawdź kod błędu na panelu operatora i sprawdź odpowiednią część.

- Kod błędu "370", "371", "373"
- Kod błędu "372"
- Kod błędu "380", "401", "637"
- Kod błędu "381", "638"
- Kod błędu "382", "383", "385", "639", "640"
- Kod błędu "390", "637"
- Kod błędu "391", "392", "393", "394", "632", "633", "634"

#### Kod błędu "370", "371", "373"

Doszło do zacięcia papieru w zespole dupleksu.

1 Wyjmij zespół dupleksu (1), wyciągając go do góry i jednocześnie przytrzymując środkowe zagłębienie z tyłu urządzenia.

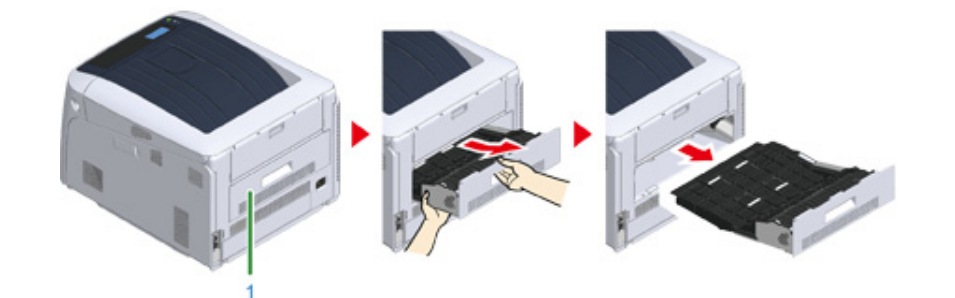

2 Sprawdź, czy papier nie zaciął się wewnątrz urządzenia. Jeśli zacięty papier znajduje się w drukarce, usuń go.

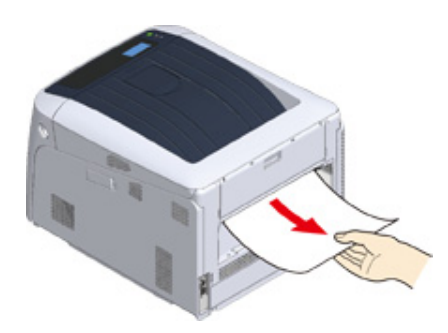

#### Q

- · Jeśli papier nie jest widoczny, sprawdź najgłębszą część drukarki.
- Jeśli papier usunięty z drukarki jest postrzępiony lub podarty, usuń wszystkie kawałki papieru z wnętrza, aby w jednostce nie pozostał papier.

3 Sprawdź, czy papier nie zaciął się wewnątrz zespołu dupleksu. Jeśli zacięty papier znajduje się w zespole dupleksu, delikatnie go wyciągnij. Sprawdź tylną stronę zespołu dupleksu i delikatnie wyciągnij zacięty papier.

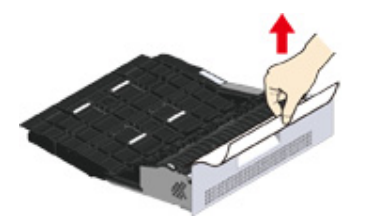

4 Otwórz górną pokrywę zespołu dupleksu (2) i sprawdź, czy w środku znajduje się zacięty papier. Jeśli tak, wyciągnij go delikatnie i zamknij pokrywę.

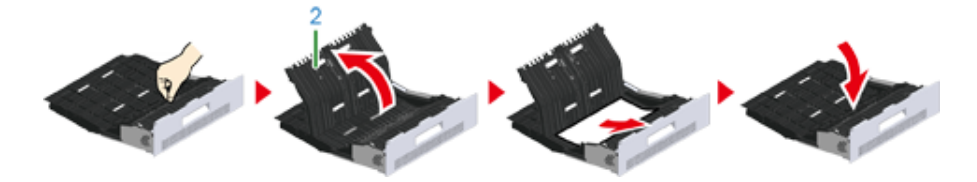

5 Włóż zespół dupleksu (1) do urządzenia. Zadanie zakończone.

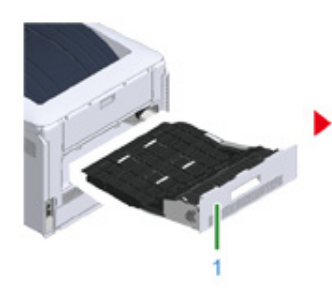

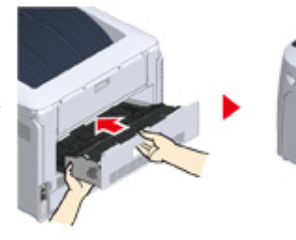

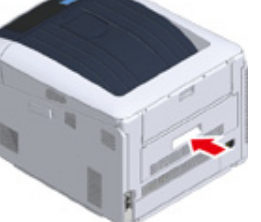

Zadanie zakończone.

#### Kod błędu "372"

Doszło do zacięcia papieru w pobliżu pokrywy przedniej.

Włóż palce w zagłębienia po prawej stronie urządzenia i pociągnij dźwignię (1) zwalniającą pokrywę przednią, aby otworzyć tę pokrywę (2) do przodu.

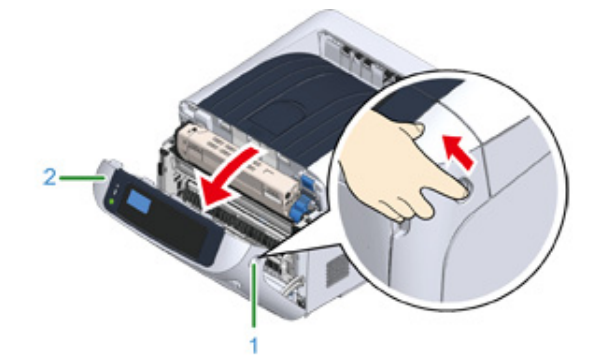

2 Jeśli widać krawędź arkusza, delikatnie wyciągnij zacięty papier w kierunku wskazanym strzałką, a następnie przejdź do kroku 8. Jeśli nie widać zaciętego papieru, przejdź do kroku 3.

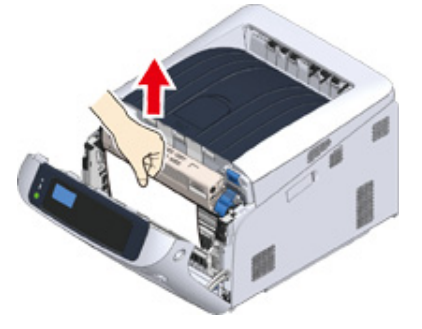

**3** Wyjmij zespół dupleksu (3), wyciągając go ukośnie do góry i jednocześnie przytrzymując środkowe zagłębienie z tyłu urządzenia.

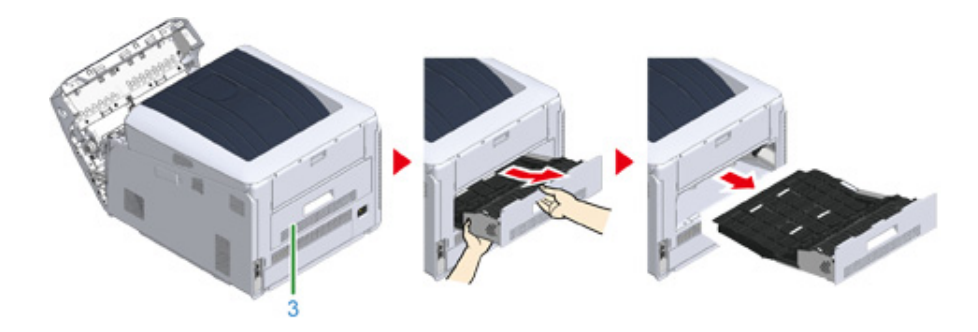

4 Sprawdź, czy papier nie zaciął się wewnątrz urządzenia. Jeśli zacięty papier znajduje się w drukarce, usuń go.

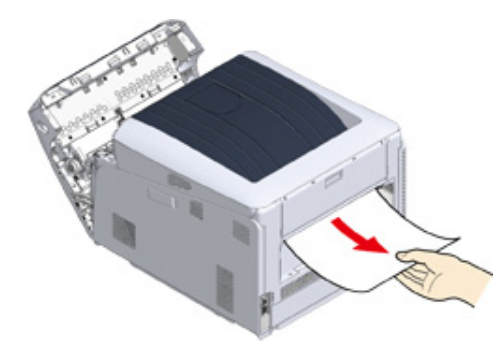

# Ŵ

- · Jeśli papier nie jest widoczny, sprawdź najgłębszą część drukarki.
- 5 Sprawdź, czy papier nie zaciął się wewnątrz zespołu dupleksu. Jeśli zacięty papier znajduje się w zespole dupleksu, delikatnie go wyciągnij. Sprawdź tylną stronę zespołu dupleksu i delikatnie wyciągnij zacięty papier.

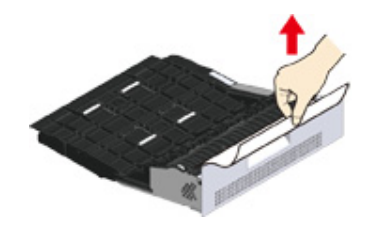

6 Otwórz górną pokrywę zespołu dupleksu (4) i sprawdź, czy w środku znajduje się zacięty papier. Jeśli tak, usuń go i zamknij pokrywę.

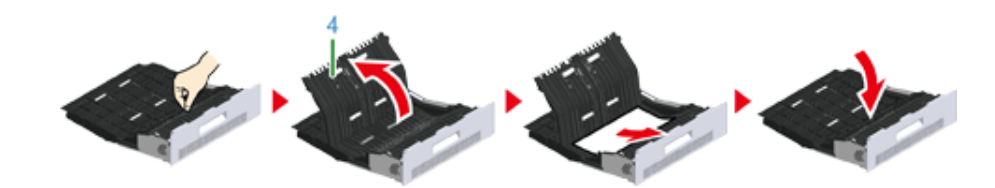

7 Włóż zespół dupleksu (3) do urządzenia.

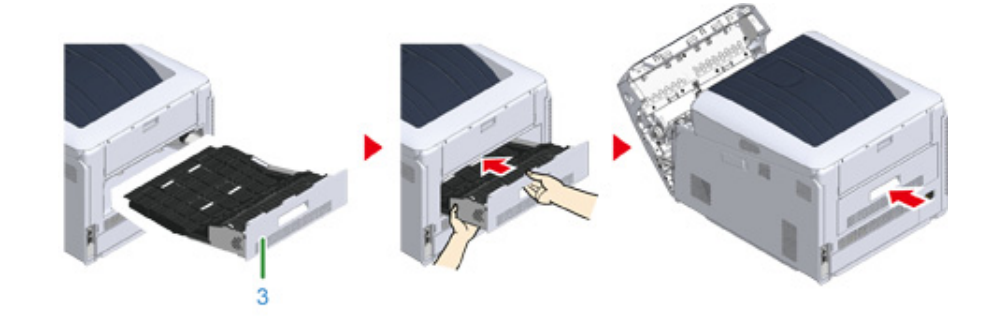

8 Zamknij pokrywę przednią (2).

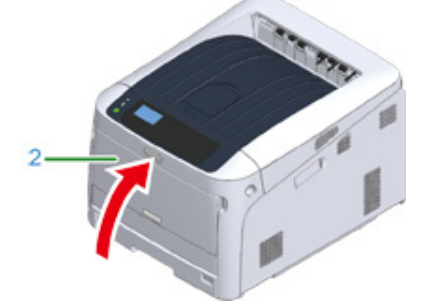

Zadanie zakończone.

#### Kod błędu "380", "401", "637"

Doszło do zacięcia papieru w pobliżu pokrywy przedniej.

Jeśli wyświetlany jest kod błędu 401, papier mógł zostać wyrzucony automatycznie. W takim przypadku otwórz i zamknij pokrywę przednią, aby usunąć błąd.

Włóż palce w zagłębienia po prawej stronie urządzenia i pociągnij dźwignię (1) zwalniającą pokrywę przednią, aby otworzyć tę pokrywę (2) do przodu.

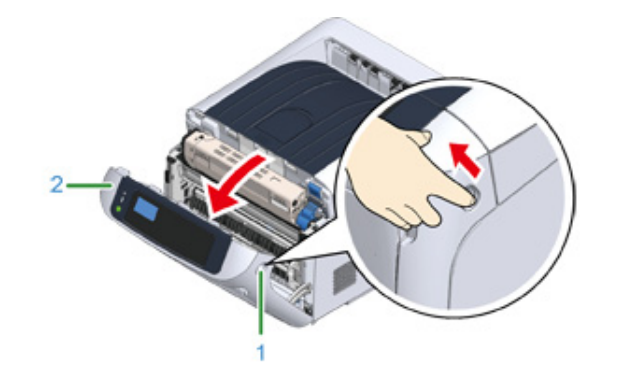

2 Jeśli widać krawędź arkusza, delikatnie wyciągnij zacięty papier w kierunku wskazanym strzałką.

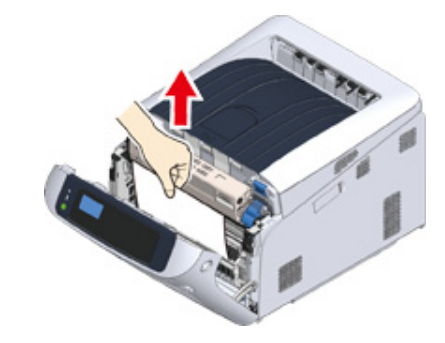

# Ŵ

Jeśli zacięty papier nie jest widoczny, zamknij pokrywę przednią.

Jeśli błąd utrzymuje się, do zacięcia papieru mogło dojść w zespole dupleksu. Zapoznaj się z "Kod błędu "372"" w celu usunięcia zaciętego papieru.

**3** Zamknij pokrywę przednią (2).

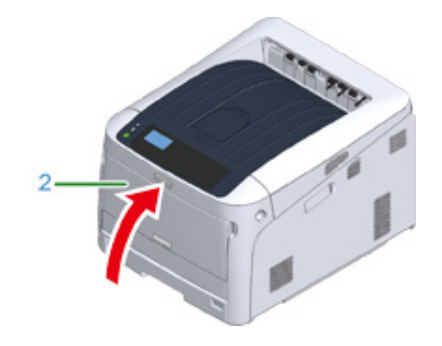

Zadanie zakończone.

#### Kod błędu "381", "638"

Doszło do zacięcia papieru w pobliżu bębna.

Usuń zacięty papier zgodnie z poniższą procedurą.

Włóż palce w zagłębienia po prawej stronie urządzenia i pociągnij dźwignię (1) zwalniającą pokrywę przednią, aby otworzyć tę pokrywę (2) do przodu.

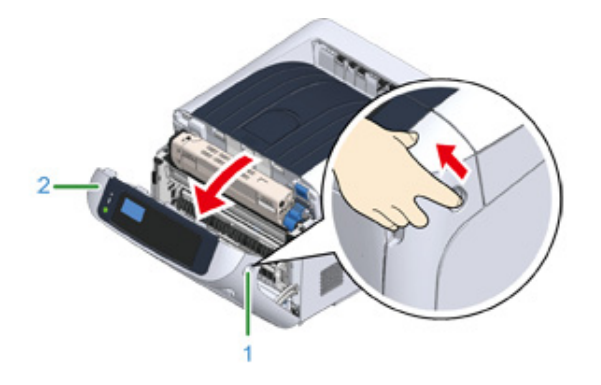

9 Naciśnij przycisk (3) otwierania i otwórz podajnik wyjściowy (4).

# 

Może wystąpić poparzenie.

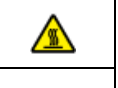

Moduł utrwalacza jest bardzo gorący. Nie należy go dotykać.

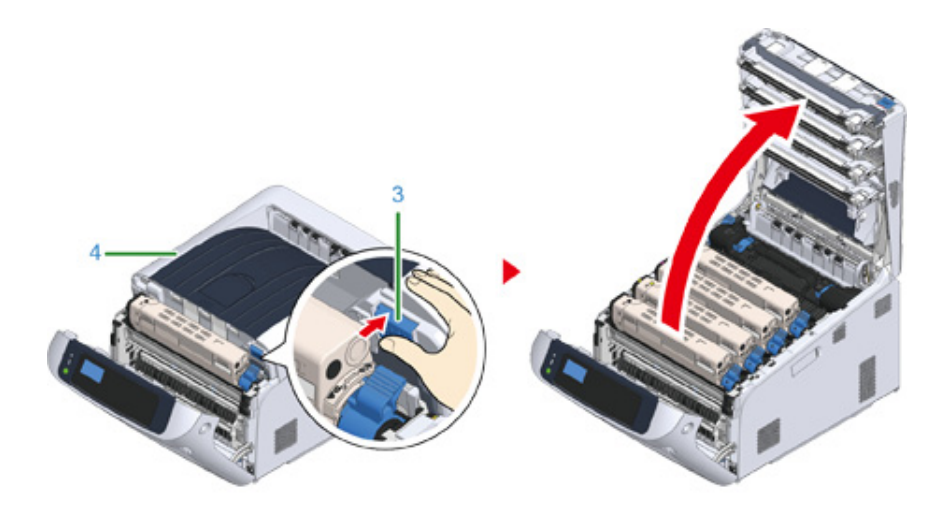

3 Wyjmij wszystkie cztery bębny i połóż je na płaskiej powierzchni.

# ()

· Zachowaj szczególną ostrożność przy obchodzeniu się z bębnem (zielony cylinder), ponieważ jest nietrwały.

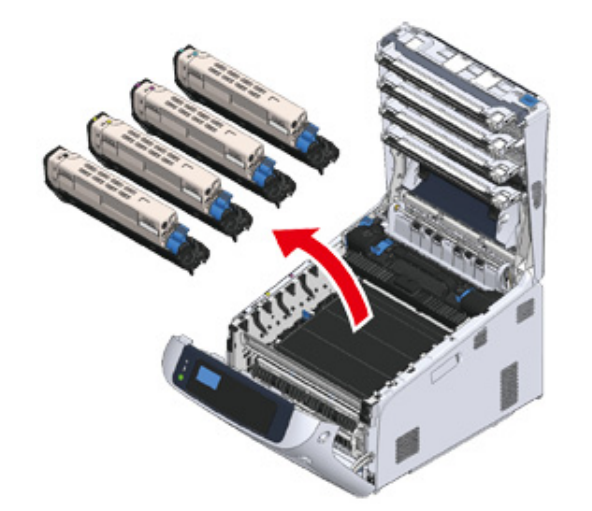

**4** Zakryj wyjęte bębny papierem, tak aby nie były wystawione na działanie promieni słonecznych.

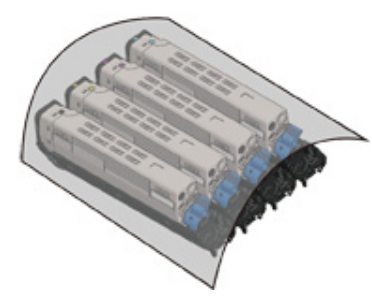

**5** Jeśli widać krawędź arkusza, delikatnie wyciągnij zacięty papier w stronę tyłu urządzenia (kierunek wskazywany strzałką).

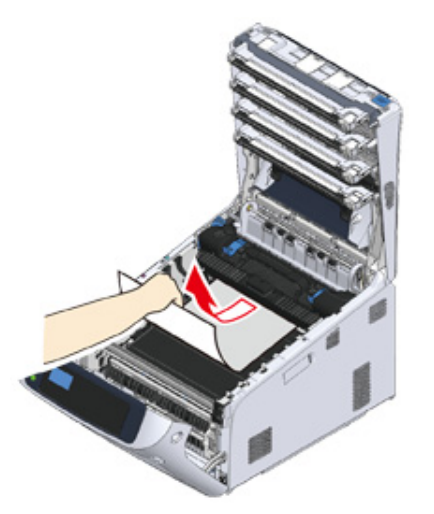

Jeśli nie widać krawędzi arkusza, delikatnie wyciągaj zacięty papier, wcześniej unosząc dźwignie zwalniającą (5) zespołu utrwalającego.

Jeśli krawędź zaciętego papieru nadal pozostaje wewnątrz urządzenia, delikatnie wyciągnij papier w stronę tyłu urządzenia.

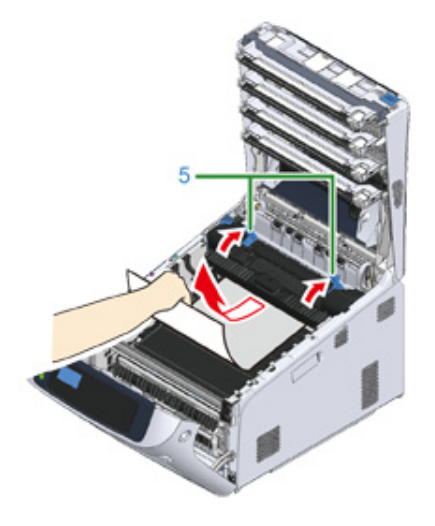

6 Ostrożnie włóż wszystkie cztery bębny z powrotem do urządzenia.

# 

· Zachowaj szczególną ostrożność przy obchodzeniu się z bębnem (zielony cylinder), ponieważ jest nietrwały.

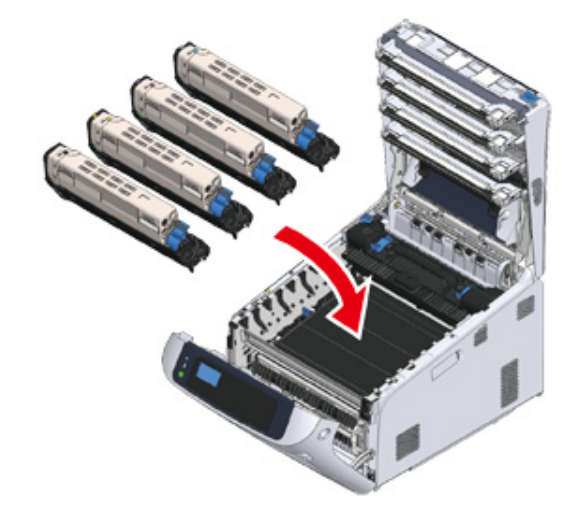

7 Zamknij podajnik wyjściowy (4), równomiernie naciskając oba środek pokrywy.

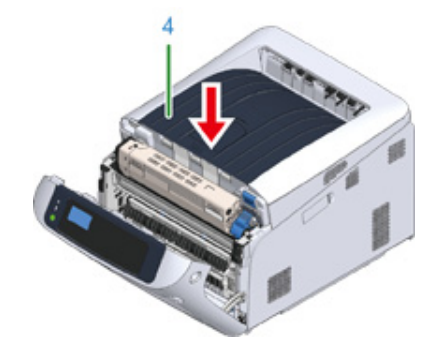

2 Zamknij pokrywę przednią (2).

# ()

• Przedniej pokrywy nie można zamknąć bez wcześniejszego zamknięcia tacy odbiorczej.

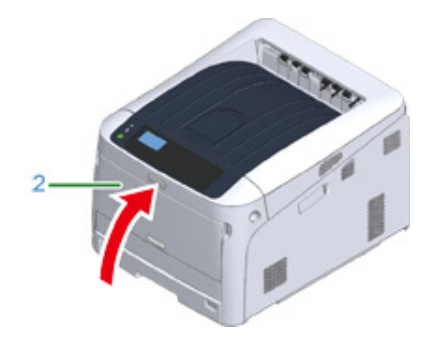

Zadanie zakończone.

#### Kod błędu "382", "383", "385", "639", "640"

Doszło do zacięcia papieru w pobliżu zespołu utrwalającego.

Usuń zacięty papier zgodnie z poniższą procedurą.

Włóż palce w zagłębienia po prawej stronie urządzenia i pociągnij dźwignię (1) zwalniającą pokrywę przednią, aby otworzyć tę pokrywę (2) do przodu.

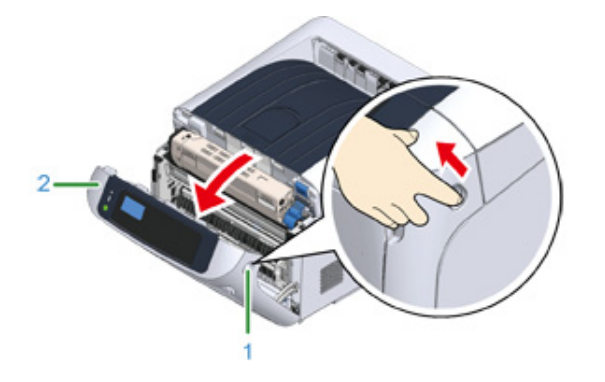

9 Naciśnij przycisk (3) otwierania i otwórz podajnik wyjściowy (4).

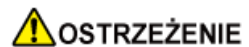

Może wystąpić poparzenie.

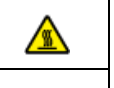

Moduł utrwalacza jest bardzo gorący. Nie należy go dotykać.

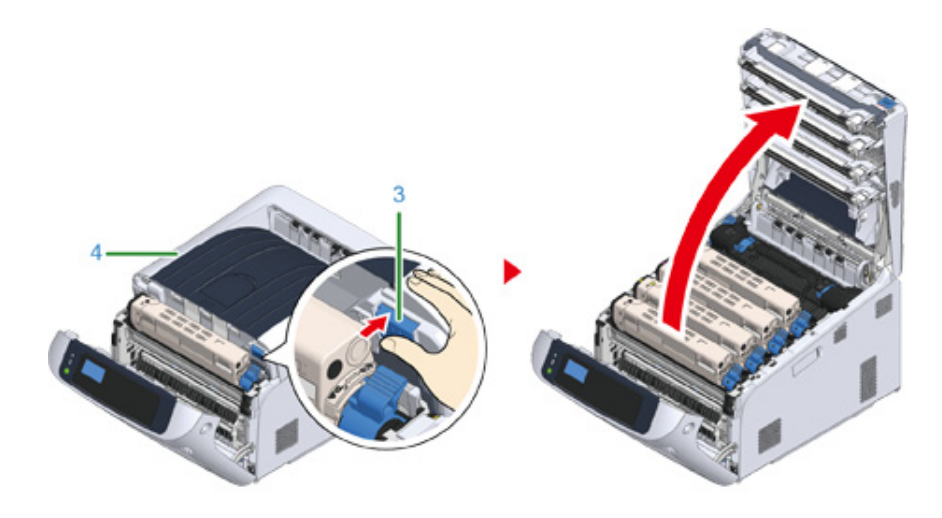

3 Wyjmij wszystkie cztery bębny i połóż je na płaskiej powierzchni.

# ()

· Zachowaj szczególną ostrożność przy obchodzeniu się z bębnem (zielony cylinder), ponieważ jest nietrwały.

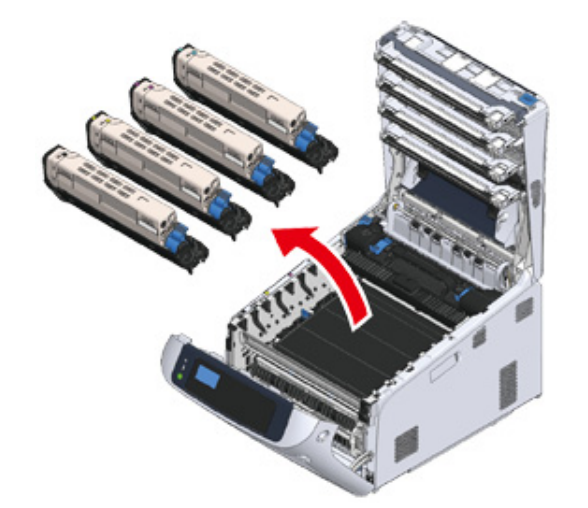

4 Zakryj wyjęte bębny papierem, tak aby nie były wystawione na działanie promieni słonecznych.

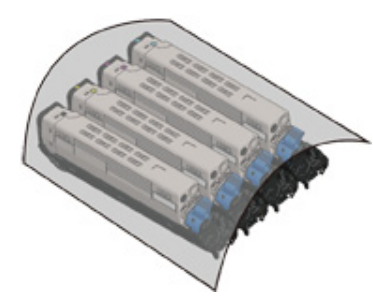

5 Usuń papier zacięty wewnątrz zespołu.

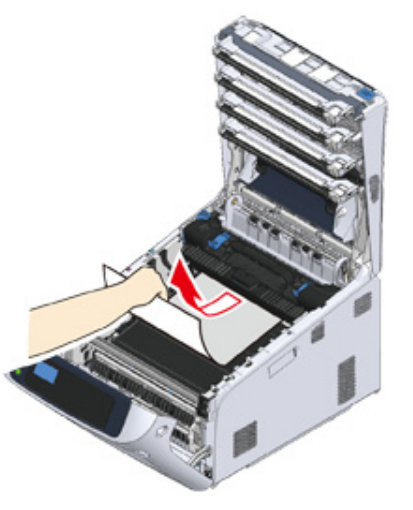

6 Przesuń do przodu lewą dźwignię blokującą (5) zespołu utrwalającego.

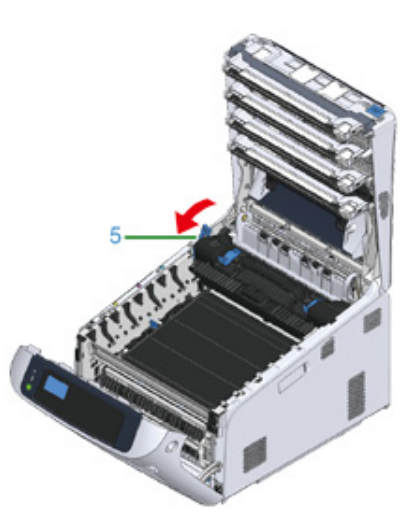

7 Chwyć zespół utrwalający za uchwyt (6) i wyjmij go z urządzenia.

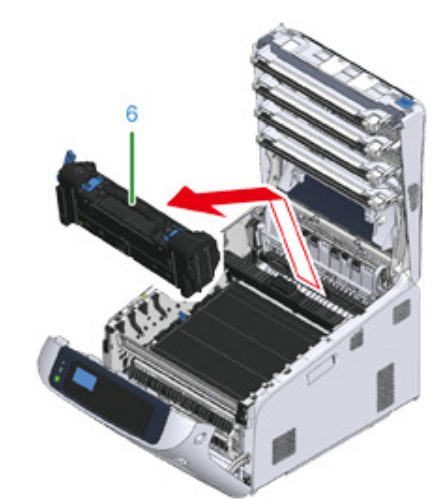

8 Podnieś dźwignie zwalniające (7) zespołu utrwalającego i delikatnie wyciągnij do przodu zacięty papier.

#### 0

• Wyciągnięcie papieru w kierunku wyjścia może zabrudzić wydruk.

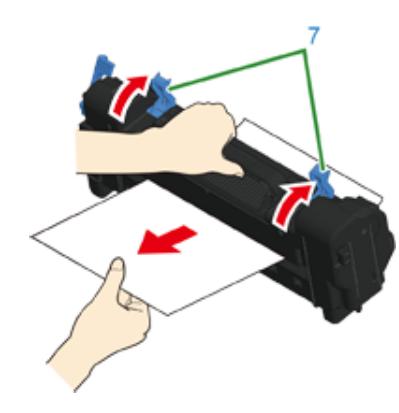

**9** Jeżeli zacięty papier zalega w urządzeniu, trzymaj obie strony papieru, aby wyciągnąć go delikatnie.

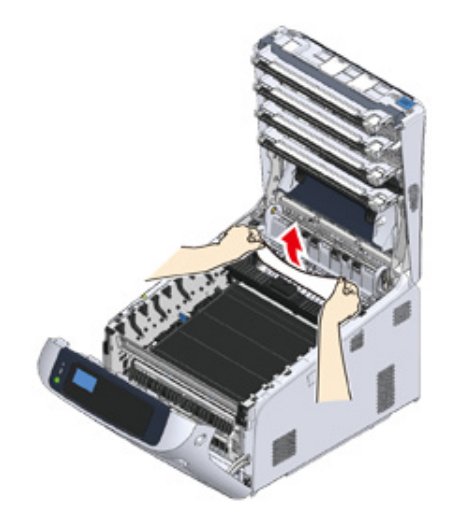

10 Chwyć nowy zespół utrwalający za uchwyt (6) i umieść go w urządzeniu.

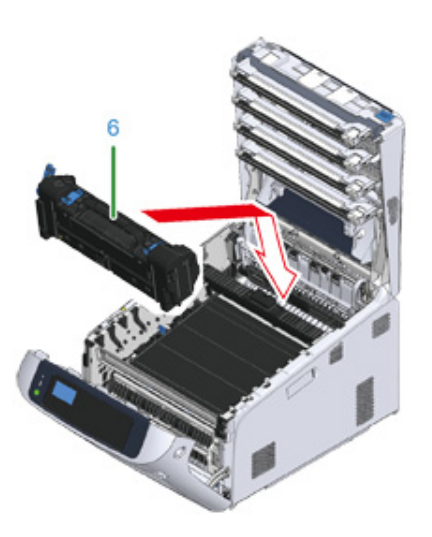

1 Przesuń do tyłu lewą dźwignię blokującą (5) zespołu utrwalającego.

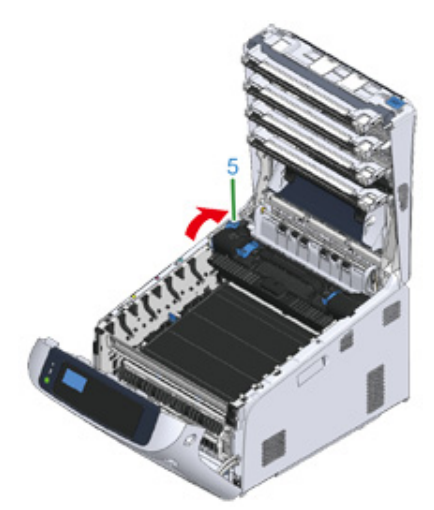

12 Ostrożnie włóż wszystkie cztery bębny z powrotem do urządzenia.

# 

· Zachowaj szczególną ostrożność przy obchodzeniu się z bębnem (zielony cylinder), ponieważ jest nietrwały.

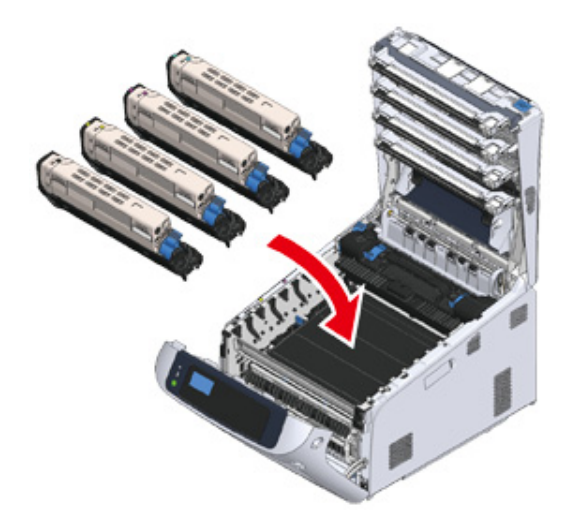

**13** Zamknij podajnik wyjściowy (4), równomiernie naciskając oba środek pokrywy.

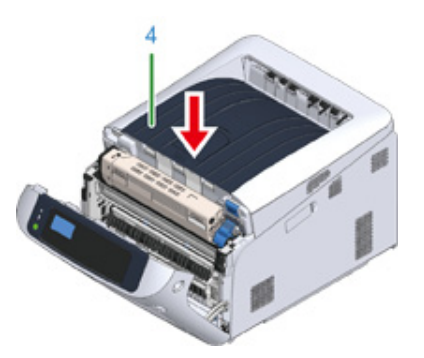

**1** Zamknij pokrywę przednią (2).

Przedniej pokrywy nie można bezpiecznie zamknąć bez wcześniejszego zamknięcia tacy odbiorczej.

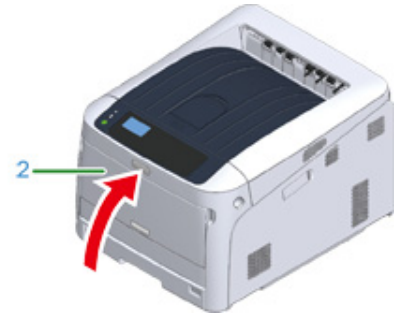

Zadanie zakończone.

#### Kod błędu "390", "637"

Doszło do zacięcia papieru w czasie wprowadzania papieru z podajnika.

Usuń zacięty papier zgodnie z poniższą procedurą.

Jeśli w podajniku uniwersalnym jest jakiś papier, podnieś osłonę papieru (1) i wyjmij go.

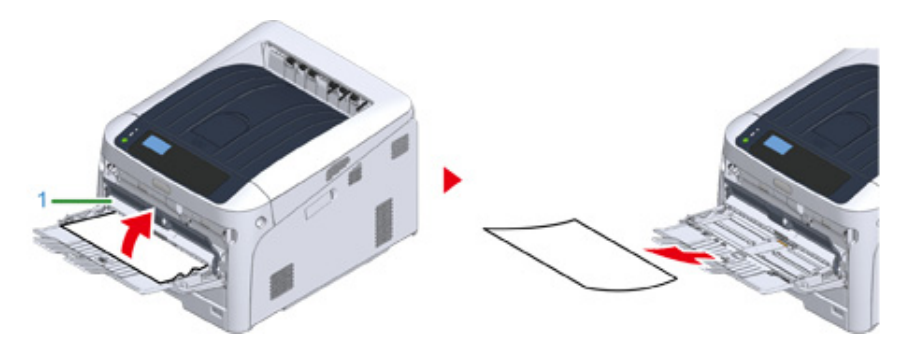

2 Włóż palce w zagłębienia po prawej stronie urządzenia i pociągnij dźwignię (2) zwalniającą pokrywę przednią, aby otworzyć tę pokrywę (3) do przodu.

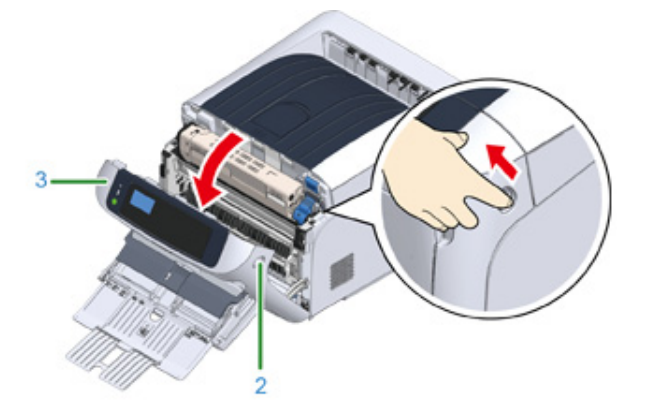

3 Delikatnie wyciągnij zacięty papier, ciągnąć za krawędź arkusza.

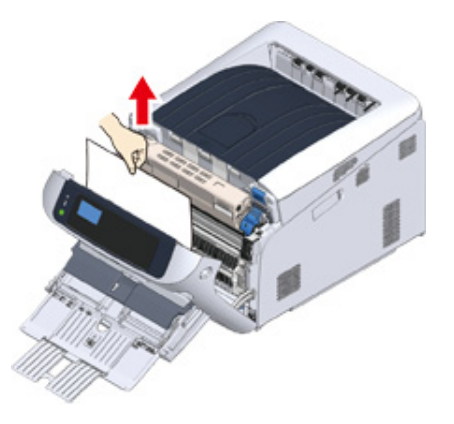

## 

• Nie wyciągaj papieru na siłę. W przeciwnym wypadku możesz uszkodzić drukarkę.

# Ŵ

· Jeśli nie doszło do zacięcia papieru, papier nie został podany. Wyjmij część papieru z podajnika.

Jeśli krawędzi arkusza nie widać, delikatnie wyciągnij papier z tylnej strony.

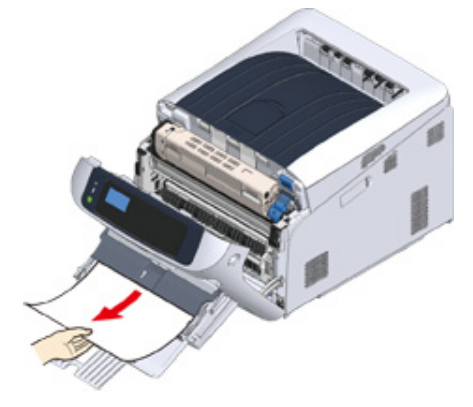

#### 🖞 Zamknij pokrywę przednią (3).

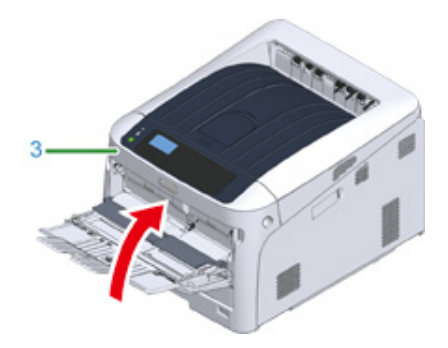

5 W przypadku wprowadzania papieru z podajnika uniwersalnego podnieś osłonę papieru (1) i ułóż papier stroną do zadruku skierowaną do góry.

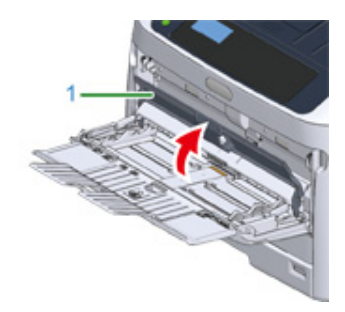

6 Opuść pokrywę papieru (1).

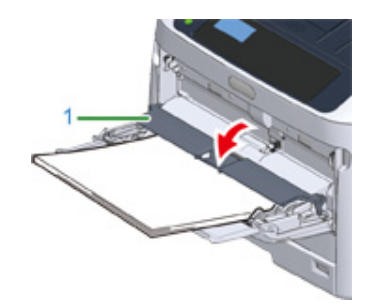

Zadanie zakończone.

### Kod błędu "391", "392", "393", "394", "632", "633", "634

Doszło do zacięcia papieru w czasie wprowadzania papieru z podajnika.

- Jeśli często dochodzi do zacięć papieru, należy oczyścić rolki podajnika papieru. Odnośnie szczegółów, odwołaj się do "Czyszczenie".
- W tej procedurze w celu przykładowym wykorzystany został podajnik 1.
  - 1 Delikatnie wyciągnij z urządzenia kasetę na papier (1) oznaczoną w komunikacie o błędzie.

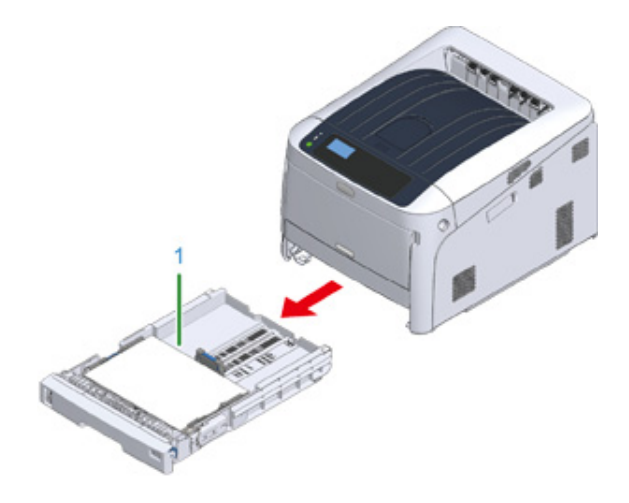

2 Usuń zacięty papier.

# 

• Jeśli papier nie jest zacięty, może występować błąd w podawaniu papieru. Zmniejsz ilość arkuszy papieru załadowanego do kasety. Upewnij się, że ograniczniki papieru są ustawione w odpowiedniej pozycji.

# 3 Wsuń kasetę (1) z powrotem do drukarki.

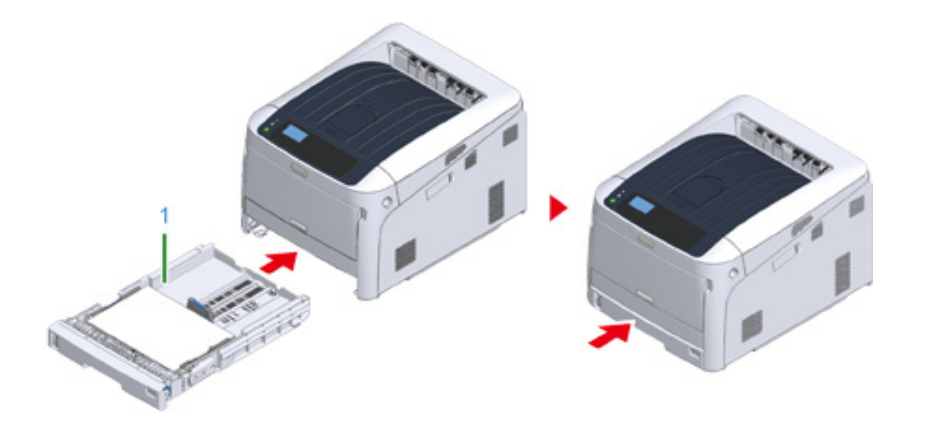

Otwórz i zamknij pokrywę przednią, aby usunąć błąd.

4 Włóż palce w zagłębienia po prawej stronie urządzenia i pociągnij dźwignię (2) zwalniającą pokrywę przednią, aby otworzyć tę pokrywę (3) do przodu.

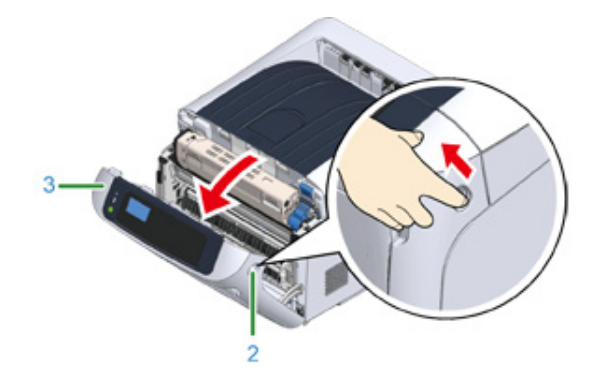

5 Zamknij pokrywę przednią (3).

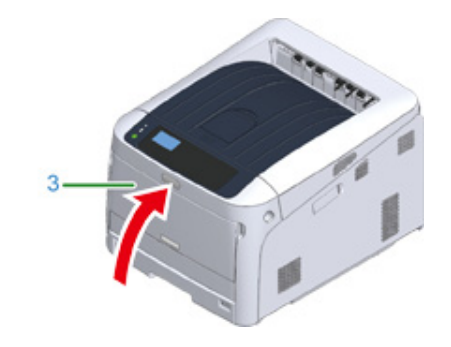

Zadanie zakończone.

#### Inne problemy

W tej części opisano inne trudności, które mogą wystąpić w czasie używania drukarki, oraz sposób ich rozwiązania. Zapoznaj się z pozycjami dotyczącymi funkcji Monitoring Tool, Mobile Print, AirPrint, Google Cloud Print i problemami związanymi z funkcją NFC.

Monitoring Tool (Instrukcja zaawansowana)

Problemy z urządzeniami przenośnymi (Instrukcja zaawansowana)

- Drukowanie z komputera jest niemożliwe
- · Nie można pomyślnie zainstalować sterownika drukarki
- Problemy z jakością obrazu
- Widoczne są białe pionowe linie
- Wydrukowane obrazy są wyblakłe w pionie
- Wydrukowane obrazy są bardzo jasne
- Widoczne są białe kropki i linie
- Rosa pojawia się na wydrukowanym arkuszu
- Widoczne są pionowe linie
- Cyklicznie występują poziome linie i kropki
- Biały obszar papieru jest lekko zabrudzony
- Krawędzie liter są rozmazane
- Cała powierzchnia papieru jest lekko zabrudzona podczas drukowania na kopertach lub papierze powlekanym
- Toner schodzi z arkusza po potarciu go
- Nierównomierny połysk
- Pojawiają się czarne lub białe kropki
- Wydruki są brudne
- Cała strona jest zadrukowana na czarno
- Nic nie jest drukowane
- · Pojawiają się białe plamy
- · Kolor wydrukowanego obrazu odbiega od oczekiwań
- Problemy z podawaniem
- Problemy z urządzeniem

#### Drukowanie z komputera jest niemożliwe

Ŵ

- Zapoznaj się z poniższymi wyjaśnieniami, aplikacjami na smartfona i działem "FAQ" na stronie internetowej firmy Oki Data.
- Jeżeli nie możesz rozwiązać problemu tym rozwiązaniem, skontaktuj się z dealerem.
- W przypadku wystąpienia problemów, których przyczyną są programy, należy kontaktować się z producentami poszczególnych programów.

#### Ogólne przyczyny

#### · Wspólne dla systemów Windows i Mac

| Przyczyna                                    | Rozwiązanie                                                                               | Odwołanie                                             |
|----------------------------------------------|-------------------------------------------------------------------------------------------|-------------------------------------------------------|
| Urządzenie jest w trybie uśpienia.           | Naciśnij przycisk «POWER SAVE<br>(OSZCZĘDZ. ENERGII)», aby przejść<br>do stanu gotowości. | 🔗 Tryb oszczędzania energii                           |
| Urządzenie jest wyłączone.                   | Włącz urządzenie.                                                                         | 🔗 Włączanie zasilania                                 |
| Kabel LAN lub USB jest<br>niepodłączony.     | Sprawdź, czy przewód jest dokładnie<br>podłączony do urządzenia lub<br>komputera.         | Podłączenie do komputera                              |
| Mógł wystąpić problem z kablem.              | Wymień kabel na nowy.                                                                     | -                                                     |
| Urządzenie jest offline.                     | Naciśnij przycisk «ONLINE<br>(ONLINE)» na panelu operatora.                               | -                                                     |
| Komunikat błędu wyświetlany jest na ekranie. | Sprawdź komunikatu błędów,<br>wyświetlane na ekranie.                                     | 🔗 Komunikaty błędów                                   |
| Interfejs jest wyłączony.                    | Sprawdź ustawienie interfejsu na ekranie, by upewnić się, że ustawienia                   | Podłączenie do komputera                              |
|                                              | urządzenia są zgodne ze<br>środowiskiem połączenia sieciowego.                            | Nawiązywanie połączenia z<br>bezprzewodową siecią LAN |
| Istnieje problem z funkcją<br>drukowania.    | Sprawdź czy mapa menu może<br>zostać wydrukowana.                                         | Wydruk testowy z drukarki                             |

#### System Windows

| Przyczyna                                                                                                    | Rozwiązanie                                                                                                    | Odwołanie |
|----------------------------------------------------------------------------------------------------|----------------------------------------------------------------------------------------------------|-----------|
| Drukarka nie jest ustawiona jako<br>domyślna.                                                                                                    | Ustaw urządzenie jako drukarkę<br>domyślną.<br>Kliknij prawym przyciskiem myszy<br>ikonę drukarki, aby przejść do folderu<br>"Drukarki", a następnie wybierz opcję<br>[Set as Default Printer (Ustaw jako<br>drukarkę domyślną)].<br>W systemie Windows 10, odznacz<br>"Zezwalaj systemowi Windows na<br>zarządzanie drukarką domyślną".                                                                                                    | -         |
| Port wyjścia sterownika drukarki jest nieprawidłowy.                                                                                                    | Wybierz port wyjściowy do<br>podłączenia urządzenia.                                                                                                    | -         |
| Urządzenie przetwarza dane z<br>innego interfejsu.                                                                                                    | Zaczekaj, aż drukowanie się<br>zakończy.                                                                                                    | -         |
| Na panelu operatora wyświetlone<br>jest [Receiving data timeout<br>(Przekroczono czas odbierania<br>danych)] lub [Invalid Data (Błędne<br>dane)] i urządzenie nie drukuje. | Naciśnij przycisk przewijania ▼ lub<br>▲ na panelu operatora, by wybrać<br>[Menus (Menu)] > [System Adjust<br>(Dop. systemowe)] > [Timeout Injob<br>(Czas oczekiwania)] i ustaw dłuższy<br>okres czasu. Ustawienie domyślne to<br>40 sekund.<br>Jeśli zadanie nie zostanie<br>wydrukowane przy wyświetlonym<br>"Received invalid data" (Odebrano<br>nieprawidłowe dane), wybrany język<br>emulacji może być niezgodny z<br>urządzeniem (modelem). Upewnij się,<br>że używany sterownik drukarki<br>obsługuje model urządzenia. | -         |

#### Problemy z połączeniem sieciowym

#### Wspólne dla systemów Windows i Mac

| Przyczyna                                                | Rozwiązanie                                                                                                    | Odwołanie             |
|----------------------------------------------------------|----------------------------------------------------------------------------------------------------|-----------------------|
| Używanie kabla skręcanego.                               | Należy użyć skrętki prostej.                                                                                                    | -                     |
| Urządzenie zostało włączone przed podłączeniem przewodu. | Podłącz przewody przez włączeniem<br>urządzenia.                                                                                                    | Podłączenie kabla LAN |
| Jest problem z kompatybilnością z<br>hub.                | Naciśnij przycisk przewijania ▼ na<br>panelu operatora, by wybrać [Admin<br>Setup (Konfig. admin.)] > [Network<br>Setup (Ustawienia sieci)] > [HUB Link<br>Setting (Ustawienie HUB Link)], a<br>następnie zmień ustawienia. | -                     |

| Przyczyna                                               | Rozwiązanie                                                                                                    | Odwołanie |
|---------------------------------------------------------|----------------------------------------------------------------------------------------------------|-----------|
| Ustawienie połączenia sieciowego<br>jest nieprawidłowe. | Aby nawiązać połączenie z siecią<br>przewodową, wybierz kolejno opcje<br>[Network Setup (Ustawienia sieci)] ><br>[Wired (Komunikacja przewodowa)] i<br>[Enable (Aktywne)]. |           |

#### System Windows

| Przyczyna                          | Rozwiązanie                                                                                                    | Odwołanie                                                                                        |
|------------------------------------|----------------------------------------------------------------------------------------------------|--------------------------------------------------------------------------------------------------|
| Adres IP jest nieprawidłowy.       | <ul> <li>Sprawdź, czy ten sam adres IP jest<br/>ustawiony dla urządzenia i portu<br/>urządzenia ustawionego dla<br/>komputera.</li> <li>Upewnij się, że adres IP nie<br/>pokrywa się z adresem innego<br/>urządzenia.</li> <li>Sprawdź poprawne ustawienie<br/>adresu IP, maski sieciowej i adresu<br/>bramy.</li> <li>W przypadku używania<br/>oprogramowania OKI LPR sprawdź<br/>adres IP ustawiony w tym<br/>programie.</li> </ul> | <ul> <li>Wydruk testowy z drukarki</li> <li>OKI LPR Utility (Instrukcja zaawansowana)</li> </ul> |
| Nie wszystkie strony są drukowane. | Jeśli używany jest port WSD, zmień<br>go na standardowy port TCP/IP.                                                                                                    | -                                                                                                |

#### Bezprzewodowa sieć LAN nie jest dostępna (Infrastruktura)

W menu druku danych sieci i danych infrastruktury bezprzewodowej zapoznaj się z poniższymi wyjaśnieniami, a dodatkowo przeczytaj pozycje od (1) do (6) na rysunku.

Aby wydrukować informacje o sieci, wybierz [Functions (Funkcje)] > [Print Information (Drukuj informacje)] > [Network (Sieć)].

| Wireless(Infrastructure) Information    |            |             |                   |  |
|-----------------------------------------|------------|-------------|-------------------|--|
| Network FW Version                      | 02.01      | MAC Address | D8:61:62:06:5A:4F |  |
| () Wineless(Infrastructure)<br>(2) SSID | Disable    |             |                   |  |
| Security                                | Disable    | State       | Disabled          |  |
| WEP Key Length                          | 6408       | (3) band    |                   |  |
| WEP Noy Format                          | Aboli      | bssib       |                   |  |
| WPA Pre-shared Key Format               | PASSPHRASE | Channel     |                   |  |
|                                         |            | 🛞 RSSI      |                   |  |
|                                         |            | Tx Rate     |                   |  |

 Nie można połączyć z punktem dostępowym (④ wskazuje status inny niż "Połączony".)

| Przyczyna                                                                                                    | Rozwiązanie                                                                                                    | Odwołanie                                                           |
|----------------------------------------------------------------------------------------------------|----------------------------------------------------------------------------------------------------|---------------------------------------------------------------------|
| [Wireless(Infrastructure)<br>(Bezprzewodowa (Infrastruktura))]<br>wskazuje "Nieaktywne".<br>* Odnieś się do ① jak pokazano<br>powyżej. | Zaznacz [Enable (Aktywne)] dla<br>[Wireless(Infrustructure)<br>(Bezprzewodowa (Infrastruktura))].<br>* Pamiętaj, że tryby bezprzewodowa<br>sieć LAN (tryb Infrastruktura) i<br>bezprzewodowa sieć LAN (tryb AP)<br>nie mogą działać jednocześnie. | Nawiązywanie połączenia z<br>punktem dostępowym<br>(Infrastruktura) |
| [SSID (SSID)] jest nieprawidłowy.<br>Może być także pusty.<br>* Odnieś się do ② jak pokazano<br>powyżej.                               | Sprawdź, czy SSID pożądanego<br>punktu dostępowego<br>bezprzewodowej sieci LAN jest<br>prawidłowy.<br>Jeśli jest pusty, SSID nie został<br>ustawiony.                                                                                             | Nawiązywanie połączenia z<br>punktem dostępowym<br>(Infrastruktura) |
| [Security (Zabezpieczenia)] jest<br>nieprawidłowe.<br>* Odnieś się do ③ jak pokazano<br>powyżej.                                       | Sprawdź, czy odpowiada<br>zabezpieczeniu (metodzie<br>szyfrowania) pożądanego punktu<br>dostępowego bezprzewodowej sieci<br>LAN.                                                                                                    | Nawiązywanie połączenia z<br>punktem dostępowym<br>(Infrastruktura) |
| Klucz szyfrowania jest<br>nieprawidłowy.                                                                                               | Sprawdź, czy odpowiada kluczowi<br>szyfrowania pożądanego punktu<br>dostępowego bezprzewodowej sieci<br>LAN.                                                                                                    | Nawiązywanie połączenia z<br>punktem dostępowym<br>(Infrastruktura) |
| Pożądany punkt dostępowy<br>bezprzewodowej sieci LAN jest<br>ustawiony na kanał 12 lub 13.                                             | Drukarka nie obsługuje kanału 12 i 13.<br>Zmień ustawienia kanału punktu<br>dostępowego bezprzewodowej sieci<br>LAN.                                                                                                    | -                                                                   |

#### Komunikacja sieciowa jest niestabilna

| Przyczyna                                                                                                | Rozwiązanie                                                                                                    | Odwołanie                                                           |
|----------------------------------------------------------------------------------------------------|----------------------------------------------------------------------------------------------------|---------------------------------------------------------------------|
| Niska RSSI.<br>* Odnieś się do ⑥ jak pokazano<br>powyżej.                                                | Siła odbieranego sygnału jest słaba.<br>Zainstaluj to urządzenie w miejscu z<br>dobrym zasięgiem bezprzewodowego<br>punktu dostępowego. (Zalecamy, aby<br>odległość pomiędzy urządzeniem a<br>urządzeniem bezprzewodowym<br>wynosiła poniżej 30 m.)<br>Nie umieszczaj żadnych urządzeń<br>elektrycznych, które emitują słabe fale<br>radiowe (takie jak kuchenki<br>mikrofalowe lub cyfrowe telefony<br>bezprzewodowe) w pobliżu<br>urządzenia.<br>Jeśli pomiędzy drukarką, a<br>bezprzewodowymi punktami dostępu<br>znajduje się metal, aluminiowa rama<br>okienna lub żelbetonowy mur, to<br>połączenia mogą być trudne do<br>ustanowienia. | -                                                                   |
| Wykorzystywane pasmo<br>częstotliwości jest przeciążone.<br>* Odnieś się do (5) jak pokazano<br>powyżej. | Gdy [Band (Pasmo)] jest ustawione<br>na 2,4 GHz, a punkt dostępowy<br>bezprzewodowej sieci LAN obsługuje<br>5 GHz, zmień na SSID 5 GHz.<br>Gdy [Band (Pasmo)] jest ustawione<br>na 5 GHz, zmień punkt dostępowy<br>bezprzewodowej sieci LAN na SSID<br>2,4 GHz.                                                                                                    | Nawiązywanie połączenia z<br>punktem dostępowym<br>(Infrastruktura) |

#### Udało się połączyć z punktem dostępowym, leczy komunikacja sieciowa jest niedostępna

| Przyczyna                                                  | Rozwiązanie                                                                                                    | Odwołanie |
|------------------------------------------------------------|----------------------------------------------------------------------------------------------------|-----------|
| Adres IP jest w tym samym<br>segmencie do sieć przewodowa. | Drukarka może jednocześnie<br>korzystać z przewodowej i<br>bezprzewodowej sieci LAN.<br>Jednakże, jeśli przewodowa i<br>bezprzewodowa sieć LAN są<br>podłączone do tej samej podsieci,<br>komunikacja może być niestabilna. | -         |

| Przyczyna                                                                                                    | Rozwiązanie                                                                                                    | Odwołanie                                              |
|----------------------------------------------------------------------------------------------------|----------------------------------------------------------------------------------------------------|--------------------------------------------------------|
| [Enabling Default Gateway (Aktywuj<br>Domyślną Bramę)] jest ustawione na<br>[Wired (Komunikacja przewodowa)]. | Aby połączyć się z urządzeniem<br>spoza segmentu przy użyciu<br>bezprzewodowej sieci LAN, naciśnij<br>przycisk przewijania ▼ na panelu<br>operatora, wybierz [Admin Setup<br>(Konfig. admin.)] > [Network Setup<br>(Ustawienia sieci)] > [Enabling Default<br>Gateway (Aktywuj Domyślną Bramę)],<br>a następnie wybierz<br>[Wireless(Infrastructure)<br>(Bezprzewodowa (Infrastruktura))].<br>W tym przypadku urządzenie nie<br>może komunikować się z<br>urządzeniem spoza segmentu przy<br>użyciu przewodowej sieci LAN.<br>* Aby sprawdzić status [Enabling<br>Default Gateway (Aktywuj Domyślną<br>Bramę)], wybierz [General Information<br>(Informacje ogólne)] > [Enabling<br>Default Gateway (Aktywuj Domyślną<br>Bramę)]. | Wybór metody połączenia<br>pomiędzy różnymi segmentami |

#### Bezprzewodowa sieć LAN nie jest dostępna (tryb AP)

W menu drukowania informacji o sieci i informacji o sieci bezprzewodowej (tryb AP) zapoznaj się z poniższymi wyjaśnieniami, a dodatkowo przeczytaj pozycje od (1) do (6) na rysunku.

Aby wydrukować informacje o sieci, wybierz [Functions (Funkcje)] > [Print Information (Drukuj informacje)] > [Network (Sieć)].

| Wireless(AP Mo      | de) Information |                     |   |
|---------------------|-----------------|---------------------|---|
| 1 Wireless(AP Mode) | Enable          |                     |   |
| 2 SSID              | OKI-C834-A17109 |                     |   |
| Security            | WPA2-PSK        |                     |   |
| WPA Encryption Type | AES             |                     |   |
| Channel             | 11              | Number Of Connected | 0 |

#### • Nie można połączyć z urządzeniami

| Przyczyna                                                                                                    | Rozwiązanie                                                                                                    | Odwołanie                                            |
|----------------------------------------------------------------------------------------------------|----------------------------------------------------------------------------------------------------|------------------------------------------------------|
| [Wireless(AP Mode) (Bezprzew.(Tryb<br>AP))] wskazuje "Nieaktywne".<br>* Odnieś się do ① jak pokazano<br>powyżej. | Zaznacz [Enable (Aktywne)] dla<br>[Wireless(AP Mode) (Bezprzew.(Tryb<br>AP))].<br>* Pamiętaj, że tryby bezprzewodowa<br>sieć LAN (tryb Infrastruktura) i<br>bezprzewodowa sieć LAN (tryb AP)<br>nie mogą działać jednocześnie. | Bezpośrednie łączenie się z<br>urządzeniem (tryb AP) |

| Przyczyna                                                                                               | Rozwiązanie                                                                                                    | Odwołanie                                            |
|----------------------------------------------------------------------------------------------------|----------------------------------------------------------------------------------------------------|------------------------------------------------------|
| [SSID (SSID)] jest nieprawidłowy.<br>* Odnieś się do ② jak pokazano<br>powyżej.                         | Sprawdź, czy SSID pożądanego<br>urządzenia bezprzewodowego<br>odpowiada SSID drukarki.                                                                                                    | Bezpośrednie łączenie się z<br>urządzeniem (tryb AP) |
| [Security (Zabezpieczenia)] jest<br>nieprawidłowe.<br>* Odnieś się do ③ jak pokazano<br>powyżej.        | Sprawdź, czy zabezpieczenie<br>pożądanego urządzenia<br>bezprzewodowego odpowiada<br>zabezpieczeniu drukarki.                                                                                                    | Bezpośrednie łączenie się z<br>urządzeniem (tryb AP) |
| Klucz szyfrowania jest<br>nieprawidłowy.                                                                | Sprawdź, czy klucz szyfrowania<br>pożądanego urządzenia<br>bezprzewodowego odpowiada<br>kluczowi szyfrowania drukarki.<br>* Aby sprawdzić klucz szyfrowania,<br>wybierz [Wireless(AP Mode) Setting<br>(Ustawianie bezprzewodowego(trybu<br>punktu dostępowego))] > [Manual<br>Setup (Ustawienie ręczne)]. | Bezpośrednie łączenie się z<br>urządzeniem (tryb AP) |
| [Number Of Connected (Liczba<br>połączonych)] wskazuje 4.<br>* Odnieś się do ④ jak pokazano<br>powyżej. | Jeśli korzystasz z bezprzewodowej<br>sieci LAN (tryb punktu dostępowego),<br>możesz podłączyć do urządzenia do<br>czterech urządzeń. Piąte urządzenie<br>zostanie odrzucone. Odłącz<br>przynajmniej jedno urządzenie i<br>spróbuj ponownie.                                                               | Bezpośrednie łączenie się z<br>urządzeniem (tryb AP) |

#### Problemy z połączeniem USB

#### • Wspólne dla systemów Windows i Mac

| Przyczyna                                                  | Rozwiązanie                                                                                                    | Odwołanie                                         |
|------------------------------------------------------------|----------------------------------------------------------------------------------------------------|---------------------------------------------------|
| Używany jest nieobsługiwany kabel<br>USB.                  | Należy używać kabla USB 2.0. USB<br>3.0 nie jest obsługiwane.                                                          | -                                                 |
| Używany jest hub USB.                                      | Korzystając z kabla USB, podłącz<br>urządzenie bezpośrednio do<br>komputera. Koncentrator USB nie jest<br>obsługiwany. | 🔗 Podłączanie kabla USB                           |
| Sterownik drukarki nie został<br>prawidłowo zainstalowany. | Zainstaluj ponownie sterownik<br>drukarki.                                                                             | Instalowanie sterownika<br>drukarki na komputerze |

#### System Windows

| Przyczyna                                                                                          | Rozwiązanie                                                                                                    | Odwołanie               |
|----------------------------------------------------------------------------------------------------|----------------------------------------------------------------------------------------------------|-------------------------|
| Urządzenie jest offline.                                                                           | Kliknij prawym przyciskiem myszy<br>ikonę drukarki, aby przejść do folderu<br>"Drukarki", a następnie wybierz opcję<br>[See print jobs (Zobacz zadania<br>drukowania)].<br>W oknie wybierz menu [Printer<br>(Drukarka)] i odznacz [Use Printer<br>Offline (Używaj drukarki offline)]. | -                       |
| Używany jest przełącznik,<br>urządzenie buforowe, kabel<br>przedłużający lub hub USB.              | Korzystając z kabla USB, podłącz<br>urządzenie bezpośrednio do<br>komputera. Koncentrator USB nie jest<br>obsługiwany.                                                                                                    | 🔗 Podłączanie kabla USB |
| Inny sterownik drukarki, który działa<br>gdy zainstalowane jest połączenie<br>przez interfejs USB. | Usuń z drukarki sterownik innej<br>drukarki.                                                                                                    | -                       |

#### Nie można pomyślnie zainstalować sterownika drukarki

#### W

- Zapoznaj się z poniższymi wyjaśnieniami, aplikacjami na smartfona i działem "FAQ" na stronie internetowej firmy Oki Data.
- Jeżeli nie możesz rozwiązać problemu tym rozwiązaniem, skontaktuj się z dealerem.
- W przypadku wystąpienia problemów, których przyczyną są programy, należy kontaktować się z producentami poszczególnych programów.

#### • Problemy z połączeniem USB

| Objaw                                                                                                    | Przyczyna/rozwiązanie                                                                                                    | Odwołanie                                         |
|----------------------------------------------------------------------------------------------------|----------------------------------------------------------------------------------------------------|---------------------------------------------------|
| lkona urządzenia nie została<br>utworzona w folderze "Drukarki".                                                           | Sterownik drukarki nie został<br>prawidłowo zainstalowany.<br>Należy ponownie zainstalować<br>sterownik drukarki.                                                                                                    | Instalowanie sterownika<br>drukarki na komputerze |
| Wyświetlany jest komunikat błędu<br>"Unable to install printer driver" (Nie<br>można zainstalować sterownika<br>drukarki). | Należy użyć technologii Plug-and-<br>Play. Należy wykonać poniższą<br>procedurę:<br>1. Sprawdź czy urządzenie i komputer<br>są wyłączone.<br>2. Podłącz kabel USB.<br>3. Włącz urządzenie.<br>4. Włącz komputer.<br>5. Po wyświetleniu [Kreator<br>znajdowania nowego sprzętu] należy<br>postępować według wyświetlanych na<br>ekranie instrukcji, aby dokończyć<br>instalację. | -                                                 |

#### Problemy z jakością obrazu

W tej części opisano problemy z wynikami wydruku.

Kliknij odpowiedni objaw i sprawdź rozwiązanie.

## Ŵ

- Zapoznaj się z poniższymi wyjaśnieniami, aplikacjami na smartfona i działem "FAQ" na stronie internetowej firmy Oki Data.
- Jeżeli nie możesz rozwiązać problemu tym rozwiązaniem, skontaktuj się z dealerem.

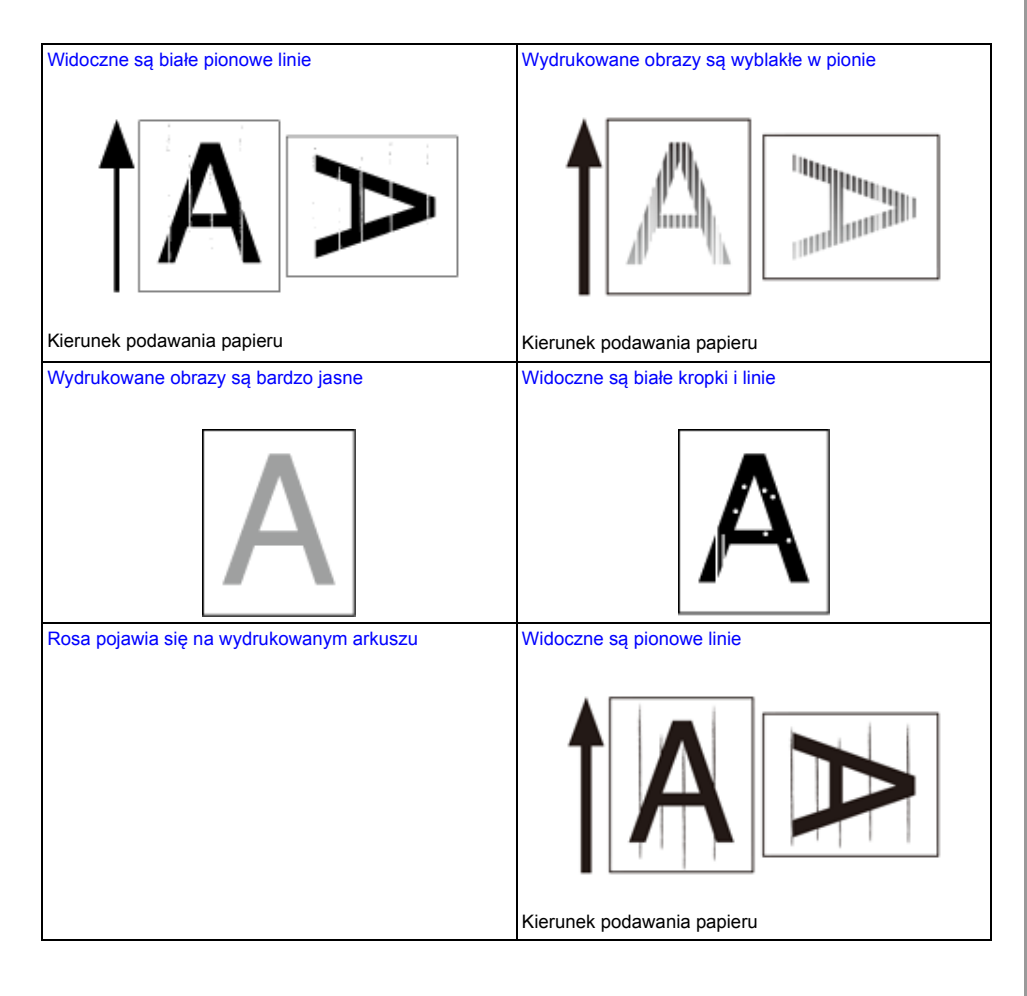

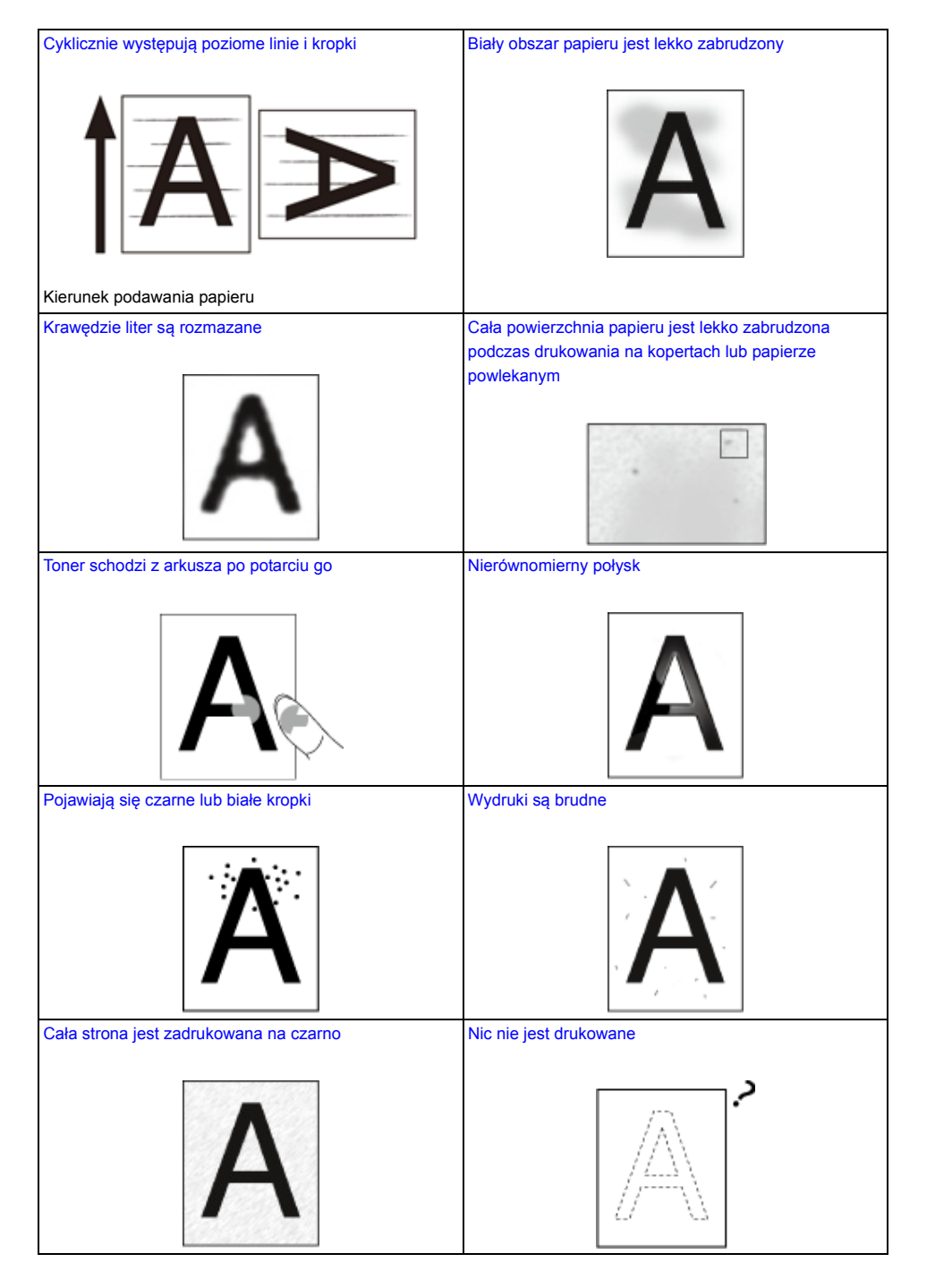

# Pojawiają się białe plamy Kolor wydrukowanego obrazu odbiega od oczekiwań Image: State of the state of the state of the

# Widoczne są białe pionowe linie

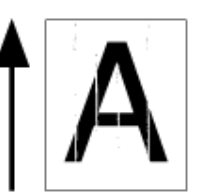

| Przyczyna                                                           | Rozwiązanie                                                                                                    | Odwołanie                                              |
|---------------------------------------------------------------------|----------------------------------------------------------------------------------------------------|--------------------------------------------------------|
| Głowica diody LED jest brudna.                                      | Należy miękką bibułką wyczyścić<br>głowice z diodami LED.                                                         | Czyszczenie głowicy LED                                |
| Niski poziom tonera.                                                | Jeżeli pojawia się "Niski poziom<br>tonera" lub "Pusty toner. Wymień<br>toner na nowy.", wymień toner na<br>nowy. | 🔗 Wymiana wkładu z tonerem                             |
| Folia osłaniająca bęben światłoczuły<br>przed światłem jest brudna. | Miękką bibułką wyczyść folię<br>osłaniającą bęben przed światłem.                                                 | Czyszczenie folii osłaniającej<br>bęben przed światłem |
| Bęben nie jest prawidłowo<br>zainstalowany.                         | Należy prawidłowo zainstalować<br>bęben.                                                                          | 🔗 Wymiana bębna.                                       |
| Ciała obce mogą znajdować się w<br>bębnie.                          | Wymień bęben światłoczuły.                                                                                        | 🔗 Wymiana bębna.                                       |

# Wydrukowane obrazy są wyblakłe w pionie

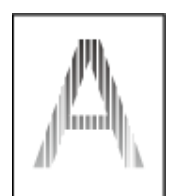

| Przyczyna                      | Rozwiązanie                                                                                                    | Odwołanie                      |
|--------------------------------|----------------------------------------------------------------------------------------------------|--------------------------------|
| Głowica diody LED jest brudna. | Należy miękką bibułką wyczyścić<br>głowice z diodami LED.                                                         | Second Czyszczenie głowicy LED |
| Niski poziom tonera.           | Jeżeli pojawia się "Niski poziom<br>tonera" lub "Pusty toner. Wymień<br>toner na nowy.", wymień toner na<br>nowy. | 🔗 Wymiana wkładu z tonerem     |
| Papier jest niewłaściwy.       | Używaj zalecanego papieru.                                                                                        | Ładowanie papieru              |

# Wydrukowane obrazy są bardzo jasne

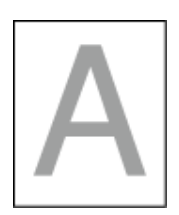

| Przyczyna                                                                            | Rozwiązanie                                                                                                    | Odwołanie                                                                  |
|--------------------------------------------------------------------------------------|----------------------------------------------------------------------------------------------------|----------------------------------------------------------------------------|
| Niski poziom tonera.                                                                 | Jeżeli pojawia się "Niski poziom<br>tonera" lub "Pusty toner. Wymień<br>toner na nowy.", wymień toner na<br>nowy.                                                                                                    | 🔗 Wymiana wkładu z tonerem                                                 |
| Papier jest wilgotny.                                                                | Należy używać papieru<br>przechowywanego w odpowiedniej<br>temperaturze i wilgotności.                                                                                                    | <ul> <li>Ładowanie papieru</li> <li>Obsługiwane Rodzaje Papieru</li> </ul> |
| Papier jest niewłaściwy.                                                             | Używaj zalecanego papieru.                                                                                                    | <ul> <li>Ładowanie papieru</li> <li>Obsługiwane Rodzaje Papieru</li> </ul> |
| Papier jest niewłaściwy.<br>Ustawienia typu i gramatury nośnika<br>są nieprawidłowe. | Naciśnij przycisk przewijania ▼ lub<br>▲ i wybierz [Menus (Menu)] > [Tray<br>Configuration (Konfig. podajników)] ><br>podajnik papieru, z którego<br>korzystasz, a następnie ustaw<br>właściwe wartości opcji [Media Type<br>(Typ nośnika)] i [Media Weight<br>(Gramatura nośnika)]. Ewentualnie<br>wybierz większą wartość dla [Media<br>Weight (Gramatura nośnika)]. | <ul> <li>Ładowanie papieru</li> <li>Obsługiwane Rodzaje Papieru</li> </ul> |
| Użyto papieru makulaturowego.                                                        | Naciśnij przycisk przewijania ▼ lub<br>▲ i wybierz [Menus (Menu)] > [Tray<br>Configuration (Konfig. podajników)] ><br>podajnik papieru, z którego<br>korzystasz, a następnie ustaw<br>właściwe wartości opcji [Media Type<br>(Typ nośnika)] i [Media Weight<br>(Gramatura nośnika)].                                                                                   | <ul> <li>Ładowanie papieru</li> <li>Obsługiwane Rodzaje Papieru</li> </ul> |
| Otwór pojemnika z tonerem jest nadal<br>zapieczętowany taśmą.                        | Zdejmij taśmę.                                                                                                    | 🔗 Wymiana wkładu z tonerem                                                 |

# Widoczne są białe kropki i linie

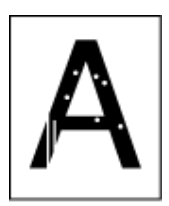

| Przyczyna                                                                                                    | Rozwiązanie                 | Odwołanie                     |
|----------------------------------------------------------------------------------------------------|-----------------------------|-------------------------------|
| Papier jest wilgotny lub suchy. Należy używać papieru<br>przechowywanego w odpowiedniej<br>temperaturze i wilgotności. | 🔗 Ładowanie papieru         |                               |
|                                                                                                    | temperaturze i wilgotności. | 🔗 Obsługiwane Rodzaje Papieru |

# Rosa pojawia się na wydrukowanym arkuszu

| Przyczyna                                                       | Rozwiązanie                                                                                                    | Odwołanie                                                                  |
|-----------------------------------------------------------------|----------------------------------------------------------------------------------------------------|----------------------------------------------------------------------------|
| Papier jest wilgotny.                                           | Należy używać papieru<br>przechowywanego w odpowiedniej<br>temperaturze i wilgotności.                                                                                                    | <ul> <li>Ładowanie papieru</li> <li>Obsługiwane Rodzaje Papieru</li> </ul> |
| Urządzenie drukuje, gdy temperatura i<br>wilgotność są wysokie. | Należy używać maszyny w<br>odpowiedniej temperaturze i<br>wilgotności.                                                                                                    | Sprawdzenie środowiska<br>instalacji urządzenia                            |
| Krawędź papieru jest wilgotna.                                  | Przyciśnij przycisk przewijania ▼,<br>aby wybrać kolejno opcje [Menus<br>(Menu)] > [Print Adjust (Regulacja<br>wydruku)] > [Moisture Control<br>(Kontrola wilgotności)] i zmień<br>ustawienie. | -                                                                          |

# Widoczne są pionowe linie

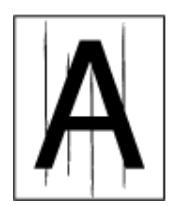

| Przyczyna                                      | Rozwiązanie                                                                                                    | Odwołanie                  |
|------------------------------------------------|----------------------------------------------------------------------------------------------------|----------------------------|
| Niski poziom tonera.                           | Jeżeli pojawia się "Niski poziom<br>tonera" lub "Pusty toner. Wymień<br>toner na nowy.", wymień toner na<br>nowy. | 8 Wymiana wkładu z tonerem |
| Bęben światłoczuły jest uszkodzony.            | Wymień bęben światłoczuły.                                                                                        | 🔗 Wymiana bębna.           |
| Prowadnice papieru nie są ustawione poprawnie. | Sprawdź położenie prowadnic papieru w podajniku.                                                                  | 🔗 Ładowanie papieru        |

# Cyklicznie występują poziome linie i kropki

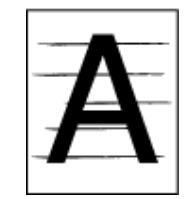

| Przyczyna                                                                                                    | Rozwiązanie                                                                                                    | Odwołanie                       |
|----------------------------------------------------------------------------------------------------|----------------------------------------------------------------------------------------------------|---------------------------------|
| Jeśli linie lub plamki są jednego koloru<br>i są oddalone od siebie o około 94 mm<br>(3,7"), zielona rurka bębna<br>światłoczułego jest uszkodzona lub<br>brudna. | Należy miękką bibułką wyczyścić<br>bęben.<br>Jeśli zespół bębna światłoczułego jest<br>uszkodzony, należy go wymienić.   | 🔗 Wymiana bębna.                |
| Jeśli linie lub plamki są wielokolorowe<br>i są oddalone od siebie o około 94 mm<br>(3,7"), zespół utrwalający jest<br>uszkodzony lub brudny.                     | Wymień zespół utrwalający.                                                                                               | 🔗 Wymiana Zespołu Utrwalającego |
| Jeśli przerwa między liniami bądź<br>punktami wynosi około 50 mm (2<br>cale), niektóre części wewnątrz<br>zespołu pasa są uszkodzone.                             | Wymień zespół pasa.                                                                                                    | 🔗 Wymiana Zespołu Pasowego      |
| Jeśli przerwa między liniami bądź<br>punktami wynosi około 40 mm (1,6<br>cala) lub 58mm (2,3 cala), części<br>wewnątrz bębna są uszkodzone.                       | Wymień bęben.                                                                                                    | 🔗 Wymiana bębna.                |
| Jeśli przerwa między liniami bądź<br>punktami wynosi około 37 mm (1,5<br>cala), na bębnie mogą znajdować się<br>obce przedmioty.                                  | Otwórz i zamknij górną pokrywę, po<br>czym wznów drukowanie.                                                             | -                               |
| Gdy odległości między liniami lub<br>punktami wynoszą ok. 31 mm (1,2<br>cala), rolka dociskowa jest<br>uszkodzona lub zabrudzona.                                 | Otwórz przednią pokrywę i wytrzyj<br>rolkę dociskową miękką chusteczką.                                                  | & Czyszczenie rolki dociskowej  |
| Bęben światłoczuły został wystawiony<br>na działanie światła.                                                                                                    | Umieść bęben z powrotem w<br>urządzeniu i pozostaw go na kilka<br>godzin. Jeżeli problem utrzymuje się,<br>wymień bęben. | 🔗 Wymiana bębna.                |
| Ścieżka podawania papieru jest<br>brudna.                                                                                                    | Wydrukuj kilka stron testowych.                                                                                          | Wydruk testowy z drukarki       |
# Biały obszar papieru jest lekko zabrudzony

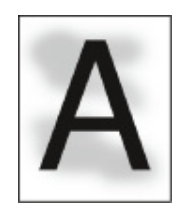

| Przyczyna                           | Rozwiązanie                                                                                                    | Odwołanie                     |
|-------------------------------------|----------------------------------------------------------------------------------------------------|-------------------------------|
| Papier ma ładunek elektrostatyczny. | Należy używać papieru<br>przechowywanego w odpowiedniej                                                           | 🔗 Ładowanie papieru           |
|                                     | temperaturze i wilgotności.                                                                                       | 🔗 Obsługiwane Rodzaje Papieru |
| Papier jest zbyt gruby.             | Użyj cieńszego papieru.                                                                                           | 🔗 Ładowanie papieru           |
|                                     |                                                                                                    | 🔗 Obsługiwane Rodzaje Papieru |
| Niski poziom tonera.                | Jeżeli pojawia się "Niski poziom<br>tonera" lub "Pusty toner. Wymień<br>toner na nowy.", wymień toner na<br>nowy. | Wymiana wkładu z tonerem      |

# Krawędzie liter są rozmazane

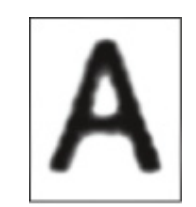

| Przyczyna                      | Rozwiązanie                                               | Odwołanie                     |
|--------------------------------|-----------------------------------------------------------|-------------------------------|
| Głowica diody LED jest brudna. | Należy miękką bibułką wyczyścić<br>głowice z diodami LED. | Czyszczenie głowicy LED       |
| Papier jest niewłaściwy.       | Używaj zalecanego papieru.                                | 🔗 Ładowanie papieru           |
|                                |                                                           | 🔗 Obsługiwane Rodzaje Papieru |
| Papier jest wilgotny.          | Wymień papier na nowy.                                    | 🔗 Ładowanie papieru           |
|                                |                                                           | 🔗 Obsługiwane Rodzaje Papieru |

Cała powierzchnia papieru jest lekko zabrudzona podczas drukowania na kopertach lub papierze powlekanym

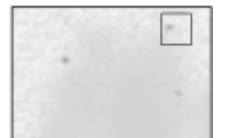

| Przyczyna                      | Rozwiązanie                         | Odwołanie |
|--------------------------------|-------------------------------------|-----------|
| Toner może przywierać do całej | Nie jest to wada drukarki.          | -         |
| powierzchni kopert lub papieru | Powlekany papier nie jest nośnikiem |           |
| powlekanego.                   | zalecanym.                          |           |

### Toner schodzi z arkusza po potarciu go

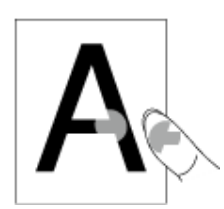

| Przyczyna                                                | Rozwiązanie                                                                                                    | Odwołanie                                                                  |
|----------------------------------------------------------|----------------------------------------------------------------------------------------------------|----------------------------------------------------------------------------|
| Ustawienia typu i gramatury nośnika<br>są nieprawidłowe. | Naciśnij przycisk przewijania ▼ lub<br>▲ i wybierz [Menus (Menu)] > [Tray<br>Configuration (Konfig. podajników)] ><br>podajnik papieru, z którego<br>korzystasz, a następnie ustaw<br>właściwe wartości opcji [Media Weight<br>(Gramatura nośnika)]. Ewentualnie<br>wybierz większą wartość dla [Media<br>Weight (Gramatura nośnika)]. | <ul> <li>Ładowanie papieru</li> <li>Obsługiwane Rodzaje Papieru</li> </ul> |
| Użyto papieru makulaturowego.                            | Naciśnij przycisk przewijania ▼ lub<br>▲ i wybierz [Menus (Menu)] > [Tray<br>Configuration (Konfig. podajników)] ><br>podajnik papieru, z którego<br>korzystasz, a następnie ustaw<br>większe wartości dla [Media Weight<br>(Gramatura nośnika)].                                                                                      | <ul> <li>Ładowanie papieru</li> <li>Obsługiwane Rodzaje Papieru</li> </ul> |

# Nierównomierny połysk

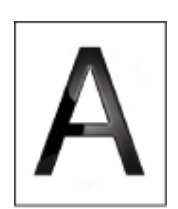

| Przyczyna                                                | Rozwiązanie                                                                                                    | Odwołanie                   |
|----------------------------------------------------------|----------------------------------------------------------------------------------------------------|-----------------------------|
| Ustawienia typu i gramatury nośnika<br>są nieprawidłowe. | Naciśnij przycisk przewijania ▼ lub<br>▲ i wybierz [Menus (Menu)] > [Tray                                                                                                    | 🔗 Ładowanie papieru         |
|                                                          | Configuration (Konfig. podajników)] ><br>podajnik papieru, z którego<br>korzystasz, a następnie ustaw<br>właściwe wartości opcji [Media Weight<br>(Gramatura nośnika)]. Ewentualnie<br>wybierz większą wartość dla [Media<br>Weight (Gramatura nośnika)]. | Obsługiwane Rodzaje Papieru |

# Pojawiają się czarne lub białe kropki

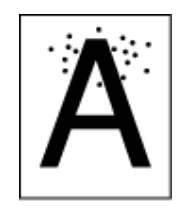

| Przyczyna                                                                                                    | Rozwiązanie                                                                                                    | Odwołanie                                                                  |
|----------------------------------------------------------------------------------------------------|----------------------------------------------------------------------------------------------------|----------------------------------------------------------------------------|
| Papier jest niewłaściwy.                                                                                             | Używaj zalecanego papieru.<br>Jeśli do papieru przywiera dużo pyłu<br>papierowego, rozdziel arkusze przed<br>ich włożeniem. | <ul> <li>Ładowanie papieru</li> <li>Obsługiwane Rodzaje Papieru</li> </ul> |
| Gdy odległości między nimi wynoszą<br>ok. 94 mm (3.7 cala), zielona rura<br>bębna jest zniszczona lub<br>zabrudzona. | Należy miękką bibułką wyczyścić<br>bęben.<br>Jeśli zespół bębna światłoczułego jest<br>uszkodzony, należy go wymienić.      | 🔗 Wymiana bębna.                                                           |

# Wydruki są brudne

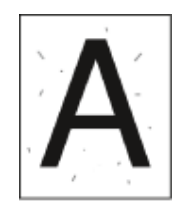

| Przyczyna                | Rozwiązanie                | Odwołanie                     |
|--------------------------|----------------------------|-------------------------------|
| Papier jest wilgotny.    | Wymień papier na nowy.     | 🔗 Ładowanie papieru           |
|                          |                            | 🔗 Obsługiwane Rodzaje Papieru |
| Papier jest niewłaściwy. | Używaj zalecanego papieru. | 🔗 Ładowanie papieru           |
|                          |                            | 🔗 Obsługiwane Rodzaje Papieru |

# Cała strona jest zadrukowana na czarno

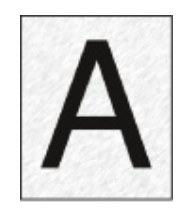

| Przyczyna                      | Rozwiązanie               | Odwołanie |
|--------------------------------|---------------------------|-----------|
| Usterki, które mogą wystąpić w | Skontaktuj się z lokalnym | -         |
| urządzeniu.                    | sprzedawcą.               |           |

# Nic nie jest drukowane

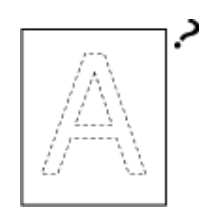

| Przyczyna                                                                     | Rozwiązanie                                                                                                    | Odwołanie                 |
|-------------------------------------------------------------------------------|----------------------------------------------------------------------------------------------------|---------------------------|
| Dwa lub więcej arkuszy zostało<br>podanych do drukarki w tym samym<br>czasie. | Należy dokładnie przewachlować stos<br>papieru i włożyć go ponownie.                                                                                                    | 8 Ładowanie papieru       |
| Usterki, które mogą wystąpić w<br>urządzeniu.                                 | Aby sprawdzić, czy urządzenie jest w<br>stanie drukować samodzielnie,<br>wydrukuj mapę menu.<br>Jeśli nie udało się prawidłowo<br>wydrukować mapy menu, skontaktuj<br>się ze sprzedawcą. | Wydruk testowy z drukarki |

# Pojawiają się białe plamy

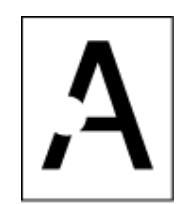

| Przyczyna                | Rozwiązanie                | Odwołanie                     |
|--------------------------|----------------------------|-------------------------------|
| Papier jest wilgotny.    | Wymień papier na nowy.     | 🔗 Ładowanie papieru           |
|                          |                            | 🔗 Obsługiwane Rodzaje Papieru |
| Papier jest niewłaściwy. | Używaj zalecanego papieru. | 🔗 Ładowanie papieru           |
|                          |                            | 🔗 Obsługiwane Rodzaje Papieru |

### Kolor wydrukowanego obrazu odbiega od oczekiwań

| Przyczyna                                                                       | Rozwiązanie                                                                                                    | Odniesienie                                                                                                    |
|---------------------------------------------------------------------------------|----------------------------------------------------------------------------------------------------|----------------------------------------------------------------------------------------------------|
| Niski poziom tonera.                                                            | Jeżeli pojawia się "Niski poziom<br>tonera" lub "Pusty toner. Wymień<br>toner na nowy.", wymień toner na<br>nowy.                                                                                        | Wymiana wkładu z tonerem                                                                                                    |
| Ustawienie opcji [Czarne<br>Wykończenie] nie jest odpowiednie<br>dla aplikacji. | W sterowniku drukarki wybierz<br>[Composite Black (CMYK) (Czarna<br>kompozycja (CMYK))] lub [True Black<br>(K) (Rzeczywisty Czarny (K))] dla<br>[Black Finish (Czarne Wykończenie)].                     | O ekranach i funkcjach każdego<br>sterownika drukarki (Instrukcja<br>zaawansowana)                                                                             |
| Zmodyfikowano regulację kolorów.                                                | Należy wykonać dopasowanie<br>kolorów z poziomu sterownika<br>drukarki.                                                                                                    | Używanie dopasowania kolorów<br>w sterowniku drukarki (Instrukcja<br>zaawansowana)                                                                             |
| Balans kolorów jest poza zakresem regulacji.                                    | Naciśnij przycisk przewijania ▼ lub<br>▲, aby wybrać [Calibration<br>(Kalibracja)] i dopasuj gęstość lub<br>balans kolorów.                                                                              | <ul> <li>Dostosowywanie gęstości<br/>(Instrukcja zaawansowana)</li> <li>Dostosowywanie Balansu<br/>Kolorów (Gęstości) (Instrukcja<br/>zaawansowana)</li> </ul> |
| Rejestracja kolorów jest poza<br>zakresem dopasowania.                          | Otwórz i zamknij pokrywę przednią.<br>Możesz również przycisnąć przycisk<br>przewijania ▼ lub ▲, aby wybrać<br>[Calibration (Kalibracja)], a następnie<br>[Adjust Registration (Dopasuj<br>wyrównanie)]. | Menu konfiguracji administratora<br>(Instrukcja zaawansowana)                                                                                                  |

#### **Problemy z podawaniem**

Ø,

- Zapoznaj się z poniższymi wyjaśnieniami, aplikacjami na smartfona i działem "FAQ" na stronie internetowej firmy Oki Data.
- Jeżeli nie możesz rozwiązać problemu tym rozwiązaniem, skontaktuj się z dealerem.

| Objaw                                                                   | Przyczyna                                                                                  | Rozwiązanie                                                                                                    | Odwołanie                      |
|-------------------------------------------------------------------------|--------------------------------------------------------------------------------------------|----------------------------------------------------------------------------------------------------|--------------------------------|
| <ul> <li>Papier często<br/>się zacina.</li> <li>Wiele kartek</li> </ul> | Urządzenie jest<br>przechylone.                                                            | Ustaw urządzenie na płaskiej powierzchni.                                                                                                    | -                              |
| papier jest<br>wyciąganych<br>w tym samym                               | Papier jest zbyt lekki lub<br>zbyt ciężki.                                                 | Papier jest zbyt lekki lub zbyt ciężki. Użyj<br>papier odpowiedni dla urządzenia.                                                                                 | Ładowanie<br>papieru           |
| <ul> <li>Papier jest<br/>wyciągany<br/>pod katem</li> </ul>             |                                                                                            |                                                                                                    | Obsługiwane<br>Rodzaje Papieru |
| pou kątem.                                                              | Papier jest wilgotny lub<br>ma ładunek<br>elektrostatyczny.                                | Należy używać papieru przechowywanego w<br>odpowiedniej temperaturze i wilgotności.                                                                               | Ładowanie<br>papieru           |
|                                                                         |                                                                                            |                                                                                                    | Obsługiwane<br>Rodzaje Papieru |
|                                                                         | Papier jest pomarszczony,<br>złożony lub pozwijany.                                        | Użyj papier odpowiedni dla urządzenia.<br>Należy wyprostować pozwijany papier.                                                                                    | Ładowanie<br>papieru           |
|                                                                         |                                                                                            |                                                                                                    | Obsługiwane<br>Rodzaje Papieru |
|                                                                         | Tylna strona dokumentu<br>jest zadrukowana.                                                | Papier, który został raz zadrukowany nie<br>może być użyty w podajniku 1 i podajniku 2/<br>3/4/5.<br>Wprowadź papier do podajnika<br>uniwersalnego do drukowania. | -                              |
|                                                                         | Krawędzie papieru nie są<br>wyrównane.                                                     | Przewachluj dobrze papier, a następnie wyrównaj jego krawędzie.                                                                                                   | Ładowanie<br>papieru           |
|                                                                         | W podajniku jest tylko<br>jeden arkusz papieru.                                            | Załaduj kilka arkuszy papieru.                                                                                                    | -                              |
|                                                                         | Dodałeś nowy papier na<br>papier załadowany w<br>podajniku.                                | Usuń już załadowany papier, ułóż go równo<br>na nowym papierze i wyrównaj krawędzie<br>wszystkich kartek.                                                         | Ładowanie<br>papieru           |
|                                                                         | Papier został załadowany<br>pod kątem.                                                     | W podajnikach 1 i 2/3/4/5 wyrównaj papier<br>prowadnicami i blokadą papieru.<br>W podajniku uniwersalnym dopasuj<br>prowadnice do szerokości papieru.             | Ładowanie<br>papieru           |
|                                                                         | Koperty są załadowane w<br>złym kierunku.                                                  | Załaduj koperty prawidłowo.                                                                                                    | Ładowanie<br>papieru           |
|                                                                         | Koperty kleją się do<br>siebie.                                                            | Napowietrz dokładnie koperty lub załaduj je kolejno jedna na drugą.                                                                                               | -                              |
|                                                                         | Papier, koperty i etykiety o<br>gramaturze od 221 do<br>256 g/m <sup>2</sup> (56 do 95 lb) | Załaduj papier o gramaturze od 221 do<br>256 g/m²(56 do 95 lb), koperty i etykiety<br>powinny być podawane z podajnika                                            | Ładowanie<br>papieru           |
|                                                                         | zostały załadowane do<br>podajników 1 i 2/3/4/5.                                           | uniwersalnego niezależnie od ich grubości.                                                                                                    | Obsługiwane<br>Rodzaje Papieru |
|                                                                         | Tylna tacka odbiorcza nie jest porządnie zamknięta.                                        | Zamknij porządnie tylną tacę odbiorczą.                                                                                                    | 🔗 Odbiór Papieru               |

| Objaw                                                                        | Przyczyna                                                                                          | Rozwiązanie                                                                                                    | Odwołanie                                                                                                    |
|------------------------------------------------------------------------------|----------------------------------------------------------------------------------------------------|----------------------------------------------------------------------------------------------------|----------------------------------------------------------------------------------------------------|
| Papier często<br>się zacina.                                                 | Pył papierowy przyczepia<br>się do rolek podających<br>papier.                                     | Wyczyść rolki podające papier.                                                                                                    | <ul> <li>Czyszczenie<br/>rolek podających<br/>(Podajnik 1/<br/>Podajnik 2/<br/>Podajnik 3/<br/>Podajnik 4/<br/>Podajnik 5)</li> <li>Czyszczenie<br/>rolek podających<br/>(Podajnik<br/>uniwersalny)</li> </ul> |
| Papier nie jest<br>podawany.                                                 | Ustawienia [Źródło<br>podawania papieru] w<br>sterowniku drukarki jest<br>nieprawidłowo określone. | Sprawdź podajnik papieru i w ustawieniu<br>[Źródło podawania papieru] w sterowniku<br>drukarki wybierz właściwy podajnik.                                                                                                    | -                                                                                                    |
|                                                                              | Podawanie ręczne jest<br>określone w sterowniku<br>drukarki.                                       | Dezaktywuj ustawienie [Use MP tray as<br>manual feed (Zastosuj podajnik uniwersalny<br>jako podajnik ręczny)] w sterowniku drukarki.                                                                                                    | Ręczne<br>drukowanie<br>pojedynczych<br>stron (Instrukcja<br>zaawansowana)                                                                                                    |
| Papier nie jest<br>podawany z<br>podajnika 2/3/4/<br>5 (opcjonalny).         | Podajnik 2/3/4/5 nie jest<br>ustawiony w sterowniku<br>drukarki.                                   | Ustaw podajnik 2/3/4/5 w sterowniku<br>drukarki.                                                                                                    | Dodawanie<br>elementów<br>opcjonalnych                                                                                                    |
| Nawet po<br>usunięciu<br>zaciętego<br>papieru,<br>urządzenie nie<br>pracuje. | -                                                                                                  | Otwórz i zamknij pokrywę przednią.                                                                                                    | -                                                                                                    |
| Papier jest<br>pozwijany.<br>Papier jest<br>pognieciony.                     | Papier jest wilgotny lub<br>ma ładunek<br>elektrostatyczny.                                        | Należy używać papieru przechowywanego w odpowiedniej temperaturze i wilgotności.                                                                                                    | <ul> <li>Ładowanie<br/>papieru</li> <li>Obsługiwane<br/>Rodzaje Papieru</li> </ul>                                                                                                    |
|                                                                              | Papier jest lekki.                                                                                 | Naciśnij przycisk przewijania ▼ lub ▲,<br>wybierz [Menus (Menu)] > [Tray<br>Configuration (Konfig. podajników)] > [(tray<br>name) Config (Konfiguracja (nazwa<br>podajnika))] > [Media Weight (Gramatura<br>nośnika)], a potem wpisz mniejszą wagę. | <ul> <li>Ładowanie<br/>papieru</li> <li>Obsługiwane<br/>Rodzaje Papieru</li> </ul>                                                                                                    |

| Objaw                                                          | Przyczyna                                                                  | Rozwiązanie                                                                                                    | Odwołanie                                                                                      |
|----------------------------------------------------------------|----------------------------------------------------------------------------|----------------------------------------------------------------------------------------------------|------------------------------------------------------------------------------------------------|
| Papier zawija<br>się wokół rolek<br>w zespole<br>utrwalającym. | Ustawienia typu i<br>gramatury nośnika są<br>nieprawidłowe.                | Przyciśnij przycisk przewijania ▼lub ▲,<br>wybierz kolejno opcje [Menus (Menu)] ><br>[Tray Configuration (Konfig.podajników)] ><br>[(tray name) Config ((nazwa podajnika)<br>Konfiguruj)] > [Media Weight (Gramatura<br>nośnika)] i określ odpowiednie wartości.<br>Alternatywnie określ cięższą gramaturę w<br>[Gramatura nośnika]. | <ul> <li>Ładowanie<br/>papieru</li> <li>Obsługiwane<br/>Rodzaje Papieru</li> </ul>             |
|                                                                | Papier jest lekki.                                                         | Należy użyć cięższego papieru.                                                                                                    | -                                                                                              |
|                                                                | Istnieje niemal całkowite<br>wypełnienie na przedniej<br>krawędzi papieru. | Wstaw margines na przednią krawędź<br>papieru.<br>Dla drukowania dwustronnego, wstaw<br>margines również na dolnej krawędzi<br>papieru.                                                                                                    | -                                                                                              |
| Papier zawija<br>się wokół rolek<br>w zespole<br>pasa.         | Papier zbyt cienki lub zbyt<br>gruby.                                      | Należy użyć cięższego papieru.<br>Lub załaduj papier w przeciwnym kierunku.<br>(Jeżeli papier jest ustawiony poziomo, ustaw<br>papier w orientacji pionowej.)                                                                                                    | -                                                                                              |
| Róg papieru<br>jest zagięty<br>(zgięta<br>krawędź).            | Papier jest pozwijany.                                                     | Należy używać papieru przechowywanego w odpowiedniej temperaturze i wilgotności.                                                                                                    | <ul> <li>Ładowanie<br/>papieru</li> <li>Obsługiwane<br/>Rodzaje Papieru</li> </ul>             |
| Papier drży<br>podczas<br>drukowania na<br>kopertach.          | Papier jest wilgotny.                                                      | Należy używać papieru przechowywanego w<br>odpowiedniej temperaturze i wilgotności.                                                                                                    | <ul> <li>Ładowanie<br/>papieru</li> <li>Obsługiwane<br/>Rodzaje Papieru</li> </ul>             |
|                                                                | Urządzenie drukuje, gdy<br>temperatura i wilgotność<br>są wysokie.         | Wybierz tryb (Tryb1, Tryb2 lub<br>WYŁĄCZONE) z dostępnych opcji w menu<br>[Menus (Menu)] > [Print Adjust (Regulacja<br>wydruku)] > [High Humid Mode (Tryb<br>wysokiej wilgotności)].                                                                                                    | Menu konfiguracji<br>administratora<br>(Instrukcja<br>zaawansowana)                            |
|                                                                | Jeżeli nie możesz<br>rozwiązać problemu<br>powyższym                       | Załaduj kopertę klapą (do klejenia) na stronie<br>drukarki, a następnie ustaw odwróconą<br>orientację strony (180) we właściwościach<br>drukowania.                                                                                                    | O ekranach i<br>funkcjach<br>każdego<br>sterownika<br>drukarki<br>(Instrukcja<br>zaawansowana) |

| Objaw                                                                                                    | Przyczyna                                                  | Rozwiązanie                                                                                                    | Odwołanie                                                                                                  |
|----------------------------------------------------------------------------------------------------|------------------------------------------------------------|----------------------------------------------------------------------------------------------------|----------------------------------------------------------------------------------------------------|
| Obrazy<br>drukowane na<br>papierze<br>podawanym<br>dodatkowego<br>podajnika są<br>nieprawidłowo<br>ułożone. | Pozycja drukowania dla<br>podajnika nie jest<br>wyrównana. | Naciśnij przycisk przewijania ▼, aby wybrać<br>[Menus (Menu)] > [Print Adjust (Regulacja<br>wydruku)] > [Print Position Adjust (Dop. poz.<br>druk.)] i zmień wartość w [X Adjust<br>(Regulacja X)] (poziomo) oraz [Y Adjust<br>(Regulacja Y)] (pionowo) dla podajnika, który<br>chcesz wyregulować. | Regulacja pozycji<br>drukowania w<br>przypadku<br>podajnika<br>dodatkowego<br>(Instrukcja<br>zaawansowana) |

#### Problemy z urządzeniem

### Ŵ

- Zapoznaj się z poniższymi wyjaśnieniami, aplikacjami na smartfona i działem "FAQ" na stronie internetowej firmy Oki Data.
- Jeżeli nie możesz rozwiązać problemu tym rozwiązaniem, skontaktuj się z dealerem.

| Objaw                                                                        | Przyczyna                                        | Rozwiązanie                                                                                                    | Odwołanie                                                                    |
|------------------------------------------------------------------------------|--------------------------------------------------|----------------------------------------------------------------------------------------------------|------------------------------------------------------------------------------|
| Nic nie jest wyświetlane na<br>ekranie po włączeniu<br>urządzenia.           | Przewód zasilania jest<br>odłączony.             | Należy wyłączyć drukarkę,<br>a następnie dobrze<br>podłączyć przewód<br>zasilania.                               | -                                                                            |
|                                                                              | Brak zasilania.                                  | Należy sprawdzić, czy<br>zasilanie jest<br>doprowadzone do<br>używanego gniazda<br>elektrycznego.                | -                                                                            |
| Urządzenie nie działa.                                                       | Przewód zasilania nie jest<br>dobrze podłączony. | Należy dobrze podłączyć<br>przewód zasilania.                                                                    | -                                                                            |
|                                                                              | Urządzenie jest wyłączone.                       | Włącz urządzenie.                                                                                                | 🔗 Włączanie zasilania                                                        |
|                                                                              | Funkcja autowyłączenia<br>wyłącza zasilanie.     | Włącz urządzenie lub<br>wyłącz funkcję<br>automatycznego<br>wyłączenia.                                          | <ul> <li>Automatyczne<br/>wyłączanie maszyny<br/>(Autowyłączenie)</li> </ul> |
|                                                                              | Drukarka zawiesiła się.                          | Naciśnij i przytrzymaj<br>przełącznik zasilania przez<br>około 5 sekund, aby<br>wymusić zatrzymanie<br>drukarki. | -                                                                            |
| Lampka LED przełącznika<br>szybko miga w odstępach<br>około 0.3 sekundowych. | Usterki, które mogą<br>wystąpić w urządzeniu.    | Natychmiast odłącz<br>wtyczkę zasilania, a<br>następnie skontaktuj się ze<br>swoim dealerem.                     | -                                                                            |
|                                                                              |                                                  |                                                                                                    |                                                                              |

| Objaw                                                              | Przyczyna                                                           | Rozwiązanie                                                                                                    | Odwołanie                    |
|--------------------------------------------------------------------|---------------------------------------------------------------------|----------------------------------------------------------------------------------------------------|------------------------------|
| Taca odbiorcza i przednia<br>pokrywa nie mogą zostać<br>zamknięte. | Jednostka pasa i bębny<br>obrazu nie są poprawnie<br>zainstalowane. | Usuń cztery bębny obrazu i<br>zainstaluj ponownie<br>jednostkę pasa. Jeżeli<br>niebieskie blokady po obu<br>stronach pasa nie są<br>zablokowane, nie można<br>zamknąć tacy odbiorczej i<br>przedniej pokrywy. | Wymiana Zespołu<br>Pasowego  |
| Urządzenie nie rozpoczyna<br>drukowania.                           | Wyświetlany jest błąd.                                              | Sprawdź kod błędu, a<br>następnie wypełnij<br>instrukcje na ekranie.                                                                                                    | 🔗 Komunikaty błędów          |
|                                                                    | Kabel LAN lub USB jest<br>niepodłączony.                            | Podłącz dobrze kabel LAN<br>lub USB.                                                                                                    | Podłączenie do<br>komputera  |
|                                                                    | Mógł wystąpić problem z<br>kablem LAN lub USB.                      | Użyj innego kabla LAN lub<br>USB.                                                                                                    | -                            |
|                                                                    | Kabel LAN lub USB nie<br>spełnia standardów.                        | <ul> <li>Korzystaj z kabla USB<br/>zgodnego z drukarką.</li> <li>Użyj kabla Ethernet<br/>10BASE-T/100BASE-TX.</li> </ul>                                                                                      | -                            |
|                                                                    | Mógł wystąpić problem z<br>funkcją drukowania.                      | Naciśnij przycisk<br>przewijania ▼, wybierz<br>[Print Information (Drukuj<br>informacje)] ><br>[Configuration<br>(Konfiguracja)] i wydrukuj<br>listę konfiguracji do<br>sprawdzenia wydajności<br>drukowania. | Wydruk testowy z<br>drukarki |
|                                                                    | Protokół komunikacji jest<br>nieaktywny.                            | Naciśnij kilka razy przycisk<br>przewijania ♥, wybierz<br>[Admin Setup (Konfig.<br>admin.)] > [Network Setup<br>(Ustawienia sieci)], a<br>następnie aktywuj protokół<br>komunikacji, którego<br>używasz.      | -                            |
|                                                                    | Sterownik drukarki nie jest<br>wybrany.                             | Ustaw sterownik drukarki<br>urządzenia jako domyślną<br>drukarkę.                                                                                                    | -                            |
|                                                                    | Port wyjścia sterownika<br>drukarki jest nieprawidłowy.             | Określ port wyjściowy dla<br>podłączenia kabla LAN lub<br>USB.                                                                                                    | -                            |

| Objaw                                                | Przyczyna                                                                                        | Rozwiązanie                                                                                                    | Odwołanie                    |
|------------------------------------------------------|--------------------------------------------------------------------------------------------------|----------------------------------------------------------------------------------------------------|------------------------------|
| Nic nie jest wyświetlane na<br>ekranie wyświetlacza. | Urządzenie jest w trybie<br>uśpienia.                                                            | Sprawdź, czy przycisk<br>«POWER SAVE<br>(OSZCZĘDZ. ENERGII)»<br>miga, a potem uruchom<br>urządzenie, wciskając ten<br>przycisk.                                                                                                    | Tryb oszczędzania<br>energii |
| Dane wydruku nie są<br>wysyłane.                     | Kabel LAN lub USB jest<br>uszkodzony.                                                            | Podłącz za pomocą<br>nowego kabla.                                                                                                    | -                            |
|                                                      | Ustawiony na komputerze<br>limit czasu upłynął.                                                  | Należy ustawić dłuższy<br>limit czasu.                                                                                                    | -                            |
| Drukarka wydaje<br>nienormalny dźwięk.               | Urządzenie jest<br>przechylone.                                                                  | Ustaw urządzenie na<br>płaskiej powierzchni.                                                                                                    | -                            |
|                                                      | Odpady papieru lub ciała<br>obce znajdują się wewnątrz<br>urządzenia.                            | Sprawdź wnętrze<br>urządzenia i usuń<br>jakiekolwiek obiekty.                                                                                                    | -                            |
|                                                      | Taca odbiorcza jest<br>otwarta.                                                                  | Zamknij tacę odbiorczą.                                                                                                    | -                            |
| Drukarka wydaje<br>brzęczący dźwięk.                 | Urządzenie drukuje na<br>ciężkim lub cienkim<br>papierze przy wysokiej<br>temperaturze wewnątrz. | Nie jest to wada drukarki.<br>Można kontynuować<br>używanie drukarki.                                                                                                    | -                            |
| Urządzenie nie rozpoczyna<br>drukowania natychmiast. | Urządzenie rozgrzewa się,<br>opuszczając tryb<br>oszczędzania energii lub<br>uśpienia.           | Możesz ustawić<br>wydłużenie czasu<br>wchodzenia w tryb<br>oszczędzania energii lub<br>tryb uśpienia poprzez<br>poniższą procedurę.<br>Naciśnij przycisk<br>przewijania ▼ i wybierz<br>[Menus (Menu)] > [System<br>Adjust (Dop. systemowe)],<br>a potem zmień [Power<br>Save Time (Czas oszcz.<br>energii)] lub [Sleep Time<br>(Czas uśpienia)]. | Tryb oszczędzania<br>energii |
|                                                      | Urządzenie może czyścić<br>bęben światłoczuły.                                                   | Należy chwilę poczekać.                                                                                                    | -                            |
|                                                      | Urządzenie dostosowuje<br>temperaturę zespołu<br>utrwalającego.                                  | Należy chwilę poczekać.                                                                                                    | -                            |
|                                                      | Urządzenie przetwarza<br>dane z innego interfejsu.                                               | Zaczekaj, aż drukowanie<br>się zakończy.                                                                                                    | -                            |

| Objaw                                                                                                    | Przyczyna                                                                                                    | Rozwiązanie                                                                                                    | Odwołanie                                                                    |
|----------------------------------------------------------------------------------------------------|----------------------------------------------------------------------------------------------------|----------------------------------------------------------------------------------------------------|------------------------------------------------------------------------------|
| Nawet jeżeli ustawienie<br>[Gęstość] zostało<br>zmienione, wyniki<br>drukowania nie zmieniają<br>się.                              | Ustawienia dla [Colot<br>Density (Gęstość koloru)]<br>zostały zmienione.                                                          | Ustawienia [Density<br>(Gęstość)] zmieniły się<br>razem z ustawieniami<br>[Color Density (Gęstość<br>koloru)]. Zmieniają się w<br>odpowiednim zakresie.                                                                                  | Dostosowywanie<br>Balansu Kolorów<br>(Gęstości) (Instrukcja<br>zaawansowana) |
| Drukowanie zatrzymuje się<br>w trakcie                                                                                             | Temperatura wewnątrz<br>urządzenia wzrosła<br>wskutek drukowania przez<br>długi czas, przez co<br>temperatura jest<br>regulowana. | Należy chwilę poczekać.<br>Kiedy urządzenie osiągnie<br>odpowiednią temperaturę,<br>drukowanie wznowi się<br>samoczynnie.                                                                                                    | -                                                                            |
| Wolne miejsce w pamięci<br>jest nieodpowiednie.                                                                                    | Wystąpił błąd pełnej<br>pamięci. Plik jest zbyt duży,<br>aby mógł być<br>wydrukowany.                                             | Zmniejsz rozdzielczość w sterowniku drukarki.                                                                                                    | -                                                                            |
| Nie wszystkie strony są<br>drukowane.                                                                                              | Używany jest port WSD.                                                                                                    | Zmień port drukowania na standardowy port TCP/IP.                                                                                                    | -                                                                            |
| W trybie uśpienia nie<br>można drukować,<br>wyszukiwać drukarki ani jej<br>skonfigurować.                                          | Protokół NBT/WINS jest<br>ograniczany w trybie<br>uśpienia.                                                                       | Przyciśnij przycisk<br>przewijania ▼, wybierz<br>kolejno opcje [Admin Setup<br>(Konfig.admin.)] > [USB<br>Setup (Konf.portu USB)] ><br>[Connected Host<br>(Połączone z hostem)], a<br>następnie wybierz opcję<br>[Specific (Specjalny)]. | -                                                                            |
| W trybie uśpienia nie<br>działają okresowe<br>powiadomienia dotyczące<br>alertów e-mail.                                           | Okresowe powiadomienia<br>dotyczące alertów e-mail<br>są ograniczane w trybie<br>uśpienia.                                        | Przyciśnij przycisk<br>przewijania ▼, wybierz<br>kolejno opcje [Admin Setup<br>(Konfig.admin.)] > [USB<br>Setup (Konf.portu USB)] ><br>[Connected Host<br>(Połączone z hostem)], a<br>następnie wybierz opcję<br>[Specific (Specjalny)]. | -                                                                            |
| Ustawienia godziny i daty<br>są pozyskiwane z serwera,<br>dlatego godzina i data na<br>jednostce mogą się co jakiś<br>czas różnić. | Funkcja aktualizacji czasu<br>skonfigurowana do pracy z<br>serwerem SNTP jest<br>ograniczana w trybie<br>uśpienia.                | Przyciśnij przycisk<br>przewijania ▼, wybierz<br>kolejno opcje [Admin Setup<br>(Konfig.admin.)] > [USB<br>Setup (Konf.portu USB)] ><br>[Connected Host<br>(Połączone z hostem)], a<br>następnie wybierz opcję<br>[Specific (Specjalny)]. | -                                                                            |

| Objaw                                                       | Przyczyna                                                                                                    | Rozwiązanie                                                                                                    | Odwołanie                                                                                                    |
|-------------------------------------------------------------|----------------------------------------------------------------------------------------------------|----------------------------------------------------------------------------------------------------|----------------------------------------------------------------------------------------------------|
| Drukowanie jest powolne.                                    | Za proces drukowania<br>odpowiada również<br>komputer.                                                                                                    | Należy użyć komputera o<br>większej szybkości<br>przetwarzania danych.                                                                                                    | -                                                                                                    |
|                                                             | Wybrano [ProQ / High<br>Quality (ProQ / Wysoka<br>jakość)] lub [Fine / Detail<br>(1200x1200) (Dokładnie /<br>Szczegółowo<br>(1200 x 1200))] w zakładce<br>sterownika drukarki [Print<br>Job Options (Opcje<br>zadania druku)]. | Wybierz [Normal (600x600)<br>(Normalna (600 x 600))] w<br>zakładce sterownika<br>drukarki [Job Options<br>(Opcje wydruków)].                                                                                                    | -                                                                                                    |
|                                                             | Dane wydruku są<br>skomplikowane.                                                                                                    | Uprość dane drukowania.                                                                                                    | -                                                                                                    |
|                                                             | Papier jest wąski (poniżej<br>216 mm).                                                                                                    | Naciśnij przycisk<br>przewijania ▼, by wybrać<br>[Menus (Menu)] > [Print<br>Adjust (Regulacja<br>wydruku)] > [Narrow Paper<br>Speed (Prędkość papieru<br>wąskiego)] i zmienić tryb<br>ustawienia.                               | -                                                                                                    |
|                                                             | Po ustawieniu w pozycji<br>Kontrola wilgotności opcji<br>Tryb1 lub Tryb2<br>drukowanie pierwszej<br>strony może się<br>przedłużyć.                                                                                             | Przyciśnij przycisk<br>przewijania ♥, aby wybrać<br>kolejno opcje [Menus<br>(Menu)] > [Print Adjust<br>(Regulacja wydruku)] ><br>[Moisture Control (Kontrola<br>wilgotności)], a następnie<br>ustaw opcję [Off<br>(Wyłączone)]. | -                                                                                                    |
| Sterownik drukarki nie<br>został prawidłowo<br>wyświetlany. | Sterownik drukarki może<br>nie działać prawidłowo.                                                                                                    | Odinstaluj sterownik<br>drukarki i zainstaluj go<br>ponownie.                                                                                                    | <ul> <li>Usuwanie sterownika<br/>drukarki</li> <li>Instalacja<br/>Oprogramowania<br/>(Instrukcja<br/>zaawansowana)</li> </ul> |
| Urządzenie wyłącza się<br>automatycznie.                    | Jeżeli urządzenie nie jest<br>używane przez pewien<br>okres czasu (domyślnym<br>ustawieniem są 4 godziny),<br>urządzenie wyłącza się<br>automatycznie. Ta funkcja<br>nazwy się Wyłączenie<br>automatyczne.                     | Naciśnij przycisk<br>przewijania ▼, aby wybrać<br>[Admin Setup (Konfig.<br>admin.)] > [Power Setup<br>(Ustawienia zasilania)] ><br>[Auto Power Off<br>(Autowyłączenie)] i<br>dezaktywuj funkcję.                                | Tryb oszczędzania<br>energii                                                                                                  |

| Objaw                             | Przyczyna                       | Rozwiązanie                                                                                                    | Odwołanie                                                            |
|-----------------------------------|---------------------------------|----------------------------------------------------------------------------------------------------|----------------------------------------------------------------------|
| Strona Web nie otwiera się.       | Adres IP jest<br>nieprawidłowy. | Sprawdź adres IP do<br>urządzenia i wprowadź<br>poprawną wartość.                                                                                                    | Otwórz stronę Web<br>tego urządzenia<br>(Instrukcja<br>zaawansowana) |
|                                   | Kabel LAN jest odłączony.       | Upewnij się, że kabel LAN<br>jest porządnie podłączony.                                                                                                    | Podłączenie do<br>komputera                                          |
| Papier jest pozwijany.            | Papier jest lekki.              | Naciśnij przycisk<br>przewijania ▼, by wybrać<br>[Menus (Menu)] > [Print<br>Adjust (Regulacja<br>wydruku)] > [High Humid<br>Mode (Tryb wysokiej<br>wilgotności)] i zmienić tryb<br>ustawienia. | -                                                                    |
| Krawędź papieru jest<br>wilgotna. | Papier jest wilgotny.           | Naciśnij przycisk<br>przewijania ▼, by wybrać<br>[Menus (Menu)] > [Print<br>Adjust (Regulacja<br>wydruku)] > [Moisture<br>Control (Kontrola<br>wilgotności)] i zmienić tryb<br>ustawienia.     | -                                                                    |

# Konserwacja

Wymiana materiałów eksploatacyjnych

Wymiana zespołów konserwacyjnych

Czyszczenie

Przesuwanie tego urządzenia

Transport tego urządzenia

Przed utylizacją drukarki

Usuwanie sterownika drukarki

Aktualizowanie sterownika drukarki

Aktualizowanie firmware'u

W tym rozdziale opisano sposób wymiany elementów eksploatacyjnych oraz zespołów konserwacyjnych, czyszczenia oraz przenoszenia i transportowania drukarki.

# Wymiana materiałów eksploatacyjnych

W tej części opisano sposób wymiany elementów eksploatacyjnych.

Pojemniki z tonerem i bębny światłoczułe to materiały eksploatacyjne.

- Ostrzeżenia dotyczące wymiany
- Wymiana wkładu z tonerem
- Tylko Dla Pojemnika z Tonerem K (czarny)
- Dla pojemników z tonerem w kolorach C (cyan), M (magenta), Y (żółty)
- Wymiana bębna.
- Wymiana bębna światłoczułego
- Wymiana bębna światłoczułego wraz z pojemnikiem tonera

### Ostrzeżenia dotyczące wymiany

Podczas przeprowadzania wymiany należy pamiętać o podjęciu następujących środków ostrożności.

|           | NIEBEZPIECZEŃSTWO                                                                                                    |
|-----------|----------------------------------------------------------------------------------------------------|
| ۲         | Tonera ani pojemników z tonerem nie wrzucaj do ognia. Toner rozsypie<br>się, powodując oparzenia.                                                                                                    |
| $\oslash$ | Nie trzymaj pojemnika z tonerem w lokalizacji narażonej na działanie otwartych płomieni. Toner może się zapalić i spowodować pożar, lub wywołać oparzenia.                                                                                                    |
| 0         | Nie zbieraj odkurzaczem elektrycznym rozsypanego proszku tonera.<br>Odkurzanie tonera odkurzaczem elektrycznym może spowodować zapłon<br>z powodu iskier styków elektrycznych lub innych powodów. Jeżeli toner<br>rozsypie się na podłogę lub inne miejsce, zetrzyj toner wilgotną szmatką. |
|           |                                                                                                    |
|           |                                                                                                    |
| 8         | Niektóre elementy wewnątrz urządzenia stają się gorące. Nie dotykaj miejsc wokół oznaczenia "UWAGA GORĄCE". Może wystąpić poparzenie.                                                                                                    |

| 8 | Niektóre elementy wewnątrz urządzenia stają się gorące. Nie dotykaj miejsc wokół oznaczenia "UWAGA GORĄCE". Może wystąpić poparzenie.                            |
|---|----------------------------------------------------------------------------------------------------|
| 0 | Pojemniki z tonerem przechowuj poza zasięgiem dzieci. Jeśli dziecko przypadkowo połknie toner, natychmiast zasięgnij pomocy medycznej.                           |
|   | W przypadku dostania się tonera do dróg oddechowych, przepłucz ustaw dużą ilością wody i wyjdź na świeże powietrze. W razie potrzeby zasięgnij pomocy medycznej. |
|   | Jeśli toner dostanie się na ręce lub inne obszary skóry, przemyj miejsca te<br>bardzo dokładnie mydłem i wodą.                                                   |
| 0 | W przypadku dostania się tonera do oczu natychmiast przemyj je dużą<br>ilością wody. W razie potrzeby zasięgnij pomocy medycznej.                                |

| 0 | W przypadku połknięcia tonera, wypluj go. W razie potrzeby zasięgnij<br>pomocy medycznej.                                                                                                    |  |
|---|----------------------------------------------------------------------------------------------------|--|
| 0 | Przy uwalnianiu zakleszczonego papieru lub wymianie pojemników na<br>toner, zwracaj uwagę na to, aby nie zabrudzić tonerem ubrań ani rąk.<br>Ubrania pobrudzone tonerem wypierz w zimnej wodzie. Gdy toner stanie<br>się gorący przez płukanie gorącą wodą lub w inny sposób, poplami on<br>materiał i będzie niemożliwy do usunięcia. |  |
|   | Nie demontuj ani nie otwieraj bębna ani pojemnika tonera. Toner może<br>dostać się do Twoich dróg oddechowych lub też może on wylądować na<br>Twoich dłoniach i ubraniach brudząc je.                                                                                                    |  |
| 0 | Przechowuj zużyte pojemniki na toner umieszczając je w torbie, zwracając<br>uwagę na to, aby nie rozsypać tonera.                                                                                                    |  |

# 

- Aby zapewnić optymalną wydajność, używaj tylko oryginalnych elementów eksploatacyjnych firmy Oki Data.
- Opłaty serwisowe wynikające z problemów spowodowanych użyciem nieoryginalnych materiałów eksploatacyjnych firmy OKI Data są ponoszone bez uwzględnienia gwarancji lub umowy konserwacyjnej. (Chociaż korzystanie z nieoryginalnych materiałów eksploatacyjnych nie musi prowadzić do powstania problemów, należy zachować szczególną ostrożność podczas ich używania.)

### Wymiana wkładu z tonerem

Ten rozdział opisuje jak rozpoznać okres wymiany pojemników z tonerem.

Kiedy na wyświetlaczu pojawi się komunikat "[KOLOR] Mało Tonera" ("[KOLOR]" oznacza C (cyan), M (magenta), Y (żółty) lub K (czarny)), należy przygotować nowy pojemnik z tonerem.

Kiedy wyświetlony zostanie komunikat "[KOLOR] Toner Pusty", a drukowanie nie będzie możliwe, należy wymienić pojemnik z tonerem.

### Ŵ

 W przypadku zużycia się tonera w kolorach cyan (niebieski), magenta (czerwony) lub żółty, można nadal drukować w czerni i bieli po wybraniu opcji [Monochromatycznie] lub [Skala Szarości]. Pojemniki z tonerem należy jednak wymieniać zaraz po zużyciu się tonera; zaniechanie niezwłocznej wymiany może prowadzić do uszkodzenia bębna.

### 0

- Nowy pojemnik z tonerem należy przygotować wcześniej, ponieważ jakość druku spada po ponad roku od zerwania plomby na używanym pojemniku.
- W przypadku wymiany pojemnika z tonerem/bębna w czasie ich używania, ilość tonera nie zostanie zliczona standardowo.
- Po otwarciu i zamknięciu pokrywy przedniej po komunikacie "Zużyty toner", możesz drukować. Dalsze drukowanie nie jest już możliwe. Należy wtedy wymienić pojemnik z tonerem, ponieważ zaniechanie tej czynności może uszkodzić bęben.
- · W przypadku wymiany pojemnika z niezużytym do końca tonerem toner ten może się wysypać.

#### Tylko Dla Pojemnika z Tonerem K (czarny)

Dla pojemników z tonerem w kolorach C (cyan), M (magenta), Y (żółty)

#### Tylko Dla Pojemnika z Tonerem K (czarny)

- Ŵ
- Informacje o wymianie pojemników z tonerem w kolorach C, M, Y znajdują się w części "Dla pojemników z tonerem w kolorach C (cyan), M (magenta), Y (żółty)".
- Przygotuj nowy pojemnik z tonerem [K].
- 2 Włóż palce w zagłębienia po prawej stronie urządzenia i pociągnij dźwignię (1) zwalniającą pokrywę przednią, aby otworzyć tę pokrywę (2) do przodu.

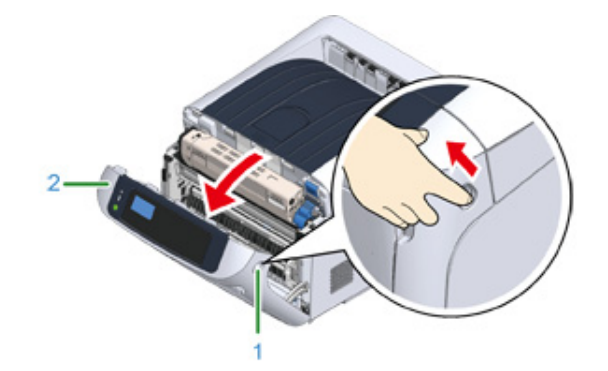

3 Zwróć dźwignię blokującą (niebieską) pojemnika z tonerem (3) w swoją stronę, aż zrówna się ze znacznikiem ▶, aby odczepić pojemnik z tonerem od bębna światłoczułego.

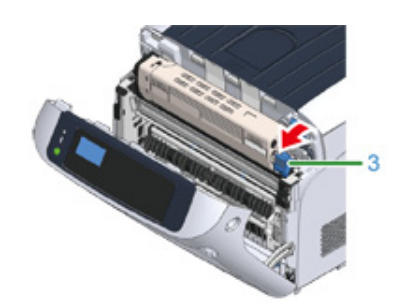

Podnieś pojemnik z tonerem (4) z prawej strony i wyjmij go z urządzenia.

# 

#### Może wystąpić poparzenie.

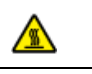

Nigdy nie wyrzucaj pustych pojemników po tonerze do ognia. Mogą eksplodować, a znajdujący się wewnątrz toner może się unieść i spowodować oparzenia.

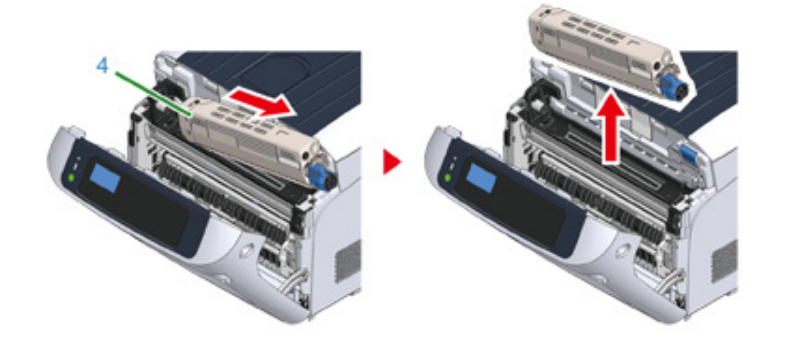

# 

 Gdy toner przylgnie do powierzchni podawania papieru wewnątrz urządzenia, wytrzyj go dobrze wykręconą, wilgotną szmatką.

5 Rozpakuj nowy pojemnik z tonerem i wstrząśnij do kilkakrotnie pionowo i poziomo.

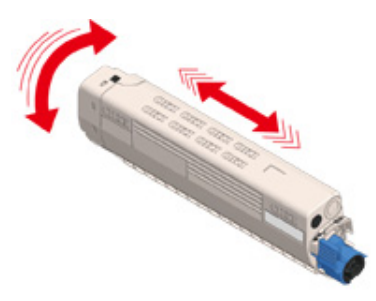

#### S Usuń taśmę (5) z pojemnika z tonerem.

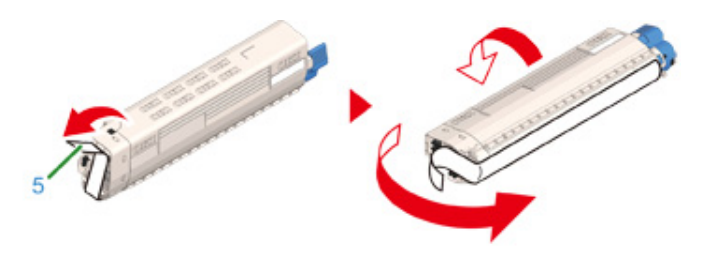

Włóż nowy pojemnik z tonerem (6), dopasowując wcięcie z jego lewej strony (7) do wypustu (8) na bębnie, tak aby oba elementy z kolorem [K] dopasowały się do siebie. Następnie wciśnij delikatnie prawą stronę pojemnika na swoje miejsce.

### 0

 Przed montażem upewnij się, że z pojemnika z tonerem została usunięta taśma. Zdejmij taśmę, zanim zamontujesz nowy pojemnik z tonerem.

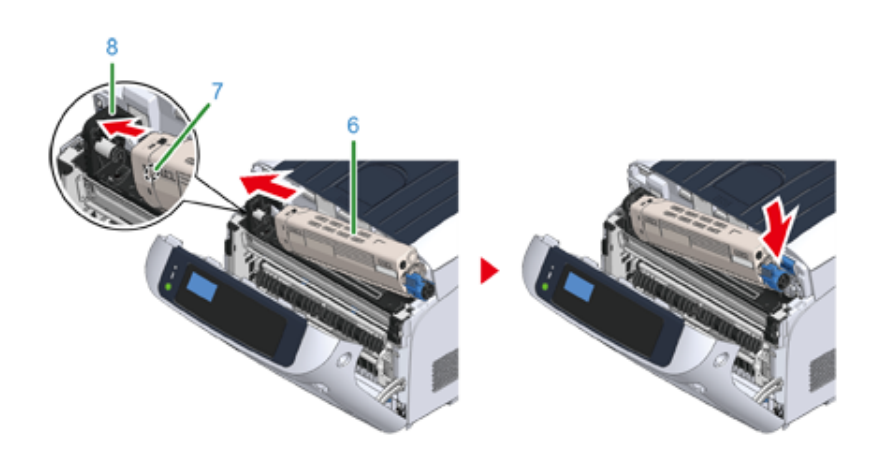

 Bociskając pojemnik z tonerem, zwróć dźwignię blokującą (niebieską) pojemnika z tonerem (3) w przeciwną stronę, aż zrówna się ze znacznikiem ▶, aby zablokować pojemnik z tonerem na bębnie światłoczułym.

Gdy element zostanie zablokowany, usłyszysz kliknięcie.

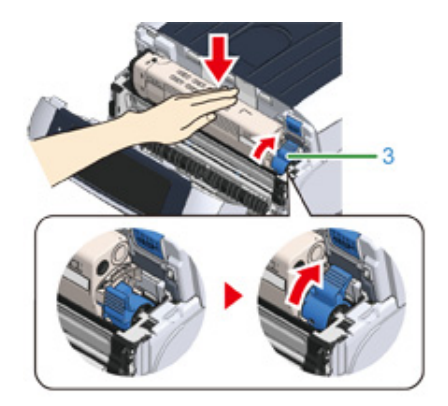

# 

Zamknięcie pokrywy przed obróceniem dźwigni blokującej pojemnika z tonerem (niebieskiej) może być przyczyną awarii. Upewnij się, że dźwignia blokująca pojemnika z tonerem została obrócona do zrównania z
 z tyłu urządzenia.

9 Zamknij pokrywę przednią (2).

# 0

• Przedniej pokrywy nie można zamknąć bez wcześniejszego zamknięcia tacy odbiorczej.

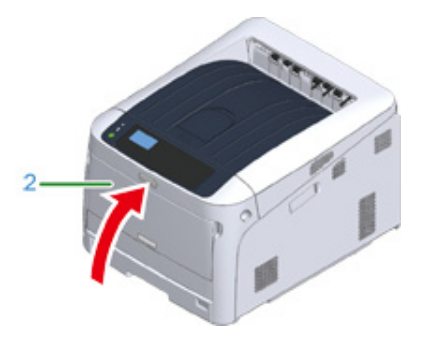

1 Pojemniki z tonerem należy poddawać powtórnemu przetwarzaniu.

# b

 Jeśli musisz utylizować zużyte pojemniki z tonerem, włóż je do toreb polietylenowych lub innych pojemników postępując zgodnie z lokalnymi przepisami lub instrukcjami.

# Dla pojemników z tonerem w kolorach C (cyan), M (magenta), Y (żółty)

### Ŵ

- Informacje o wymianie pojemnika z tonerem czarnym znajdują się w części "Tylko Dla Pojemnika z Tonerem K (czarny)".
- Przygotuj nowe pojemniki z tonerem.
- 2 Włóż palce w zagłębienia po prawej stronie urządzenia i pociągnij dźwignię (1) zwalniającą pokrywę przednią, aby otworzyć tę pokrywę (2) do przodu.

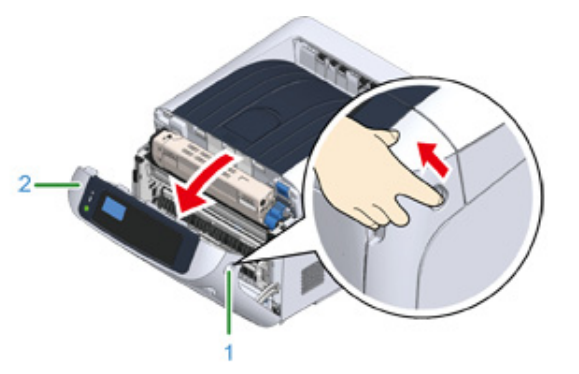

3 Naciśnij przycisk (3) otwierania i otwórz podajnik wyjściowy (4).

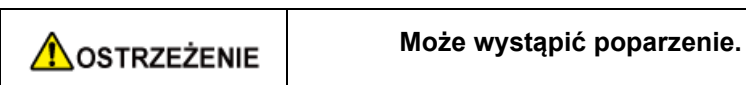

Moduł utrwalacza jest bardzo gorący. Nie należy go dotykać.

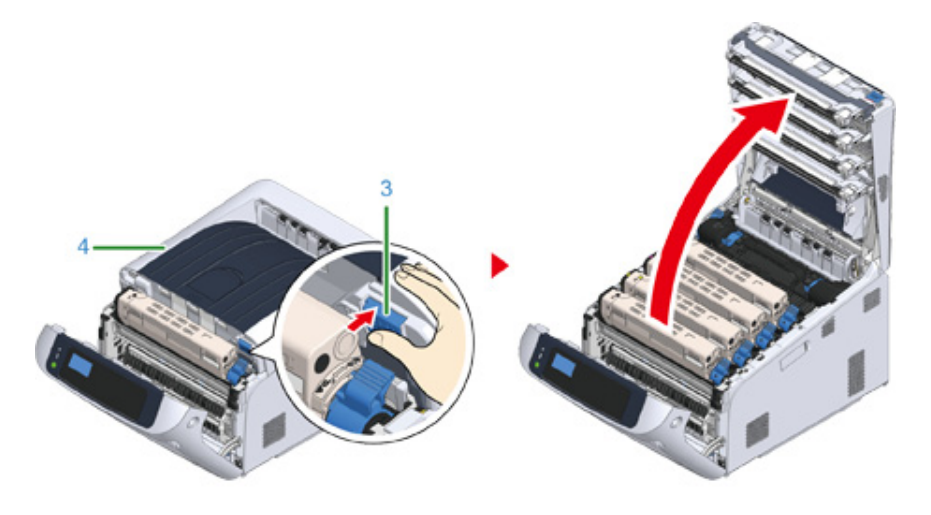

Zidentyfikuj pusty pojemnik z tonerem po kolorze jego etykiety.

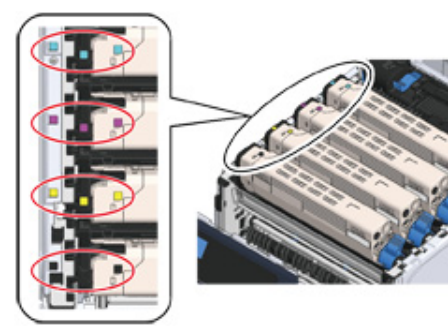

Zwróć dźwignię blokującą (niebieską) pojemnika z tonerem (5) w swoją stronę, aż zrówna się ze znacznikiem ▶, aby odczepić pojemnik z tonerem od bębna światłoczułego.

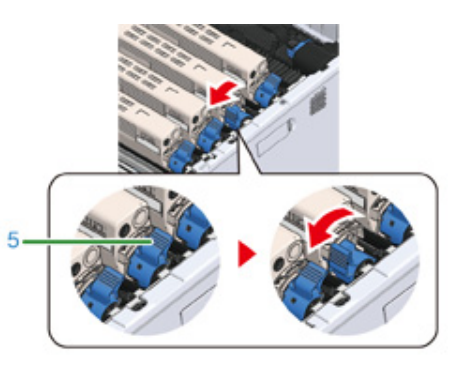

S Podnieś pojemnik z tonerem (6) z prawej strony i wyjmij go z urządzenia.

## NIEBEZPIECZEŃSTWO

#### Może wystąpić poparzenie.

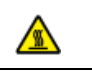

Nigdy nie wyrzucaj pustych pojemników po tonerze do ognia. Mogą eksplodować, a znajdujący się wewnątrz toner może się unieść i spowodować oparzenia.

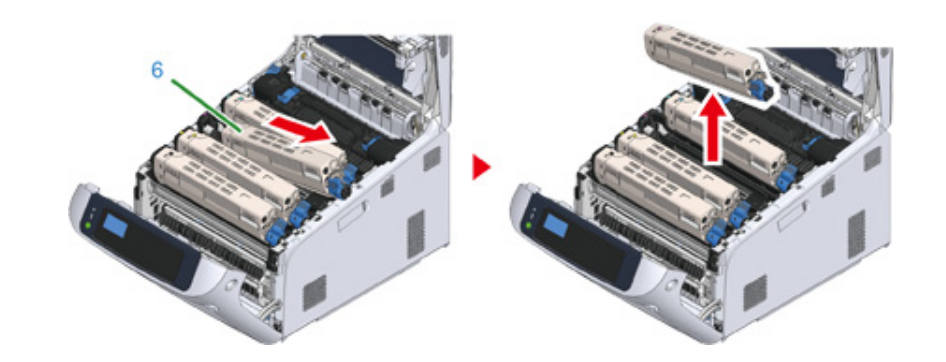

Rozpakuj nowy pojemnik z tonerem i wstrząśnij do kilkakrotnie pionowo i poziomo.

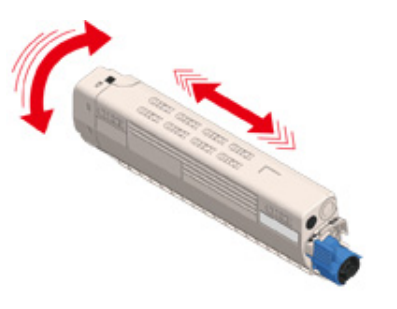

C Usuń taśmę (7) z pojemnika z tonerem.

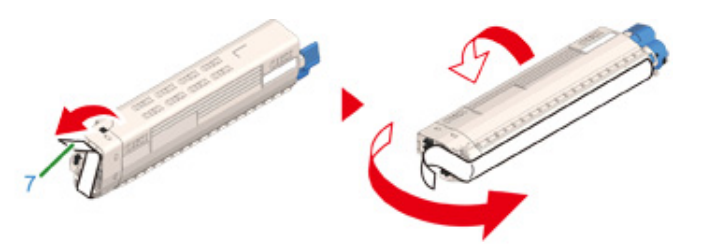

9 Włóż wcięcie z lewej strony (8) pojemnika z tonerem do wypustu (9) na bębnie, tak aby etykiety koloru przyklejone do nowego pojemnika (6) i bębna znalazły się obok siebie i dokładnie dopasowały.

### 

 Przed montażem upewnij się, że z pojemnika z tonerem została usunięta taśma. Zdejmij taśmę, zanim zamontujesz nowy pojemnik z tonerem.

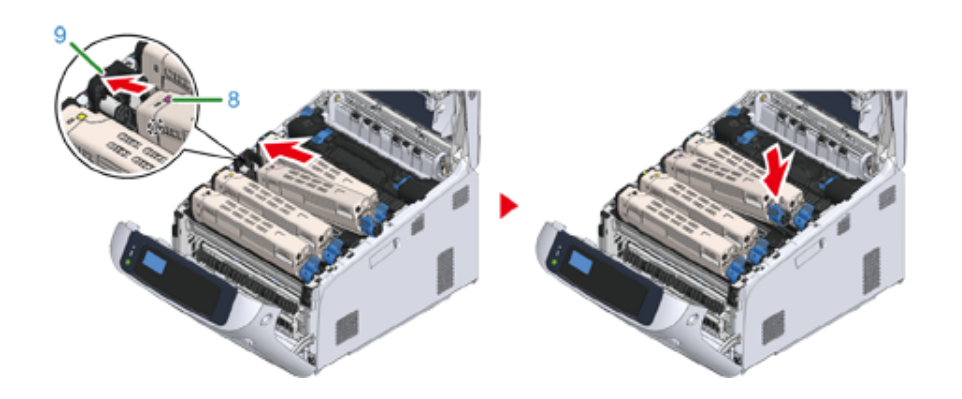

Dociskając pojemnik z tonerem, zwróć dźwignię blokującą (niebieską) pojemnika z tonerem (5) w przeciwną stronę, aż zrówna się ze znacznikiem 
 ▶, aby zablokować pojemnik z tonerem na bębnie światłoczułym.

Gdy element zostanie zablokowany, usłyszysz kliknięcie.

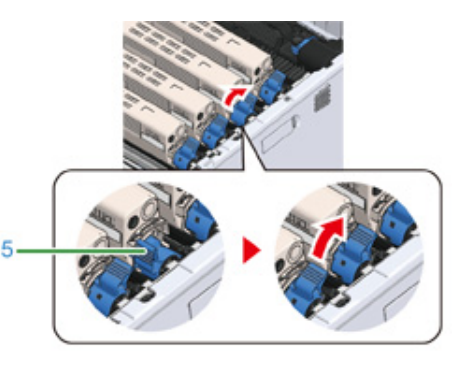

# 0

- Zamknięcie pokrywy przed obróceniem dźwigni blokującej pojemnika z tonerem (niebieskiej) może być przyczyną awarii. Upewnij się, że dźwignia blokująca pojemnika z tonerem została obrócona do zrównania z
   z tyłu urządzenia.
- Zamknij podajnik wyjściowy (4), zdecydowanie naciskając środek tacy (4).

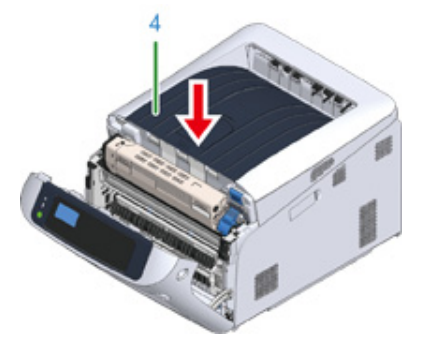

### 12 Zamknij pokrywę przednią (2).

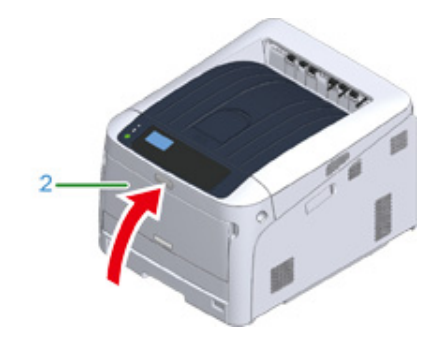

# 0

• Przedniej pokrywy nie można zamknąć bez wcześniejszego zamknięcia tacy odbiorczej.

Pojemniki z tonerem należy poddawać powtórnemu przetwarzaniu.

### W

 Jeśli musisz utylizować zużyte pojemniki z tonerem, włóż je do toreb polietylenowych lub innych pojemników postępując zgodnie z lokalnymi przepisami lub instrukcjami.

#### Wymiana bębna.

Ten rozdział opisuje jak rozpoznać kiedy zbliża się pora wymiany bębna światłoczułego oraz jak tej wymiany dokonać.

Kiedy na wyświetlaczu pojawi się komunikat "[KOLOR] Bęben Światłoczuły Prawie Zużyty", należy przygotować nowy bęben. W przypadku kontynuowania drukowania wyświetlony zostanie komunikat "[KOLOR] Czas Żywotności Bębna Dobiegł Końca", a drukowanie zostanie przerwane.

Gdy zostanie wyświetlona wiadomość "Proszę zainstalować nowy bęben światłoczuły" i drukowanie zostanie zatrzymane, wymień bęben światłoczuły.

Jeśli używasz papieru A4 (drukowanie simplex), to szacowany okres wymiany bębna będzie wynosić w przybliżeniu 30,000 stron. Szacunkowy okres zakłada standardowe warunki pracy (drukowane są trzy strony naraz). Drukowanie pojedynczych stron skraca żywotność bębna o około połowę.

### 

- Rzeczywista liczba stron, które można wydrukować z użyciem jednego bębna, zależy od sposobu użytkowania maszyny. Może być mniejsza o połowę względem powyżej oszacowanej wartości w zależności od warunków drukowania.
- Jakość druku może się pogorszyć po roku od chwili rozpakowania bębna światłoczułego. Wymień bęben światłoczuły na nowy.
- Chociaż otwieranie i zamykanie pokrywy przedniej może nieznacznie wydłużyć żywotność bębna, zalecamy jego wymianę, gdy wyświetlony zostanie komunikat "Zainstaluj nowy bęben światłoczuły".
- Gdy [Admin Setup (Konfig. admin.)] > [Panel Setup (Konfiguracja panelu)] > [Near Life Status (Status ostrz.zużycia)] jest ustawione na [Disable (Nieaktywne)], komunikat "[COLOR] Czas żywotności Bębna Obrazu dobiega końca." nie będzie się pojawiać.
- 🔗 Wymiana bębna światłoczułego

🔗 Wymiana bębna światłoczułego wraz z pojemnikiem tonera

#### Wymiana bębna światłoczułego

Ten rozdział opisuje jak wymienić bęben światłoczuły, korzystając z tego samego pojemnika z tonerem.

### 0

- W przypadku używania nowego bębna z wcześniej używanymi pojemnikami z tonerem wskazanie pozostałej ilości tonera nie będzie prawidłowe. Komunikaty "[KOLOR] Bliskie zużycie jednostki bębna" lub "[KOLOR] Czas żywotności Bębna Obrazu dobiegł końca" mogą być wyświetlane zaraz po wymianie.
- · Zachowaj szczególną ostrożność przy obchodzeniu się z bębnem (zielony cylinder), ponieważ jest nietrwały.
- Bębna nie należy wystawiać na działanie bezpośredniego promieniowania słonecznego lub silnego światła (około 1 500 luksów i więcej). Nawet w oświetleniu pokojowym nie wystawiaj bębna na 5 minut lub więcej.
- · Aby zapewnić optymalną wydajność, używaj tylko oryginalnych elementów eksploatacyjnych firmy Oki Data.
- Opłaty serwisowe wynikające z problemów spowodowanych użyciem nieoryginalnych materiałów eksploatacyjnych firmy OKI Data są ponoszone bez uwzględnienia gwarancji lub umowy konserwacyjnej. (Chociaż korzystanie z nieoryginalnych materiałów eksploatacyjnych nie musi prowadzić do powstania problemów, należy zachować szczególną ostrożność podczas ich używania.)

### Ŵ

- Możesz zmienić ustawienia wyświetlania komunikatu "[COLOR] Bliskie zużycie jednostki bębna". Ustaw z [Admin Setup (Konfig. admin.)] > [Others Setup (Inne konfiguracje)] > [Near Life Setup (Konfiguracja okresu końca eksploatacji)] > [Drum Near Life Timing (Okres końca eksploatacji bębna)]. Możesz ustawić wartość z zakres od 500 do 5 000 (w krokach co 500).
  - Przygotuj nowy bęben światłoczuły.
- Włóż palce w zagłębienia po prawej stronie urządzenia i pociągnij dźwignię (1) zwalniającą pokrywę przednią, aby otworzyć tę pokrywę (2) do przodu.

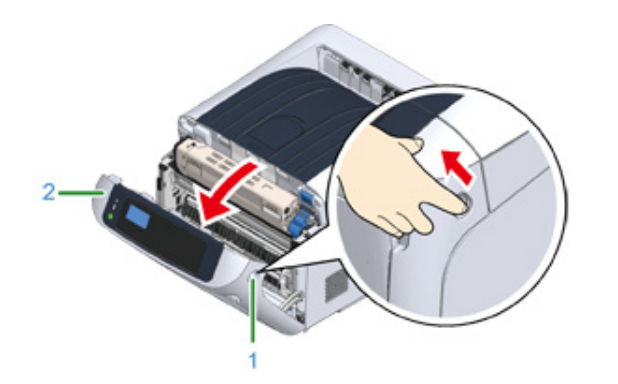

3 Naciśnij przycisk (3) otwierania i otwórz podajnik wyjściowy (4).

### 

#### Może wystąpić poparzenie.

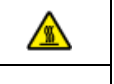

Moduł utrwalacza jest bardzo gorący. Nie należy go dotykać.

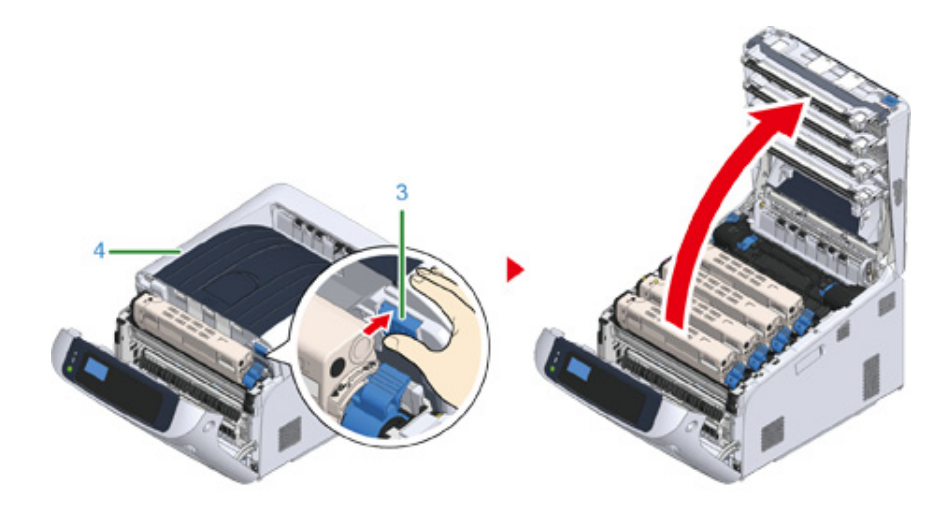

4 Zidentyfikuj bęben światłoczuły wymagający wymiany, patrząc na kolor etykiety.

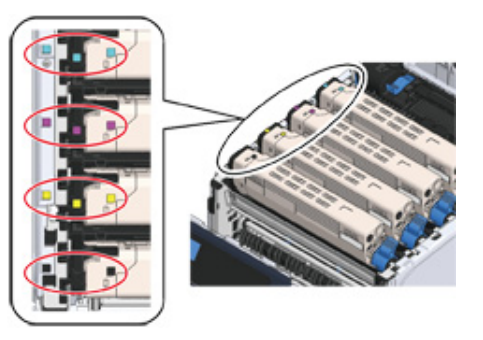

5 Wyciągnij bęben (5) z urządzenia w kierunku wskazanym strzałką i umieść go na płaskiej powierzchni.

# 

· Zachowaj szczególną ostrożność przy obchodzeniu się z bębnem (zielony cylinder), ponieważ jest nietrwały.

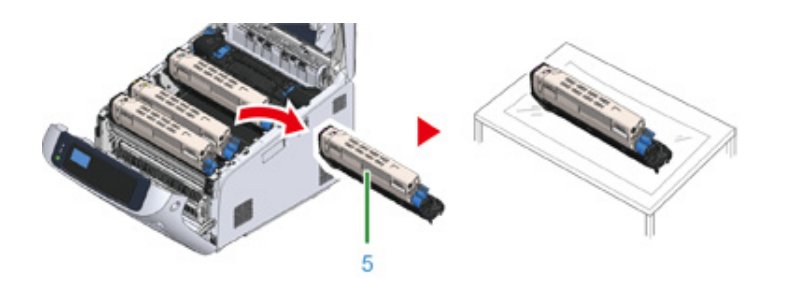

# Ŵ

- Bębny światłoczułe nie są zablokowane w drukarce. Można wyjąć je, po prostu podnosząc.
- 6 Zwróć dźwignię blokującą (niebieską) pojemnika z tonerem (6) w swoją stronę, aż zrówna się ze znacznikiem ▶, jednocześnie dociskając pojemnik.

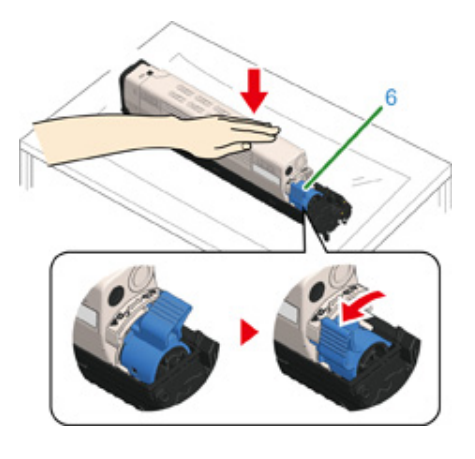

7 Podnieś pojemnik z tonerem (7) z prawej strony i wyjmij go z bębna.

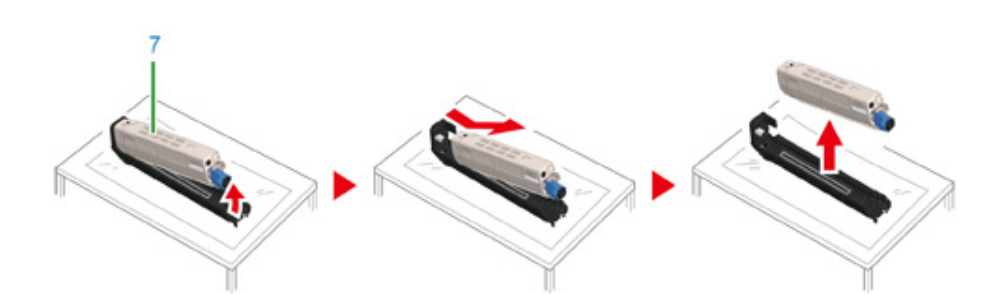

- Rozpakuj bęben światłoczuły i połóż go na płaskiej powierzchni.
- **9** Zdejmij folie ochronne i wyjmij osuszacz.

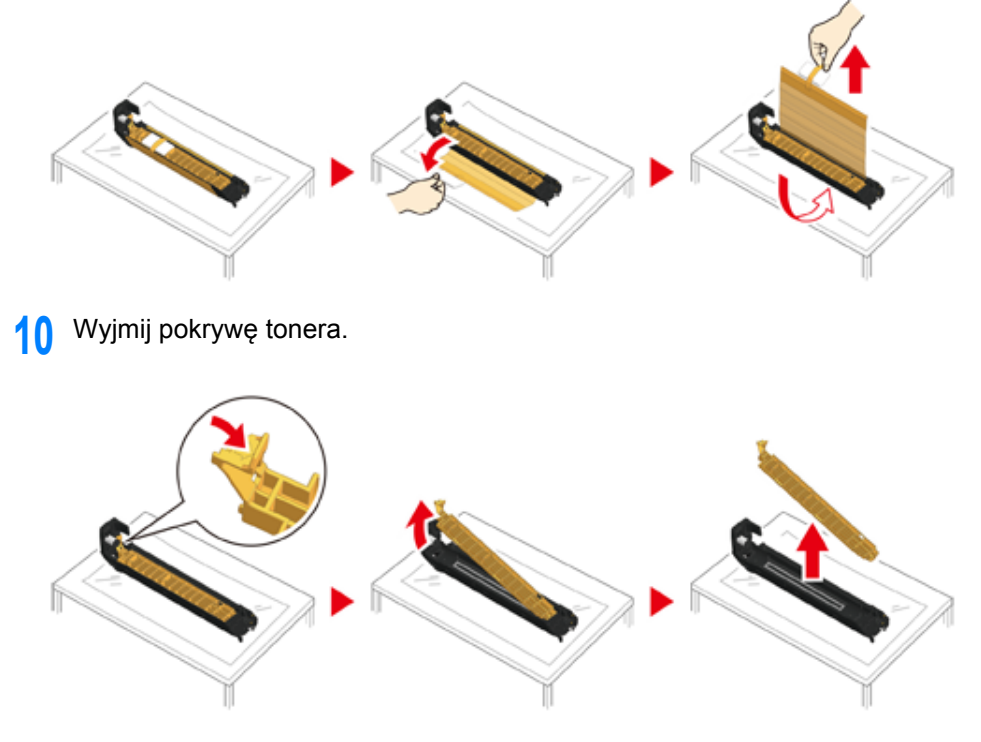

11 Włóż nowy pojemnik z tonerem (7), usunięty w kroku 7 dopasowując wcięcie z jego lewej strony (8) do wypustu (9) na bębnie, tak aby obie etykiety

dopasowały się do siebie. Następnie wciśnij delikatnie prawą stronę pojemnika na swoje miejsce.

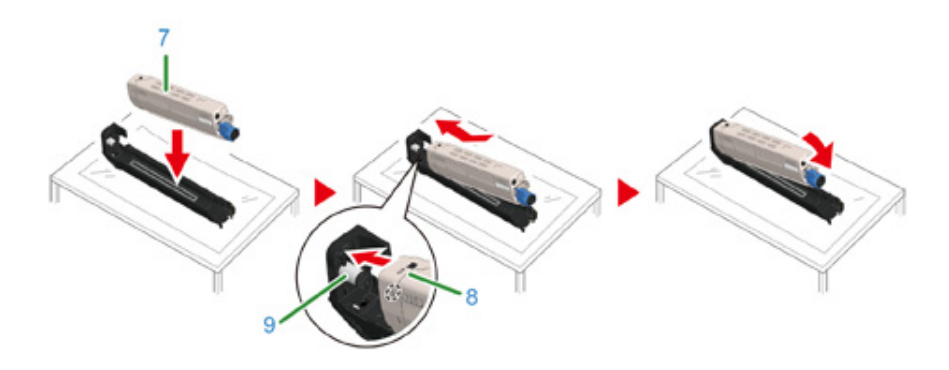

12 Zwróć dźwignię blokującą (niebieską) pojemnika z tonerem (6) w przeciwną stronę, aż zrówna się ze znacznikiem ►, jednocześnie dociskając pojemnik, aby zaczepić go na bębnie światłoczułym.

Gdy element zostanie zablokowany, usłyszysz kliknięcie.

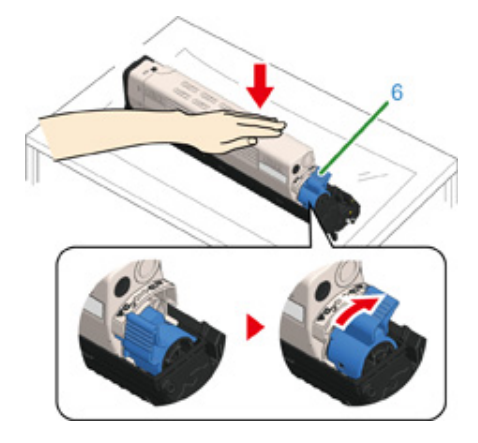

**13** Sprawdź kolor etykiety nowego bębna i umieść go w urządzeniu.

# ()

· Zachowaj szczególną ostrożność przy obchodzeniu się z bębnem (zielony cylinder), ponieważ jest nietrwały.

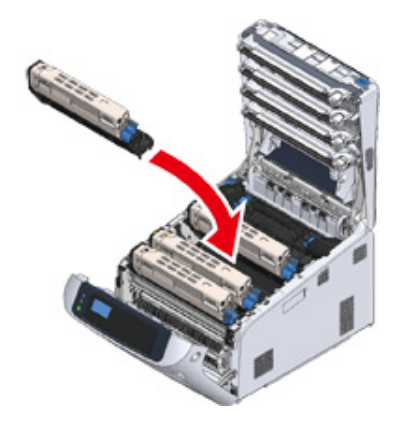

Zamknij podajnik wyjściowy (4), zdecydowanie naciskając środek tacy (4).

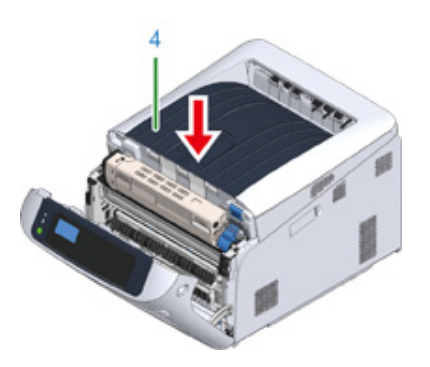

**15** Zamknij pokrywę przednią (2).

# 

· Przedniej pokrywy nie można zamknąć bez wcześniejszego zamknięcia pokrywy górnej w bezpieczny sposób.

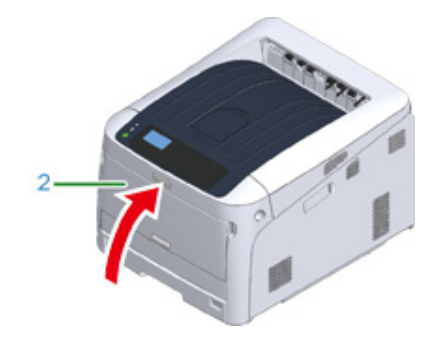

#### 16 Poddaj bębny recyklingowi.

### Ŵ

 Aby wyrzucić zużyty bęben, należy włożyć go do plastikowej torby lub podobnego opakowania, a następnie postępować zgodnie z lokalnymi regulacjami dotyczącymi utylizacji odpadów.

### Wymiana bębna światłoczułego wraz z pojemnikiem tonera

Ten rozdział opisuje jak jednocześnie wymienić bęben światłoczuły oraz pojemnik z tonerem.

- · Zachowaj szczególną ostrożność przy obchodzeniu się z bębnem (zielony cylinder), ponieważ jest nietrwały.
- Bębna nie należy wystawiać na działanie bezpośredniego promieniowania słonecznego lub silnego światła (około 1 500 luksów i więcej). Nie pozostawiaj bębna światłoczułego na więcej niż 5 minut nawet w przypadku wystawienia go jedynie na światło pokojowe.
- Aby zapewnić optymalną wydajność, używaj tylko oryginalnych elementów eksploatacyjnych firmy Oki Data.
- Opłaty serwisowe wynikające z problemów spowodowanych użyciem nieoryginalnych materiałów eksploatacyjnych firmy OKI Data są ponoszone bez uwzględnienia gwarancji lub umowy konserwacyjnej. (Chociaż korzystanie z nieoryginalnych materiałów eksploatacyjnych nie musi prowadzić do powstania problemów, należy zachować szczególną ostrożność podczas ich używania.)
- Przygotuj zespół bębna światłoczułego i toner.
- Włóż palce w zagłębienia po prawej stronie urządzenia i pociągnij dźwignię (1) zwalniającą pokrywę przednią, aby otworzyć tę pokrywę (2) do przodu.

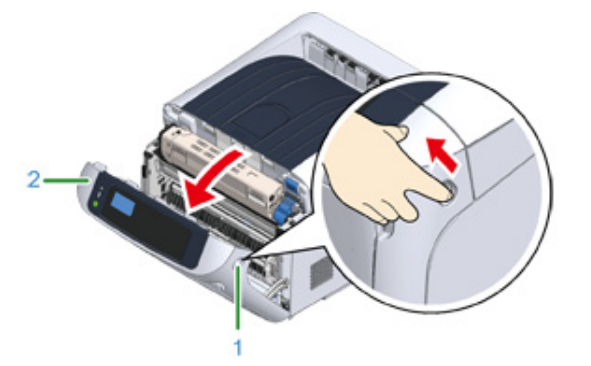

3 Naciśnij przycisk (3) otwierania i otwórz podajnik wyjściowy (4).

# 

Może wystąpić poparzenie.

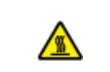

Moduł utrwalacza jest bardzo gorący. Nie należy go dotykać.

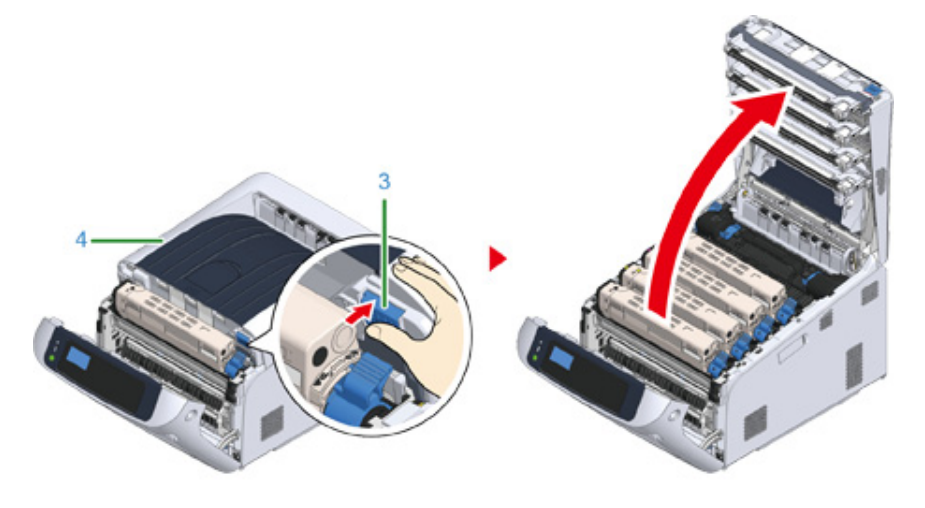

Zidentyfikuj bęben światłoczuły wymagający wymiany, patrząc na kolor etykiety.

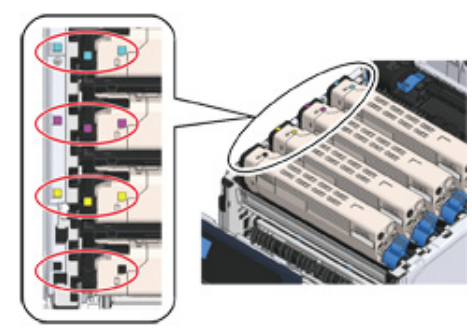

5 Wyciągnij bęben (5) z urządzenia i umieść go na płaskiej powierzchni.

### NIEBEZPIECZEŃSTWO

#### Może wystąpić poparzenie.

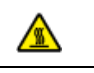

Nigdy nie wyrzucaj zużytych bębnów światłoczułych ani pustych pojemników po tonerze do ognia. Mogą eksplodować, a znajdujący się wewnątrz toner może się unieść i spowodować oparzenia.

# ()

• Zachowaj szczególną ostrożność przy obchodzeniu się z bębnem (zielony cylinder), ponieważ jest nietrwały.

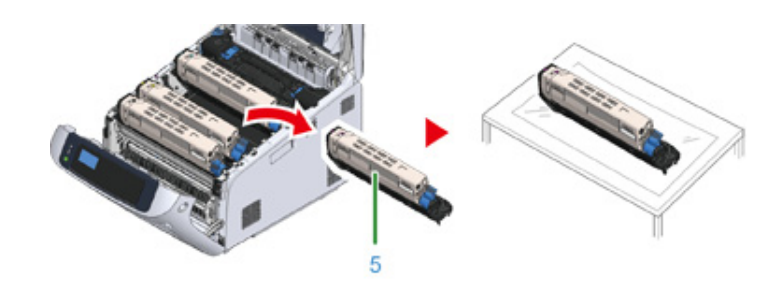

Ŵ

Bębny światłoczułe nie są zablokowane w drukarce. Można wyjąć je, po prostu podnosząc.

- Rozpakuj bęben światłoczuły i połóż go na płaskiej powierzchni.
- 7 Zdejmij folie ochronne i wyjmij osuszacz.

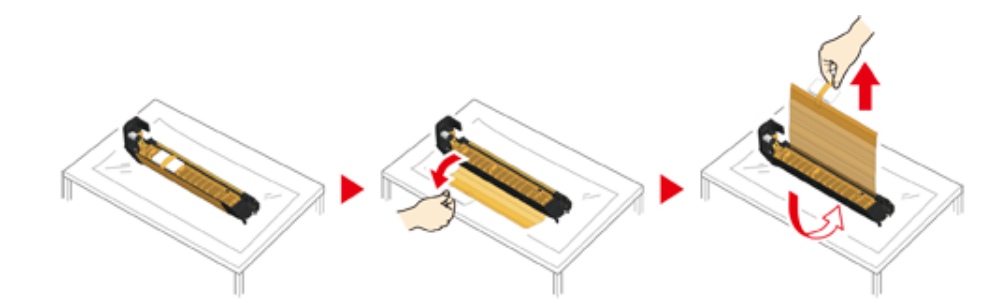

### 8 Wyjmij pokrywę tonera.

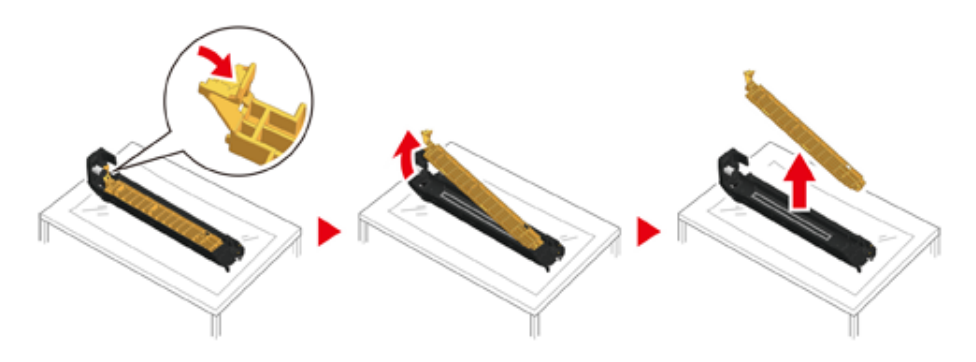

9 Rozpakuj nowy pojemnik z tonerem i wstrząśnij do kilkakrotnie pionowo i poziomo.

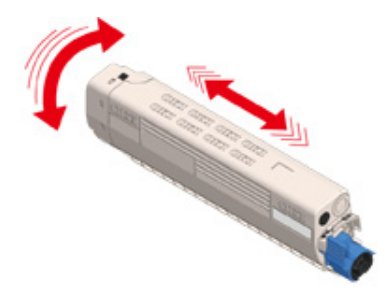

**10** Usuń taśmę (6) z pojemnika z tonerem.

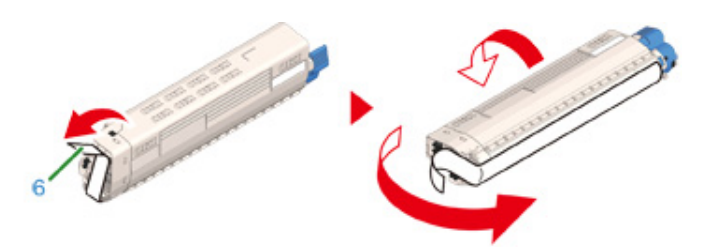

Włóż nowy pojemnik z tonerem (7), dopasowując wcięcie z jego lewej strony (8) do wypustu (9) na bębnie, tak aby obie etykiety dopasowały się do siebie. Następnie wciśnij delikatnie prawą stronę pojemnika na swoje miejsce.

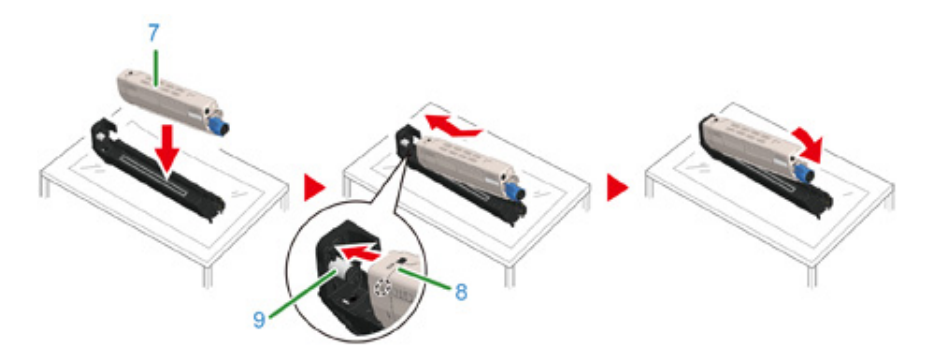

12 Zwróć dźwignię blokującą (niebieską) pojemnika z tonerem (10) w przeciwną stronę, aż zrówna się ze znacznikiem ►, jednocześnie dociskając pojemnik, aby zaczepić go na bębnie światłoczułym.

Gdy element zostanie zablokowany, usłyszysz kliknięcie.

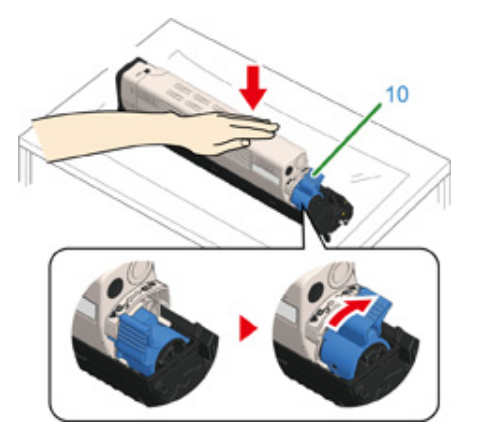

**13** Sprawdź kolor etykiety nowego bębna i umieść go w urządzeniu.

# 

· Zachowaj szczególną ostrożność przy obchodzeniu się z bębnem (zielony cylinder), ponieważ jest nietrwały.

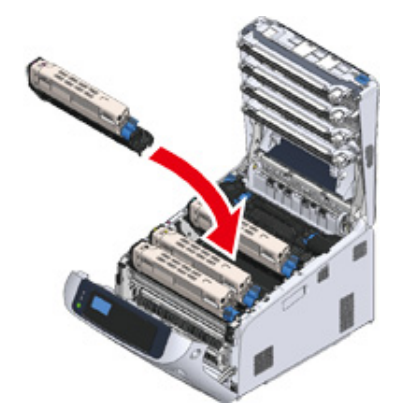

**14** Zamknij podajnik wyjściowy (4), zdecydowanie naciskając środek tacy (4).

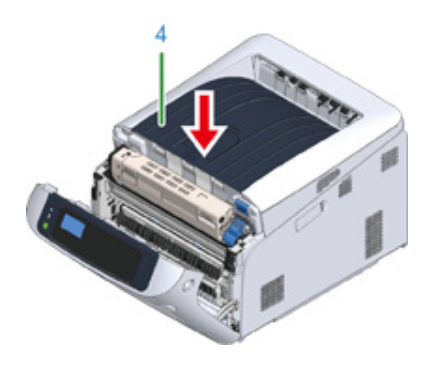

**15** Zamknij pokrywę przednią (2).

# ()

Przedniej pokrywy nie można zamknąć bez wcześniejszego zamknięcia pokrywy górnej w bezpieczny sposób.

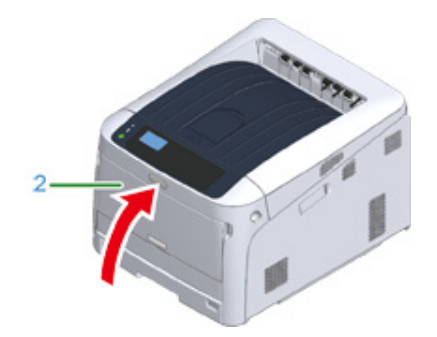

**16** Poddaj recyklingowi bębny światłoczułe i wkłady tonera.

### Ŵ

 Aby wyrzucić zużyty bęben, należy włożyć go do plastikowej torby lub podobnego opakowania, a następnie postępować zgodnie z lokalnymi regulacjami dotyczącymi utylizacji odpadów.

### Wymiana zespołów konserwacyjnych

Niniejsza sekcja opisuje wymianę zespołów konserwacyjnych.

Zespół utrwalający i zespół pasa to części eksploatacyjne.

- Wymiana Zespołu Pasowego
- Wymiana Zespołu Utrwalającego

### Wymiana Zespołu Pasowego

Kiedy na wyświetlaczu pojawi się komunikat "Zespół Pasa Prawie Zużyty", należy przygotować nowy zespół pasa. Można wtedy wydrukować jeszcze około 2 000 stron, zanim wyświetlony zostanie kolejny komunikat.

Kiedy wyświetlony zostanie komunikat "Zmień Zespół Pasa", należy wymienić zespół pasa transferu.

Żywotność zespołu pasa transferu to około 80 000 stron formatu A4 w druku jednostronnym (trzy strony w zadaniu drukowania).

#### 

- Rzeczywista liczba stron, które można wydrukować z użyciem jednego zespołu pasa transferu, zależy od sposobu jego wykorzystania.
- Komunikat "Zainstaluj nowy pas transferu" nie musi być wyświetlany po komunikacie "Pas trans. prawie zużyty". W obu przypadkach wymień zespół pasa.
- Gdy wyświetlony zostanie komunikat "Wymień pas transferu", drukowanie zostaje zatrzymane. Szybko wymień go
  na nowy. Drukowanie można wznowić, otwierając i zamykając pokrywę przednią, ale powstaje wtedy ryzyko awarii
  lub spadku jakości druku. Po upływie określonego czasu drukowanie nie będzie możliwe pomimo otwarcia i
  zamknięcia pokrywy przedniej. (Okres, w którym drukowanie jest możliwe, zależy od stanu operacyjnego.)
- Gdy [Admin Setup (Konfig. admin.)] > [Panel Setup (Konfiguracja panelu)] > [Near Life Status (Status ostrz.zużycia)] jest ustawione na [Disable (Nieaktywne)], komunikat [Belt Unit Near Life (Pas trans. prawie zużyty)] nie będzie się pojawiać.
- Zachowaj szczególną ostrożność przy obchodzeniu się z bębnem (zielony cylinder), ponieważ jest nietrwały.
- Bębna nie należy wystawiać na działanie bezpośredniego promieniowania słonecznego lub silnego światła sztucznego (średnio powyżej 1 500 luksów). Nawet w przypadku normalnego oświetlenia wewnętrznego, bębna nie należy zostawiać wystawionego na jego oddziaływanie przez dłużej niż 5 minut.

## Ŵ

Możesz zmienić ustawienia wyświetlania komunikatu "Pas trans. prawie zużyty". Ustaw z [Admin Setup (Konfig. admin.)] > [Others Setup (Inne konfiguracje)] > [Near Life Setup (Konfiguracja okresu końca eksploatacji)] > [Belt Near Life Timing (Okres końca eksploatacji pasa)]. Możesz ustawić wartość z zakres od 500 do 5 000 (w krokach co 500).

Przygotuj nowy zespół pasa.

2 Włóż palce w zagłębienia po prawej stronie urządzenia i pociągnij dźwignię (1) zwalniającą pokrywę przednią, aby otworzyć tę pokrywę (2) do przodu.

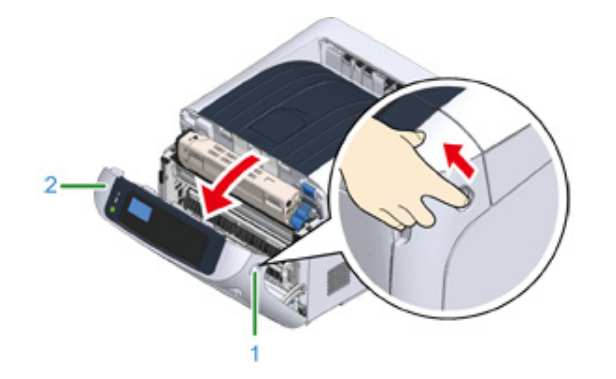

3 Naciśnij przycisk (3) otwierania i otwórz podajnik wyjściowy (4).

|                                                             | Może wystąpić poparzenie. |  |
|-------------------------------------------------------------|---------------------------|--|
| Moduł utrwalacza jest bardzo gorący. Nie należy go dotykać. |                           |  |

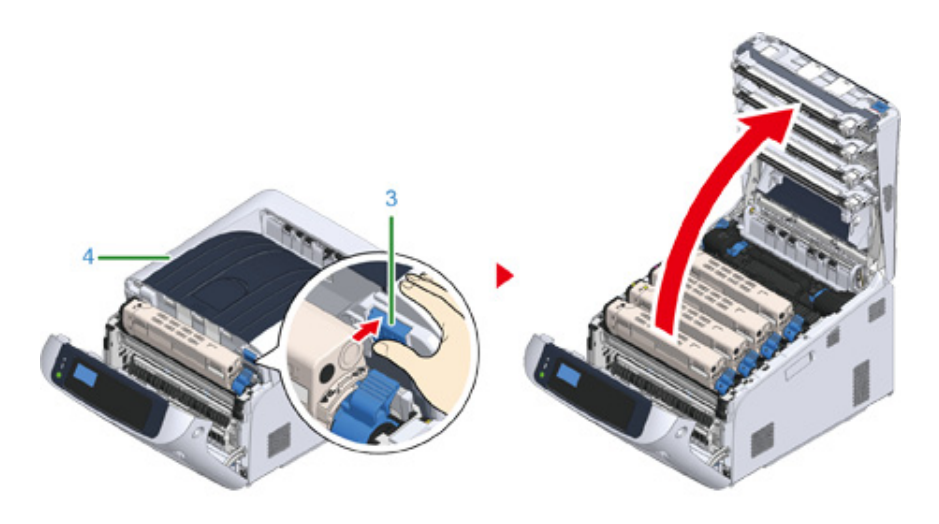

4 Wyjmij wszystkie cztery bębny z urządzenia i połóż je na płaskiej powierzchni.

- 0
- Zachowaj szczególną ostrożność przy obchodzeniu się z bębnem (zielony cylinder), ponieważ jest nietrwały.

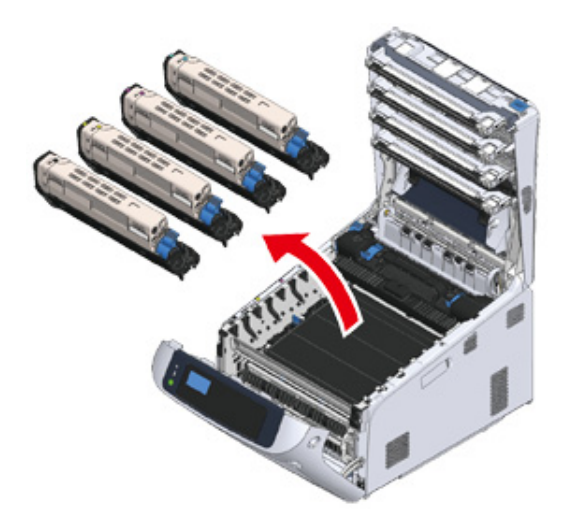

**5** Zakryj wyjęte bębny papierem, tak aby nie były wystawione na działanie promieni słonecznych.

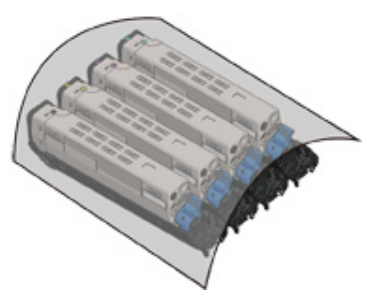

6 Przekręć niebieskie pokrętła (5) z obu stron zespołu pasa transferu w kierunku wskazanym strzałką, aby je odblokować.

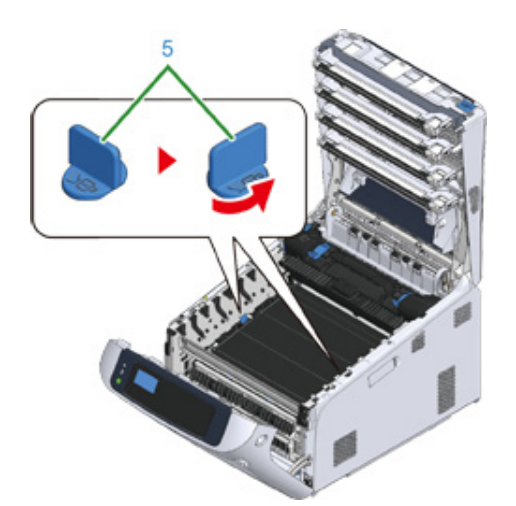

7 Wyjmij zespół pasa transferu, przytrzymując niebieską dźwignię (6).

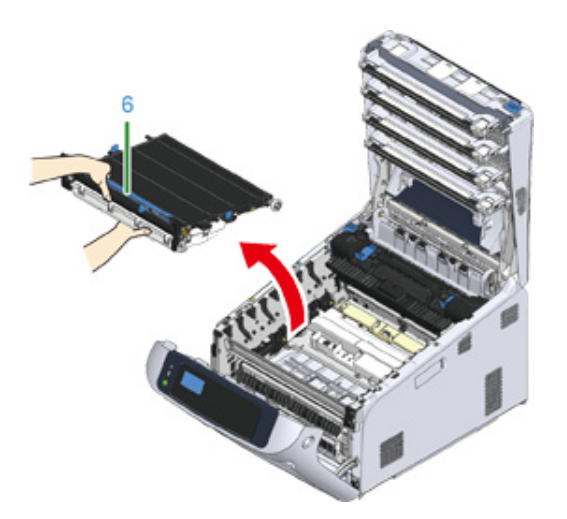

8 Przytrzymaj niebieską dźwignię nowego zespołu pasa, podtrzymując go od dołu, po czym włóż oś zespołu do rowka (7) w drukarce.

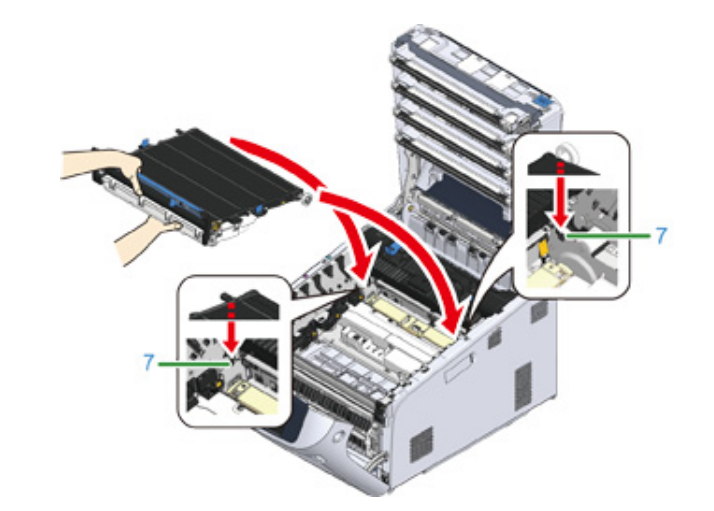

9 Opuść stronę zespołu pasa z dźwignią i umieść go w urządzeniu.

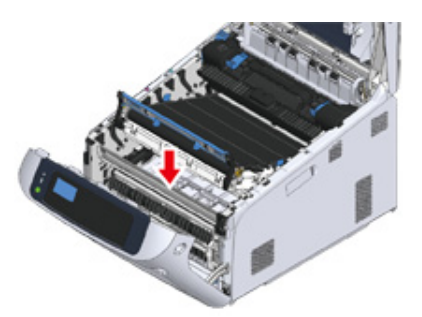

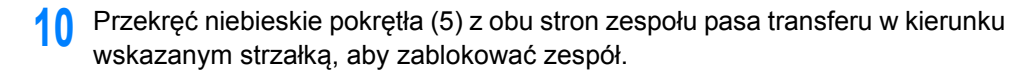

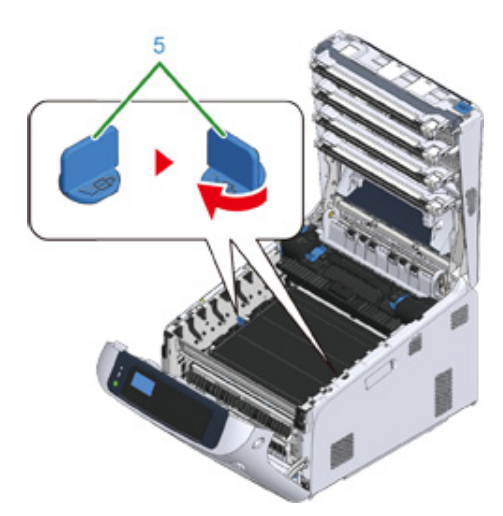

# 0

 Nie zapomnij obrócić pokręteł i zablokować zespołu pasa. Jeśli nie obrócisz pokręteł, blokując zespół pasa, nie będzie możliwe prawidłowe zainstalowanie bębna światłoczułego.

11 Włóż wszystkie cztery bębny z powrotem do urządzenia.

# ()

· Zachowaj szczególną ostrożność przy obchodzeniu się z bębnem (zielony cylinder), ponieważ jest nietrwały.

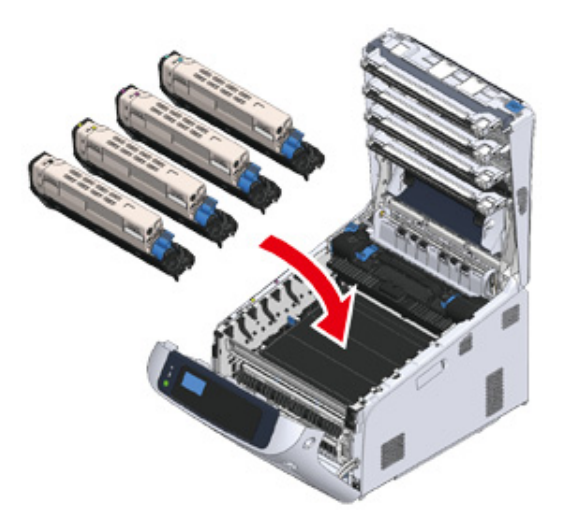

12 Zamknij podajnik wyjściowy (4), zdecydowanie naciskając środek tacy.

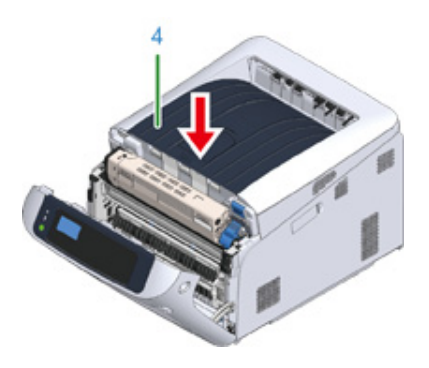

**13** Zamknij pokrywę przednią (2).

# 

· Przedniej pokrywy nie można zamknąć bez wcześniejszego zamknięcia pokrywy górnej w bezpieczny sposób.

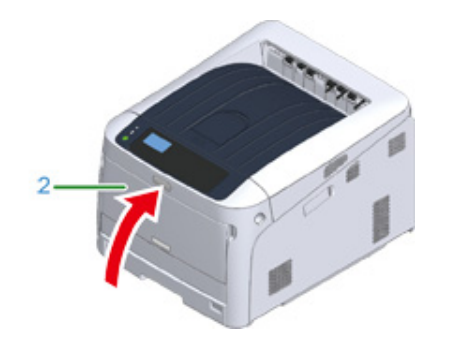

Poddaj zespół pasa recyklingowi.

### Ŵ

 Aby wyrzucić zużyty zespół pasa, należy włożyć go do plastikowej torby lub podobnego opakowania, a następnie postępować zgodnie z lokalnymi regulacjami dotyczącymi utylizacji odpadów.

### Wymiana Zespołu Utrwalającego

Kiedy na wyświetlaczu pojawi się komunikat "Zespół Utrwalający Prawie Zużyty", należy przygotować nowy zespół utrwalający. Można wtedy wydrukować jeszcze około 2 500 stron, zanim wyświetlony zostanie kolejny komunikat.

Kiedy wyświetlony zostanie komunikat "Zmień Zespół Utrwalający", należy wymienić zespół utrwalający.

Jeśli używasz papieru A4 (drukowanie simplex), szacowany okres wymiany zespołu utrwalającego wynosi w przybliżeniu 100,000 stron. Szacunkowy okres zakłada standardowe warunki pracy (drukowane są trzy strony naraz). Drukowanie pojedynczych stron skraca żywotność zespołu utrwalajacego o około połowę.

### 

- Rzeczywista liczba stron, które można wydrukować z użyciem jednego zespołu utrwalającego, zależy od sposobu jego wykorzystania.
- Gdy wyświetlony zostanie komunikat "Wymień zespół utrwalający", a drukowanie zostaje zatrzymane, szybko wymień zespół utrwalający. Drukowanie można wznowić, otwierając i zamykając pokrywę przednią, ale powstaje wtedy ryzyko awarii lub spadku jakości druku. Po upływie określonego czasu drukowanie nie będzie możliwe pomimo otwarcia i zamknięcia pokrywy przedniej. (Okres, w którym drukowanie jest możliwe, zależy od stanu operacyjnego.)
- Gdy [Admin Setup (Konfig. admin.)] > [Panel Setup (Konfiguracja panelu)] > [Near Life Status (Status ostrz.zużycia)] jest ustawione na [Disable (Nieaktywne)], komunikat [Fuser Unit Near Life (Zespół utrwalający prawie zużyty)] nie będzie się pojawiać.
- Bębna nie należy wystawiać na działanie bezpośredniego promieniowania słonecznego lub silnego światła sztucznego (średnio powyżej 1 500 luksów). Nawet w przypadku normalnego oświetlenia wewnętrznego, bębna nie należy zostawiać wystawionego na jego oddziaływanie przez dłużej niż 5 minut.

# Ŵ

 Możesz zmienić ustawienia wyświetlania komunikatu "Bliskie zużycie jednostki zespołu utrwalającego". Ustaw z [Admin Setup (Konfig. admin.)] > [Others Setup (Inne konfiguracje)] > [Near Life Setup (Konfiguracja okresu końca eksploatacji)] > [Fuser Near Life Timing (Zespół utrwalający prawie zużyty)]. Możesz ustawić wartość z zakres od 500 do 5 000 (w krokach co 500).

Przygotuj nowy zespół utrwalający.

2 Włóż palce w zagłębienia po prawej stronie urządzenia i pociągnij dźwignię (1) zwalniającą pokrywę przednią, aby otworzyć tę pokrywę (2) do przodu.

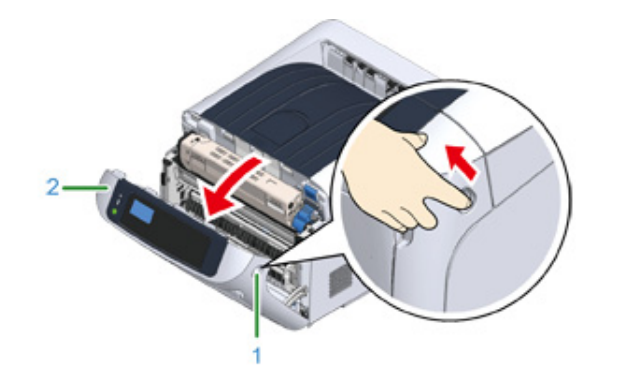

3 Naciśnij przycisk (3) otwierania i otwórz podajnik wyjściowy (4).

## 

#### Niebezpieczeństwo poparzeń.

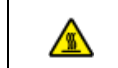

Ponieważ moduł utrwalacza nagrzewa się, czynność należy wykonywać ostrożnie i wyjmując trzymać go za uchwyt. Zespołu nie należy chwytać, kiedy jest gorący. Należy zaczekać na jego ochłodzenie i dopiero wtedy przeprowadzić wymianę.

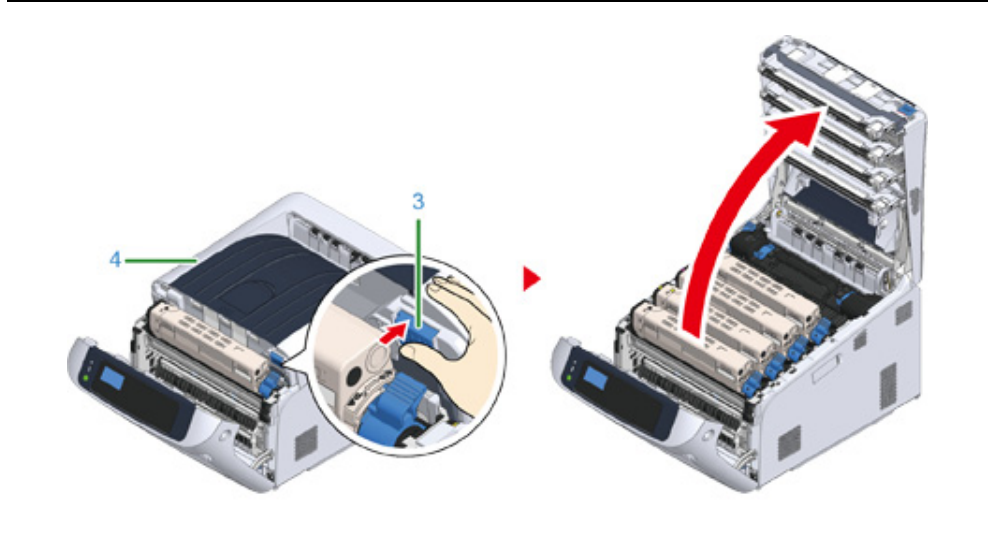

Pociągnij do przodu lewą dźwignię blokującą (5) zespół utrwalający, aby go odblokować.

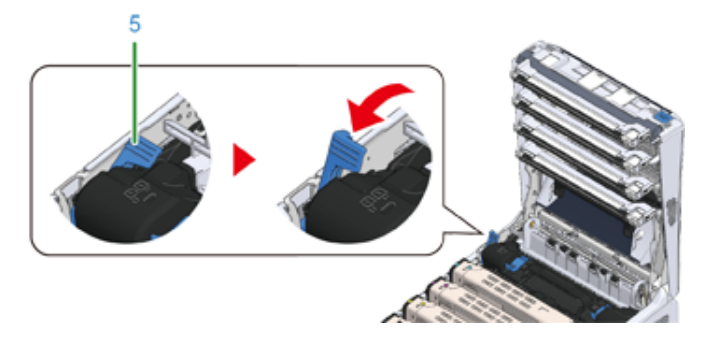

5 Chwyć zespół utrwalający za uchwyt (6) i wyjmuj go z urządzenia.

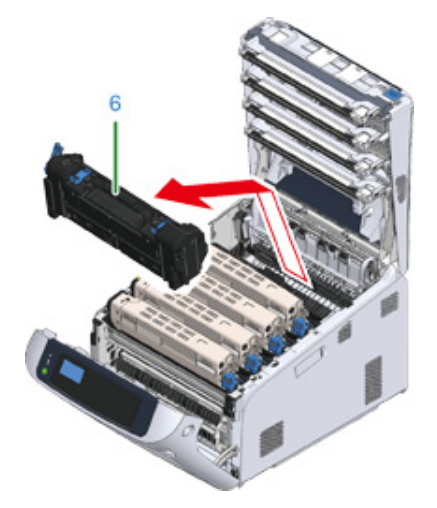

6 Zdejmij taśmę z nowego zespołu utrwalającego i przełóż ją przez uchwyt zespołu utrwalającego.

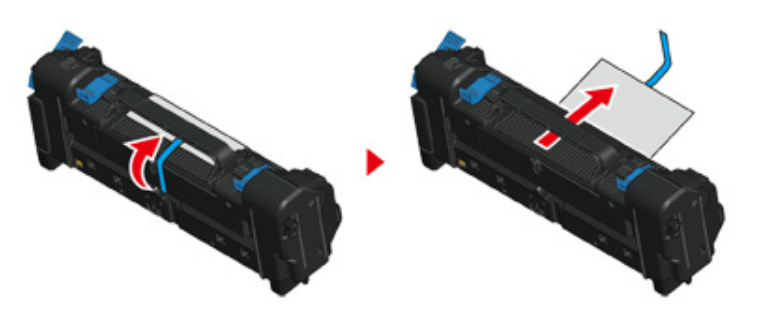

7 Wyciągnij folię ochronną w kierunku wskazanym strzałką, aby ją zdjąć.

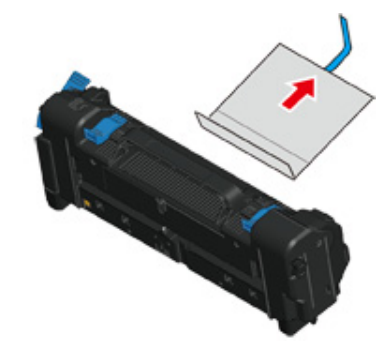

8 Pociągnij do przodu lewą dźwignię blokującą (5) zespół utrwalający.

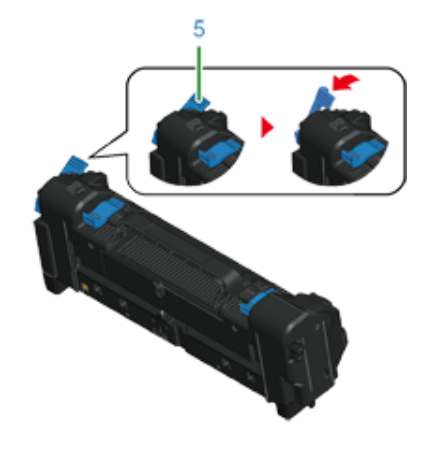

**9** Chwyć uchwyt i umieść nowy zespół utrwalający w urządzeniu.

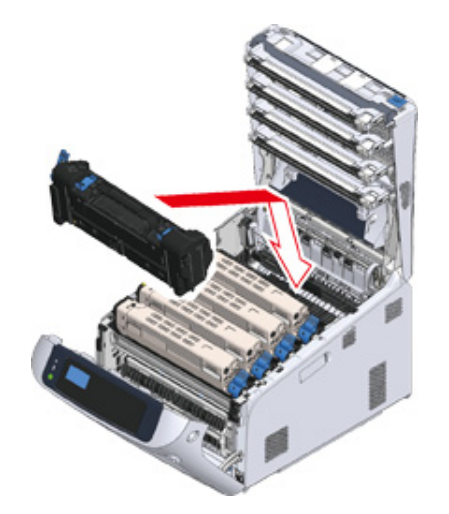

Przesuń do tyłu lewą dźwignię blokującą (5) zespół utrwalający, aby go zablokować.

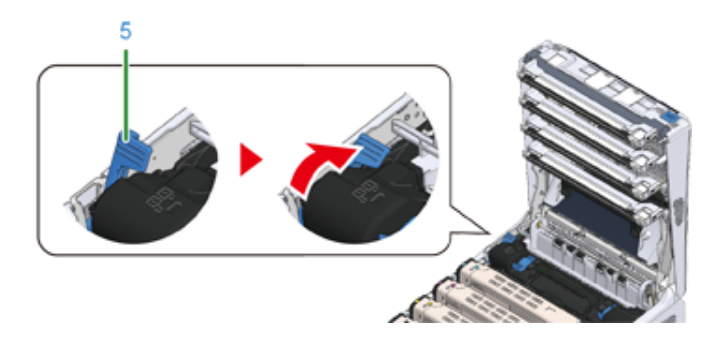

2 Zamknij podajnik wyjściowy (4), zdecydowanie naciskając środek tacy.

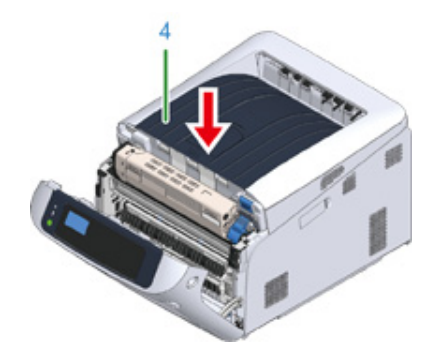

12 Zamknij pokrywę przednią (2).

### 

Przedniej pokrywy nie można zamknąć bez wcześniejszego zamknięcia tacy odbiorczej.

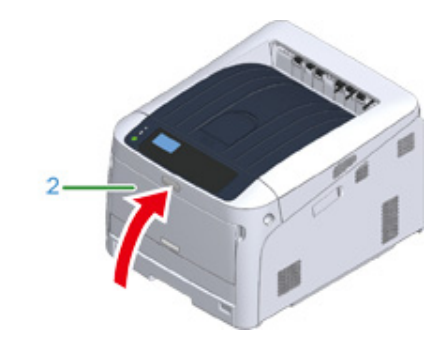

**13** Poddaj zespół utrwalający recyklingowi.

# Ŵ

 Aby wyrzucić zużyty zespół utrwalający, należy włożyć go do plastikowej torby lub podobnego opakowania, a następnie postępować zgodnie z lokalnymi regulacjami dotyczącymi utylizacji odpadów.

## Czyszczenie

Niniejszy rozdział opisuje sposób czyszczenia każdej części drukarki.

- Czyszczenie powierzchni urządzenia
- Czyszczenie głowicy LED
- Czyszczenie folii osłaniającej bęben przed światłem
- Czyszczenie rolek podających (Podajnik 1/Podajnik 2/Podajnik 3/Podajnik 4/Podajnik 5)
- Czyszczenie rolek podających (Podajnik uniwersalny)
- Czyszczenie rolki dociskowej

### Czyszczenie powierzchni urządzenia

### 

- Jako środka czyszczącego nie należy używać benzyny, rozpuszczalników czy alkoholu, ponieważ mogą one uszkodzić plastikowe elementy urządzenia.
- Nie smaruj urządzenia olejem. Nie wprowadzaj oleju.

#### Wyłącz urządzenie.

#### 🔗 Wyłączanie zasilania

2 Wytrzyj powierzchnię urządzenia miękką szmatką delikatnie nawilżoną wodą bądź neutralnym detergentem, a następnie dobrze ją wyciśnij.

### 

Nie używaj niczego poza wodą lub neutralnym detergentem.

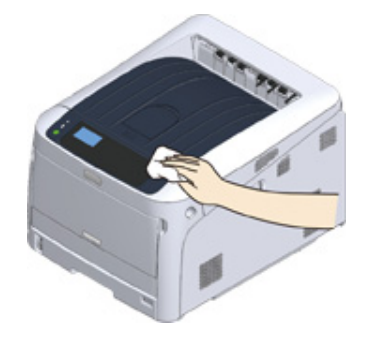

3 Wytrzyj powierzchnię urządzenia miękką, suchą szmatką.
#### Czyszczenie głowicy LED

Głowice z diodami LED należy wyczyścić, jeśli na wydrukach pojawiają się pionowe białe linie, obrazy są wyblaknięte lub kontury liter są rozmazane.

#### ()

- Nie używaj rozpuszczalników, takich jak alkohol metylowy albo rozcieńczalniki, ponieważ mogą one uszkodzić głowicę LED.
- Bębna nie należy wystawiać na działanie bezpośredniego promieniowania słonecznego lub silnego światła (około 1 500 luksów i więcej). Nawet w oświetleniu pokojowym nie wystawiaj bębna na 5 minut lub więcej.
  - Włóż palce w zagłębienia po prawej stronie urządzenia i pociągnij dźwignię (1) zwalniającą pokrywę przednią, aby otworzyć tę pokrywę (2) do przodu.

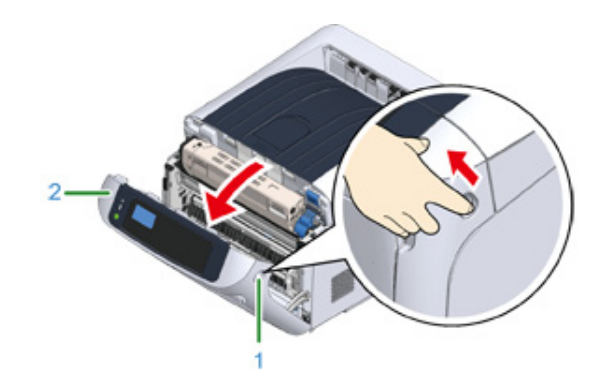

9 Naciśnij przycisk (3) otwierania i otwórz podajnik wyjściowy (4).

# 

#### Może wystąpić poparzenie.

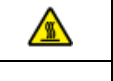

Moduł utrwalacza jest bardzo gorący. Nie należy go dotykać.

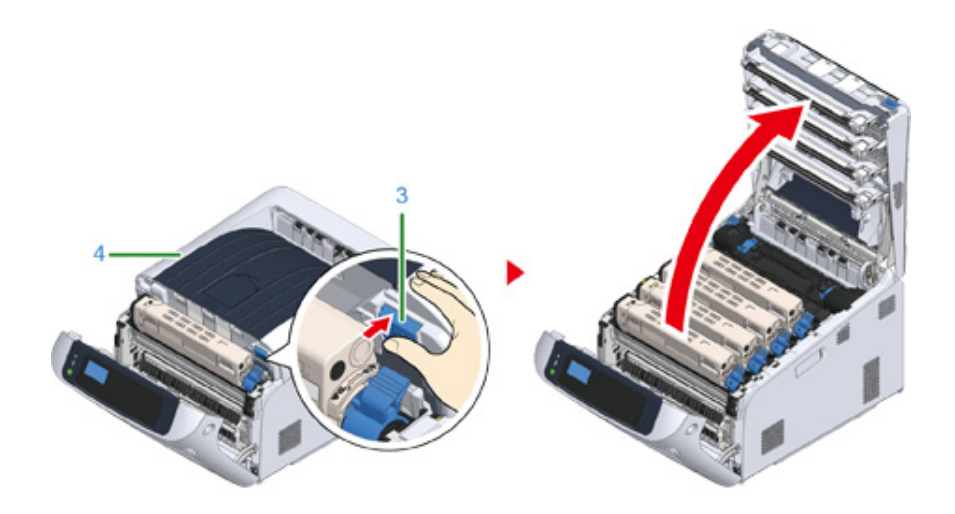

3 Delikatnie przetrzyj miękką bibułką cztery soczewki głowicy z diodami LED.

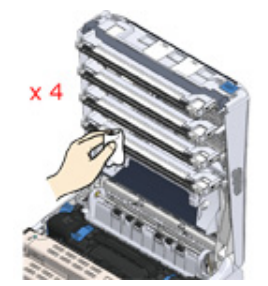

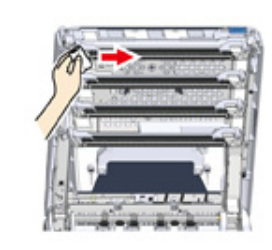

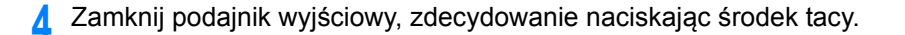

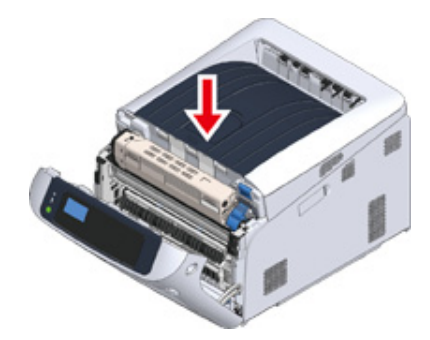

5 Zamknij pokrywę przednią (2).

• Przedniej pokrywy nie można zamknąć bez wcześniejszego zamknięcia pokrywy górnej w bezpieczny sposób.

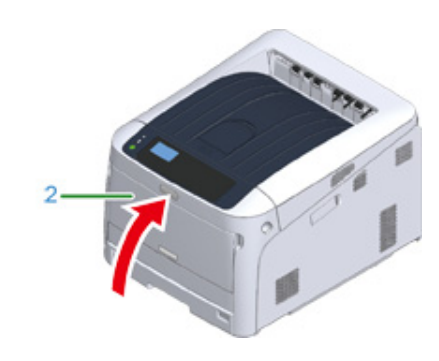

### Czyszczenie folii osłaniającej bęben przed światłem

W przypadku zabrudzenia folii osłaniającej bęben przed światłem należy ją przetrzeć, wykonując poniższe działania.

1 Włóż palce w zagłębienia po prawej stronie urządzenia i pociągnij dźwignię (1) zwalniającą pokrywę przednią, aby otworzyć tę pokrywę (2) do przodu.

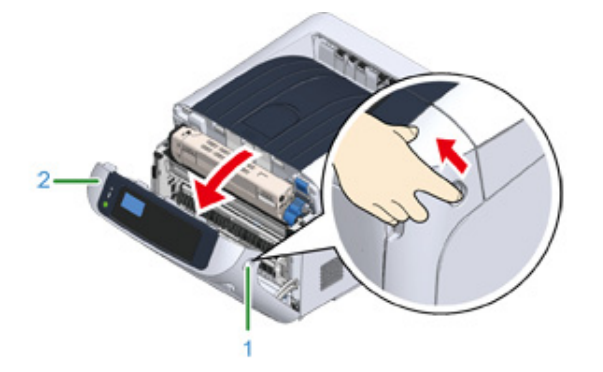

2 Naciśnij przycisk (3) otwierania i otwórz podajnik wyjściowy (4).

# OSTRZEŻENIE

Może wystąpić poparzenie.

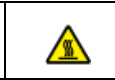

Moduł utrwalacza jest bardzo gorący. Nie należy go dotykać.

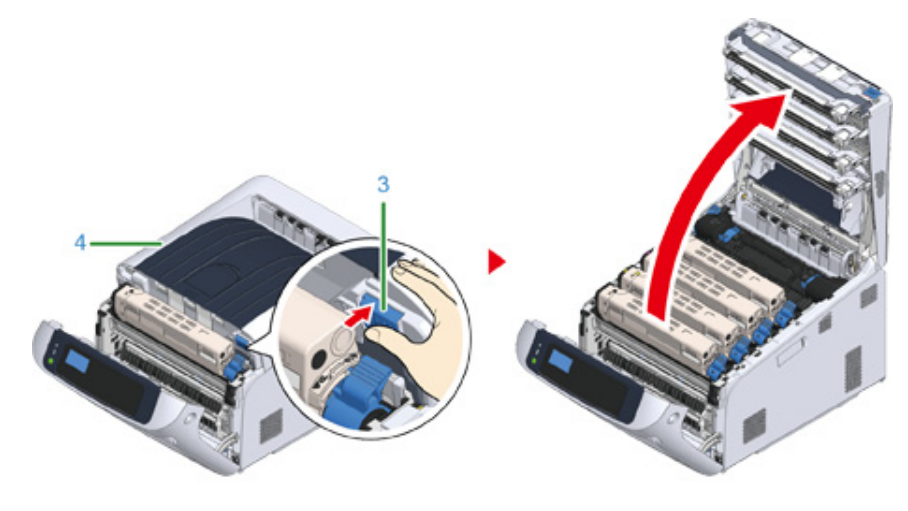

- **3** Wyciągnij bęben.
- 4 Miękką bibułką wyczyść folię osłaniającą bęben przed światłem (5).

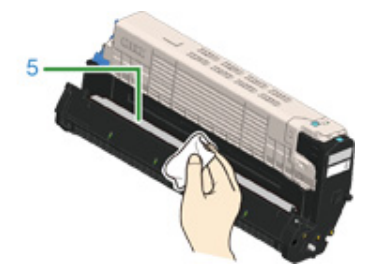

5 Włóż bęben z powrotem do drukarki.

6 Zamknij podajnik wyjściowy, zdecydowanie naciskając środek tacy.

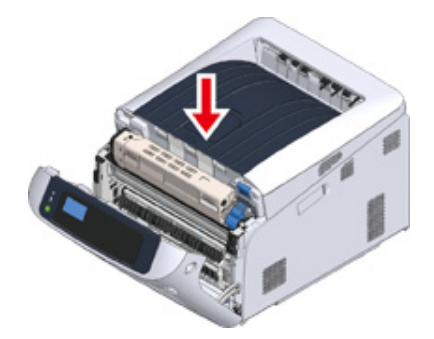

7 Zamknij pokrywę przednią (2).

### 0

• Przedniej pokrywy nie można zamknąć bez wcześniejszego zamknięcia pokrywy górnej w bezpieczny sposób.

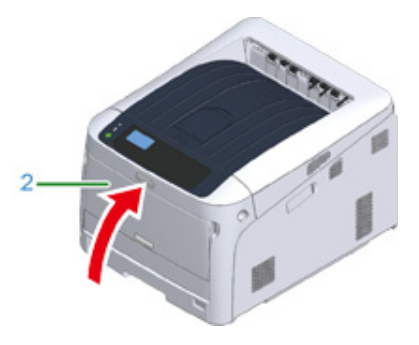

# Czyszczenie rolek podających (Podajnik 1/Podajnik 2/Podajnik 3/Podajnik 4/Podajnik 5)

Oczyść rolkę podajnika papieru oraz rolki znajdujące się wewnątrz urządzenia.

Poniżej przedstawiono procedurę dla podajnika 1, która jest taka sama dla podajnika 2/3/4/5.

Wyciągnij kasetę z papierem (1).

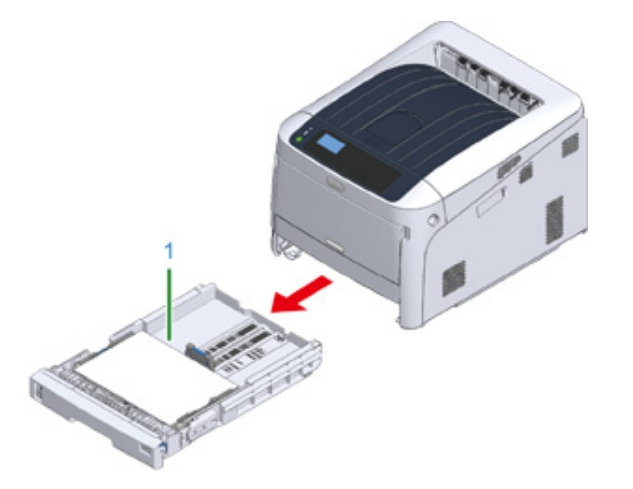

2 Za pomocą dobrze wyżętej, wilgotnej szmatki wytrzyj dwie rolki (2) podajnika papieru wewnątrz urządzenia.

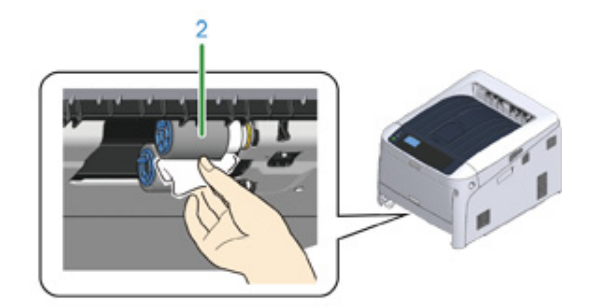

3 Wyjmij papier załadowany do kasety z papierem.

Za pomocą dobrze wyżętej, wilgotnej szmatki wytrzyj rolkę (3) w kasecie na papier.

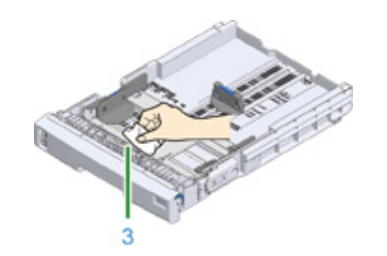

- 5 Załaduj papier do kasety na papier.
- 6 Wsuń z powrotem kasetę do drukarki.

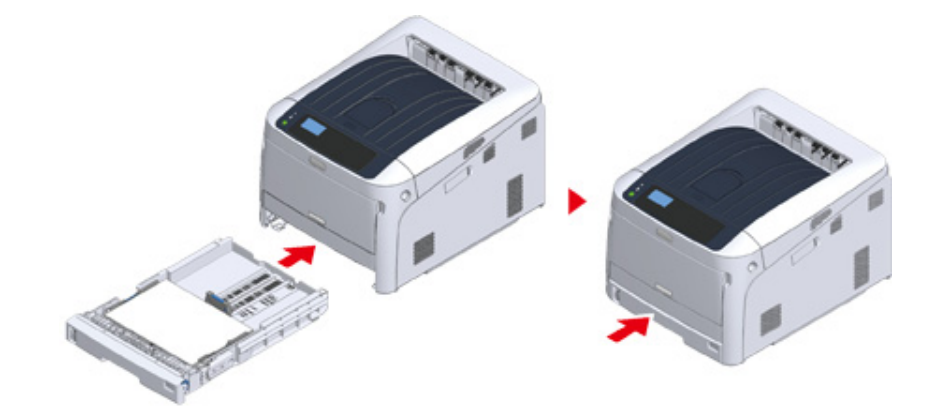

#### Czyszczenie rolek podających (Podajnik uniwersalny)

Jeśli często dochodzi do zacięć papieru, należy oczyścić rolki podajnika papieru.

Otwórz podajnik uniwersalny (2) do przodu, wsuwając palce w zagłębienia z przodu urządzenia (1).

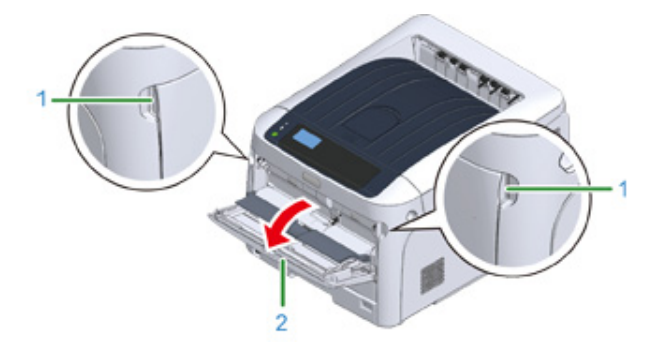

2 Delikatnie podnosząc podajnik uniwersalny (2), naciśnij prawe ramię (3) do środka, a następnie odblokuj zakładkę (4).

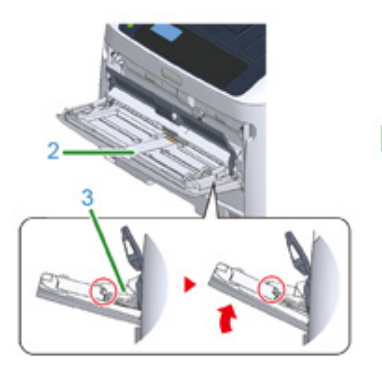

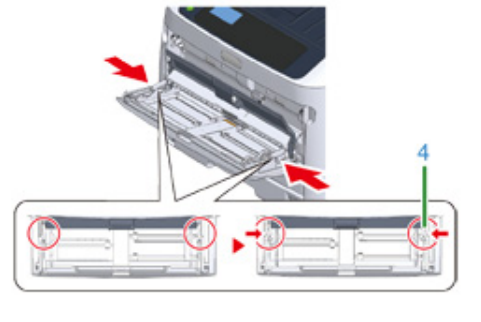

3 W ten sam sposób, delikatnie podnosząc podajnik uniwersalny, przyciśnij lewe ramię do środka, a następnie odblokuj zakładkę.

**1** Otwórz pokrywę papieru (5), tak aby dotknęła obudowy urządzenia.

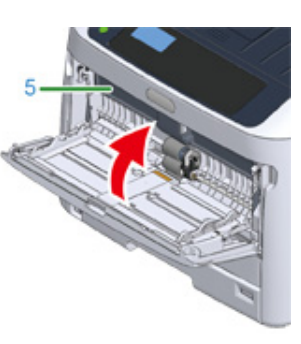

5 Za pomocą dobrze wyżętej, wilgotnej szmatki wytrzyj rolki podające papier.

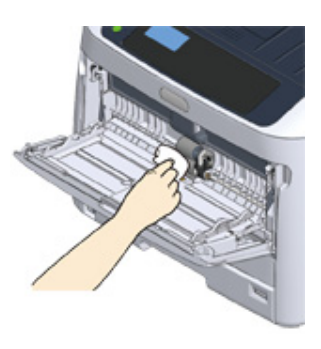

### 

• Nie uszkodź czujnika końca dźwigni papieru podczas czyszczenia rolek.

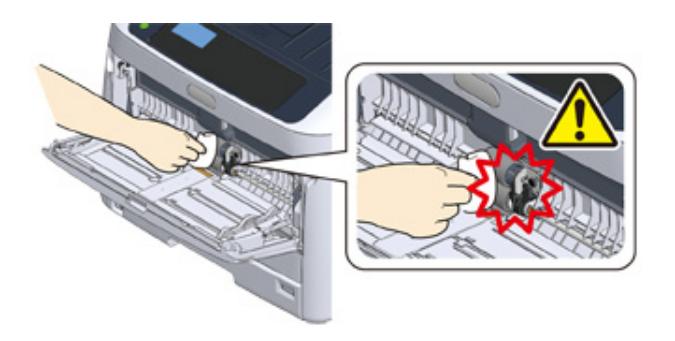

6 Otwórz pokrywę rolki separującej (6) do przodu, naciskając środkową część podajnika uniwersalnego.

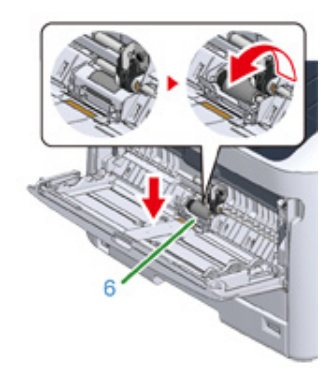

7 Za pomocą dobrze wyżętej, wilgotnej szmatki wytrzyj rolki separujące (7).

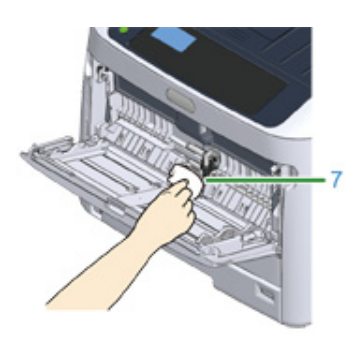

2 Zamknij pokrywę rolki separującej (6).

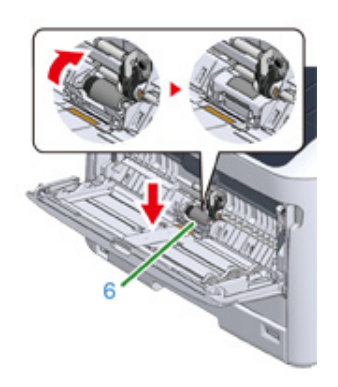

Opuść pokrywę papieru (5).

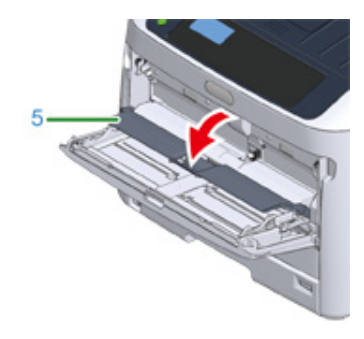

Naciskając prawe ramię (3) na podajniku uniwersalnym (2) do środka, delikatnie podnieś podajnik uniwersalny (2) i zawieś zakładkę (4).

### 

 Zamykając podajnik uniwersalny bez włożenia zakładki z powrotem na miejsce, pokrywa papieru może pęknąć. Upewnij się, że włożyłeś ją z powrotem na miejsce.

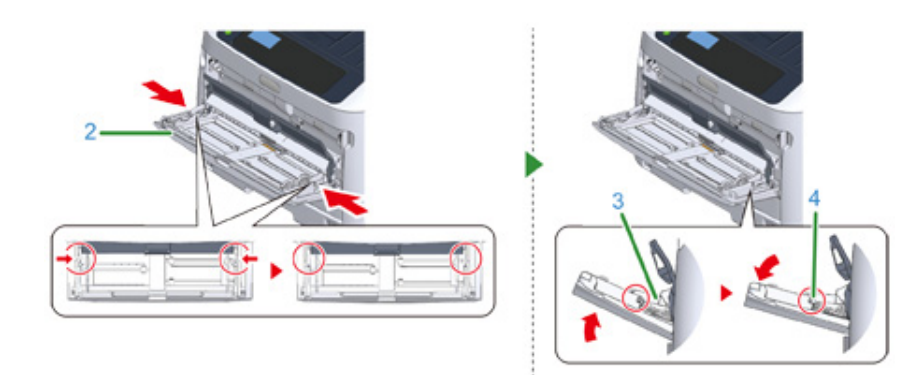

11 W ten sam sposób, przyciskając lewe ramię na podajniku uniwersalnym do środka, delikatnie podnieś podajnik uniwersalny i zawieś zakładkę.

### 

 Zamykając podajnik uniwersalny bez włożenia zakładki z powrotem na miejsce, pokrywa papieru może pęknąć. Upewnij się, że włożyłeś ją z powrotem na miejsce.

#### 2 Zamknij podajnik wielofunkcyjny.

Jeżeli podajnik uniwersalny nie może zostać zamknięty, naciśnij część ustawiającą podajnika uniwersalnego do dołu, aby włożyć pokrywę z powrotem na miejsce.

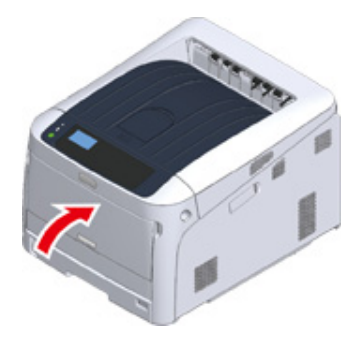

#### Czyszczenie rolki dociskowej

Zgodnie z następującymi krokami, wyczyść rolki dociskowe, jeśli są zabrudzone.

- 1 Otwórz pokrywę przednią.
- 2 Wytrzyj miękką bibułką widoczne od przodu części metalowe (1) i (2) rolki oporowej.

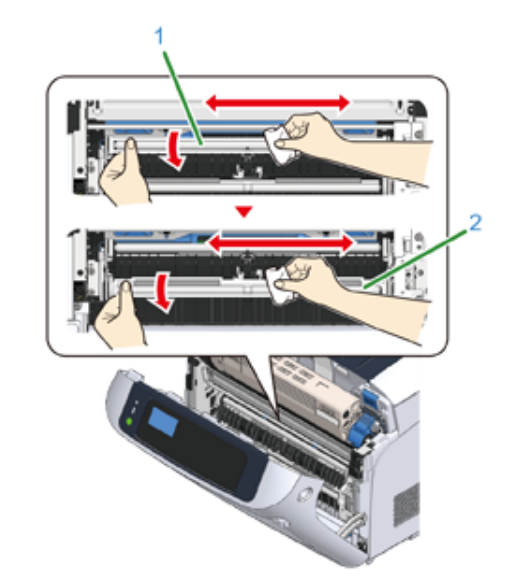

### Ŵ

Czyszcząc metalową część (2), nie dotykaj gumowej rolki mającej styczność z metalową częścią (2).

- 3 Obracaj metalowe części w dół i wycieraj je, aż będą czyste.
- Zamknij pokrywę przednią.

# Przesuwanie tego urządzenia

# 

Mogą wystąpić obrażenia.

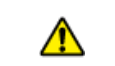

Ze względu na ciężar około 40 kg, urządzenie musi być podnoszone przez 2 osoby.

Wyłącz urządzenie.

- Odłącz wszystkie kable:
  - Kabel zasilający
  - Przewód Ethernet lub LAN
- **3** Wyjmij cały papier z kaset na papier.
- **4** Podnieś urządzenie i przesuń je na nowe miejsce.

### Transport tego urządzenia

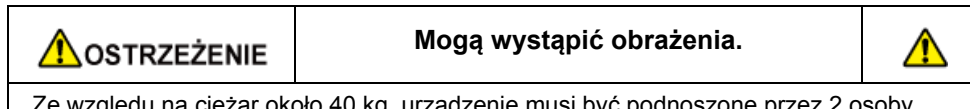

Ze względu na ciężar około 40 kg, urządzenie musi być podnoszone przez 2 osoby.

|--|--|

#### Może wystąpić poparzenie.

Moduł utrwalacza jest bardzo gorący. Nie należy go dotykać.

## 

- · Zachowaj szczególna ostrożność przy obchodzeniu się z bebnem (zielony cylinder), ponieważ jest nietrwały.
- · Bębna nie należy wystawiać na działanie bezpośredniego promieniowania słonecznego lub silnego światła (około 1 500 luksów i więcej). Nie pozostawiaj bębna światłoczułego na więcej niż 5 minut nawet w przypadku wystawienia go jedynie na światło pokojowe.
- Korzystaj z opakowania i materiałów opakowaniowych, w które zapakowany był produkt w chwili zakupu.

#### Wyłącz urządzenie.

#### Nyłączanie zasilania

- Odłącz wszystkie kable:
  - Kabel zasilający
  - Przewód Ethernet lub LAN
- Wyjmij cały papier z kaset na papier.

Włóż palce w zagłębienia po prawej stronie urządzenia i pociągnij dźwignię (1) zwalniającą pokrywę przednią, aby otworzyć tę pokrywę (2) do przodu.

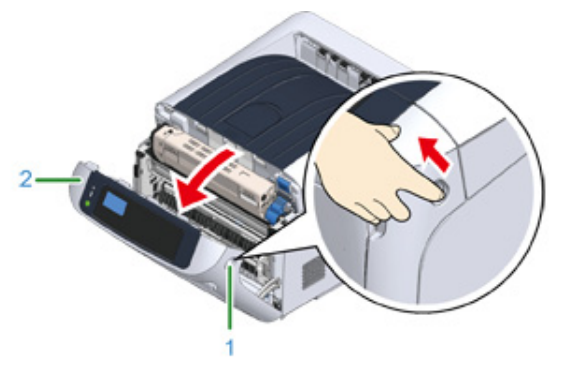

5 Naciśnij przycisk (3) otwierania i otwórz podajnik wyjściowy (4).

|                          | Może wystąpić poparzenie.           |  |
|--------------------------|-------------------------------------|--|
| Moduł utrwalacza jest ba | rdzo gorący. Nie należy go dotykać. |  |

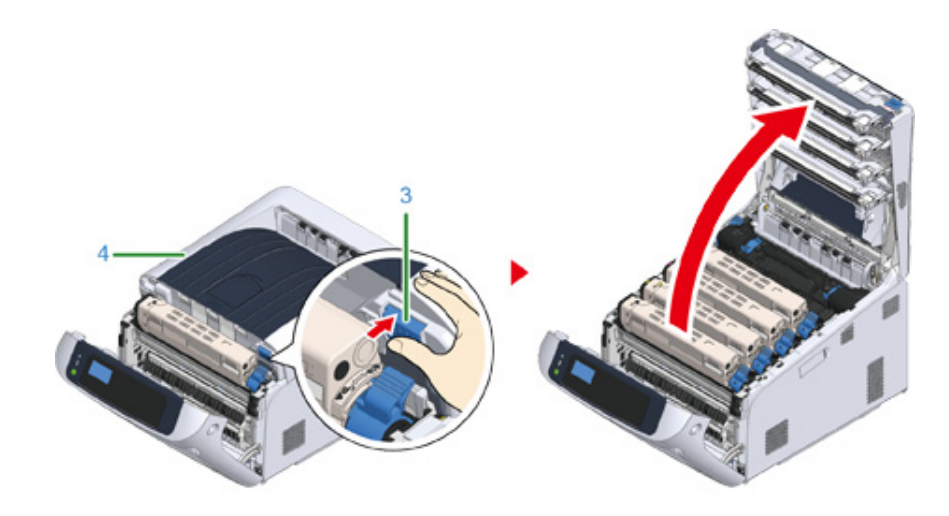

Chwyć pojemnik z tonerem obiema rękami i wyjmij go razem z bębnem światłoczułym. Wyciągnij wszystkie 4 pojemniki z tonerem kolorowym i bębny 6

światłoczułe, a następnie rozłóż je na płaskiej powierzchni zakrytej gazetami lub podobnym materiałem.

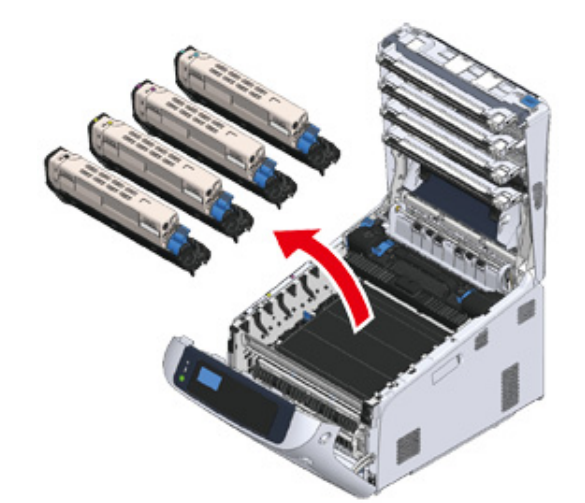

Zabezpiecz pojemniki z tonerem taśmą plastikową (5) na każdym bębnie obrazu.

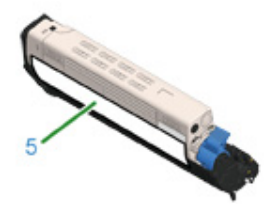

8 Umieść 4 bębny / pojemniki z tonerem w urządzeniu.

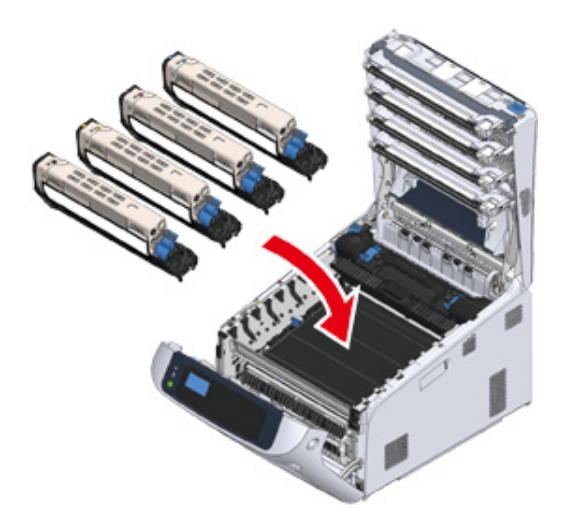

**9** Zamknij podajnik wyjściowy (4), zdecydowanie naciskając środek tacy.

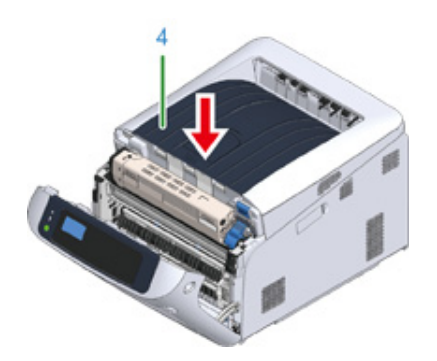

**10** Zamknij pokrywę przednią (2).

### ()

· Przedniej pokrywy nie można bezpiecznie zamknąć bez wcześniejszego zamknięcia podajnika wyjściowego.

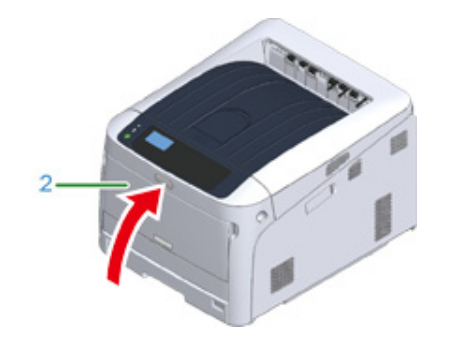

11 Jeśli zainstalowane zostały dodatkowe zespoły podajnika, odłącz części łączące urządzenie z dodatkowymi zespołami podajnika. Demontaż przeprowadź w kolejności odwrotnej niż montaż.

#### 🔗 Instalowanie dodatkowego zespołu podajnika

#### 

- Uważaj, aby nie zgubić części łączących.
- Na tym etapie nie odłączaj części łączących dodatkowe podajniki.

12 Unieś drukarkę i odłącz podajniki dodatkowe.

# ()

· Oddzielnie zapakuj jednostkę drukarki i dodatkowe podajniki, po czym przetransportuj je.

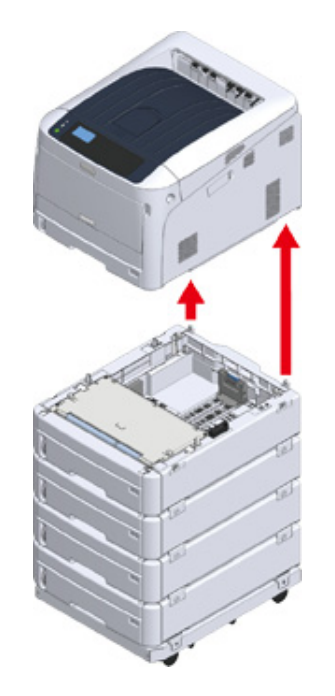

- **13** Załóż materiał opakowaniowy na urządzenie i włóż je do opakowania.
- 14 Jeśli zainstalowano wiele podajników dodatkowych lub podstaw z kółkami, odłącz części łączące i spakuj razem z każdą częścią łączącą. Demontaż przeprowadź w kolejności odwrotnej niż montaż.

#### 🔗 Instalowanie dodatkowego zespołu podajnika

#### ()

• Uważaj, aby nie zgubić części łączących.

#### 

 Po przetransportowaniu urządzenia lub w czasie ponownej instalacji, usuń taśmę zabezpieczającą bębny światłoczułe i pojemniki z tonerem.

## Przed utylizacją drukarki

Zalecamy usunięcie wszystkich zarejestrowanych danych osobowych i danych zapisanych na urządzeniu przed pozbyciem się go.

Na urządzeniu są zapisane następujące dane.

Hasło admin.

Wartości ustawione w elementach menu

Prywatne dane drukowania

Historie różnego typu

Kontrola dostępu, dane zarządzania użytkownika, (lokalny użytkownik, pamięć podręczna użytkownika zewnętrznego [LDAP, Kerberos (LDAP, Kerberos)])

Usuń zapisane dane zgodnie z poniższą procedurą.

- Przyciśnij kilkakrotnie przycisk przewijania ▼, aby wybrać [Admin Setup (Konfig. admin.)], a następnie przyciśnij przycisk «ENTER (ENTER)».
- 9 Wprowadź hasło administratora i naciśnij przycisk «ENTER (ENTER)».
- 3 Przyciśnij kilkakrotnie przycisk przewijania ▼, aby wybrać [Others Setup (Inne konfiguracje)], a następnie przyciśnij przycisk «ENTER (ENTER)».

4 Naciśnij kilkakrotnie przycisk przewijania ▼, aby wybrać [Erase Privacy Data (Usuń dane prywatne)], a następnie naciśnij przycisk «ENTER (ENTER)».

- **5** Gdy wyświetli się komunikat [Are You Sure? (Czy masz pewność?)], wybierz [Yes (Tak)] i naciśnij przycisk «ENTER (ENTER)».
- 6 Gdy wyświetli się komunikat [Would you like really? (Na pewno?)], wybierz [Yes (Tak)] i przyciśnij przycisk «ENTER (ENTER)».

Uruchom urządzenie ponownie, aby usunąć dane.

### 0

 Po wykonaniu akcji nie będzie można przywrócić usuniętych danych. Aby anulować usuwanie, wybierz opcję [No (Nie)] w kroku 5 lub w kroku 6.

### Usuwanie sterownika drukarki

Ten rozdział opisuje jak usunąć sterowniki drukarki, które są zainstalowane na komputerze.

W zależności od systemu operacyjnego, wersji sterownika drukarki, opisy umieszczone w tym dokumencie mogą się różnić.

#### System Windows

### ()

- Aby przeprowadzić tę procedurę, należy zalogować się jako administrator.
- Przed usunięciem sterownika należy ponownie uruchomić komputer.
- 1 Otwórz "folder drukarki".
- 2 Kliknij prawym przyciskiem myszy ikonę drukarki, którą chcesz usunąć, i wybierz [Remove device (Usuń urządzenie)].
- 3 Gdy wyświetlony zostanie komunikat proszący o potwierdzenie, kliknij przycisk [Tak].

### 

- Gdy zostanie wyświetlone powiadomienie o tym, że urządzenie jest w trakcie pracy, uruchom ponownie komputer i powtórz kroki 1 i 2.
- Kliknij ikonę w [Printers (Drukarki)], a następnie na górnym pasku kliknij [Print server properties (Drukuj właściwości serwera)].
- 5 Wybierz zakładkę [Sterowniki].
- Kliknij [Zmień ustawienia sterownika] jeśli taka opcja się pojawi.
- 7 Wybierz sterownik, który chcesz usunąć, a następnie kliknij [Usuń].
- 6 Gdy pojawi się zapytanie o to, czy chcesz usunąć z systemu sam sterownik drukarki, czy też sterownik wraz z wraz z jego pakietem, wybierz usunięcie sterownika z pakietem, a następnie kliknij [OK (OK)].
- 9 Gdy wyświetlony zostanie komunikat proszący o potwierdzenie, kliknij przycisk [Tak].
- W przypadku wyświetlenia okna [Remove Driver Package (Usuń pakiet sterownika)], kliknij [Delete (Usuń)] > [OK (OK)].

### 

- Jeśli usuwanie nie zostanie pomyślnie przeprowadzone, należy uruchomić ponownie komputer i powtórzyć kroki od 4 do 10.
- 11 Kliknij przycisk [Close (Zamknij)] w oknie dialogowym [Print Server Properties (Drukuj właściwości serwera)].
- Ponownie uruchom komputer.
- Dla systemu MAC OS
- Aby przeprowadzić tę procedurę, należy zalogować się jako administrator.
- Z menu Apple wybierz [Właściwości systemu].
- Wybierz [Drukarki i skanery].
- Wybierz urządzenie, które chcesz usunąć, a następnie kliknij [-].
  - Gdy wyświetlony zostanie komunikat proszący o potwierdzenie, kliknij przycisk [Usuń drukarkę].
- Zamknij okno [Printers & Scanners (Drukarki i skanery)].
- Włóż do komputera dysk "DVD-ROM z oprogramowaniem".
- Kliknij dwukrotnie na [OKI] > [Sterowniki] > [PS] > [Deinstalator].
- Zaznacz model do usunięcia wyświetlany w oknie dialogowym i kliknij przycisk [OK (OK)].
- Wprowadź hasło administratora, a następnie kliknij dwukrotnie na [OK (OK)].
- Q Wyjmij płytę "DVD-ROM z oprogramowaniem" z komputera.

### Aktualizowanie sterownika drukarki

Niniejszy rozdział opisuje, jak aktualizować sterownik, który jest zainstalowany na komputerze.

### 

- W zależności od systemu operacyjnego, wersji sterownika drukarki, opisy umieszczone w tym dokumencie mogą się różnić.
- Sprawdź szczegóły dotyczące najnowszych sterowników na stronie internetowej Oki Data.
- System Windows

### 

- Aby przeprowadzić tę procedurę, należy zalogować się jako administrator.
- Pobierz sterownik drukarki ze strony Oki Data.
- 9 Kliknij dwukrotnie pobrany plik.

### Ŵ

- W przypadku wyświetlenia okna [User Account Control (Kontrola konta użytkownika)] kliknij [Yes (Tak)].
- 3 Wybierz język, a następnie kliknij [OK].
- Przeczytaj umowę licencyjną, a następnie kliknij [Zgadzam się].
- 5 Zainstaluj sterownik postępując zgodnie z instrukcjami.

Jeżeli sterownik poprzedniej wersji jest już zainstalowany, wyświetlony zostanie ekran do wyboru aktualizacji. Wykonuj instrukcje.

Przed zaktualizowaniem sterownika może być wymagane zrestartowanie komputera.

- **6** Jeżeli okno [Program Capability Assistant (Asystent możliwości programu)] jest wyświetlane po instalacji, upewnij się, że klikniesz [This program installed correctly (Ten program jest zainstalowany prawidłowo)].
- Dla systemu MAC OS

#### 

Aby przeprowadzić tę procedurę, należy zalogować się jako administrator.

- Pobierz sterownik drukarki ze strony Oki Data.
- 2 Kliknij dwa razy na pobranym pliku, następnie dwa razy na instalatorze w obrazie dysku wyświetlonym na pulpicie.
- 3 Aby zakończyć instalację, postępuj zgodnie z instrukcjami wyświetlanymi na ekranie.
- Z menu Apple wybierz [System Preferences (Właściwości systemu)].
- 5 Kliknij [Printers & Scanners (Drukarki i skanery)].
- Gdy wyświetlone zostanie menu, kliknij [+] wybierz opcję [Add Printer or Scanner... (Dodaj drukarkę lub skaner...)].

### 

- Jeśli w obszarze [Printers (Drukarki)] urządzenie jest już wyświetlane, zaznacz je i kliknij przycisk [-], aby usunąć. Następnie kliknij przycisk [+].
- 7 Kliknij [Default (Domyślny)] i wybierz urządzenie, następnie wybierz [OKI C844 \*\*\*] jako [Use (Używaj)].
  - \*\*\*: Typ sterownika
- Kliknij [Add (Dodaj)].
- Sprawdź, czy urządzenie zostało dodane do [Printers (Drukarki)] i czy dla [Kind (Rodzaj)] jest wyświetlane [OKI C844 \*\*\*].

### ()

- Jeśli urządzenie [OKI C844 \*\*\*] nie jest poprawnie wyświetlane w polu [Kind (Rodzaj)], kliknij [-], aby usunąć urządzenie z [Printers (Drukarki)] i powtórz kroki od 6 do 8.
- Zamknij [Printers & Scanners (Drukarki i skanery)].

### Aktualizowanie firmware'u

Zaktualizuj firmware drukarki (program sterujący urządzenia) do najnowszej wersji.

- Wymagany jest komputer z połączeniem internetowym.
- W przypadku systemu Windows, skorzystaj z Narzędzia monitorującego.
- W przypadku systemu Mac OS, wejdź na stronę OKI Data.

#### System Windows

- Przebieg aktualizacji firmware'u
  - Aby zaktualizować firmware, zainstaluj [Monitoring Tool] na komputerze.

Jeśli podczas instalacji sterownika drukarki wybierzesz [Recommended Install (Instalacja zalecana)], Narzędzie monitorujące zostanie zainstalowane automatycznie.

2 Zarejestruj drukarkę w [Monitoring Tool].

Zarejestrować można wyłącznie modele C824 i C844.

Firmware jest gotowy do aktualizacji.

Gdy zostanie wykryta drukarka z firmwarem możliwym do zaktualizowania, na komputerze wyświetli się [Monitoring Tool]. Aktualizacja firmware.

- Zarejestruj drukarkę w Narzędziu monitorującym
  - Wybierz [Start (Rozpocznij)] > [Okidata (Okidata)] > [Monitoring Tool].
- 9 Wybierz [Register printer (Zarejestruj drukarkę)] z menu [Setup (Ustawienia)].

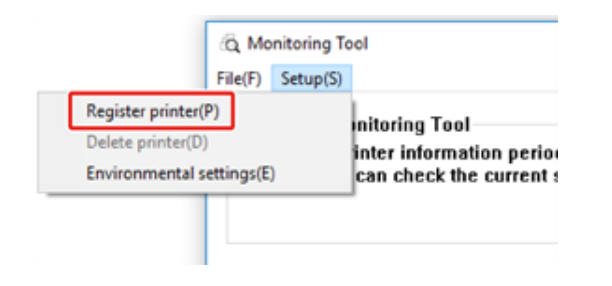

3 Drukarki możliwe do zarejestrowania są wyświetlane na ekranie [Register printer (Zarejestruj drukarkę)].

Zaznacz drukarki, które chcesz zarejestrować i kliknij [Register (Zarejestruj)].

|   |                   |                            |                             | Applicable models      |  |
|---|-------------------|----------------------------|-----------------------------|------------------------|--|
| 8 | Printer n<br>C834 | Connect to<br>10.49.101.48 | Serial Number<br>C8E20F885W | Status<br>Unregistered |  |

4 Wprowadź hasło administratora drukarki na ekranie [Administrator password authentication (Uwierzytelnianie hasła administratora)] i kliknij [OK (OK)].

| Administrator password | authentication             | 7 × |
|------------------------|----------------------------|-----|
| About administrat      | or password authentication |     |
| "Input the printer     | 's administrator password  |     |
|                        |                            |     |
| Administrator          | ******                     |     |
|                        |                            |     |
|                        |                            |     |

- 5 Upewnij się, że zaznaczona drukarka jest wyświetlana na ekranie [Monitoring Tool] i zakończ [Monitoring Tool].
- Aktualizowanie firmware'u
  - [Monitoring Tool] regularnie sprawdza stan drukarki i wyświetla następujące ekrany.

| -      | ter primer to Lawrence a | areas subject           |                         |                    |                  |           |
|--------|--------------------------|-------------------------|-------------------------|--------------------|------------------|-----------|
|        |                          |                         |                         |                    |                  | Casting   |
| Plan a | fear and used            | 0000000<br>10.46/107.89 | Sala Baster<br>CELOPID. | NCAMES<br>ACCOUNTS | Name and America | Value Aut |
|        |                          |                         |                         |                    |                  |           |

Jeśli dostępne są drukarki z możliwym do zaktualizowania firmwarem,
 [Update recommended (Zalecana aktualizacja)] wyświetli się w polu [Update

(Aktualizacja)]. Zaznacz okienko przy urządzeniu i kliknij [Update firmware (Aktualizuj firmware)].

**3** Wprowadź hasło administratora drukarki na ekranie [Administrator password authentication (Uwierzytelnianie hasła administratora)] i kliknij [OK (OK)].

| About administrate              | or password authentication |  |
|---------------------------------|----------------------------|--|
| "Input the printer"             | 's administrator password  |  |
|                                 |                            |  |
|                                 |                            |  |
| A desired and the second of the | ******                     |  |
| Administrator                   | •••••                      |  |
| Administrator                   | •••••                      |  |

Najnowszy firmware jest pobierany ze strony OKI Data i aktualizowany w drukarce.

|             | forware of                                | dat is samples      |                      | and presented  |                   |  |  |
|-------------|-------------------------------------------|---------------------|----------------------|----------------|-------------------|--|--|
| interes and | Their division camero<br>unservice camero | Cumitta<br>1048-01. | tere ten<br>Origital | 602530.74.500* | ten:<br>Dorthalty |  |  |

## 

- Nie wyłączaj zasilania drukarki podczas aktualizowania firmware'u.
- 5 Wyświetlenie [Succeed (Powodzenie)] wskazuje zakończenie aktualizacji.

#### ()

- W przypadku wyświetlenia [Update error (Błąd aktualizacji)], odczekaj chwilę i powtórz powyższe kroki.
- 6 Wyjdź z [Monitoring Tool].

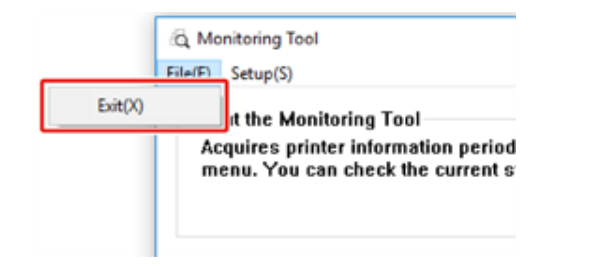

# Załącznik

8

Otwieranie folderu drukarki Lista menu panelu operatora Opcje Dane techniczne

### Otwieranie folderu drukarki

Ten rozdział opisuje otwieranie folderu ikony sterownika drukarki we wszystkich wersjach systemu Windows.

- Dla systemu Windows 10 (wersja 1703 i późniejsze)
  - Kliknij [Start (Rozpocznij)], by wyświetlić listę aplikacji.
- 2 Wybierz [Windows System (System Windows)] > [Control Panel (Panel sterowania)] > [View devices and printers (Zobacz urządzenia i drukarki)].
- Dla systemu Windows Server 2012 R2/Windows Server 2016
   Wybierz [Control Panel (Panel sterowania)] > [View devices and printers (Zobacz urządzenia i drukarki)].
- Dla systemu Windows 10/8/8.1/ Windows Server 2012 Otwórz panel sterowania i wybierz [View devices and printers (Zobacz urządzenia i drukarki)].
- Dla systemu Windows 7/Windows Server 2008 R2
   Wybierz [Start (Rozpocznij)]> [Devices and Printers (Urządzenia i drukarki)].

# Lista menu panelu operatora

Cyfry po oznaczeniu "Fn" w elementach menu oznaczają numer funkcji.

menu\_tree\_en[650KB]

Aby wyświetlić instrukcję w formacie PDF, na komputerze musi być zainstalowany program Adobe Reader.

# Opcje

Ten rozdział objaśnia, jak zamontować opcjonalne urządzenia.

Razem z drukarką można używać następujących elementów opcjonalnych:

#### Zespół dupleksu

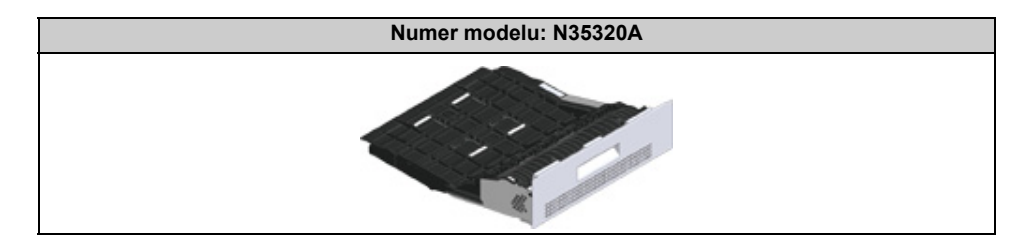

#### Moduł bezprzewodowy do sieci LAN

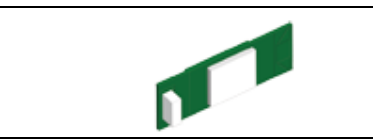

#### Podstawa Rolki

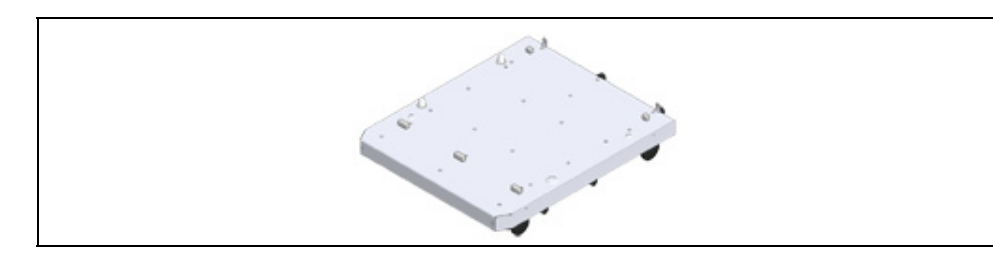

Dodatkowy Podajnik

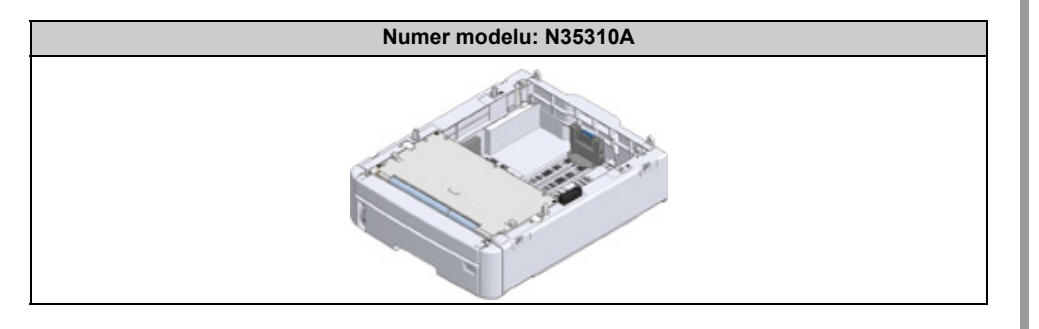

### 

 Przed montażem elementów opcjonalnych zawsze należy odłączyć kabel zasilający oraz kable sieciowy i USB. Montaż elementów opcjonalnych przy włączonej drukarce może spowodować uszkodzenie drukarki i montowanych elementów.

### Ŵ

- Ustawienia elementów opcjonalnych można wprowadzić po ich zamontowaniu za pomocą sterownika drukarki. Zapoznaj się z "Dodawanie elementów opcjonalnych".
- Instalowanie zespołu dupleksu (tylko C824n, C834nw)
- Instalacja bezprzewodowego modułu LAN (Tylko C824, ES8434)
- Instalacja podstawy rolki
- · Instalowanie dodatkowego zespołu podajnika
- Dodawanie elementów opcjonalnych

#### Instalowanie zespołu dupleksu (tylko C824n, C834nw)

Zespół dupleksu dodaje funkcję drukowania dwustronnego, dzięki czemu zużywa się mniej papieru i ułatwia korzystanie z dużych dokumentów. Umożliwia także drukowanie broszur, dzięki czemu zużywa się jeszcze mniej papieru i ułatwia korzystanie z dużych dokumentów.

Zespół dupleksu wsuwa się bezpośrednio w tylną część drukarki i nie wymaga podczas instalacji żadnych narzędzi.

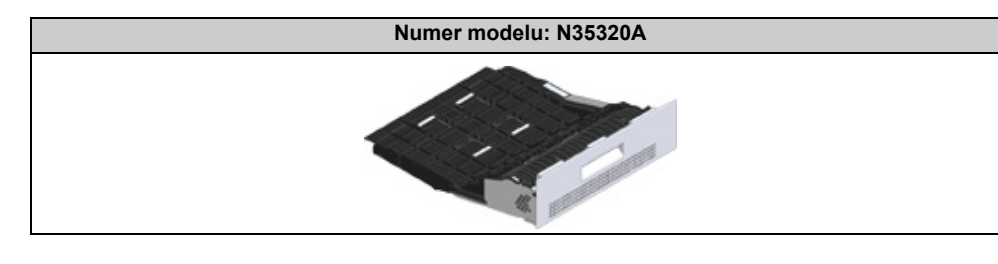

- Wyłącz drukarkę, a następnie odłącz kabel zasilający oraz kable sieciowy i USB.
- ()
- Montaż elementów opcjonalnych przy włączonej drukarce może spowodować uszkodzenie drukarki i zespołu dupleksu.
- ) Usuń dwa paski taśmy ochronnej.

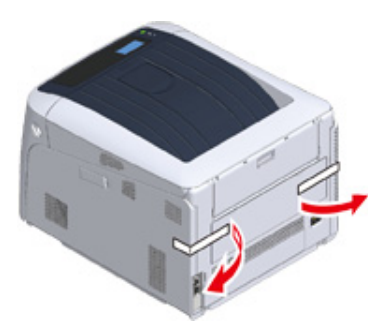

3 Zdejmij zaślepkę z tylnej części drukarki.

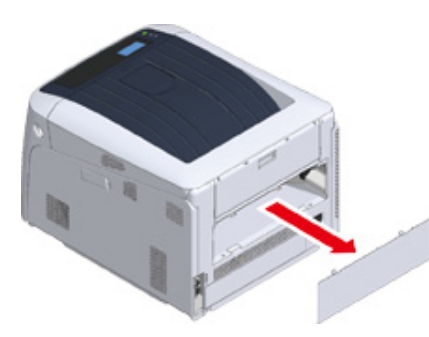

Upewnij się, że zespół dupleksu jest ustawiony właściwą stroną do góry (jak na ilustracji) i wepchnij go gniazda w tylnej części drukarki. Dopchnij go do końca, aż zatrzyma się i zablokuje.

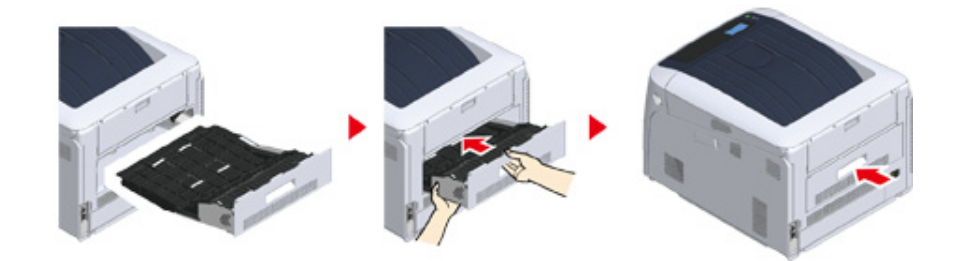

### 

- · Sprawdź czy zespół dupleksu jest zainstalowany prawidłowo.
- 5 Podłącz kabel zasilający oraz kable sieciowy i USB do drukarki, a następnie włącz zasilanie.

#### **6** Druk "mapy menu".

Jeśli wyświetli się "Zespół dupleksu", oznacza to, że zespół został prawidłowo zamocowany.

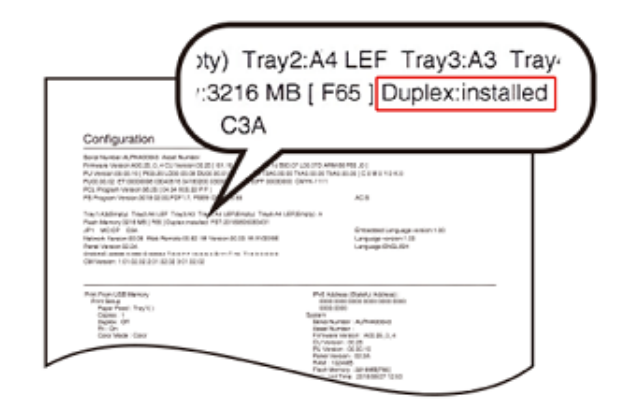

Wprowadzanie ustawień dla urządzeń opcjonalnych w sterowniku drukarki.
 Zapoznaj się z "Dodawanie elementów opcjonalnych".

# Instalacja bezprzewodowego modułu LAN (Tylko C824, ES8434)

Zainstaluj bezprzewodowy moduł LAN, jeśli chcesz używać połączenia bezprzewodowego. Po instalacji ustawi bezprzewodowy moduł LAN na [Enable (Aktywne)].

Możliwe jest także bezpośrednie łączenie urządzeń bezprzewodowych (komputerów, tabletów, smartfonów itp.) z urządzeniem, bez korzystania z bezprzewodowych punktów dostępowych LAN.

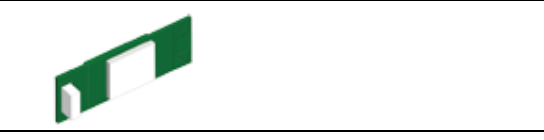

Moduł bezprzewodowej sieci LAN został fabrycznie zamontowany w modelach C834 i C844.

Wyłącz drukarkę, a następnie odłącz przewód AC.

### 

- Montaż elementów opcjonalnych przy włączonej drukarce może spowodować uszkodzenie drukarki i bezprzewodowego modułu LAN.
- Otwórz pokrywę modułu bezprzewodowej sieci LAN znajdującą się po prawej stronie drukarki.

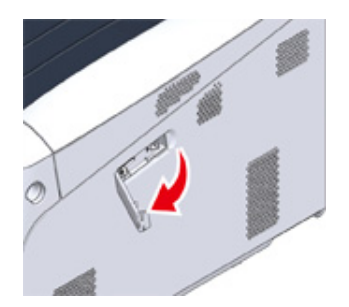

3 Wyciągnij złącze i podłącz je do modułu bezprzewodowej sieci LAN.

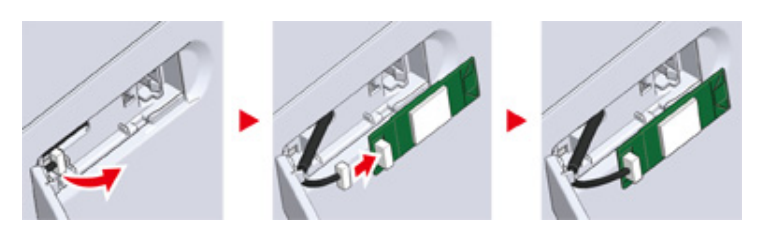

Zainstaluj bezprzewodowy moduł LAN w drukarce.

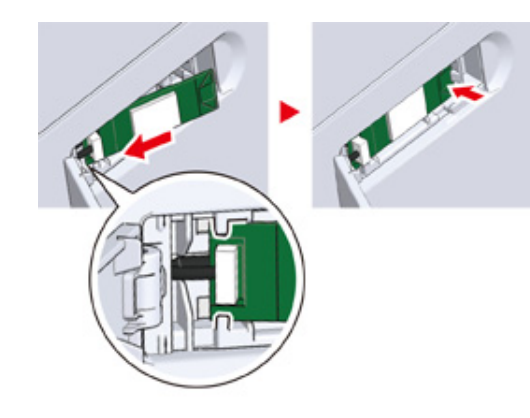

5 Zamknij osłonę modułu bezprzewodowej sieci LAN.

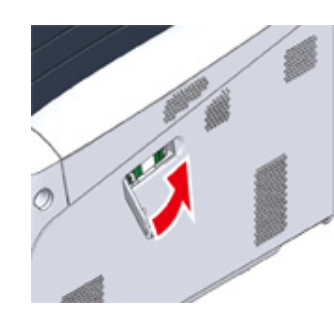

- 6 Podłącz przewód zasilający, następnie włącz drukarkę.
- Po włączeniu urządzenia na wyświetlaczu pojawi się [PLEASE WAIT (ZACZEKAJ)], naciśnij przycisk «ENTER (ENTER)».

Po wyświetleniu się [Boot Menu (Menu rozruchu)] zwolnij palec i naciśnij ponownie przycisk «ENTER (ZATWIERDŹ)».

8 Za pomocą klawiatury numerycznej (0–9) wprowadź hasło administratora i przyciśnij przycisk «ENTER (ENTER)».

Fabrycznie ustawione domyślne hasło administratora to "123456". Jeśli hasło administratora zostało zmienione, wprowadź nowe hasło.

9 Przyciśnij przycisk przewijania ▼, aby wybrać [Wireless Module (Moduł Bezprzew)], a następnie przyciśnij przycisk «ENTER (ENTER)».

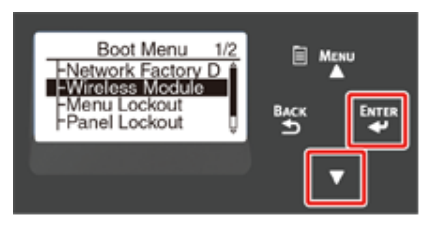

10 Naciśnij przycisk przewijania ▲, aby wybrać [Enable (Aktywne)], a następnie naciśnij przycisk «ENTER (ENTER)».

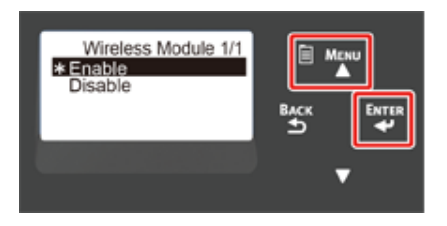

Naciśnij przycisk «Online (Online)».

### Instalacja podstawy rolki

Podstawa rolki jest podporą z kółkami, służącą do przemieszczania drukarki.

Wyposażona jest w blokady zapobiegające przewróceniu. Korzystanie z podstawy rolki jest wysoce wskazane podczas mocowania dodatkowych podajników.

### 0

- Jeśli podłączysz co najmniej trzy dodatkowe zespoły podajnika, pamiętaj o montażu podstawy z kółkami.
- Na czas transportu podstawę z kółkami należy umieścić w pudełku i materiale opakowaniowym. Nie wyrzucaj tych elementów. Zachowaj je na przyszłość.

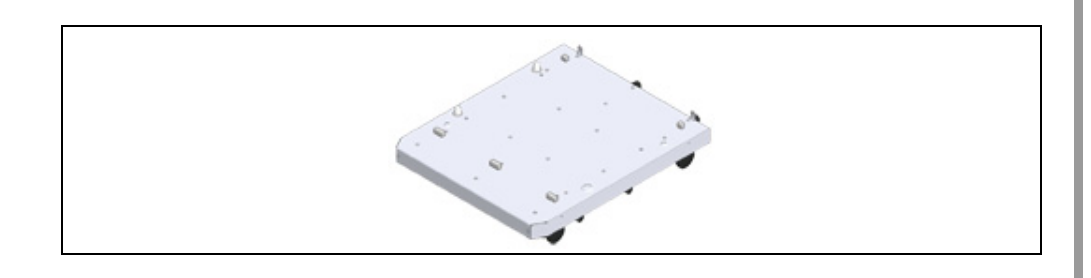

### 

#### Może powodować obrażenia!

Do bezpiecznego podnoszenia drukarki potrzeba co najmniej dwóch osób, ponieważ urządzenie waży ok. 40 kg.

Wyłącz drukarkę, a następnie odłącz kabel zasilający oraz kable sieciowy i USB.

### 

• W przypadku montowania drukarki z podłączonym kablem, istnieje ryzyko potknięcia się i odniesienia obrażeń.

2 Umieść drukarkę lub dodatkowy podajnik na podstawie tak, by tył drukarki lub dodatkowego podajnika zrównał się z wypustem (1) w tylnej części podstawy rolki.

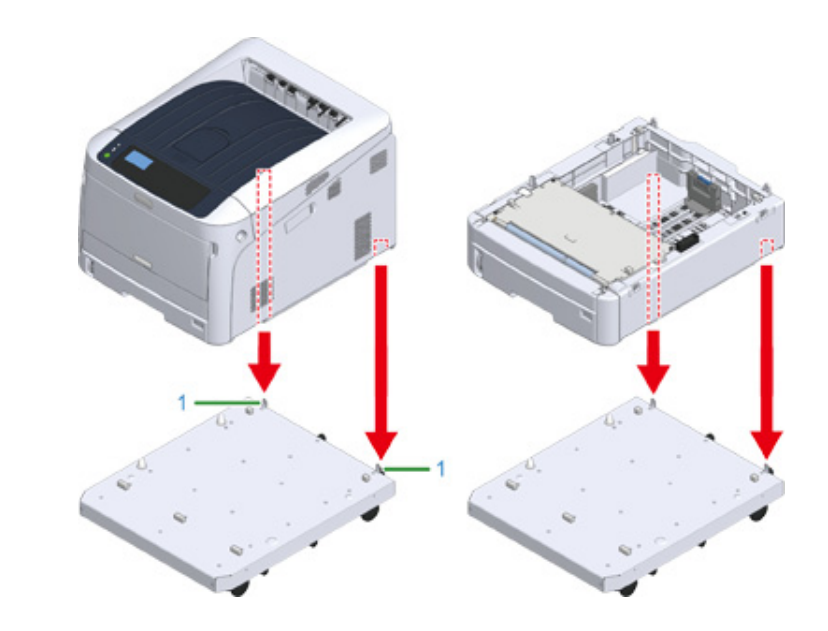

3 Złóż podstawę z kółkami lub dodatkowy zespół podajnika i podstawę z kółkami z drukarką.

Rysunek przedstawia dodatkowy zespół podajnika i podstawę z kółkami po podłączeniu.

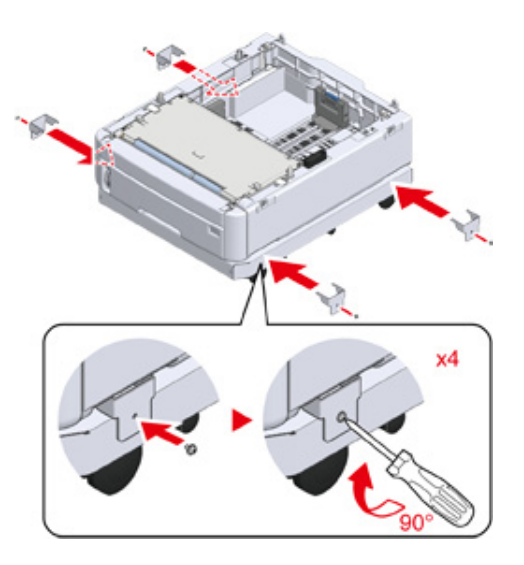

4 Po dodaniu kolejnego dodatkowego zespołu podajnika, ostrożnie połóż jednostkę na wierzchu, aby wypusty z tyłu dodatkowego zespołu podajnika do

montażu zrównały się z tylną częścią dodatkowego zespołu podajnika podłączonego do podstawy z kółkami.

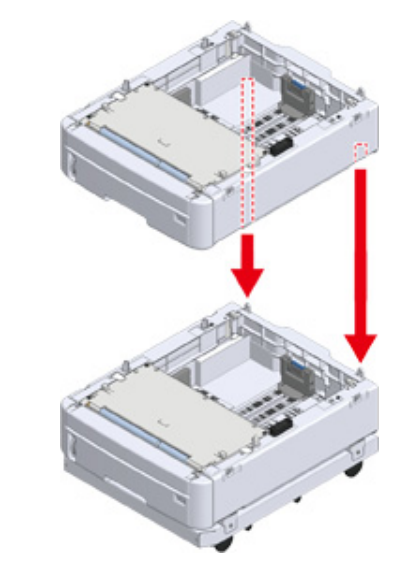

5 Połącz ze sobą oba dodatkowe zespoły podajnika.

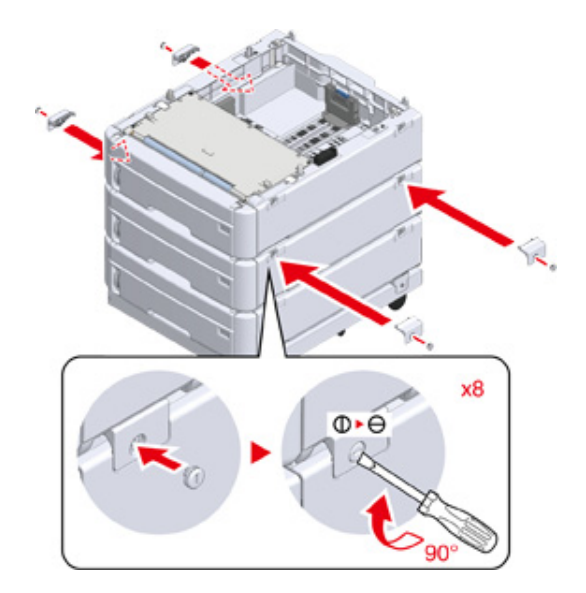

6 W przypadku zamontowania co najmniej dwóch dodatkowych zespołów podajnika, ostrożnie połóż jednostkę na wierzchu, aby tylna część dodatkowego zespołu podajnika zrównała się z tylną częścią drukarki.

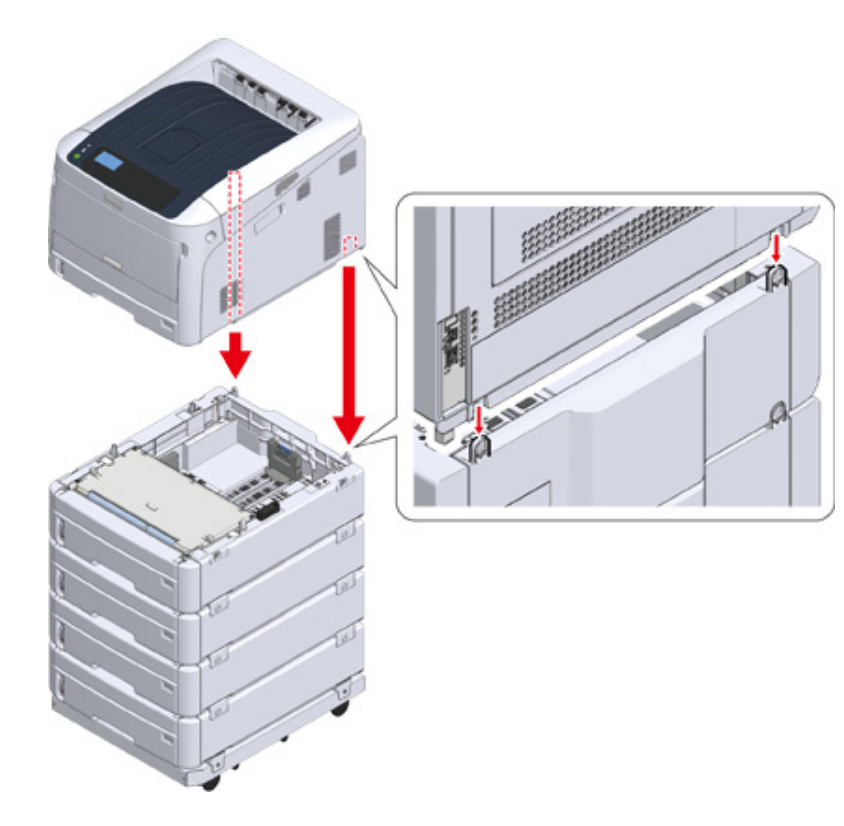

7 Mocując dodatkowy podajnik, połącz drukarkę i dodatkowy podajnik.

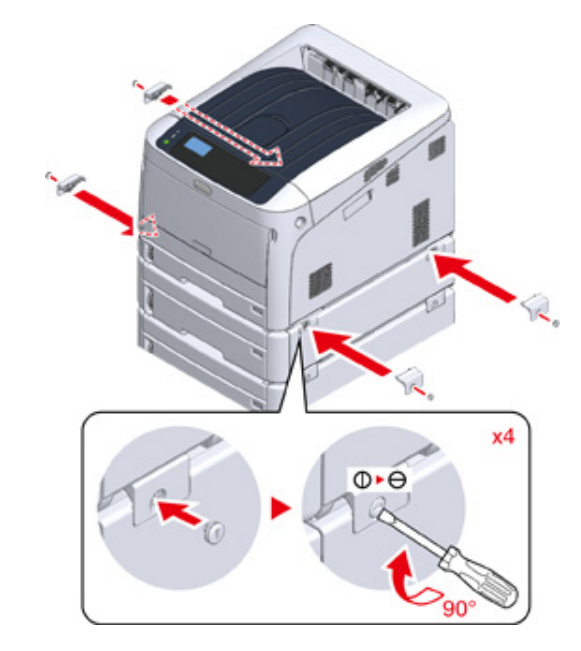

2 Zablokuj rolki.

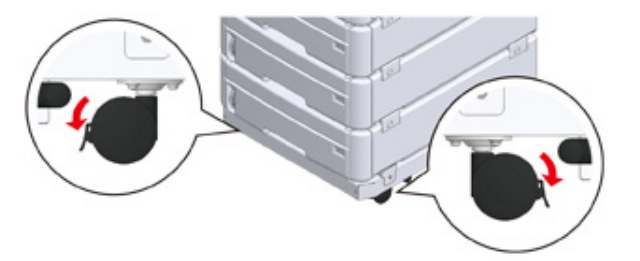

9 W przypadku montażu co najmniej trzech dodatkowych zespołów podajnika, zanim skorzystasz z drukarki, wysuń na zewnątrz elementy stabilizujące urządzenie.

Maksymalnie możesz zamontować cztery podajniki dodatkowe.

#### Obsługa elementów stabilizujących

Możesz znaleźć dwa narzędzia ochronne przed przewróceniem po lewej i prawej stronie podstawy rolki oraz dwa narzędzia z tyłu. Wyciągnij je prosto, następnie obróć o 90° przeciwnie do kierunku ruchu wskazówek zegara, aż usłyszysz kliknięcie.

#### 

Mogą wystąpić obrażenia.

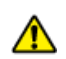

W przypadku zamontowania co najmniej trzech dodatkowych zespołów podajnika całkowicie wysuń elementy stabilizujące urządzenie. W przeciwnym wypadku drukarka może się przewrócić, co może być przyczyną urazu.

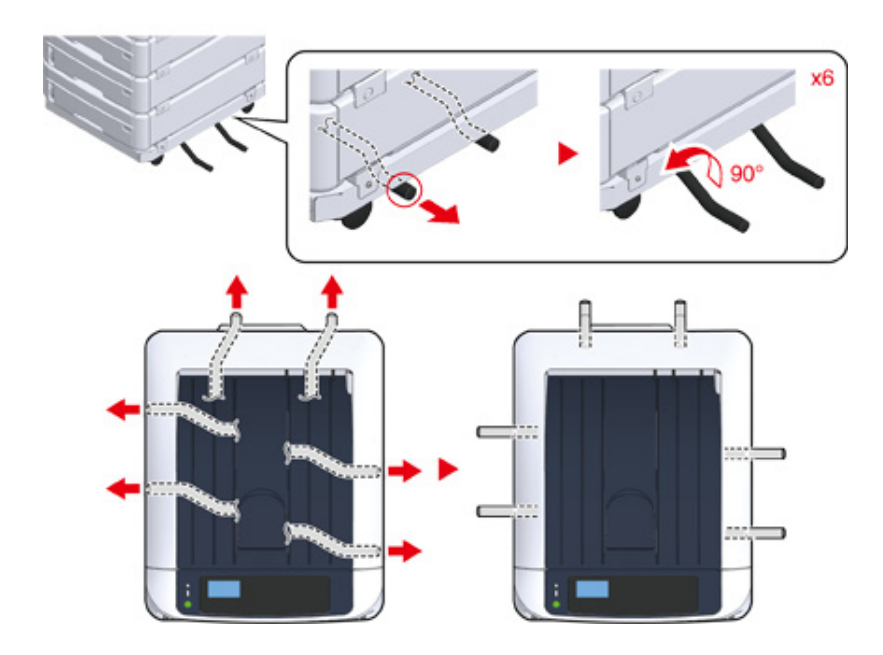

### ()

- Podczas działań, takich jak transport urządzenia, wymiana materiałów eksploatacyjnych i części zamiennych, czy ustawianie papieru w podajniku, zwróć uwagę na poniższe kwestie, aby nie doszło do przewrócenia się urządzenia.
- Nie popychaj podajnika wyjściowego, dopóki podajnik wyjściowy urządzenia jest otwarty.

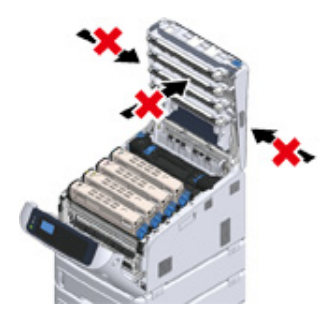

- Nie dociskaj w dół kasety papieru, dopóki jest wyciągnięta.

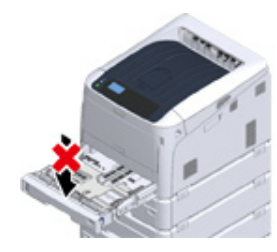

- Nie popychaj urządzenia z tyłu, dopóki kaseta papieru jest wyciągnięta.

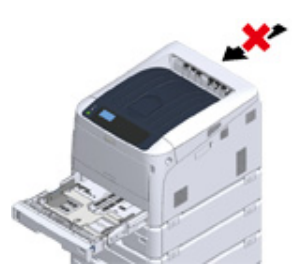

**10** Podłącz kabel zasilający oraz odłączone kable, po czym włącz urządzenie.

Po zainstalowaniu dodatkowego podajnika należy sprawdzić stan montażu i wprowadzić ustawienia w sterowniku drukarki.

Zapoznaj się z "Dodawanie elementów opcjonalnych".

#### Instalowanie dodatkowego zespołu podajnika

Jeśli chcesz ładować więcej papieru, to zainstaluj dodatkowy zespół podajnika. Po instalacji musisz skonfigurować sterownik drukarki.

Maksymalnie możesz zamontować cztery dodatkowe zespoły podajnika. W przypadku montażu co najmniej trzech dodatkowych jednostek podajnika, zamontuj opcjonalną stabilizującą podstawę z kółkami i wysuń na zewnątrz elementy stabilizujące urządzenie.

### 

Na czas transportu podajniki dodatkowe należy umieścić w pudełku i materiale opakowaniowym. Nie wyrzucaj tych elementów. Zachowaj je na przyszłość.

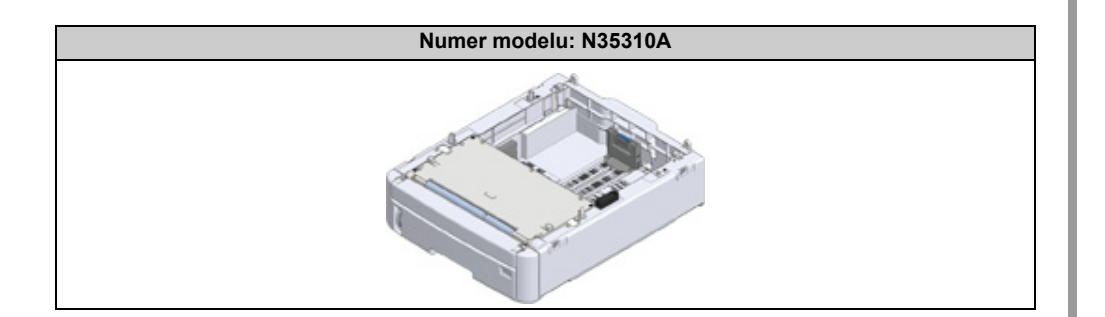

|                         | Mogą wystąpić obrażenia.                            |       |
|-------------------------|-----------------------------------------------------|-------|
| Ze względu na ciężar ok | oło 40 kg, urządzenie musi być podnoszone przez 2 o | soby. |

Poniższa sekcja opisuje przykładowy montaż trzech dodatkowych zespołów podajnika.

#### 🔗 Instalacja podstawy rolki

Wyłącz urządzenie, a następnie odłącz kabel zasilający oraz pozostałe kable.

#### 

- Pamiętaj, aby wyłączyć urządzenie i odłączyć przewód zasilający oraz wszystkie kable przed instalacją dodatkowego podajnika. Instalowanie dodatkowego podajnika, gdy urządzenie jest włączone, może spowodować awarię drukarki i instalowanego zespołu podajnika.
- W przypadku montowania drukarki z podłączonym kablem zasilającym, istnieje ryzyko potknięcia się i odniesienia obrażeń.

2 Umieść dodatkowy zespół podajnika na podstawie tak, aby tylna część dodatkowego zespołu podajnika była zrównana z wypustem (1) z tyłu podstawy z kółkami.

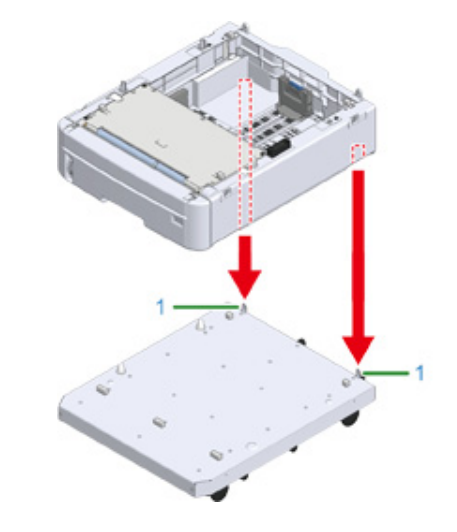

3 Podłącz dodatkowy podajnik do podstawy rolki.

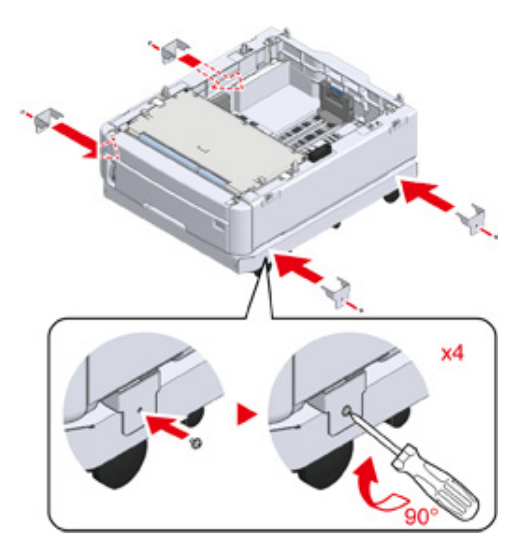

4 Wyrównaj tył dodatkowego podajnika najniższej warstwy z wypustem w tylnej części mocowanego podajnika i ostrożnie ustaw je na sobie.

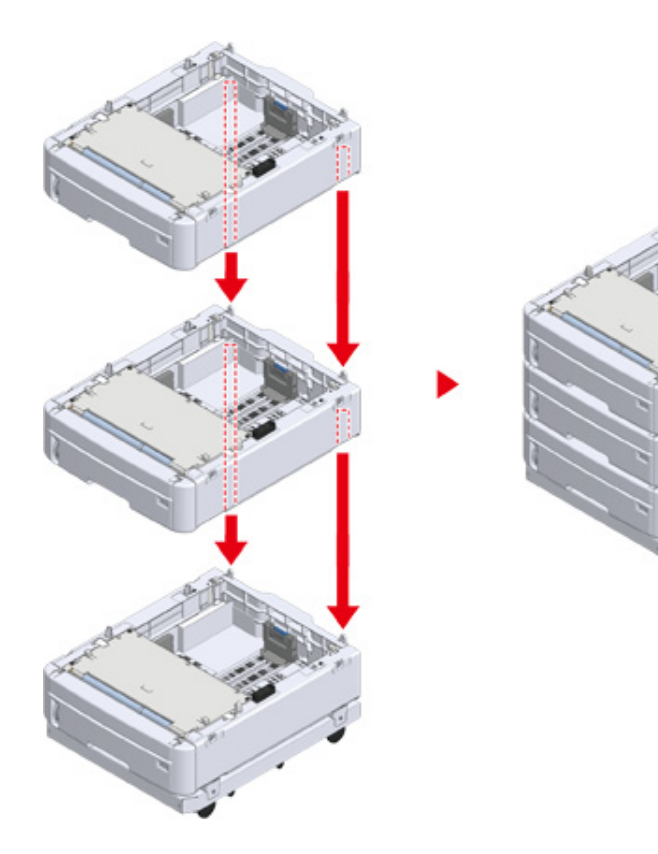

5 Podłącz dodatkowe podajniki.

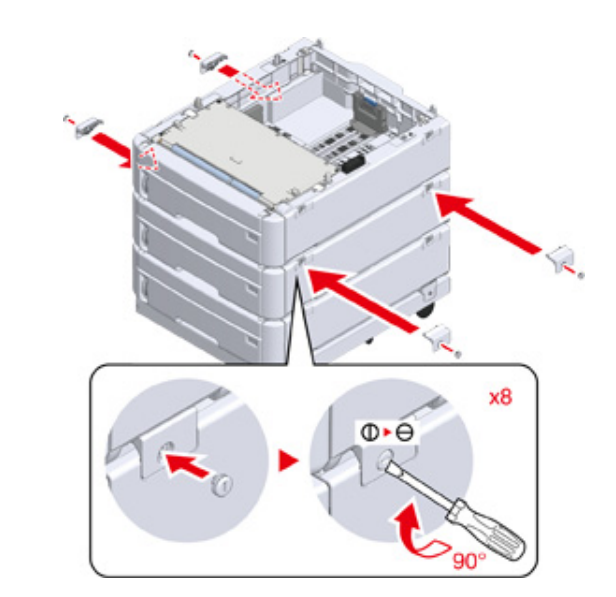

6 Ostrożnie połóż jednostkę na wierzchu, aby tylna część dodatkowego zespołu podajnika zrównała się z tylną częścią drukarki.

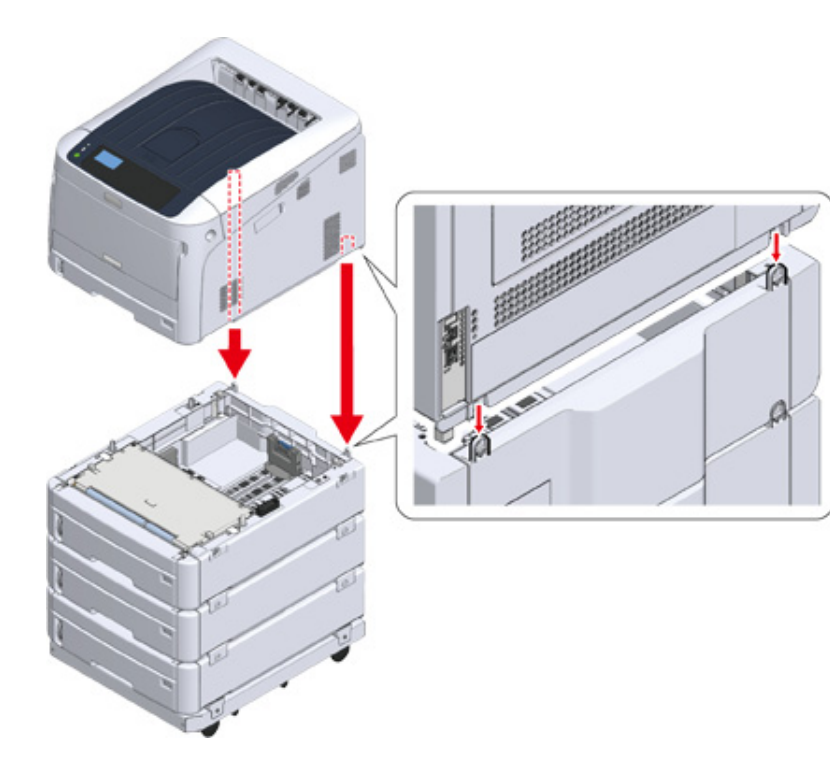

7 Połącz dodatkowy zespół podajnika z drukarką.

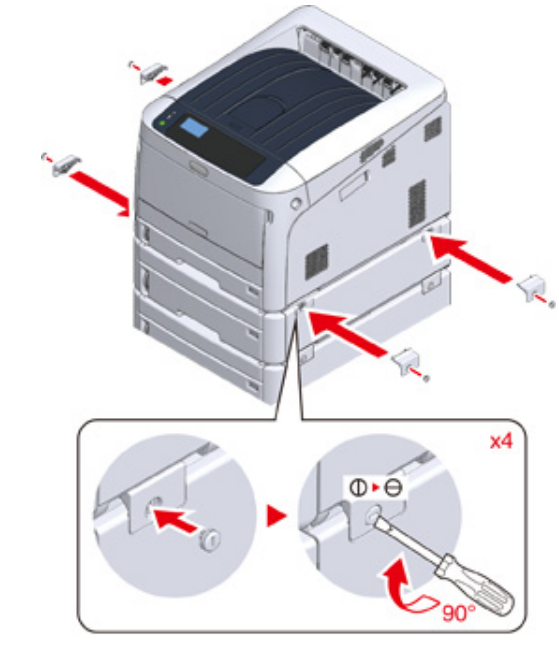

8 Zablokuj rolki.

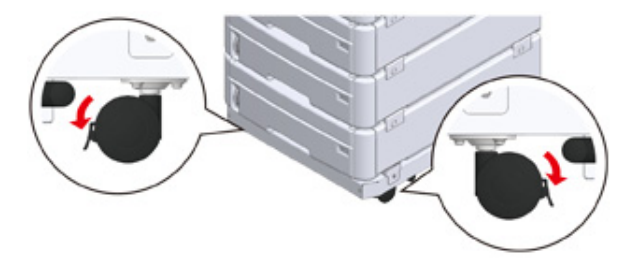

W przypadku montażu co najmniej trzech dodatkowych zespołów podajnika, zanim zaczniesz drukować, wysuń na zewnątrz elementy stabilizujące urządzenie.

Maksymalnie możesz zamontować cztery podajniki dodatkowe.

#### Obsługa elementów stabilizujących

Elementy stabilizujące urządzenie rozmieszczono po dwa z lewej i prawej strony urządzenia, a także z tyłu urządzenia. Ciągnąc po linii prostej, wysuń je na zewnątrz i obróć o 90°. Zablokowanie elementu sygnalizuje kliknięcie.

### 

Mogą wystąpić obrażenia.

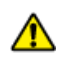

W przypadku zamontowania co najmniej trzech dodatkowych zespołów podajnika całkowicie wysuń elementy stabilizujące urządzenie. W przeciwnym wypadku drukarka może się przewrócić, co może być przyczyną urazu.

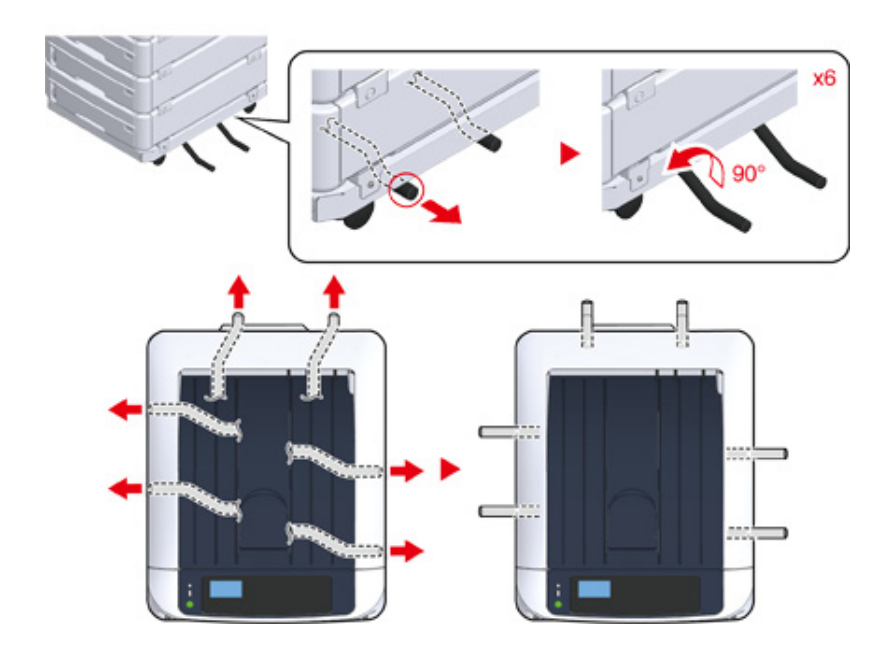

### 0

- Podczas działań, takich jak transport urządzenia, wymiana materiałów eksploatacyjnych i części zamiennych, czy ustawianie papieru w podajniku, zwróć uwagę na poniższe kwestie, aby nie doszło do przewrócenia się urządzenia.
- Nie popychaj podajnika wyjściowego, dopóki podajnik wyjściowy urządzenia jest otwarty.

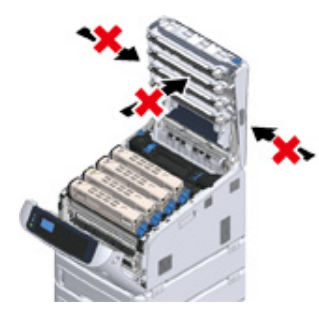

- Nie dociskaj w dół kasety papieru, dopóki jest wyciągnięta.

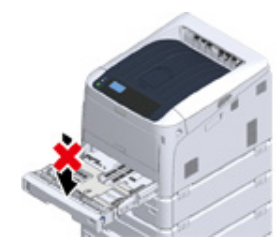

- Nie popychaj urządzenia z tyłu, dopóki kaseta papieru jest wyciągnięta.

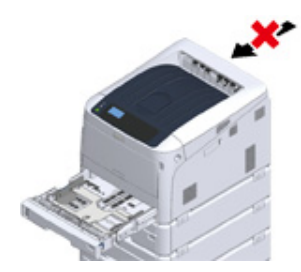

1 Podłącz przewód zasilający i odłączone kable.

1 Naciśnij i przytrzymaj wyłącznik zasilania przez około sekundę. Gdy urządzenie jest włączone, to lampka LED wyłącznika zasilania świeci.

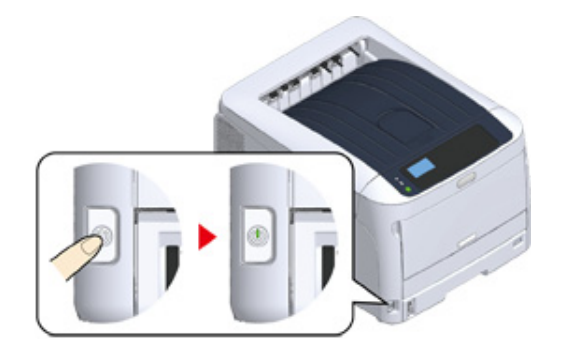

- 12 Naciśnij przycisk przewijania ▼ na panelu operatora, aby wybrać opcję [Configuration (Konfiguracja)], a następnie przyciśnij przycisk «ENTER (ZATWIERDŹ)».
- 13 Sprawdź, czy wybrana została opcja [Tray Count (Licznik stron pod.)], i przyciśnij przycisk «ENTER (ZATWIERDŹ)».
- Sprawdź, czy informacja o pozostałych zainstalowanych dodatkowych zespołach podajnika jest wyświetlana na panelu operatora.
- 15 Po sprawdzeniu szczegółów na wyświetlaczu przyciśnij opcję «BACK (WSTECZ)».
- **16** Wprowadź ustawień dla urządzeń opcjonalnych w sterowniku drukarki. Przejdź do sekcji "Dodawanie elementów opcjonalnych".

#### Dodawanie elementów opcjonalnych

Jeśli dodatkowy podajnik lub zespół dupleksu jest zainstalowany, ustaw informacje opcji w sterowniku drukarki.

- Aby zastosować poniższą procedurę, musisz zalogować się w komputerze jako administrator.
- Jeśli spełnione są następujące warunki przez Mac OS, to informacja o zainstalowanej opcji jest automatycznie uzyskiwana i nie musisz konfigurować sterownika drukarki.

Jeśli używasz połączenia USB lub połączenia sieciowego z Bonjour to przed zainstalowaniem sterownika drukarki musisz zainstalować opcje w urządzeniu.

- Najpierw musisz zarejestrować sterownik drukarki w urządzeniu.
- Jeśli obrazy drukowane na papierze podawanym dodatkowego podajnika są nieprawidłowo ułożone, wyreguluj pozycję drukowania dla każdego podajnika. Odnośnie szczegółów, odwołaj się do "Wyreguluj pozycję druku dodatkowego podajnika".

#### Sterownik drukarki PCL Windows

- 1 Otwórz "folder drukarki".
- 2 Kliknij prawym przyciskiem myszy na ikonę [OKI C844 PCL], a następnie wybierz [Printer properies (Właściwości drukarki)].
- 3 Wybierz zakładkę [Opcje urządzenia].
- **4** Dla połączenia sieciowego, kliknij [Get Printer Settings (Uzyskaj informacje o drukarce)].

Dla połączenia USB w polu [Installed Paper Trays (Dostępne podajniki)] wprowadź łączną liczbę podajników z wyłączeniem podajnika uniwersalnego. Przykładowo, jeśli dostępne są cztery dodatkowe podajniki, dostępne są podajniki 1, 2, 3, 4 oraz 5. Wprowadź "5". Jeśli zainstalowany jest zespół dupleksu, zaznacz okienko [Duplex Unit (Zespół dupleksu)].

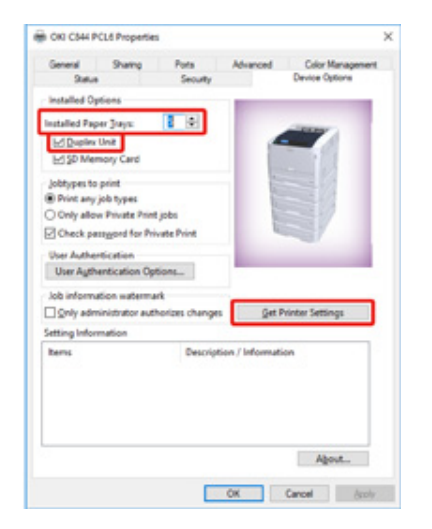

#### 5 Kliknij [OK (OK)].

### Ŵ

 Jeśli używasz połączenia sieciowego TCP/IP, to kliknij [Pobierz ustawienia drukarki], aby skonfigurować sterownik automatycznie.

- Sterownik drukarki PS w systemie Windows
  - Otwórz "folder drukarki".
  - 2 Kliknij prawym przyciskiem myszy na ikonę [OKI C844 PS], a następnie wybierz [Printer properies (Właściwości drukarki)].
  - 3 Wybierz zakładkę [Device Settings].

Przy połączeniu sieciowym, wybierz [Get installed options automatically (Automatycznie ustaw zainstalowane opcje)] dla [Installable Options (Opcje instalowalne)], a następnie kliknij [Setup (Ustawienia)].

Przy połączeniu USB, wybierz całkowitą liczbę podajników dla [Available Trays (Dostępne podajniki)] w [Installable Options (Opcje instalowalne)].

| General Shamp Pots Advanced                                      | Color Management<br>Device Settings |
|------------------------------------------------------------------|-------------------------------------|
|                                                                  |                                     |
| Output Protocoli ASCI                                            |                                     |
| Send CTRL-D Before Each Jobr No                                  |                                     |
| Send CTRL-D After Each Job: Yes                                  |                                     |
| <ul> <li>Convert Gray Text to PostScript Gray: No</li> </ul>     |                                     |
| <ul> <li>Convert Gray Graphics to PostScript Gray: No</li> </ul> |                                     |
| Add Euro Currency Symbol to PostScript Fents                     | Ne                                  |
| Job Timeout <u>Queconds</u>                                      |                                     |
| Wait Timeout: 300 seconds                                        |                                     |
| Minimum Font Size to Download as Outline 100                     | picelia)                            |
| Maximum Font Size to Download as Bitmap: 500                     | aire(s)                             |
| i in intellation Continue                                        |                                     |
| Available Trayt: 5                                               |                                     |
| Duplex Installed                                                 |                                     |
| ar menory one mildled                                            |                                     |
| Only allow Private Print jobs: No                                |                                     |
| Check password for Private Print: On                             |                                     |
| User Authentication Options for each user. Q                     | #                                   |
| Input user authentication information when                       | printing Qff                        |
| Authentication Type Off                                          |                                     |
|                                                                  |                                     |
| <ul> <li>Get installed options automatically: Setup</li> </ul>   |                                     |
|                                                                  |                                     |
|                                                                  |                                     |

#### 5 Kliknij [OK].

- Sterownik drukarki w systemie Mac OS
  - Z menu Apple wybierz [Właściwości systemu].
  - 7 Kliknij [Printers & Scanners (Drukarki i skanery)].
  - 3 Wybierz drukarkę i kliknij [Options & Supplies].
  - Wybierz zakładkę [Options (Opcje)].

5 Wybierz całkowitą liczbę podajników dla [Dostępny podajnik], a następnie kliknij [OK].

|             | Annual States       |                                    |
|-------------|---------------------|------------------------------------|
|             | Avanadre majo       | · ·                                |
|             |                     |                                    |
|             |                     | So Memory Card                     |
|             |                     | Check password for Private Private |
|             |                     | Only allow Private Privil Jobs     |
|             |                     | Use Authentication Type            |
| Default Aut | theritication Type: | ( Auto 🔡                           |
|             |                     |                                    |
|             |                     |                                    |
|             |                     |                                    |
|             |                     |                                    |

### Dane techniczne

Ten rozdział opisuje specyfikacje urządzenia.

- Ogólna specyfikacja techniczna
- Specyfikacja drukowania
- Specyfikacja sieci
- Specyfikacja techniczna bezprzewodowej sieci LAN
- Wymiary drukarki

### Ogólna specyfikacja techniczna

| Model SFP        | Numer modelu    |
|------------------|-----------------|
| C824/C834/ES8434 | N35300A/N35300B |
| C844             | N35301A/N35301B |

| Ele                                     | ement                        | C824                                                                                                    | C834/ES8434                                  | C844                                        |  |  |
|-----------------------------------------|------------------------------|----------------------------------------------------------------------------------------------------|----------------------------------------------|---------------------------------------------|--|--|
| Procesor                                |                              | Procesor ARM (667MHz                                                                                                    | z)                                           | 1                                           |  |  |
| Pamięć                                  |                              | DDR3 32bit 1GB                                                                                                    |                                              |                                             |  |  |
| ROM                                     |                              | 3GB                                                                                                    |                                              |                                             |  |  |
| Masa (razem z mate<br>eksploatacyjnymi) | eriałami                     | około 40 kg                                                                                                    |                                              |                                             |  |  |
| Wymiary (Szer. x Gł                     | ęb. x Wys.)                  | 449 x 552 x 360 mm                                                                                                    |                                              |                                             |  |  |
| Zasilanie                               |                              | N35300A/N35301A: 110<br>N35300B/N35301B: 220                                                                                                    | 0V - 127V AC +/-10%<br>0V - 240V AC +/-10%   |                                             |  |  |
| Pobór mocy                              | Normalna praca               | N35300A/N35301A: 680                                                                                                    | 0 W / N35300B/N3                             | 5301B: 680 W                                |  |  |
|                                         | Jałowy                       | 13 W                                                                                                    |                                              |                                             |  |  |
|                                         | Maks.                        | N35300A/N35301A: 111                                                                                                    | 8 W / N35300B/N                              | 35301B: 1118 W                              |  |  |
|                                         | Tryb oszczędzania<br>energii | Poniżej 11 W                                                                                                    |                                              |                                             |  |  |
|                                         | Tryb uśpienia                | N35300A/N35301A : Po                                                                                                    | oniżej 0,7 W / N35                           | 300B/N35301B : 1,0W                         |  |  |
|                                         | Tryb autowyłączenia          | N35300A/N35301A : Pc                                                                                                    | oniżej 0,1 W / N35                           | 300B/N35301B : 0,15 W                       |  |  |
| Warunki pracy                           | Praca                        | Temperatura:10 - 32°C,                                                                                                    | Wilgotność : 20 - 80% F                      | RH                                          |  |  |
|                                         | Jałowy                       | Temperatura: 0 - 43°C,                                                                                                    | Wilgotność : 10 - 90% R                      | Н                                           |  |  |
| Interfejs                               |                              | USB 2.0, Ethernet 10BA<br>IEEE802.11 b/g/n/a bez                                                                                                    | ASE-T/100BASE-TX/100<br>przewodowa LAN (C824 | 0BASE-T, Host USB<br>I/ES8434: Opcjonalnie) |  |  |
| Wyświetlacz                             |                              | Grafika mono LCD (128                                                                                                    | x 64 pikseli)                                |                                             |  |  |
| Obsługiwane system                      | ny operacyjne                | Windows 10/Windows Server 2016/Windows 8.1/Windows Server 2012<br>R2/Windows 8/Windows Server 2012/Windows 7/Windows Server 2008<br>R2/Windows Server 2008<br>macOS 10.13–10.12 / Mac OS X 10.11–10.10 |                                              |                                             |  |  |
| Żywotność urządzer                      | nia*1                        | 5 lat lub 600 000<br>arkuszy (A4 LEF)                                                                                                    | 5 lat lub 1 000 000 arkı                     | uszy (A4 LEF)*2                             |  |  |
| Środowisko przecho                      | wywania                      | Temperatura: -10 do 43<br>Wilgotność względna: 1                                                                                                    | stopni<br>0 do 90%                           |                                             |  |  |

\*1 Żywotność urządzenia zależy od warunków, w jakich jest używane.
\*2 Aby osiągnąć żywotność 1 000 000 arkuszy, co jakiś czas serwisant musi wymienić wybrane części na zalecane części zamienne.

# Specyfikacja drukowania

| Element                          |                                     | C824                                                                                                    | C834/ES8434                                                                                | C844 |  |
|----------------------------------|-------------------------------------|----------------------------------------------------------------------------------------------------|--------------------------------------------------------------------------------------------|------|--|
| Metoda druku                     |                                     | Elektrofotograficzna z diodami LED (diody elektroluminescencyjne)                                                                                                    |                                                                                            |      |  |
| Język opisu strony               |                                     | PCL5c, PCL6 (XL),<br>EPSON FX, IBM<br>ProPrinter                                                                                                    | PostScript 3, PCL5c, PCL6 (XL), EPSON FX,<br>IBM ProPrinter, PDF (v1.7 lub starsza wersja) |      |  |
| Czcionki rezydentne              |                                     | PCL: 87 europejskich<br>czcionek                                                                                                    | PCL: 87 europejskich czcionek<br>PS: 80 europejskich czcionek                              |      |  |
| Rozdzielczość                    |                                     | 600 x 600 dpi, 600 x 1200 dpi, 600 x 600 dpi 2bit 600 x 600 dpi,<br>1200 x 1200 dpi                                                                                                    |                                                                                            |      |  |
| Kolor                            |                                     | Żółty, Magenta, Cyan, Czarny                                                                                                    |                                                                                            |      |  |
| Szybkość druku (A4 LEF)          |                                     | Kolor/mono<br>Jednostronnie: 26 str./<br>min<br>Dwustronnie: 19 str./<br>min                                                                                                    | Kolor/mono<br>Jednostronnie: 36 str./min<br>Dwustronnie: 27 str./min                       |      |  |
| Czas wydruku<br>pierwszej strony | Kolor                               | Ok. 8.5 s (A4)                                                                                                    | Ok. 6.3 s (A4)                                                                             |      |  |
|                                  | Mono                                | Ok. 8.5 s (A4)                                                                                                    | Ok. 6.3 s (A4)                                                                             |      |  |
| Format papieru                   | Podajnik 1                          | A3, A4, A5, A6, B4, B5, B6, Letter, Legal 13/13.5/14, Executive, Tabloid,<br>Statement, 8.5 SQ, Folio, 8K (260 x 368 mm, 270 x 390 mm,<br>273 x 394 mm), 16K (197 x 273 mm, 195 x 270 mm, 184 x 260 mm),<br>Rozmiar użytkownika                                                                                                    |                                                                                            |      |  |
|                                  | Dodatkowe podajniki<br>(Opcjonalne) | A3, A4, A5, B4, B5, Letter, Legal 13/13.5/14, Executive, Tabloid, 8.5 SQ,<br>Folio, 8K (260 x 368 mm, 270 x 390 mm, 273 x 394 mm), 16K<br>(197 x 273 mm, 195 x 270 mm, 184 x 260 mm), Rozmiar użytkownika                                                                                                    |                                                                                            |      |  |
|                                  | Podaj. uniw.                        | A3, A4, A5, A6, B4, B5, B6, B6 Half, B7, B8, Letter, Legal 13/13.5/14,<br>Executive, Tabloid, Statement, 8.5 SQ, Folio, Index card (3x5 cali), 4 x 6<br>cali, 5 x 7 cali, Baner do 1321 mm (52 cali), 8K (260 x 368 mm,<br>270 x 390 mm, 273 x 394 mm), 16K (197 x 273 mm, 195 x 270 mm,<br>184 x 260 mm), C4, C5, DL, Com-10, Rozmiar użytkownika                                                                                                    |                                                                                            |      |  |
|                                  | Drukowanie<br>dwustronne            | A3, A4, A5, B4, B5, B6, Letter, Legal 13/13.5/14, Executive, Tabloid, 8.5<br>SQ, Folio, 8K (260 x 368 mm, 270 x 390 mm, 273 x 394 mm), 16K<br>(197 x 273 mm, 195 x 270 mm, 184 x 260 mm), Rzmiar użytkownika                                                                                                    |                                                                                            |      |  |
|                                  | Format<br>niestandardowy            | <ul> <li>Podajnik 1<br/>105 - 297 mm (szer.), 148 - 431,8 mm (dł.) (4,1 - 11,7 cala (szer.), 5,8 - 17,0 cali (dł.))</li> <li>Dodatkowe podajniki (opcjonalne)<br/>148 - 297 mm (szer.), 182 - 431,8 mm (dł.) (4,1 - 11,7 cala (szer.), 7,2 - 17,0 cali (dł.))</li> <li>Podaj. uniw.<br/>55 - 297 mm (szer.), 90 - 1321 mm (dł.) (2,2 - 11,7 cala (szer.), 3,5 - 52,0 cali (dł.))</li> <li>Dwustronne<br/>127 - 297 mm (szer.), 182 - 431,8 mm (dł.) (5,0 - 11,7 cala (szer.), 7,2 - 17,0 cali (ct.))</li> </ul> |                                                                                            |      |  |
| Typ nośnika                      |                                     | Papier zwykły (64 g/m <sup>2</sup> – 256 g/m <sup>2</sup> ), koperty, etykiety                                                                                                    |                                                                                            |      |  |

| Element                         | C824                                                                                                    | C834/ES8434                                                                                                    | C844 |  |  |
|---------------------------------|----------------------------------------------------------------------------------------------------|----------------------------------------------------------------------------------------------------|------|--|--|
| Metoda podawania                | Automatyczne podawan<br>dodatkowych podajnikóv<br>Ręczne podawanie z po                                                                                                    | Automatyczne podawanie z podajnika 1, podajnika uniwersalnego i<br>dodatkowych podajników (opcjonalne)<br>Ręczne podawanie z podajnika uniwersalnego                                                                                                    |      |  |  |
| Pojemność podajników papieru    | <ul> <li>Podajnik 1<br/>300 arkuszy (poniżej 8</li> <li>Podaj. uniw.<br/>100 arkuszy (mniej niż<br/>kopert (85 g/m²).</li> <li>Dodatkowe podajniki (<br/>535 arkuszy papieru z<br/>lub mniej.</li> </ul>                                                                                                    | <ul> <li>Podajnik 1<br/>300 arkuszy (poniżej 80 g/m²), całkowita grubość do 30 mm lub mniej.</li> <li>Podaj. uniw.<br/>100 arkuszy (mniej niż 80 g/m²) łączna grubość 10 mm lub mniej, 10<br/>kopert (85 g/m²).</li> <li>Dodatkowe podajniki (opcjonalne)<br/>535 arkuszy papieru zwykłego /80 g/m², całkowita grubość do 53 mm<br/>lub mniej.</li> </ul>             |      |  |  |
| Metoda wyjścia                  | Taca wyjściowa/Tylna ta                                                                                                    | Taca wyjściowa/Tylna taca wyjściowa                                                                                                    |      |  |  |
| Pojemność tacy odbiorczej       | <ul> <li>Podajnik wyjściowy<br/>250 arkuszy (80 g/m²)</li> <li>Tylna taca odbiorcza<br/>100 arkuszy (80 g/m²)</li> </ul>                                                                                                    | <ul> <li>Podajnik wyjściowy<br/>250 arkuszy (80 g/m<sup>2</sup>)</li> <li>Tylna taca odbiorcza<br/>100 arkuszy (80 g/m<sup>2</sup>)</li> </ul>                                                                                                    |      |  |  |
| Gwarantowany obszar druku       | Co najmniej 6,35 mm oc<br>specjalnych takich jak ko                                                                                                    | Co najmniej 6,35 mm od krawędzi papieru (nie dotyczy nośników specjalnych takich jak koperty)                                                                                                    |      |  |  |
| Precyzja druku                  | Początek druku : ± 2 mn<br>Rozciągnięcie obrazu : :                                                                                                    | Początek druku : ± 2 mm, na skos papieru : ± 1 mm/100 mm<br>Rozciągnięcie obrazu : ± 1 mm/100 mm (80 g/m²)                                                                                                    |      |  |  |
| Czas rozgrzewania               | <ul> <li>Od włączenia zasilania<br/>20 sekund (przy tempe</li> <li>Od wyjścia z trybu osz<br/>9.9 sekund (przy temp</li> </ul>                                                                                                    | <ul> <li>Od włączenia zasilania</li> <li>20 sekund (przy temperaturze pokojowej 25°C, napięcie znamionowe)</li> <li>Od wyjścia z trybu oszczędzania energii</li> <li>9.9 sekund (przy temperaturze pokojowej 25°C, napięcie znamionowe)</li> </ul>                                                                                                    |      |  |  |
| Warunki środowiska użytkowania  | <ul> <li>Podczas pracy<br/>10 - 32°C/ Wilgotność<br/>termometru wilgotnego<br/>suchego 2°C)</li> <li>Gdy nie pracuje<br/>0 - 43°C/ Wilgotność v<br/>termometru wilgotnego<br/>suchego 2°C)</li> </ul>                                                                                                    | <ul> <li>Podczas pracy<br/>10 - 32°C/ Wilgotność względna 20~80% (maksymalna temperatura<br/>termometru wilgotnego 25°C, maksymalna temperatura termometru<br/>suchego 2°C)</li> <li>Gdy nie pracuje<br/>0 - 43°C/ Wilgotność względna 10~90% (maksymalna temperatura<br/>termometru wilgotnego 26,8°C, maksymalna temperatura termometru<br/>suchego 2°C)</li> </ul> |      |  |  |
| Warunki gwarancji jakości druku | <ul> <li>Vakres operacyjny</li> <li>Temperatura 10°C, wilgotność 20 do 80% RH</li> <li>Temperatura 32°C, wilgotność 20 do 60% RH</li> <li>Wilgotność 20% RH, temperatura 10 do 32°C</li> <li>Wilgotność 80% RH, temperatura 10 do 27°C</li> <li>Zakres warunków gwarancji jakości druku pełnokolorowego</li> <li>Temperatura 17 do 27°C przy wilgotności 50 do 70% RH</li> </ul> |                                                                                                    |      |  |  |
| Materiały eksploatacyjne        | Pojemniki z tonerem, bę                                                                                                    | Pojemniki z tonerem, bębny światłoczułe                                                                                                    |      |  |  |
| Zespół konserwacyjny            | Zespół pasa, zespół utru                                                                                                    | Zespół pasa, zespół utrwalający                                                                                                    |      |  |  |
|                                 |                                                                                                    |                                                                                                    |      |  |  |
## Specyfikacja sieci

| Element   | C824/C834/C844/ES8434                                                                                                    |
|-----------|----------------------------------------------------------------------------------------------------|
| Interfejs | Ethernet 10BASE-T/100BASE-TX/1000BASE-T, IEEE802.11 a/b/g/n<br>Wireless LAN*1                                                                                                    |
| Protokół  | TCP/IPv4, TCP/IPv6, NetBIOS over TCP, LPR, Port9100, IPP, FTP,<br>HTTP, TELNET, SMTP, POP3, SNMPv1/v3, DHCP, DHCPv6, DNS,<br>DDNS, UPnP, WINS, Bonjour, SNTP, LLTD, Web Services Discovery<br>(WSD), SSL/TLS, IPSec, LDAPv3, Kerberos, IEEE802.1X, AirPrint* <sup>2</sup> ,<br>Google Cloud Print |

\*1 C824/ES8434: Opcja

\*2 Tylko C834/C844/ES8434

# Specyfikacja techniczna bezprzewodowej sieci LAN

| Element                           | C824/C834/C844/ES8434                             |
|-----------------------------------|---------------------------------------------------|
| Standard bezprzewodowej sieci LAN | Zgodny z IEEE802.11a/b/g/n (2,4 GHz/5 GHz)        |
| Zabezpieczenia                    | Wyłącz, WEP, WPA-PSK, WPA2-PSK, WPA-EAP, WPA2-EAP |

#### C824/ES8434: Opcja

#### Informacje dotyczące uregulowań prawnych dla bezprzewodowej sieci LAN

- Oświadczenie FCC
- Oświadczenie IC
- Europa Deklaracja zgodności CE.

#### Oświadczenie FCC

#### OSTRZEŻENIE FCC

Jakiekolwiek zmiany lub modyfikacje dokonywane bez wyraźnego zezwolenia strony odpowiedzialnej za zgodność mogą spowodować pozbawienie użytkownika prawa do korzystania z tego urządzenia.

Uwaga: Niniejsze urządzenie zostało poddane testom i uznane za spełniające wymogi dla urządzeń cyfrowych klasy B, zgodnie z Częścią 15 Przepisów FCC. Ograniczenia te zostały opracowane w celu zapewnienia ochrony przed szkodliwymi zakłóceniami w instalacjach domowych. Urządzenie to wytwarza, wykorzystuje i może emitować promieniowanie o częstotliwości fal radiowych i, jeśli nie jest zainstalowane i używane zgodnie ze stosownymi instrukcjami, może powodować zakłócenia w łączności radiowej. Nie ma jednak gwarancji, że zakłócenia nie wystąpią w przypadku konkretnej instalacji. Jeśli urządzenie to powoduje zakłócenia w odbiorze sygnału radiowego lub telewizyjnego, co można stwierdzić przez wyłączenie i włączenie urządzenia, zaleca się, aby użytkownik spróbował wyeliminować zakłócenia, wykonując jedną lub kilka z niżej wymienionych czynności:

- Zmiana orientacji lub położenia anteny odbiorczej.
- Zwiększenie odległości między urządzeniem i odbiornikiem.

- Podłączenie urządzenia do gniazda sieciowego w innym obwodzie niż ten, do którego podłączony jest odbiornik.

- Skonsultowanie problemu ze sprzedawcą lub z doświadczonym technikiem radiowotelewizyjnym w celu uzyskania pomocy. Ten nadajnik nie może być umieszczony lub używany razem z jakąkolwiek inną anteną lub nadajnikiem.

#### Oświadczenie IC

Niniejsze urządzenie spełnia warunki ujęte w Części 15 Przepisów FCC oraz wymagania licencji Industry Canada z wyłączeniem standardu(-ów) RSS. Działanie urządzenia podlega następującym dwóm warunkom: (1) to urządzenie nie może powodować zakłóceń, i (2) to urządzenie musi przyjmować wszelkie zakłócenia, w tym zakłócenia mogące powodować jego niepożądane działanie.

Le présent appareil est conforme aux la partie 15 des règles de la FCC et CNR d'Ubdustrie Canada applicables aux appareils radio exempts de licence. L'exploitation est autorisée aux deux conditions suivantes : (1) l'appareil ne doit pas produire de brouillage, et (2) l'utilisateur de l'appareil doit accepter tout brouillage radioélectrique subi, même si le brouillage est susceptible d'en compromettre le fonctionnement.

To urządzenie cyfrowe klasy [B] jest zgodne z kanadyjską normą ICES-003.

Cet appareil numérique de la classe [B] est conforme à la norme NMB-003 du Canada.

### Uwaga (FCC/IC):

Pasmo 5,15-5,25GHz ograniczone jest tylko do użytkowania wewnątrz budynków.

La bande 5 150-5 250 MHz est restreints à une utilisation à l'intérieur.

Ten sprzęt zgodny jest z limitami ekspozycji na promieniowanie FCC/IC ustalonymi dla niekontrolowanego środowiska i zgodny jest z Wytycznymi częstotliwości radiowej FCC (RF) oraz RSS-102 według Zasad ekspozycji dla częstotliwości radiowej IC (RF). Sprzęt ten powinien być zainstalowany i używany z zachowaniem co najmniej 20cm odległości od chłodnicy do ciała osoby.

Cet équipement est conforme aux limites d'exposition aux rayonnements énoncées pour un environnement non contrôlé et respecte les règles les radioélectriques (RF) de la FCC lignes directrices d'exposition et d'exposition aux fréquences radioélectriques (RF) CNR-102 de l'IC. Cet équipement doit être installé et utilisé en gardant une distance de 20 cm ou plus entre le dispositif rayonnant et le corps.

Europa - Deklaracja zgodności CE

# €€

Niniejsze urządzenie spełnia podstawowe wymagania dyrektywy Unii Europejskiej 1999/5/ EC. Funkcje telekomunikacyjne tego produktu mogą być używane w następujących krajach UE i EFTA: Austria, Belgia, Bułgaria, Cypr, Czechy, Dania, Estonia, Finlandia, Francja, Niemcy, Grecja, Węgry, Islandia, Irlandia, Włochy, Łotwa, Liechtenstein, Litwa, Luksemburg, Malta, Holandia, Norwegia, Polska, Portugalia, Rumunia, Słowacja, Słowenia, Hiszpania, Szwecja, Szwajcaria, Turcja i Wielka Brytania.

# Wymiary drukarki

## • Widok z góry

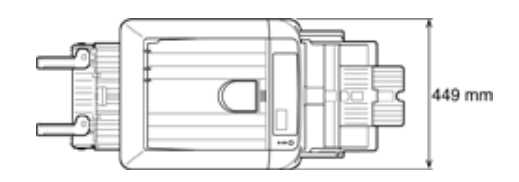

## • Widok z boku

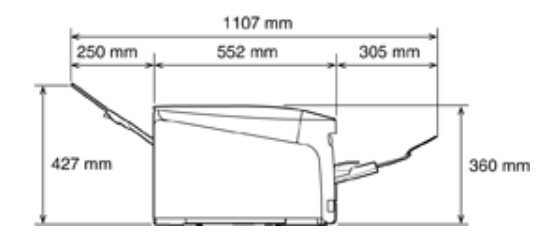

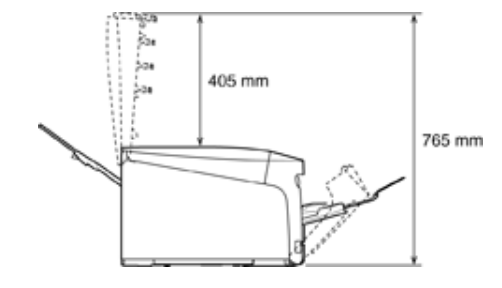

Po montażu elementów opcjonalnych

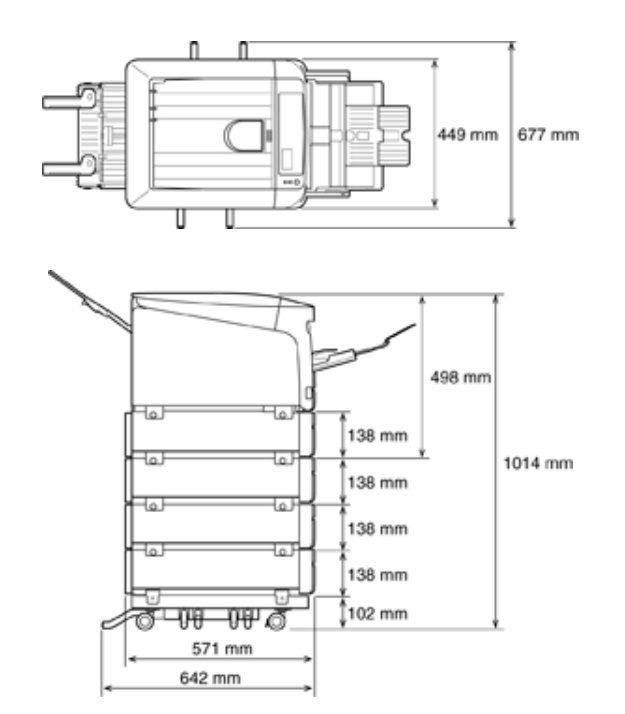

# Menu Map

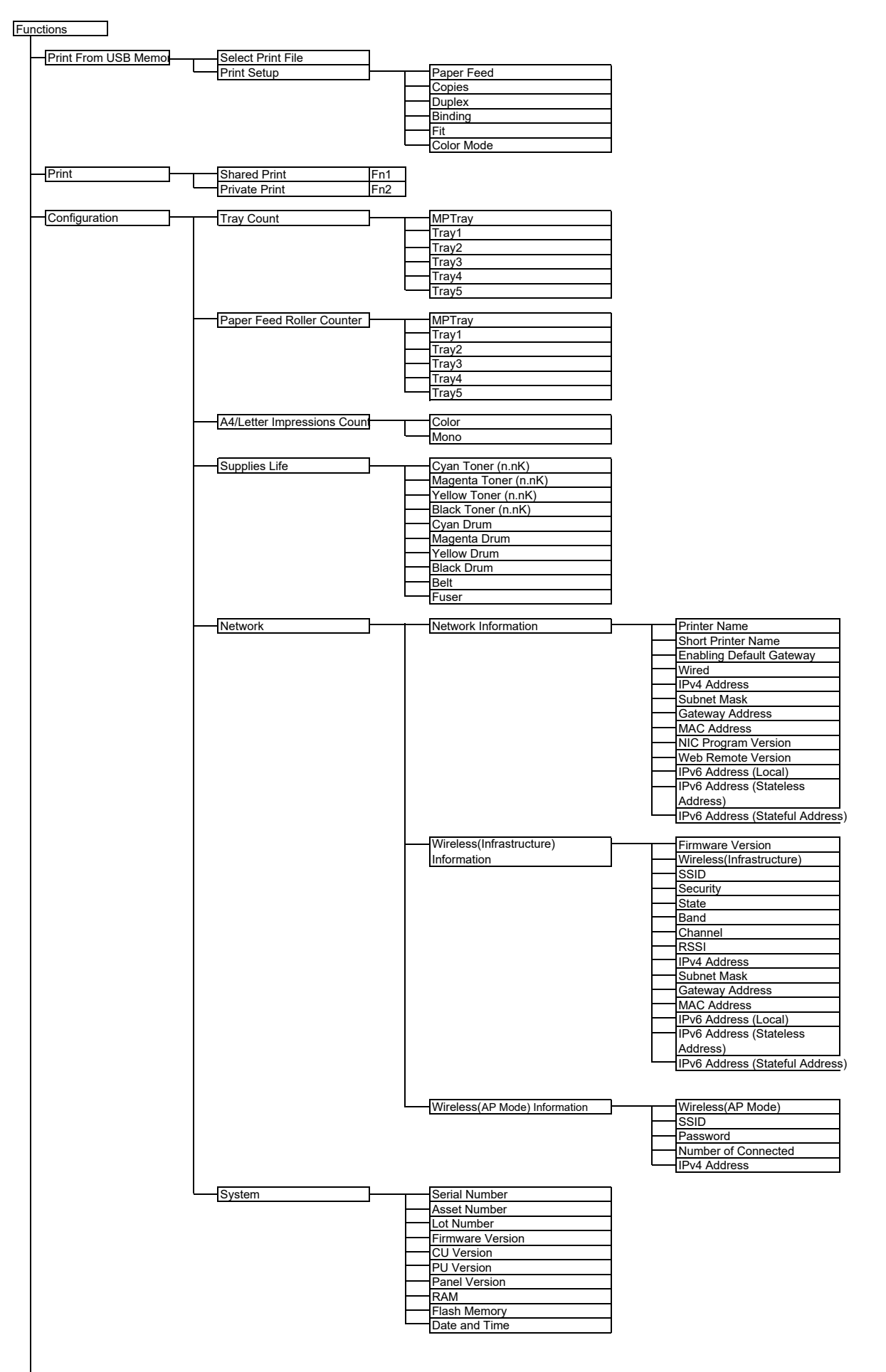

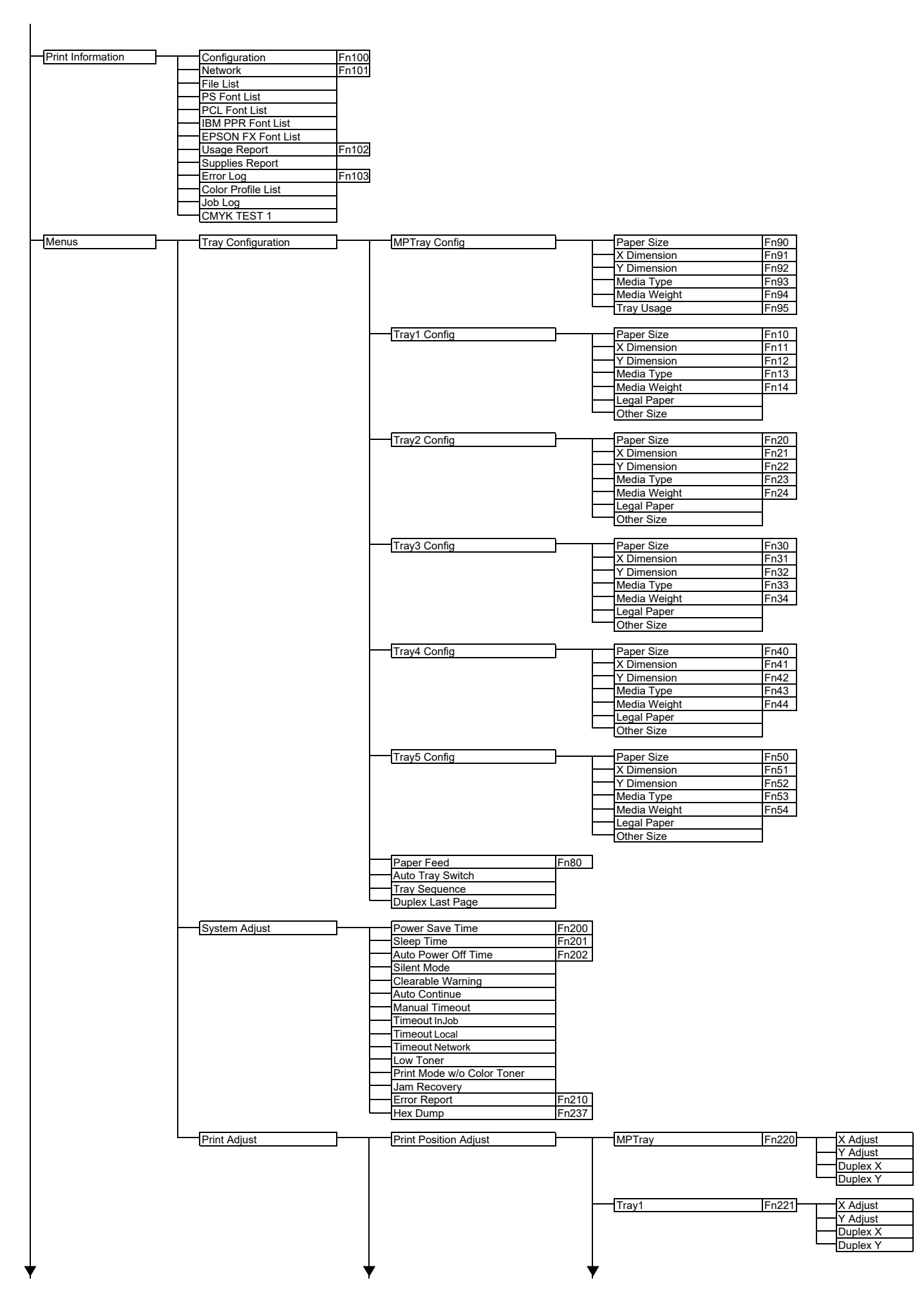

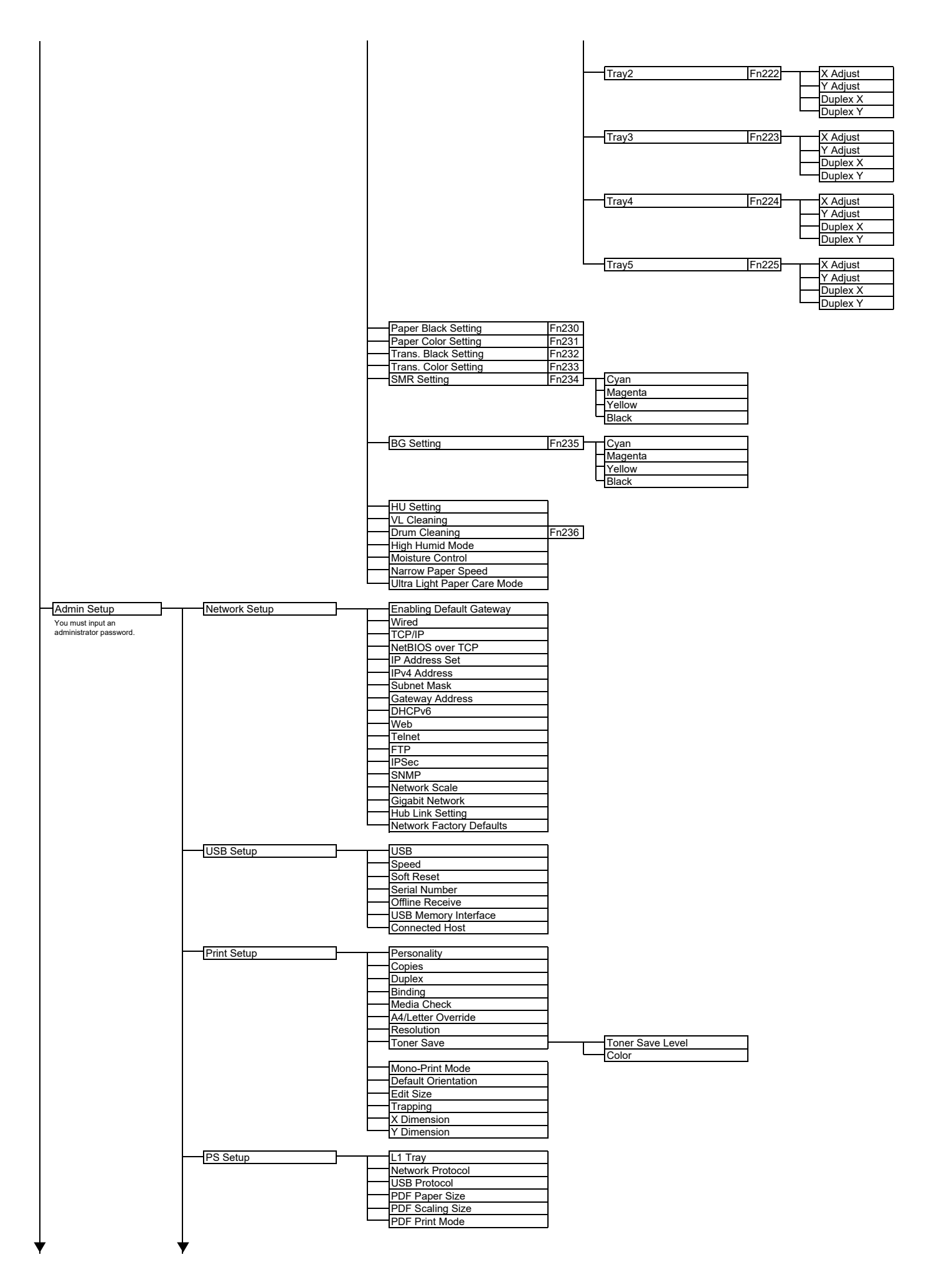

| POL Selup                                                           | Font Source                                                                                                    |       |
|---------------------------------------------------------------------|----------------------------------------------------------------------------------------------------|-------|
|                                                                     | Font Pitch                                                                                                    |       |
|                                                                     | Font Height                                                                                                    |       |
|                                                                     | Symbol Set                                                                                                    |       |
|                                                                     | White Page Skip                                                                                                    |       |
|                                                                     | CR Function                                                                                                    |       |
|                                                                     | LF Function<br>Print Margin                                                                                                    |       |
|                                                                     | True Black                                                                                                    |       |
|                                                                     | Pen Width Adjust                                                                                                    |       |
|                                                                     | Tray ID#                                                                                                    | Trav1 |
|                                                                     |                                                                                                    | Tray2 |
|                                                                     |                                                                                                    | Tray3 |
|                                                                     |                                                                                                    | Tray5 |
| SIDM Setup                                                          | <br>SIDM Manual ID#                                                                                                    |       |
|                                                                     | <br>SIDM Manual2 ID#                                                                                                    |       |
|                                                                     | SIDM MP Tray ID#                                                                                                    |       |
|                                                                     | SIDM Tray2 ID#                                                                                                    |       |
|                                                                     | SIDM Tray3 ID#                                                                                                    |       |
|                                                                     | SIDM Tray4 ID#                                                                                                    |       |
|                                                                     |                                                                                                    |       |
| IBM PPR Setup                                                       | <br>Character Pitch                                                                                                    |       |
|                                                                     | Character Set                                                                                                    |       |
|                                                                     | Symbol Set                                                                                                    |       |
|                                                                     | Letter O Style                                                                                                    |       |
|                                                                     | Line Pitch                                                                                                    |       |
|                                                                     | White Page Skip                                                                                                    |       |
|                                                                     |                                                                                                    |       |
|                                                                     | Line Length                                                                                                    |       |
|                                                                     | Form Length                                                                                                    |       |
|                                                                     | Left Margin                                                                                                    |       |
|                                                                     | Fit to Letter                                                                                                    |       |
|                                                                     | Text Height                                                                                                    |       |
|                                                                     |                                                                                                    |       |
| EPSON FX Setup                                                      | Character Pitch<br>Character Set                                                                                                    |       |
|                                                                     | Symbol Set                                                                                                    |       |
|                                                                     | Letter O Style                                                                                                    |       |
|                                                                     | Line Pitch                                                                                                    |       |
|                                                                     | White Page Skip                                                                                                    |       |
|                                                                     | Line Length                                                                                                    |       |
|                                                                     | Form Length                                                                                                    |       |
|                                                                     | TOF Position                                                                                                    |       |
|                                                                     | Left Margin                                                                                                    |       |
|                                                                     | Left Margin<br>Fit to Letter                                                                                                    |       |
|                                                                     | Left Margin<br>Fit to Letter<br>Text Height                                                                                                    |       |
|                                                                     | <br>Fit to Letter<br>Text Height<br>Continuous Paper Mode                                                                                                    |       |
| Private Print Setup                                                 | <br>Left Margin<br>Fit to Letter<br>Text Height<br>Continuous Paper Mode<br>Verify job option<br>Frase job option                                                                                                    |       |
| Private Print Setup                                                 | <br>Left Margin<br>Fit to Letter<br>Text Height<br>Continuous Paper Mode<br>Verify job option<br>Erase job option<br>Keep job for                                                                                                    |       |
| Private Print Setup                                                 | <br>Left Margin<br>Fit to Letter<br>Text Height<br>Continuous Paper Mode<br>Verify job option<br>Erase job option<br>Keep job for<br>Job Limitation                                                                                                    |       |
| Private Print Setup                                                 | <br>Left Margin<br>Fit to Letter<br>Text Height<br>Continuous Paper Mode<br>Verify job option<br>Erase job option<br>Keep job for<br>Job Limitation<br>Verify job password<br>Job Auto Search                                                                                                    |       |
| Private Print Setup                                                 | <br>Left Margin<br>Fit to Letter<br>Text Height<br>Continuous Paper Mode<br>Verify job option<br>Erase job option<br>Keep job for<br>Job Limitation<br>Verify job password<br>Job Auto Search                                                                                                    |       |
| Private Print Setup                                                 | <br>Left Margin<br>Left Margin<br>Fit to Letter<br>Text Height<br>Continuous Paper Mode<br>Verify job option<br>Erase job option<br>Keep job for<br>Job Limitation<br>Verify job password<br>Job Auto Search<br>Ink Simulation<br>UCR                                                                                                    |       |
| Private Print Setup                                                 | <br>Left Margin<br>Left Margin<br>Fit to Letter<br>Text Height<br>Continuous Paper Mode<br>Verify job option<br>Erase job option<br>Keep job for<br>Job Limitation<br>Verify job password<br>Job Auto Search<br>Ink Simulation<br>UCR<br>CMY 100% Density                                                                                                    |       |
| Private Print Setup                                                 | <br>Left Margin<br>Fit to Letter<br>Text Height<br>Continuous Paper Mode<br>Verify job option<br>Erase job option<br>Keep job for<br>Job Limitation<br>Verify job password<br>Job Auto Search<br>Ink Simulation<br>UCR<br>CMY 100% Density<br>CMYK Conversion                                                                                                    |       |
| Private Print Setup                                                 | <br>Left Margin<br>Fit to Letter<br>Text Height<br>Continuous Paper Mode<br>Verify job option<br>Erase job option<br>Keep job for<br>Job Limitation<br>Verify job password<br>Job Auto Search<br>Ink Simulation<br>UCR<br>CMY 100% Density<br>CMYK Conversion<br>Near Life Status                                                                                                    |       |
| -Private Print Setup<br>-Color Setup                                | <br>Left Margin<br>Left Margin<br>Fit to Letter<br>Text Height<br>Continuous Paper Mode<br>Verify job option<br>Erase job option<br>Keep job for<br>Job Limitation<br>Verify job password<br>Job Auto Search<br>Ink Simulation<br>UCR<br>CMY 100% Density<br>CMYK Conversion<br>Near Life Status<br>Near Life Status<br>Near Life LED<br>Paper setur when namer exchange                                                                                                    |       |
| -Private Print Setup<br>-Color Setup                                | Left Margin<br>Fit to Letter<br>Text Height<br>Continuous Paper Mode<br>Verify job option<br>Erase job option<br>Keep job for<br>Job Limitation<br>Verify job password<br>Job Auto Search<br>Ink Simulation<br>UCR<br>CMY 100% Density<br>CMYK Conversion<br>Near Life Status<br>Near Life Status<br>Near Life LED<br>Paper setup when paper exchange<br>Idle Display                                                                                                    |       |
| -Private Print Setup<br>-Color Setup<br>-Panel Setup                | Left Margin<br>Fit to Letter<br>Text Height<br>Continuous Paper Mode<br>Verify job option<br>Erase job option<br>Keep job for<br>Job Limitation<br>Verify job password<br>Job Auto Search<br>Ink Simulation<br>UCR<br>CMY 100% Density<br>CMY 100% Density<br>CMY Konversion<br>Near Life Status<br>Near Life Status<br>Near Life LED<br>Paper setup when paper exchange<br>Idle Display<br>Panel Contrast<br>Touch Kay Calibration                                                                                                    |       |
| -Private Print Setup<br>-Color Setup                                | <br>Left Margin     Fit to Letter     Text Height     Continuous Paper Mode      Verify job option     Erase Job option     Keep Job for     Job Limitation     Verify job password     Job Auto Search      Ink Simulation     UCR     CMY 100% Density     CMY 100% Density     CMY K Conversion      Near Life Status     Near Life LED     Paper setup when paper exchange     Idle Display     Panel Contrast     Touch Key Calibration                                                                                                    |       |
| Private Print Setup<br>Color Setup<br>Panel Setup                   | Left Margin     Fit to Letter     Text Height     Continuous Paper Mode      Verify job option     Erase Job option     Keep Job for     Job Limitation     Verify job password     Job Auto Search      Ink Simulation     UCR     CMY 100% Density     CMY 100% Density     CMY K Conversion      Near Life Status     Near Life Status     Near Life LED     Paper setup when paper exchange     Idle Display     Panel Contrast     Touch Key Calibration      Key Touch Tone Volume                                                                                 |       |
| Private Print Setup<br>Color Setup<br>Panel Setup                   | Left Margin     Left Margin     Fit to Letter     Text Height     Continuous Paper Mode      Verify job option     Erase job option     Keep job for     Job Limitation     Verify job password     Job Auto Search      Ink Simulation     UCR     CMY 100% Density     CMYK Conversion      Near Life Status     Near Life Status     Near Life LED     Paper setup when paper exchange     Idle Display     Panel Contrast     Touch Key Calibration      Key Touch Tone Volume     Error Volume     Print Completion Buzzer Volume                                   |       |
| Private Print Setup Color Setup Panel Setup Buzzer Setup            | Left Margin     Left Margin     Fit to Letter     Text Height     Continuous Paper Mode      Verify job option     Erase job option     Keep job for     Job Limitation     Verify job password     Job Auto Search      Ink Simulation     UCR     CMY 100% Density     CMYK Conversion      Near Life Status     Near Life Status     Near Life LED     Paper setup when paper exchange     Idle Display     Panel Contrast     Touch Key Calibration      Key Touch Tone Volume     Error Volume     Print Completion Buzzer Volume     AirPrint Buzzer Volume        |       |
| Private Print Setup<br>-Color Setup<br>Panel Setup                  | Left Margin     Left Margin     Fit to Letter     Text Height     Continuous Paper Mode      Verify job option     Erase job option     Keep job for     Job Limitation     Verify job password     Job Auto Search      Ink Simulation     UCR     CMY 100% Density     CMYK Conversion      Near Life Status     Near Life LED     Paper setup when paper exchange     Idle Display     Panel Contrast     Touch Key Calibration      Key Touch Tone Volume     Error Volume     Print Completion Buzzer Volume     AirPrint Buzzer Volume     Card Hold Buzzer Volume |       |
| Private Print Setup<br>-Color Setup<br>Panel Setup<br>-Buzzer Setup | Left Margin     Left Margin     Fit to Letter     Text Height     Continuous Paper Mode      Verify job option     Erase job option     Erase job option     Verify job password     Job Limitation     Uor Search      Ink Simulation     UCR     CMY 100% Density     CMYK Conversion      Near Life Status     Near Life Status     Near Life LED     Paper setup when paper exchange     Idle Display     Panel Contrast     Touch Key Calibration      Key Touch Tone Volume     Error Volume     Print Completion Buzzer Volume     Card Hold Buzzer Volume        |       |

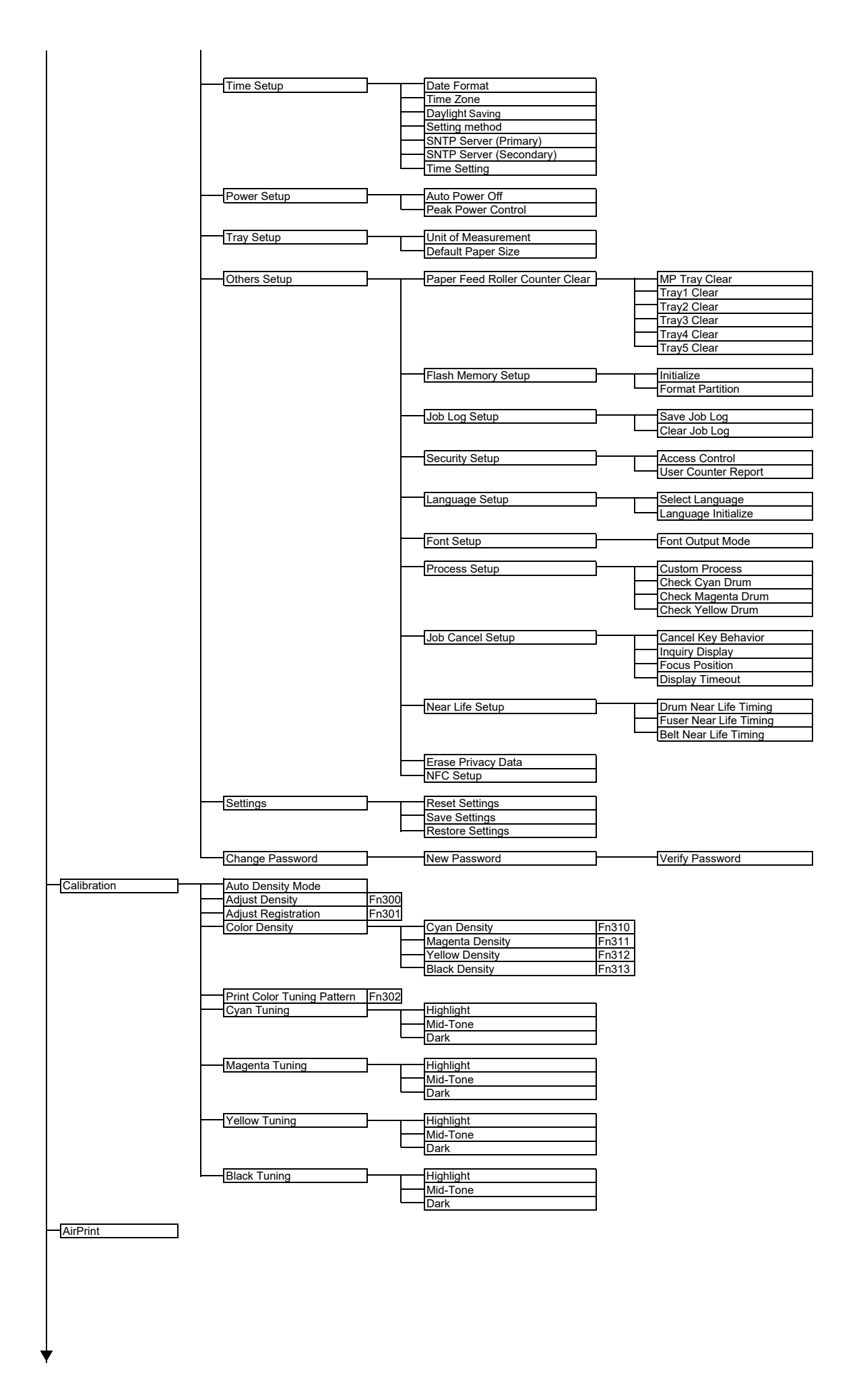

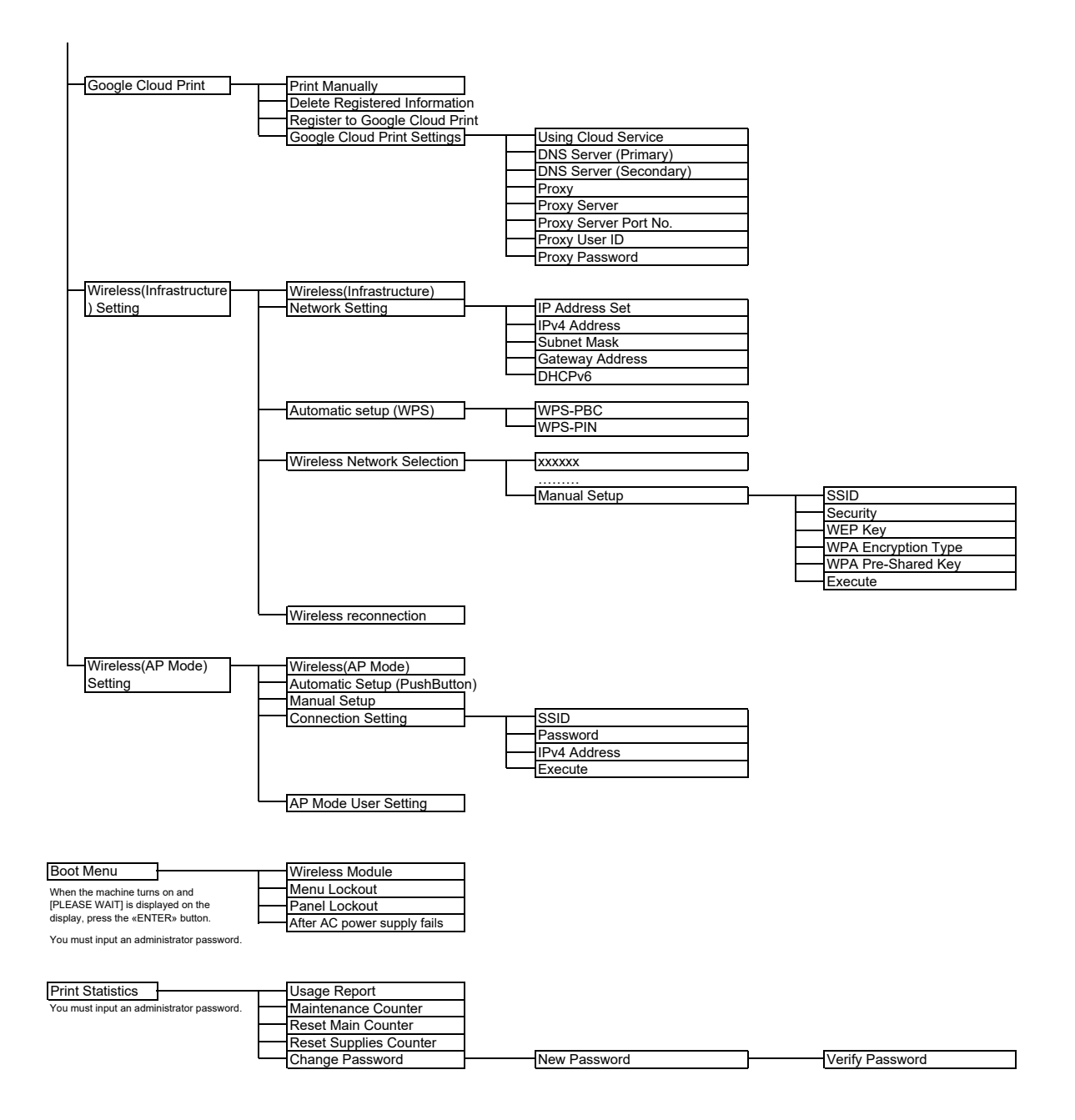

# **Contact Us**

| Italia                  | www.oki.com/it |
|-------------------------|----------------|
| Français                | www.oki.com/fr |
| Deutschland             | www.oki.com/de |
| United Kingdom          | www.oki.com/uk |
| Ireland                 | www.oki.com/ie |
| España                  | www.oki.com/es |
| Portuguesa              | www.oki.com/pt |
| Sverige                 | www.oki.com/se |
| Danmark                 | www.oki.com/dk |
| Norge                   | www.oki.com/no |
| Suomi                   | www.oki.com/fi |
| Nederland               | www.oki.com/nl |
| België/Belgique         | www.oki.com/be |
| Österreich              | www.oki.com/at |
| Schweiz/Suisse/Svizzera | www.oki.com/ch |
| Polska                  | www.oki.com/pl |
| Česká                   | www.oki.com/cz |
| Slovenská               | www.oki.com/sk |
| Magyarország            | www.oki.com/hu |
| Россия                  | www.oki.com/ru |
| Україна                 | www.oki.com/ua |
| Türkiye'ye              | www.oki.com/tr |
| Serbia                  | www.oki.com/rs |
| Croatia                 | www.oki.com/hr |
| Greece                  | www.oki.com/gr |
| Romania                 | www.oki.com/ro |
| OKI Europe              | www.oki.com/eu |
|                         |                |

Singapore Malaysia Jsennelino Australia New Zealand United States Canada Brasil México Argentina Colombia Other countries www.oki.com/sg/ www.oki.com/my/ www.oki.com/th/ www.oki.com/au/ www.oki.com/nz/ www.oki.com/us/ www.oki.com/ca/ www.oki.com/br/printing www.oki.com/la/ www.oki.com/la/ www.oki.com/printing/

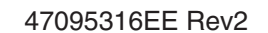